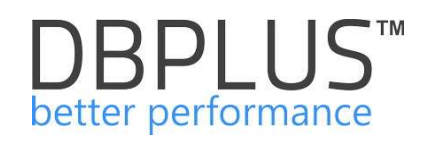

# **DBPLUS Performance Monitor™ dla Oracle®**

Podręcznik Użytkownika

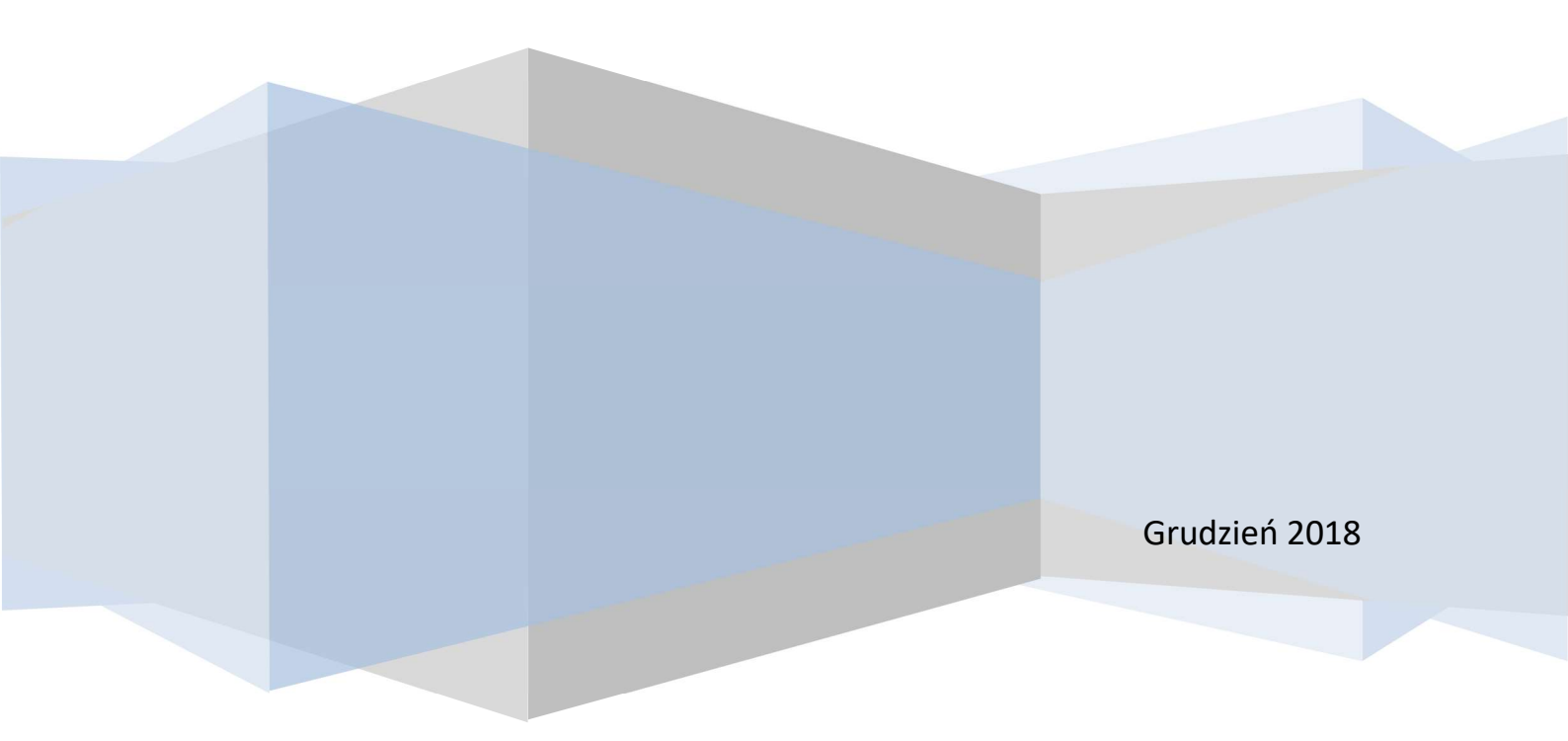

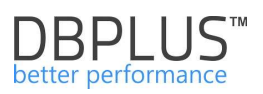

# Spis treści

| 1 | Wst   | əp           | 4                                            | 1 |
|---|-------|--------------|----------------------------------------------|---|
|   | 1.1   | DBPLUS V     | Vsparcie techniczne                          | 5 |
|   | 1.2   | Architektur  | ra systemu                                   | 5 |
|   | 1.3   | Wymagani     | a systemowe                                  | 3 |
|   | 1.4   | Instalacja I | DBPLUS Performance Monitor                   | 7 |
| 2 | Kon   | iguracja sy  | stemu11                                      | 1 |
|   | 2.1   | Ekran głów   | vny konfiguratora11                          | 1 |
|   | 2.2   | Konfigurac   | a usługi monitorującej DBPLUSORACLECATCHER14 | 1 |
|   | 2.3   | Konfigurac   | ja repozytorium systemu                      | 5 |
|   | 2.3.  | Nazw         | a bazy danych dla bazy repozytorium15        | 5 |
|   | 2.3.  | 2 Nawia      | ązywanie połączenia przy użyciu pliku tns16  | 3 |
|   | 2.3.  | B Paran      | netry bazy repozytorium                      | 7 |
|   | 2.4   | Konfigurac   | ja serwisu IIS                               | 3 |
|   | 2.5   | Konfigurac   | ija aplikacji użytkownika                    | 9 |
|   | 2.6   | Podsumow     | vanie konfiguracji21                         | 1 |
| 3 | Dod   | anie bazy d  | lanych do monitoringu                        | 1 |
| 4 | Upg   | rade systen  | nu29                                         | 9 |
|   | 4.1   | Konfigurac   | a do najnowszej wersji                       | 9 |
| 5 | Lice  | ncja         |                                              | 2 |
| 6 | Prac  | a z prograr  | nem                                          | 3 |
|   | 6.1   | Menu "Das    | shboard"                                     | 3 |
|   | 6.1.  | Pasel        | k informacyjny                               | 3 |
|   | 6.1.  | 2 Obsza      | ar podsumowania34                            | 1 |
|   | 6.1.  | B Obsza      | ar serwerów i baz                            | 5 |
|   | 6.1.4 | Szcze        | egóły wydajności bazy danych ORACLE37        | 7 |
|   | 6.1.  | 5 Dashl      | board – różne formy prezentacji42            | 2 |
|   | 6.2   | Menu "Dat    | abase Analysis"                              | 5 |
|   | 6.2.  | Menu         | "Performance" – Database Analysis            | 5 |
|   | 6.2.  | 2 Menu       | Plan explorer                                | 3 |
|   | 6.2.3 | 8 Menu       | Anomaly Monitor                              | ) |
|   | 6.2.4 | l Menu       | "I/O Stats" - Database Analysis              | 3 |
|   | 6.2.  | 5 Menu       | "Space Monitor" - Database Analysis          | 7 |
|   | 6.2.  | 6 Menu       | "Memory" - Database Analysis101              | 1 |
|   | 6.2.  | 7 Menu       | "Sessions" – Database Analysis108            | 3 |
|   | 6.2.  | 8 Menu       | "Backups" - Database Analysis 114            | 1 |

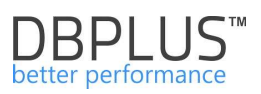

| Menu "Locks" - Database Analysis        | 116                                                                                                    |
|-----------------------------------------|----------------------------------------------------------------------------------------------------|
| 0 Menu "Parameters" - Database Analysis | 118                                                                                                    |
| 1 Menu "Logs" - Database Analysis       | 118                                                                                                    |
| 2 Menu "Reports" - Database Analysis    | 120                                                                                                    |
| Menu "Space Monitor"                    | 121                                                                                                    |
| Menu "Parameters"                       | 121                                                                                                    |
| Menu "Reports" – Load Trends            | 122                                                                                                    |
| Menu "Servers Monitor"                  | 123                                                                                                    |
| Menu "Configuration"                    | 128                                                                                                    |
| Settings                                | 128                                                                                                    |
| Databases                               | 130                                                                                                    |
| Referenece lists                        | 131                                                                                                    |
| Security                                | 132                                                                                                    |
| Alert settings                          | 136                                                                                                    |
|                                         | Menu "Locks" - Database Analysis.         0       Menu "Parameters" - Database Analysis.         1       Menu "Logs" - Database Analysis         2       Menu "Reports" - Database Analysis.         2       Menu "Reports" - Database Analysis.         Menu "Space Monitor"       Menu "Parameters"         Menu "Parameters"       Menu "Reports" - Load Trends         Menu "Servers Monitor"       Menu "Configuration"         Settings       Databases         Referenece lists       Security.         Alert settings       Menu settings |

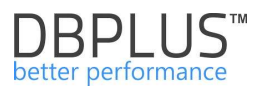

# 1 <u>Wstęp</u>

#### Czym jest DBPLUS Performance Monitor ?

Narzędzie DBPLUS Performance Monitor™ DBPLUS Performance Monitor to innowacyjne oprogramowanie do monitorowania wydajności baz danych Oracle i MS SQL Server. Używając narzędzia DBPLUS Performance Monitor można:

- obserwować bieżącą wydajność bazy danych
- śledzić trendy zajętości serwera bazy danych oraz poszczególnych składowych: CPU, I/O, bufory
- identyfikować problemy wydajnościowe baz danych Oracle
- śledzić trendy wydajności poszczególnych zapytań SQL
- analizować dane i prezentować je w formie graficznej
- obserwować na bieżąco sesje użytkowników
- obserwować stan backupów pełnych i przyrostowych baz danych
- rozwiązywać problemy z nieoptymalnymi zapytaniami SQL
- raportować w czytelny sposób zaistniałe problemy w bazie danych

wiele, wiele innych ....

Pytanie:

"Dlaczego baza danych działała w dowolnie wskazanym okresie zbyt wolno?"

już nigdy nie pozostanie bez odpowiedzi !

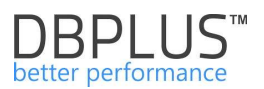

#### 1.1 DBPLUS Wsparcie techniczne

Wsparcie techniczne zapewnia użytkownikowi dostęp do nowych uaktualnień oprogramowania, które publikowane są 4 razy w roku jak również do uzyskania pomocy inżynierów DBPLUS w zakresie diagnostyki baz danych Oracle przy wykorzystaniu oprogramowania **DBPLUS Performance Monitor**<sup>™</sup>.

#### 1.2 Architektura systemu

System jest stworzony w architekturze klient-serwer i w prezentowanym rozwiązaniu możemy wyróżnić następujące komponenty:

- **Bazy danych** lista baz danych Oracle objętych procesem monitoringu.
- Program serwera aplikacja uruchomiona w formie serwisu windowsowego, na którą składa się zestaw procedur wykonywanych na poszczególnych bazach. Zadaniem programu jest cykliczne uruchamianie procedur, które są odpowiedzialne za zbieranie podstawowych danych o wydajności serwerów Oracle. W rozumieniu DBPLUS program zbierający dane nazywa się DBPLUSORACLECATCHER a jeden cykl uruchomieniowy wewnątrz serwisu DBPLUSORACLECATCHER nazywany jest snapem.
- **Repozytorium** wybrana baza przechowująca statystyki wydajnościowe monitorowanych baz danych. Zbierane statystyki to wynik działania serwisu **DBPLUSORACLECATCHER**.
- Aplikacja jest to klient systemu, w którym zaimplementowano interfejs użytkownika pozwalający na realizowanie funkcjonalności systemu tj. przegląd monitoringu, analiza wydajności, raporty ze statystyki wykonywania zapytań, bieżące sesje na bazie, wykres obciążenia serwera, itp. Aplikacja jest wykonana w technologii webowej z wykorzystaniem serwera aplikacji IIS i jest dostępna z poziomu przeglądarki internetowej.

**DBPLUS Performance Monitor™** wymaga instalacji i konfiguracji każdego z elementów aby zapewnić pełną funkcjonalność rozwiązania. Poniżej prezentujemy ogólny model systemu:

| System architecture     | - system configurator                      |                               | Version 3.0.                                                                                            |  |  |
|-------------------------|--------------------------------------------|-------------------------------|----------------------------------------------------------------------------------------------------|--|--|
|                         |                                            |                               |                                                                                                    |  |  |
| Monitored Databases     | Monitoring service                         | Database repository           | User application                                                                                        |  |  |
| ✓ 1 databases monitored | ✓ Configured successfully                  | ✓ Configured successfully     | ✓ Configured successfully                                                                               |  |  |
| DWA12 🕸                 | DBPLUS ORACLE Catcher<br>Status: • Running | SID: DWA12<br>User: DBPLUSNEW | IIS Service<br>Status: • Running                                                                        |  |  |
|                         |                                            |                               | Application: • Installed<br>Website: • running<br>App.pbol: • running<br>http://PRZEMEK-DBPLUS:81/DPMOR |  |  |
| dd another database     | Configure Now                              | Repository settings           | Go to web application                                                                                   |  |  |

WAŻNE: system DBPLUS PERFORMANCE MONITOR wymaga instalacji i konfiguracji na dowolnie wybranym serwerze/komputerze w firmie. W trakcie standardowego użytkowania aplikacji, system nie wymaga jakichkolwiek instalacji na komputerach lokalnych użytkownika.

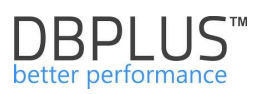

# 1.3 Wymagania systemowe

| Deremetr                       | Onio                                                                                                    |
|--------------------------------|----------------------------------------------------------------------------------------------------|
| Parametr<br>Maniferration home | Opis                                                                                                    |
| Monitorowane bazy              | Obsingiwane typy monitorowanych baz danych SQL:                                                                        |
| danych Oracle                  | <ul> <li>Monitorowane są wszystkie wersje pazy danych Uracie</li> </ul>                                                |
| Custom on an aviau             | począwszy od wersji 10.2 i wyzszych                                                                                    |
| System operacyjny              | Serwery:                                                                                                    |
| oprogramowania DRDI US         | Windows Server 2008 i pozniejsze wersje                                                                                |
| PERFORMANCE MONITOR            | Rowinez.<br>Windowo Z i nóźniojąza woroja                                                                              |
|                                | • Windows 7 i pozitiejsze wersje                                                                                       |
|                                | Wymagania dodatkowe:                                                                                                   |
|                                | <ul> <li>NET Framework 4.0 (zainstalowany na serwerze)</li> </ul>                                                      |
|                                | <ul> <li>INE T Trainework 4.0 (Zamstalowany na Serwerze)</li> <li>Użytkownik z uprawnieniami Administratora</li> </ul> |
|                                |                                                                                                    |
|                                | Skala i układ:                                                                                                    |
|                                | Rozdzielczość ekranu: 800x600 lub wyższa                                                                               |
|                                | Rozmiar tekstu 100%                                                                                                    |
|                                |                                                                                                    |
|                                | Na serwerze/komputerze z oprogramowaniem DBPLUS                                                                        |
|                                | PERFORMANCE MONITOR nie jest wymagana instalacja                                                                       |
|                                | komponentów Oracle.                                                                                                    |
| Wymagania sprzętowe            | • 4 CPU                                                                                                    |
| serwera z zainstalowanym       | • 8 GB RAM                                                                                                    |
| oprogramowaniem                | <ul> <li>HD – brak wymagań</li> </ul>                                                                                  |
| DBPLUS Performance             |                                                                                                    |
| Monitor                        | W przypadku monitoringu 20 baz danych Oracle:                                                                          |
|                                | <ul> <li>Usługa monitoringu DBPLUSCATCHER wykorzystuje na</li> </ul>                                                   |
|                                | poziomie 2 GB RAM, IIS do 500 GB RAM                                                                                   |
|                                | <ul> <li>Przypisanie 4 CPU ze względu na wielowątkowość usług,</li> </ul>                                              |
|                                | monitorowanie wielu instancji oraz aplikacji użytkownika.                                                              |
|                                | Oprogramowanie DBPLUS zajmuje po zainstalowaniu do 30                                                                  |
|                                | MB.                                                                                                    |
| Wpływ systemu na               | System generuje srednie obciązanie na poziomie ponizej 1%                                                              |
| działanie serwerow Oracie      | uzaleznione od ogolnie przyjętej "jakości baż danych                                                                   |
|                                | W wyniku instalacii renozytorium na jednej wybranej bazie, system                                                      |
|                                | zakłada:                                                                                                    |
|                                | <ul> <li>Schemat z objektami DBPLUS – tabele, funkcie</li> </ul>                                                       |
|                                | <ul> <li>Użytkownika z uprawnieniami, pozwalającymi na odczyt</li> </ul>                                               |
|                                | widoków systemów.                                                                                                    |
|                                | Uwaga ! Użytkownik bazodanowy DBPLUS nie posiada uprawnień do                                                          |
|                                | odczytu danych ze schematów innych użytkowników bazodanowych.                                                          |
|                                |                                                                                                    |
|                                | W wyniku włączania w proces monitoringu określonej bazy zakładany                                                      |
|                                | jest wyłącznie użytkownik, wykorzystywany do łączenia się z daną                                                       |
|                                | bazą.                                                                                                    |
| Interfejs użytkownika          | Aplikacja użytkownika jest dostępna z poziomu przeglądarki                                                             |
|                                | internetowej. Obsługiwane przeglądarki, to:                                                                            |
|                                | Internet Explorer (od wersji 9)                                                                                        |
|                                | Google Chrome                                                                                                    |
|                                | • Mozilla FireFox                                                                                                    |
|                                | Opera                                                                                                    |
|                                |                                                                                                    |

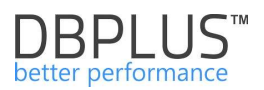

# 1.4 Instalacja DBPLUS Performance Monitor

Oprogramowanie DBPLUS PERFORMANCE MONITOR jest dostępne na serwerze DBPLUS poprzez dostarczony link. Następnie należy uruchomić instalator DBPLUS Performance Monitor poprzez dwukrotne kliknięcie ściągniętego pliku EXE:

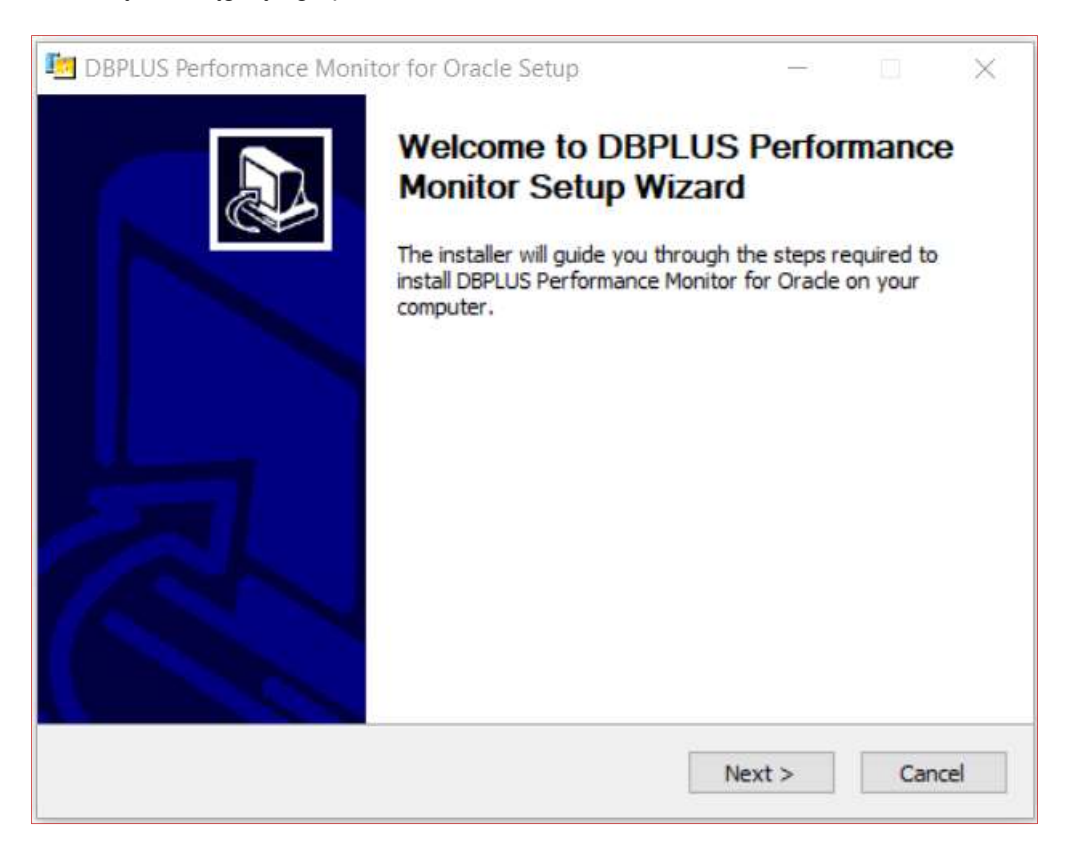

Klikając przycisk [Next] otrzymujemy informacje na temat licencji:

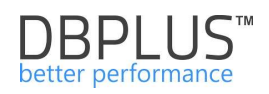

| Press Page Down to                                                                                     | see the rest of the                                                                                         | agreement.                                                                                                    |                                                                                                    |                                                    |
|----------------------------------------------------------------------------------------------------|----------------------------------------------------------------------------------------------------|----------------------------------------------------------------------------------------------------|----------------------------------------------------------------------------------------------------|----------------------------------------------------|
| License Agreen                                                                                         | nent for DBPLUS                                                                                             | Performance Mo                                                                                                    | onitor <sup>™</sup> software                                                                                     | • •                                                |
| This document<br>provisions on<br>software (here<br>DBPLUS compared<br>DBPLUS) and t<br>(hereinafter r | t, hereinafter i<br>rules of use o<br>einafter referre<br>any Dariusz Ma<br>he USER of DBF<br>eferred to as | referred to as t<br>f the DBPLUS Pe<br>ed to as the So<br>arkowski (herein<br>PLUS Performanc<br>USER). By ins<br>nt. dick I Agree to con | the License, con<br>erformance Mon<br>oftware) binding<br>after referred t<br>e Monitor™ soft<br>stalling the DB | tains<br>itor™<br>g the<br>to as<br>ware<br>PLUS ↓ |

W celu kontunuowania instalacji należy przeczytać i zaakceptować warunki licencji. Następnym krokiem jest wybranie katalogu w którym zostanie zainstalowany DBPLUS Performance Monitor

Domyślnym katalogiem jest "C:\Program Files (x86)\DBPLUS.Oracle"

| hoose Install Location                                                                                                    |           | 110.023     |          |            | 1     |
|----------------------------------------------------------------------------------------------------|-----------|-------------|----------|------------|-------|
| Choose the folder in which to install DBPLUS Perfor                                                                                           | nance Mon | nitor for O | rade.    |            |       |
| This will install DBPLUS Performance Monitor for Ora                                                                                          | de on you | r compute   | er. Choo | ose a dire | ctory |
|                                                                                                    |           |             |          |            |       |
|                                                                                                    |           |             |          |            |       |
|                                                                                                    |           |             |          |            |       |
| Destination Folder                                                                                                    |           |             |          |            |       |
| Destination Folder<br>C:\Program Files (x86)\DBPLUS.Orade                                                                                     |           |             | Bro      | wse        |       |
| Destination Folder<br>C:\Program Files (x86)\DBPLUS.Oracle<br>Space required: 35.8MB                                                          |           |             | Bro      | wse        |       |
| Destination Folder<br>C:\Program Files (x86)\DBPLUS.Oracle<br>Space required: 35.8MB<br>Space available: 172.4GB                              |           |             | Bro      | wse        |       |
| Destination Folder<br>C:\Program Files (x86)\DBPLUS.Oracle<br>Space required: 35.8MB<br>Space available: 172.4GB<br>soft Install System v3.01 |           |             | Bro      | wse        |       |

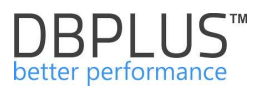

## Widoczny progres procesu instalacji:

| BBPLUS Performance Monitor for Oracle Setup                       | = <u> </u>              |
|-------------------------------------------------------------------|-------------------------|
| Installing<br>Please wait while DBPLUS Performance Monitor for Or | ade is being installed. |
| Extract: DBPLUS_Performance_Monitor_ORACLE-Use                    | rs_Manual_PL.pdf        |
| Show details                                                      |                         |
|                                                                   |                         |
|                                                                   |                         |
| ß                                                                 |                         |
| Nullsoft Install System v3.01                                     |                         |
| <                                                                 | Back Next > Cancel      |

## Po przeprowadzeniu poprawnej instalacji otrzymamy poniższą informację

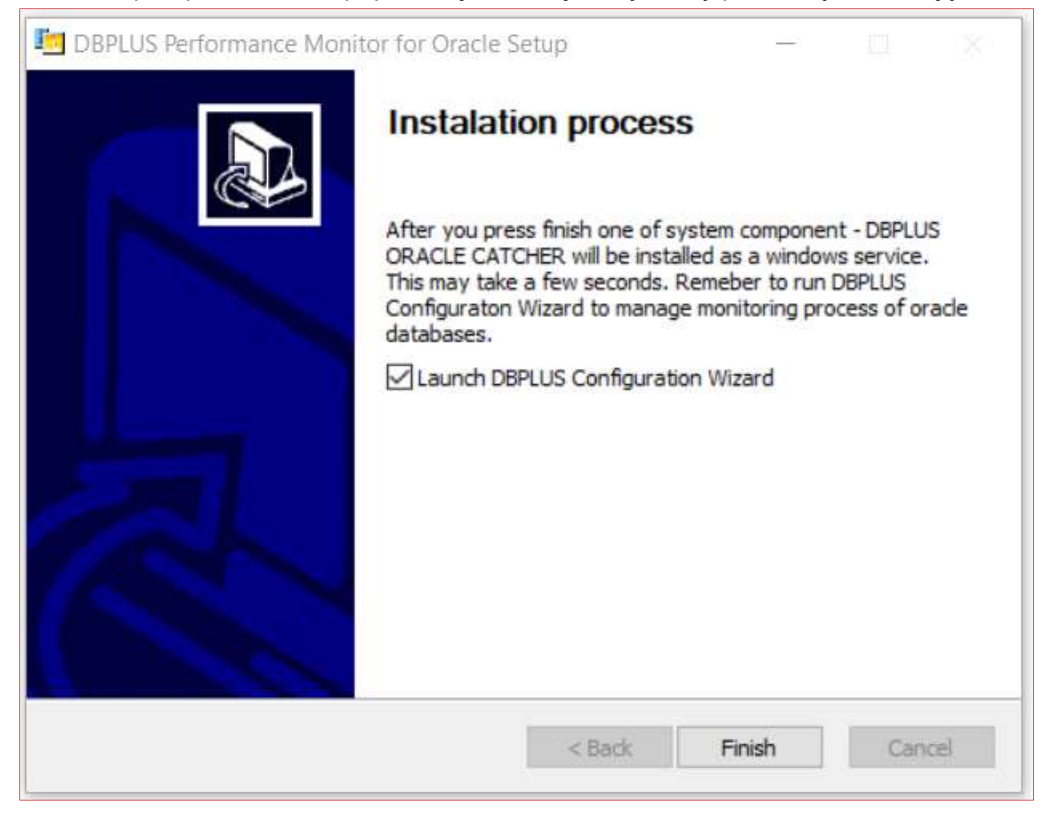

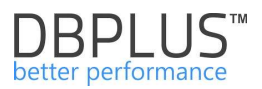

Proces instalacji kończymy przyciskiem [**Finish**]. Domyślnie uruchomi się konfigurator systemu, który przeprowadzi przez dalszy proces instalacji poszczególnych komponentów systemu lub ich konfiguracji.

Zainstalowany program DBPLUS Perfomance Monitor znajduje się w menu (widok dla Windows 10 Pro):

"Start" -→ "Programy"→"DBPLUS ORACLE"

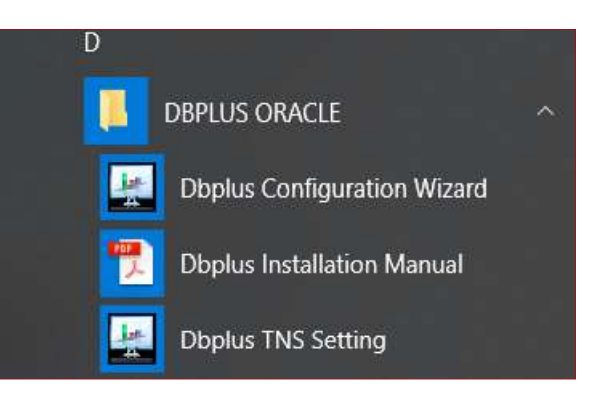

Następujące narzędzia są dostępne po wykonaniu prawidłowej instalacji

- 1. DBPLUS Configuration Wizard
- 2. Dbplus TNS Setting

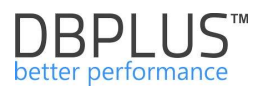

# 2 Konfiguracja systemu

W pierwszym etapie należy dokonać konfiguracji systemu na serwerze z zainstalowanym oprogramowaniem DBPLUS PERFORMANCE MONITOR, w celu:

- Utworzenia repozytorium bazy danych DBPLUS na wybranej bazie danych Oracle, w której przechowywane będą wszelkie informacje o wydajności monitorowanych baz danych Oracle.
- Włączenia w proces monitoringu serwerów Oracle.
- Konfiguracji usługi monitorującej DBPLUSORACLECATCHER odpowiedzialnej za zbieranie informacji o wydajności poszczególnych serwerów.
- Konfiguracji aplikacji użytkownika.

Do wykonywania powyższych zadań, system wymaga uprawnień:

Użytkownika SYS lub SYSTEM lub użytkownika z uprawnieniami DBA. Jest to wymagane w pierwszym kroku w którym konfiguruje się bazę Repozytorium. W tym celu wskazujemy jedną z baz Oracle, na której zostanie utworzony nowy użytkownik bazodanowy DBPLUS oraz utworzone tabele techniczne w tym samym schemacie bazodanowym.

W ramach dodawania bazy danych do monitoringu na bazie monitorowanej tworzony jest użytkownik bazodanowy. Użytkownik ten jest odpowiedzialny za zbieranie statystyk na monitorowanej bazie danych.

Po wykonaniu powyższych kroków, aplikacja będzie dostępna dla użytkownika z poziomu przeglądarki internetowej.

# 2.1 Ekran główny konfiguratora

Na serwerze gdzie dokonano instalacji oprogramowania, klikając w menu "Start"→"Programy"→ DBPLUS ORACLE→,DBPLUS Configuration Wizard"

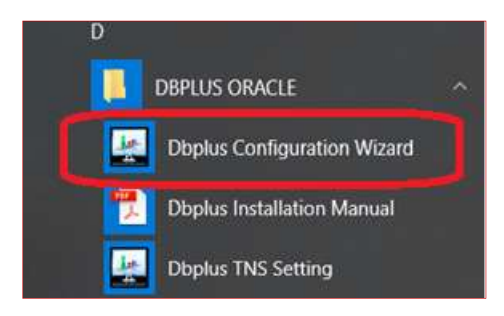

otwiera się okno do zarządzania systemem :

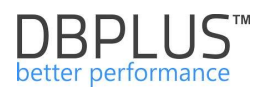

| BPLUS Performance Monitor for ORA                                    | CLE- system configurator                                                           |                             | - 🗆 X                                                                                                    |
|----------------------------------------------------------------------|------------------------------------------------------------------------------------|-----------------------------|----------------------------------------------------------------------------------------------------|
| System architecture<br>List of DPM components and it's available     | ailability and activity                                                            |                             | Version 2018.2.1<br>License Information                                                                   |
| Monitored Databases                                                  | Monitoring service                                                                 | Database repository         | User application                                                                                          |
| ✓ 1 databases monitored                                              | ✓ Configured successfully                                                          | ✓ Configured successfully   | ✓ Configured successfully                                                                                 |
| XE/DESKTOP-HR1BE66                                                   | DBPLUS ORACLE Catcher<br>Status: • Running                                         | SID: xe<br>User: DBPLUS_REP | IIS Service<br>Status: • Running                                                                          |
|                                                                      |                                                                                    |                             | Application: • Installed<br>Website: • running<br>App pool: • running<br>http://DESKTOP-HR1BE66/DPMOracle |
| Add another database                                                 | Service settings                                                                   | Repository settings         | Application settings                                                                                      |
| Please click on the Configuration system. The wizards lets you inclu | Wizard to install/repair DBPLUS Perform<br>ude oracle databases in monitoring proc | ance Monitor<br>ess too.    | Refresh Configuration Wizard                                                                              |

Okno główne prezentuje architekturę systemu. Informuje min. o:

- liczbie monitorowanych baz danych
- miejscu w którym zapisywane są dane z monitoringu (Database Repository)
- poprawności instalacji/konfiguracji poszczególnych elementów systemu, np.
  - brak monitorowanych baz danych Oracle
  - aplikacja użytkownika zainstalowana lub nie, serwisy aplikacji tj. IIS, website, application pool uruchomione lub nie
  - o czy usługa monitoringu jest włączona

W celu wykonania podstawowej konfiguracji systemu, klikamy przycisk [**Configuration Wizard**] i w efekcie uzyskujemy ekran z możliwością konfiguracji poszczególnych komponentów.

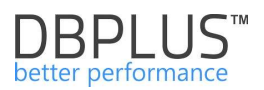

| DBPLUS Performance Moni                                         | tor - Installation Wizard                                                                                             |                                                 |                                                           | ×                                                 |  |  |  |  |  |
|-----------------------------------------------------------------|----------------------------------------------------------------------------------------------------|-------------------------------------------------|-----------------------------------------------------------|---------------------------------------------------|--|--|--|--|--|
| Welcome to DBPL<br>This wizard helps you to                     | US Performance Mon                                                                                                    | itor Installation W<br>ents on the current mach | <b>fizard</b><br>nine                                     |                                                   |  |  |  |  |  |
| Automatically the<br>machine.<br>The configurator<br>last step. | ere were selected those com<br>collects all information durin                                                         | ponents which might be r                        | not installed or need re-co<br>uld apply changes after fi | nfiguration on current<br>nal confirmation at the |  |  |  |  |  |
| Please select the co                                            | mponents you want to in                                                                                               | stall or repair its conf                        | iguration                                                 |                                                   |  |  |  |  |  |
| <b>Q</b> o                                                      | Ţ                                                                                                    | ۲                                               |                                                           |                                                   |  |  |  |  |  |
| DBPLUS Catcher<br>service monitor                               | DBPLUS Catcher Install DBPLUS Configure IIS Configure DPM database repository platform application monitoring process |                                                 |                                                           |                                                   |  |  |  |  |  |
| Selected                                                        | Selected                                                                                                    | Selected                                        | Selected                                                  | Selected                                          |  |  |  |  |  |
| Selected componer                                               | Selected Continue                                                                                                    |                                                 |                                                           |                                                   |  |  |  |  |  |

System domyślnie zaznacza te elementy, które wymagają konfiguracji. Zawsze można dokonać rekonfiguracji np. usługi monitorującej lub dodać do monitoringu następną (nie uwzględnioną do tej pory) bazę SQL.

W początkowym etapie:

- Utworzymy repozytorium bazy DBPLUS
- Włączymy usługę/rolę IIS na bieżącej maszynie
- Skonfigurujemy usługę monitoringu DBPLUSORACLECATCHER
- Skonfigurujemy aplikację użytkownika

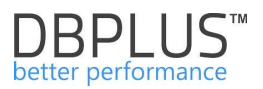

# 2.2 Konfiguracja usługi monitorującej DBPLUSORACLECATCHER

DBPLUSORACLECATCHER to program działający jako usługa windowsowa. W obecnej wersji usługa może działać przy użyciu lokalnego konta.

Ekran konfiguracji usługi jest zaprezentowany poniżej:

| OBPLUS Performance Monit                                                                                                    | tor - Installation Wizard                                                                                                    |                                                                                 |                                                  |                                    | ×            |
|----------------------------------------------------------------------------------------------------|----------------------------------------------------------------------------------------------------|---------------------------------------------------------------------------------|--------------------------------------------------|------------------------------------|--------------|
| DBPLUS ORACLE<br>Specify if service should                                                                                     | Catcher - window<br>d be ran in context of wir                                                                                                    | <b>s service respo</b><br>ndows/domain acco                                     | onsible for or<br>unt or using local             | acle databases n<br>system account | nonitoring   |
| Catcher                                                                                                    | Repository                                                                                                    |                                                                                 | 115                                              | Арр                                | Finish       |
| For DBPLUSORA<br>- Local system a<br>- Windows/Doma<br>On the database<br>Remarks:<br>- Please do not u<br>Set an user account | CLECATCHER service it of<br>count<br>in account.<br>level system uses only it<br>use account with administ<br>which will be used by<br>Login type<br>Username<br>Password | an be used:<br>Internal oracle users<br>trator privileges, it's<br>the DBPLUSOR | s.<br>s not required<br>ACLECATCHER s<br>Account | service                            |              |
| Step 1 from 6                                                                                                    |                                                                                                    |                                                                                 |                                                  | E                                  | ack Continue |

Klikamy na przycisk [Continue] w celu przejścia do następnego elementu konfiguracji.

WAŻNE: wszystkie ustawienia dokonywane w poszczególnych elementach systemu są ostatecznie potwierdzane w ostatnim kroku kreatora.

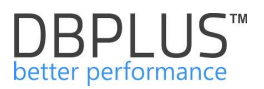

## 2.3 Konfiguracja repozytorium systemu

Repozytorium systemu DBPLUS PERFORMANCE MONITOR to baza danych, która musi być utworzona na wybranej bazie danych Oracle. W tym celu należy podać min.

- Nazwę bazy danych
- Użytkownika, z którego przeprowadzona zostanie instalacja, najczęściej jest to system lub sys

   nazwę tę podaję się tylko raz podczas procesu instalacji i nie jest ona później nigdzie wykorzystywana ani zapisywana
- Nazwę loginu/użytkownika, który będzie wykorzystywany do łączenia się z daną bazą na tego użytkownika nastąpią późniejsze połączenia z bazą repozytorium, użytkownik ten nie ma uprawnień do odczytu danych ze schematów innych niż słowniki systemowe (owner: SYS lub SYSTEM)

#### 2.3.1 Nazwa bazy danych dla bazy repozytorium

W pierwszym kroku system prosi o podanie podstawowych informacji:

- Nazwy bazy danych Oracle logowanie możliwe jest przy wykorzystaniu TNS lub poprzez podanie pełnych danych serwera bez użycia TNS (connection type: Basic)
- Określeniu konta użytkownika na bazie danych z uprawnieniami wystarczającymi do stworzenia nowego użytkownika, który zostanie wykorzystany do przeprowadzenia instalacji bazy repozytorium.

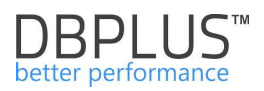

| DBPLUS Performance I                     | Monitor - Installation Wiza                           | ard                                                     |                                     |                              |         | ×        |
|------------------------------------------|-------------------------------------------------------|---------------------------------------------------------|-------------------------------------|------------------------------|---------|----------|
| DBPLUS datab<br>Specify database w       | Dase repository<br>where repository user ca           |                                                         |                                     |                              |         |          |
| Catcher                                  | Repos                                                 | itory                                                   | IIS                                 | App                          |         | Finish   |
| You need to<br>Database de               | specify the database se<br>etails like name, files an | erver where dbplus reposi<br>d any specific features yo | tory would be l<br>ou can select in | ocated.<br>the next followin | g steps |          |
| Connection Type<br>SID                   | TNS                                                   | ~                                                       |                                     |                              |         |          |
| Set an user acco<br>It will be used to p | ount with administrat                                 | or rights.<br>g objects instalation on                  | selected datab                      | ase                          |         |          |
|                                          | Authentication<br>Username<br>Password                | Oracle Authentication                                   | als                                 | Role Default                 | ~       |          |
| Step 2 from 6                            |                                                       |                                                         |                                     |                              | Back    | Continue |

#### 2.3.2 Nawiązywanie połączenia przy użyciu pliku tns

W przypadku wybrania uwierzytelniania poprzez TNS, system dodatkowo weryfikuje ile klientów Oracle jest zainstalowanych na maszynie z oprogramowaniem DBPLUS Performance Monitor i daje użytkownikowi możliwość wyboru odpowiedniego pliku tnsnames.ora. Ustawienie to dokonujemy z poziomu programu *Programy->DBPLUS ORACLE->Dbplus TNS Setting*.

| NS Oracle Home settings                    |                                               |                                                                                                  |                                               |
|--------------------------------------------|-----------------------------------------------|--------------------------------------------------------------------------------------------------|-----------------------------------------------|
| DBPLUS Performan<br>TNS Path Setting Form  | e Monitor for O                               | RACLE                                                                                            |                                               |
| Please select a path     DBPLUS Configurat | to file tnsnames.ora<br>on Wizard and restart | from oracle clients installed on current machine<br>DBPLUS.Oracle.Catcher service to refresh nev | s. After changes please re-open<br>w settings |
| Select a path                              |                                               |                                                                                                  |                                               |
| Oracle Home Paths with                     | INS C:\oraclexe\ap                            | p\oracle\product\11.2.0\server\network\admin                                                     | ( ) ( ) ( ) ( ) ( ) ( ) ( ) ( ) ( ) ( )       |
| Save                                       |                                               |                                                                                                  | Close                                         |

WAŻNE: Po każdej zmianie ścieżki, z której jest czytany plik tnsnames.ora należy:

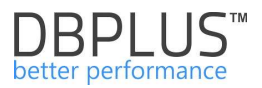

- ponownie uruchomić konfiguratora DBPLUS Configuration Wizard zrestartować usługę monitorujące DBPLUS Catcher.
- zweryfikować, czy nie ma błędu w monitoringu określonych baz min. z powodu braku możliwości połączenia.

#### 2.3.3 Parametry bazy repozytorium

Kolejny etap to podanie informacji o bazie danych takich jak:

- Nazwa tablespace, w którym trzymane będą dane brak podania nazwy spowoduję, że dane będą trzymane w domyślnym tablespace tworzonego/ wybranego użytkownika
- Ścieżka do pliku danych
- Rozmiary początkowe plików

Następnie należy określić dane konta, które będzie użyte do łączenia z bazą repozytorium. Można wskazać istniejącego użytkownika lub utworzyć nowego podając login i hasło.

| DBPLUS Performar                                                                                                    | nce Monitor - Installation Wizard                  |                                    |                       |                        | ×               |  |  |
|----------------------------------------------------------------------------------------------------|----------------------------------------------------|------------------------------------|-----------------------|------------------------|-----------------|--|--|
| DBPLUS dat<br>Specify an acco                                                                                                    | tabase repository<br>ount which will be used by DB | PLUSORACLECATCHE                   | ER service and user a | pplication to connect  | to database     |  |  |
| Catcher                                                                                                    | Catcher Repositor                                  |                                    | IIS                   | App                    | Finish          |  |  |
| You need to specify the user which will be used for connection purposes by DBPLUSORACLECATCHER service and DBPLUS Performance Monitor application<br>We strongly advise to use separate tablespace and user for Dbplus objects, but you can also use existing one(s). For new tablespace/user, please specify its name(s), file location, password Create new user and select tablespace |                                                    |                                    |                       |                        |                 |  |  |
| Authentication                                                                                                    | Oracle authentication 🛛 🗸                          | Tablespace name                    | ame DBPLUS_R          |                        |                 |  |  |
| User name<br>Password                                                                                                    | DBPLUS_REP                                         | Data file<br>Initial size for data | file 1000 ME          | APP\ORACLE\ORADAT<br>3 | A\XE\DBPLUS_R ∨ |  |  |
| Profile                                                                                                    | DEFAULT ~                                          | Temp Tablespace                    | TEMP                  | ~                      | •               |  |  |
| Use existing u                                                                                                    | ser                                                |                                    | Use existing ta       | ablespace              |                 |  |  |
| User name<br>Password                                                                                                    | Use existing user DBPLUS Test credentials          | ~                                  | Existing Tablespace   | Do NOT create          | new Tablespace  |  |  |
| Step 3 from                                                                                                    | 6                                                  |                                    |                       | Ba                     | ack Continue    |  |  |

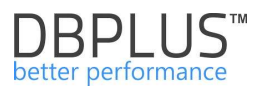

# 2.4 Konfiguracja serwisu IIS

Włączenie roli/funkcji IIS na serwerze jest niezbędne w celu uruchomienia interfejsu użytkownika. Okno kreatora informuje o dodatkach/usługach serwera aplikacji IIS, które zostaną zainstalowane. W przypadku gdy pole **Missing IIS features components** jest pusta, konfiguracja nie jest wymagana.

| DBPLUS Performance N                                                                                             | Monitor - Installation Wizard                     |                               |                   |           | ×             |  |  |  |
|----------------------------------------------------------------------------------------------------|---------------------------------------------------|-------------------------------|-------------------|-----------|---------------|--|--|--|
| IIS Service Co                                                                                                   | onfiguration                                      |                               |                   |           |               |  |  |  |
| Catcher                                                                                                    | Reposito                                          | Repository IIS App Fir        |                   |           |               |  |  |  |
| <b>IIS service is req</b><br>Following features                                                                  | uired to make DBPLUS<br>will be turned on the cur | Performance M<br>rent machine | onitor applicatio | n running |               |  |  |  |
| RequestFilteringBi<br>DirectoryBrowse<br>HttpProtocol<br>Authorization<br>HttpLoggingBinari<br>ISAPIExtensionsBi | es<br>inaries                                     |                               |                   |           | î             |  |  |  |
| ProcessModelLibra<br>W3SVC<br>ADSICompatibility<br>RequestFiltering<br>WMICompatibility<br>ProcessModel          | aries                                             |                               |                   |           |               |  |  |  |
| AuthorizationBina                                                                                                | ries                                              |                               |                   |           | ~             |  |  |  |
| Missing IIS featu                                                                                                | ires components                                   |                               |                   |           |               |  |  |  |
| No any missing co                                                                                                | mponents found                                    |                               |                   |           | ~             |  |  |  |
|                                                                                                    |                                                   |                               |                   |           | ~             |  |  |  |
| Step 4 from 6                                                                                                    |                                                   |                               |                   | [         | Back Continue |  |  |  |

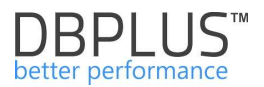

### 2.5 Konfiguracja aplikacji użytkownika

Kolejny element to utworzenie obiektów dla interfejsu użytkownika. Należą do nich

- Witryna aplikacji DBPLUS Website
- Rodzaj uwierzytelnienia:
  - LocalSystem,
    - o LocalService,
    - NetworkService,
    - o Windows Domain Account,
    - ApplicationPoolIdentity

Przy wyborze login type = LocalService nie ma potrzeby podawać nazwy użytkownika i hasła, usługa będzie działać na defaultowym użytkowniku dla system windows (LocalService)

- Parametry:
  - Numer portu (domyślnie 80)
  - o Binding property /Host Name
  - Sposób dostępu do aplikacji czy użytkownicy przy wejściu na stronę mają być proszeni o uwierzytelnienie (podanie loginu i hasła)

| catcher     | Rep                                                                                                  | ository                                               | IIS                | Арр                    |                      |
|-------------|----------------------------------------------------------------------------------------------------|-------------------------------------------------------|--------------------|------------------------|----------------------|
|             |                                                                                                    |                                                       |                    |                        |                      |
| Specifing   | the user account used i                                                                              | for connection purposes b                             | y application clip | ent, is available du   | ring                 |
| It's requ   | ired to use the same use                                                                             | ar type/account for mentio                            | aned component     |                        | CATCHER service IIS  |
| applicati   | on).                                                                                                 | ar type/account for menut                             | лео сотронен.      | S (DEPLUSURAULE        | CATCHER SERVICE, 115 |
| You can     | specify the port for http                                                                            | protocol and turn on/off w                            | vindows authent    | cation for users wh    | o would access the   |
| application | on. Any access and user                                                                              | privileges to the application                         | on you can mar     | age directly in the    | application          |
|             |                                                                                                    |                                                       |                    |                        |                      |
|             |                                                                                                    |                                                       |                    |                        |                      |
|             |                                                                                                    |                                                       |                    |                        |                      |
|             | Login type                                                                                           | LocalSystem                                           | ~                  |                        |                      |
|             | Login type<br>Username                                                                               | LocalSystem                                           | ¥                  |                        |                      |
|             | Login type<br>Username<br>Password                                                                   | LocalSystem                                           | ~                  | Test user              |                      |
|             | Login type<br>Username<br>Password<br>Port                                                           | LocalSystem                                           | ~                  | Test user              |                      |
|             | Login type<br>Username<br>Password<br>Port                                                           | LocalSystem                                           | ~                  | Test user<br>Test port |                      |
|             | Login type<br>Username<br>Password<br>Port<br>Binding property                                       | LocalSystem<br>80<br>Default                          | ~                  | Test user<br>Test port |                      |
|             | Login type<br>Username<br>Password<br>Port<br>Binding property<br>Host name                          | LocalSystem<br>80<br>Default                          | ~                  | Test user<br>Test port |                      |
|             | Login type<br>Username<br>Password<br>Port<br>Binding property<br>Host name<br>Access to application | LocalSystem<br>80<br>Default<br>Windows authorization | ~                  | Test user              |                      |

W wyniku zakończenia całego procesu konfiguracji, aplikacja użytkownika będzie dostępna pod następującym adresem url:

http://nazwa\_serwera:numer\_portu/dpmoracle

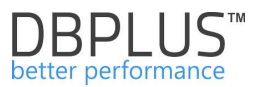

W przypadku gdy witryna systemu będzie działa na porcie 80, wówczas link będzie następujący:

http://nazwa\_serwera/dpmoracle

Klikamy na przycisk [Continue], aby przejść do kolejnego kroku

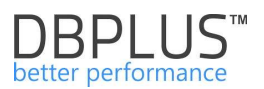

## 2.6 Podsumowanie konfiguracji

Ostatni etap konfiguracji, to wprowadzenie wszystkich ustawień wg kroków określonych w konfiguratorze. Ostatni ekran pokazuje podsumowanie zmian jakie zostaną wykonane.

**Uwaga!** Dodatkowo w tym miejscu dostępny jest skrypt jakie będzie uruchamiany na bazie danych repozytorium, poprzez kliknięcie w [**Repository instalation script**] mamy możliwość zapisania go na dysku.

# Aby wprowadzić zmiany klikamy na przycisk [Finish].

| DBPLUS Performance N                                                                                                    | Ionitor - Installation Wizard                                                                                                    |                                                                                                    |                 |      | >           | × |
|----------------------------------------------------------------------------------------------------|----------------------------------------------------------------------------------------------------|----------------------------------------------------------------------------------------------------|-----------------|------|-------------|---|
| <b>DBPLUS Perfor</b><br>Summary of wizard                                                                                                    | rmance Monitor for O<br>configuration process before                                                                                                    | racle<br>final confirmation                                                                                        |                 |      |             |   |
| Catcher                                                                                                    | Repository                                                                                                    | I                                                                                                    | IS              | Арр  | Finish      |   |
| DBPLUS repositor<br>Create tablespace<br>- data f<br>For connection pu<br>During installation<br>- Instal<br>IIS Service<br>Turn ON IIS featu<br>IIS DPM application<br>Configure application<br>Configure application<br>Access to web ap | y database<br>e [DBPLUS_R] on the datal<br>file: [C:\ORACLEXE\APP\OR<br>irposes it will be used a us<br>n it will be done following of<br>l database objects<br>res on the current machine<br>on website<br>tion to work on port: [80]<br>plication will be based on<br>inish] button to complete v | pase [SID = xe] with<br>ACLE\ORADATA\XE\DBPI<br>er [DBPLUS_REP]<br>peration:<br>and use:<br>windows authentication | LUS_R.DBF]      |      |             |   |
| Step 6 from 6                                                                                                    |                                                                                                    | Repository                                                                                                    | installation sc | ript | Back Finish |   |

W między czasie jest pokazywana informacja o przebiegu prac

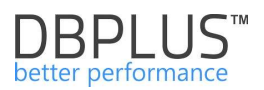

| BPLUS Performance Mo                                                                                                    | nitor - Installation Wizard                                                                                                    |                                                                                                    |          | ×          |
|----------------------------------------------------------------------------------------------------|----------------------------------------------------------------------------------------------------|----------------------------------------------------------------------------------------------------|----------|------------|
| DBPLUS Perform<br>Summary of wizard of                                                                                                    | mance Monitor for Oracle<br>configuration process before final of                                                                                                    |                                                                                                    |          |            |
| Catcher                                                                                                    | Repository                                                                                                    | IIS                                                                                                    | Арр      | Finish     |
| DBPLUS repository<br>Create tablespace<br>- data file<br>For connection pur<br>During installation<br>- Install<br>IIS Service<br>Turn ON IIS featur<br>IIS DPM application<br>Configure application<br>LocalSystem<br>Access to web app | database<br>[DBPLUS_R] on the database [<br>e: [C:\ORACLEXE\APP\ORACLE\<br>poses it will be used a user [DE<br>it will be done following operation<br>Database repository con<br>Greating the tablespace [DBPLUS<br>in website<br>on to work on port: [80] and use<br>lication will be based on window<br>ish] button to complete wizard | SID = xe] with<br>ORADATA\XE\DBPLUS_R.DBF]<br>spLUS_REP]<br>ion:<br>nfiguration<br>_R]<br>se:<br>ws authentication<br>operation |          |            |
| Step 6 from 6                                                                                                    |                                                                                                    | Repository installation                                                                                                    | script B | ack Finish |

Na koniec status zakończenia instalacji/konfiguracji

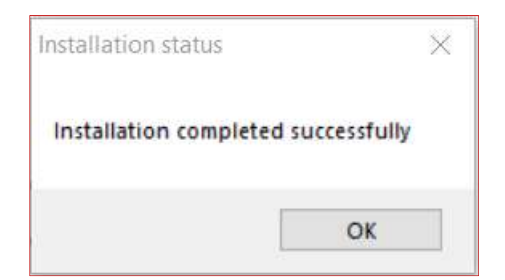

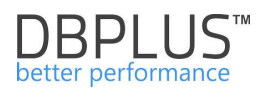

| DBPLUS Performance Monitor for ORA                                  | CLE- system configurator                                                            |                             | - 🗆 X                                                                                                    |  |  |
|---------------------------------------------------------------------|-------------------------------------------------------------------------------------|-----------------------------|----------------------------------------------------------------------------------------------------|--|--|
| System architecture<br>List of DPM components and it's av           | ailability and activity                                                             |                             | Version 2018.2.1<br>License Information                                                                   |  |  |
| Monitored Databases                                                 | Monitoring service                                                                  | Database repository         | User application                                                                                          |  |  |
| ✓ 1 databases monitored                                             | ✓ Configured successfully                                                           | ✓ Configured successfully   | ✓ Configured successfully                                                                                 |  |  |
| XE/DESKTOP-HR1BE66 🏶                                                | DBPLUS ORACLE Catcher<br>Status: • Running                                          | SID: xe<br>User: DBPLUS_REP | IIS Service<br>Status: • Running                                                                          |  |  |
|                                                                     |                                                                                     |                             | Application: • Installed<br>Website: • running<br>App pool: • running<br>http://DESKTOP-HR1BE66/DPMOracle |  |  |
| Add another database                                                | Service settings                                                                    | Repository settings         | Application settings                                                                                      |  |  |
| Please click on the Configuration system. The wizards lets you incl | Wizard to install/repair DBPLUS Perform<br>ude oracle databases in monitoring proce | ance Monitor<br>sss too.    | Refresh Configuration Wizard                                                                              |  |  |

W efekcie okno główne konfiguratora systemu wygląda jak poniżej:

Z powyższego przykładowego ekranu możemy odczytać iż system DBPLUS PEROFRMANCE MONITOR jest :

- zainstalowany na serwerze DESKTOP-HR1BE66 (link do aplikacji w prawym dolnym rogu)
- wszystkie komponenty są właściwie skonfigurowane (pasek z informacją Configured successfully)
- odpowiednie usługi są uruchomione:
  - o DBPLUSORACLECATCHER usługa odpowiedzialna za monitorowanie baz danych
  - IIS, Website, App pool co oznacza, że aplikacja jest dostępna dla użytkownika
- Mamy monitorowaną 1 bazę danych Oracle
- Informacje z monitoringu wszystkich instancji (aktualnie jednej) zapisywane są w bazie "XE/DESKTOP-HR1BE66" (baza XE na serwerze DESKTOP-HR1BE66),

• Interfejs/aplikacja użytkownika jest dostępna pod adresem <u>http://desktop-hr1be66/DPMOracle</u> Należy pamiętać ze w przypadku gdy do konfiguracji aplikacji został wykorzystany inny port niż [80], link do aplikacji będzie dodatkowo zawierał numer portu. Dla przykładu w przypadku wykorzystania portu [81], link do aplikacji będzie następujący <u>http://desktop-hr1be66:81/DPMOracle</u>

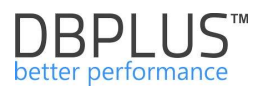

# 3 <u>Dodanie bazy danych do monitoringu</u>

Po wstępnej konfiguracji systemu, można przejść do etapu dodania kolejnych baz danych do monitoringu. W tym celu w oknie głównym konfiguratora systemu klikamy na przycisk [Add Another database].

| DBPLUS Performance Monitor for ORA                                     | CLE- system configurator                                                            |                             | — 🗆 X                                                                                                    |  |  |
|------------------------------------------------------------------------|-------------------------------------------------------------------------------------|-----------------------------|----------------------------------------------------------------------------------------------------|--|--|
| System architecture<br>List of DPM components and it's av              | ailability and activity                                                             |                             | Version 2018.2.1<br>License Information                                                                   |  |  |
| Monitored Databases                                                    | Monitoring service                                                                  | Database repository         | User application                                                                                          |  |  |
| ✓ 1 databases monitored                                                | ✓ Configured successfully                                                           | ✓ Configured successfully   | ✓ Configured successfully                                                                                 |  |  |
| XE/DESKTOP-HR1BE66 🏶                                                   | DBPLUS ORACLE Catcher<br>Status: • Running                                          | SID: xe<br>User: DBPLUS_REP | IIS Service<br>Status: • Running                                                                          |  |  |
|                                                                        |                                                                                     |                             | Application: • Installed<br>Website: • running<br>App pool: • running<br>http://DESKTOP-HR1BE66/DPMOracle |  |  |
| Add another database                                                   | Service settings                                                                    | Repository settings         | Application settings                                                                                      |  |  |
| Please click on the Configuration system. The wizards lets you include | Wizard to install/repair DBPLUS Perform<br>ude oracle databases in monitoring proce | ance Monitor<br>Iss too.    | Refresh Configuration Wizard                                                                              |  |  |

WAŻNE: Jeżeli przycisk [Add another database] jest niedostępny, jest to wynikiem braku licencji na określoną liczbę baz danych.

Druga możliwość dodania instancji, to kliknięcie w przycisk [**Configuration Wizard**] i zaznaczenie komponentu [**Include**/Add Oracle database to monitoring process]

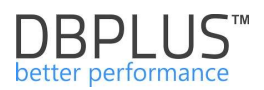

| Velcome to DBPI<br>nis wizard helps you t                      | LUS Performance Mon<br>o install DPM system compon              | itor Installation W<br>ents on the current mach        | <b>/izard</b><br>hine                                      |                                                         |
|----------------------------------------------------------------|-----------------------------------------------------------------|--------------------------------------------------------|------------------------------------------------------------|---------------------------------------------------------|
| Automatically th<br>machine.<br>The configurator<br>last step. | ere were selected those com<br>r collects all information durin | ponents which might be in<br>ing wizard process and wo | not installed or need re-co<br>ould apply changes after fi | nfiguration on current<br>nal confirmation at the       |
| ¢.                                                             |                                                                 |                                                        |                                                            |                                                         |
| DBPLUS Catcher<br>service monitor                              | Install DBPLUS<br>database repository                           | Configure IIS<br>platform                              | Configure DPM<br>application                               | Include/Add Oracle<br>database to<br>monitoring process |
|                                                                | Colect                                                          | C Select                                               | Select                                                     | Selected                                                |

W efekcie przechodzimy do kreatora dodania nowej bazy danych. W pierwszej kolejności podajemy podstawowe informacji:

- Nazwy bazy danych,
- Określenie konta bazodanowego z uprawnieniami DBA, który zostanie wykorzystane do przeprowadzenia procesu.

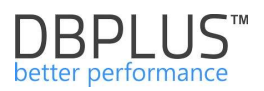

| DBPLUS Performance Monitor                             | - Installation Wiza                    | rd                                             |                                   |                                      | ×             |
|--------------------------------------------------------|----------------------------------------|------------------------------------------------|-----------------------------------|--------------------------------------|---------------|
| Include/Add oracle<br>Specify an oracle instance       | database to<br>and account with        | monitoring pro                                 | <b>CESS</b><br>ets wizard to do c | onfiguration                         |               |
| 1                                                      | ínstance                               |                                                |                                   |                                      |               |
| You need to specify<br>You can skip this ste           | the oracle instan                      | ice that would be inclu<br>e you can add/remov | ided in the monito                | pring process.<br>/from monitoring p | rocess.       |
| Connection Type<br>Host name<br>Connect by             | Basic<br>192.168.1.21<br>ServiceName   | ~<br>                                          | SID<br>Service name<br>TCP Port   | XE2                                  |               |
| Set an existing user ac<br>It will be used for connect | c <b>count.</b><br>ction purposes by   | y monitoring service                           | L                                 | lse existing user                    | ~             |
|                                                        | Authentication<br>Username<br>Password | Oracle Authenticat                             | ntials                            |                                      |               |
| Step 1 from 3                                          |                                        |                                                |                                   |                                      | Back Continue |

Przy wprowadzaniu nazwy bazy danych można zdefiniować połączenie nie używając TNS.

W celu podłączenia nowej bazy mamy możliwość utworzenia nowego użytkowania bazodanowego lub wskazanie istniejącego. Użytkownik ten będzie wykorzystywany do pobierana statystyk z monitorowanej bazy danych (na tego użytkownika będzie logowała się usługa zbierająca dane - DBPLUSORACLECATCHER).

Po kliknięciu w przycisk [**Continue**] pokazuje pokazuje się ekran końcowy będący podsumowaniem poprzednich kroków.

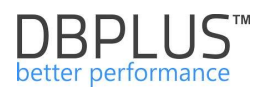

| DBPLUS Performance Monitor for Oracle<br>Summary of wizard configuration process before final confirmation                                                                                                    |                             |  |  |  |  |  |
|----------------------------------------------------------------------------------------------------|-----------------------------|--|--|--|--|--|
| Instance                                                                                                    | Finish                      |  |  |  |  |  |
|                                                                                                    |                             |  |  |  |  |  |
| During the configuration wizard process you select to install/re-configure following system         Add oracle instance to monitoring process         The oracle instance alias: [192.168.1.21:1521/XE]         For connection purposes it will be used a login [DBPLUSNEW]         On the instance it will be enabled the features according to the features turned on the database repository         Please click on [Finish] button to complete wizard operation | e sql instance with         |  |  |  |  |  |
|                                                                                                    |                             |  |  |  |  |  |
| Step 4 from 4                                                                                                    | <u>B</u> ack <u>E</u> inish |  |  |  |  |  |

Klikamy w przycisk [**Finish**], w celu dodania instancji do monitoringu. W efekcie zmiany są widoczne w oknie głównym konfiguratora systemu – DBPLUS PERFORMANCE MONITOR obsługuje 2 bazy danych ORACLE.

| Monitored Databases   | Monitoring service                         | Database repository         | User application                                                                                      |
|-----------------------|--------------------------------------------|-----------------------------|----------------------------------------------------------------------------------------------------|
| 2 databases monitored | ✓ Configured successfully                  | ✓ Configured successfully   | ✓ Configured successfully                                                                             |
| XE/DESKTOP-HR1BE66 🔅  | - 8                                        |                             | -                                                                                                    |
| XE2/DESKTOP-HR1BE66 Ø | 03                                         |                             |                                                                                                    |
|                       | DBPLUS ORACLE Catcher<br>Status: • Running | SID: xe<br>User: DBPLUS_REP | IIS Service<br>Status: • Running                                                                      |
|                       |                                            |                             | Application: • Installed<br>Website: • running<br>App pool: • running<br>http://DESKTOP-HR1BE66/DPMOr |
|                       | Service settings                           | Repository settings         | Application settings                                                                                  |

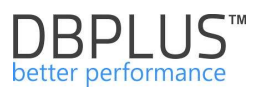

Po kliknięciu w link do aplikacji ( w tym wypadku <u>http://desktop-hr1be66/DPMOracle</u>) ukaże się nam aplikacja z monitorowanymi bazami:

| DBPIUS Rener performan            | on Air ORACLE                   |                   |                                 |                  |             |                |                         | 000                         |
|-----------------------------------|---------------------------------|-------------------|---------------------------------|------------------|-------------|----------------|-------------------------|-----------------------------|
| Dashboard                         | Oracle dashboard mor            | nitor             |                                 |                  |             | Seconds to new | t refresh: 12 ALL DATAB | ASES - Toggle view.         |
|                                   | SUMMARY FOR ALL SERVERS         |                   |                                 |                  |             |                |                         | -                           |
|                                   |                                 |                   |                                 |                  | Summary o   | of Waits • S   | ummary of IO Waits .    | Summary of Lock Walts       |
| Parameters                        | 2                               |                   | 2                               | 2                |             |                |                         |                             |
| Servers monitor                   | Servers                         |                   | Databases                       | Active Databases |             |                |                         | •                           |
| <ul> <li>Configuration</li> </ul> | PHYSICAL SERVERS Performin      | ng well 🤞 Load b  | etween 60% and 80%   Overloaded | 1  Notavallable  |             |                |                         | 1 Expand all 1 Collapse all |
|                                   |                                 |                   |                                 |                  |             |                |                         |                             |
|                                   | PRZEMEK-DBPLUS                  |                   | WIRTUALXP-14545                 |                  |             |                |                         |                             |
|                                   | ORACLE INSTANCES                | ng well 😐 Load    | between 60% and 80% 🔶 Overloade | d • Notavallable |             |                |                         | 1 Espand all 1 Collapse all |
|                                   | • DWA 12                        |                   | • XE                            | 4                |             |                |                         |                             |
|                                   | DETAILS FOR SELECTED MACHINE: W | IRTUAL XP-14545 A | IO ORACLE INSTANCE <b>XE</b>    |                  |             |                |                         |                             |
|                                   | Database Analysis               |                   |                                 |                  | CPU monitor |                |                         | =                           |
|                                   | CPU                             | 2                 |                                 |                  |             |                |                         |                             |
|                                   | () Waits                        |                   |                                 |                  |             |                |                         |                             |
|                                   | 👌 Waits details                 |                   |                                 |                  |             |                |                         |                             |
|                                   | Performance Counter             | 1 con             |                                 |                  |             |                |                         |                             |
|                                   | (E) Sessions                    | sg 1 Num          | er oi cpus                      |                  |             |                |                         |                             |
|                                   | C Database load                 |                   |                                 |                  |             |                |                         |                             |

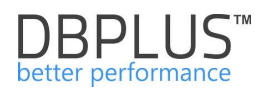

# 4 Upgrade systemu

Wsparcie techniczne zapewnia użytkownikowi dostęp do nowych uaktualnień oprogramowania, które publikowane są 4 razy w roku jak również do uzyskania pomocy inżynierów DBPLUS w zakresie diagnostyki serwerów baz danych ORACLE przy wykorzystaniu oprogramowania DBPLUS PERFORMANCE MONITOR.

Aktualizacja systemu sprowadza się do dwóch kroków:

- Uruchomienia pliku instalacyjnego (który przebiega identycznie jak przy pierwszej instalacji)
- Dokonania upgrade-u obiektów bazy repozytorium na użytkowniku DBPLUS do najnowszej wersji

**Uwaga!** Proces upgrade polega na uruchomieniu pliku dpmOracleInstaller.exe zawierającego nową wersje aplikacji. Należy pamiętać żeby podczas instalacji wybrać dokładnie takie sam folder jaki był użyty podczas pierwszej instalacji.

# 4.1 Konfiguracja do najnowszej wersji

W celu przejścia przez proces aktualizacji, należy uruchomić konfigurator systemu DBPLUS Configuration Wizard, który również jest automatycznie uruchamiany po instalacji. W efekcie uzyskujemy:

|                       | n (* 1997)<br>1997 - Maria Maria, 1997 - 1997 - 1997 - 1997 - 1997 - 1997 - 1997 - 1997 - 1997 - 1997 - 1997 - 1997 - 1997 - 1<br>1997 - 1997 - 1997 - 1997 - 1997 - 1997 - 1997 - 1997 - 1997 - 1997 - 1997 - 1997 - 1997 - 1997 - 1997 - 1997 - |                                                                                   |                                                                                                    |
|-----------------------|----------------------------------------------------------------------------------------------------|-----------------------------------------------------------------------------------|----------------------------------------------------------------------------------------------------|
| Monitored Databases   | Monitoring service                                                                                                    | Database repository                                                               | User application                                                                                    |
| 1 databases monitored | ✓ Configured successfully                                                                                                    | Vpgrade required                                                                  | <ul> <li>Configured successfully</li> </ul>                                                         |
| MAQCH/XE 🌣            |                                                                                                    |                                                                                   | -                                                                                                   |
|                       | Q                                                                                                    |                                                                                   |                                                                                                    |
|                       | (                                                                                                    | 1997                                                                              | IIS Service                                                                                         |
|                       | DBPLUS Object Upgrade                                                                                                    |                                                                                   | Status: • Running                                                                                   |
|                       |                                                                                                    |                                                                                   |                                                                                                    |
|                       | There is newer version ava                                                                                                    | ilable (3.0.1). Do vou want to run installer to                                   |                                                                                                    |
|                       | There is newer version ava upgrade existing DBPLUS r                                                                                                    | ilable (3.0.1). Do you want to run installer to epository database?               |                                                                                                    |
|                       | There is newer version ava<br>upgrade existing DBPLUS r                                                                                                    | ilable (3.0.1). Do you want to run installer to epository database?               | _                                                                                                   |
|                       | There is newer version ava upgrade existing DBPLUS r                                                                                                    | ilable (3.0.1). Do you want to run installer to<br>epository database?<br>Tak Nie |                                                                                                    |
|                       | There is newer version ava<br>upgrade existing DBPLUS r                                                                                                    | ilable (3.0.1). Do you want to run installer to<br>epository database?<br>Tak Nie |                                                                                                    |
|                       | There is newer version ava upgrade existing DBPLUS r                                                                                                    | ilable (3.0.1). Do you want to run installer to<br>epository database?<br>Tak Nie | Application: • Installed<br>Website: • running                                                      |
|                       | There is newer version ava<br>upgrade existing DBPLUS r                                                                                                    | ilable (3.0.1). Do you want to run installer to<br>epository database?<br>Tak Nie | Application: • Installed<br>Website: • running<br>App pool: • running                               |
|                       | There is newer version ava<br>upgrade existing DBPLUS r                                                                                                    | ilable (3.0.1). Do you want to run installer to<br>epository database?<br>Tak Nie | Application: • Installed<br>Website: • running<br>App pool: • running<br>https://MAOCH:4433/DPMOrac |

System automatycznie wykrywa konieczność aktualizacji do najnowszej wersji. Akceptujemy okno dialogowe i uruchamiamy kreatora, który przeprowadzi przez proces aktualizacji systemu.

W przypadku wycofania się z operacji zawsze możemy powrócić do niej przez kliknięcie w przycisk **[Upgrade]** w oknie głównym konfiguratora.

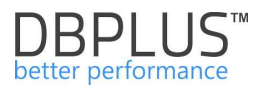

Jako pierwszy ekran mamy informacje o wersjach, do których będzie aktualizowany system z opisem funkcjonalności:

| Info The new system contains following features which needs to be applie Version: 3.0.1 Changes to DBPLUSORACLECATCHER service: New functionality responsible for collecting literal statements - add a                                                                                                    | Finish d to your version:                                                                                        |
|----------------------------------------------------------------------------------------------------|----------------------------------------------------------------------------------------------------|
| The new system contains following features which needs to be applie<br>/ersion: 3.0.1<br>Changes to DBPLUSORACLECATCHER service:<br>New functionality responsible for collecting literal statements - add a                                                                                                    | d to your version:                                                                                               |
| which allow to gather performance statistics for literal type of queries.<br>n monitoring process<br>General changes:<br>- new indexes for DBPLUS owner tables<br>Changes to user application:<br>- Possibility to use own name for database<br>- Improve the security module - possibility to assign specified databas<br>- Correct bugs e.g with session expiration (connect string invalid)<br>- Correct bugs with managing IIS DBPLUS objects (website,pool settin | parameter MONITOR_LITERAL_QUERIES<br>. By default literal queries are not included<br>ses to the user(s)<br>ngs) |

Procedura upgrade-u dotyczy aktualizacji obiektów wyłącznie w bazie na której znajduje się repozytorium DBPLUS.

Akceptujemy przez kliknięcie przycisku [Continue].

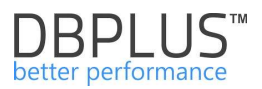

| ummary of wizard configuration process before final confi                                                                                                    | irmation                                            |
|----------------------------------------------------------------------------------------------------|-----------------------------------------------------|
| Info                                                                                                    | Finish                                              |
| During the configuration wizard process you select to<br>DBPLUS repository database upgrade<br>The oracle database: [:1522/xe]<br>Dwner [DBPLUS]<br>During upgrade it will be changed database objects o<br>Please click on [Finish] button to complete wizard ope | o install/re-configure following system components: |
|                                                                                                    |                                                     |

System informuje o operacjach, które wykona w bazie na ownerze DBPLUS. Akceptujemy przez kliknięcie przycisku **[Finish]**.

W zależności od wersji proces aktualizacji może trwać od kilku sekund do 1-3 minut. Na koniec otrzymujemy informacje o powodzeniu całego procesu.

| installation status | X                   |
|---------------------|---------------------|
| Upgrade process con | npleted succesfully |
|                     | ОК                  |

Zamykamy okno konfiguratora.

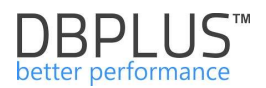

# 5 <u>Licencja</u>

Licencja generowana jest zawsze na serwer z zainstalowanym oprogramowaniem DBPLUS PERFORMANCE MONITR a nie na bazy danych.

Standardowa licencja systemu obejmuje:

- Czas dostępności systemu
- Liczbę monitorowanych baz danych ORACLE

# Informacja o licencji jest dostępna z poziomu konfiguratora tj. DBPLUS Configuration Wizard

|     |                                                                                                    | 🔁 )n |
|-----|----------------------------------------------------------------------------------------------------|------|
| dat | DBPLUS Performance Monitor for ORACLE<br>License information                                       | ssf  |
|     | License Status                                                                                     |      |
|     | Computer Code 42B1-BA64-437D-4F12-6A30 License Valid                                               |      |
|     | Online Request     Offline request       Client Key     J1U6-D8A4-G6B7-Z0D7   Send license request |      |
|     | Client Name/Company, Padek                                                                         | 20   |
|     |                                                                                                    | 19   |

Po pierwszej instalacji system działa w wersji trailowej. Okres ten trwa 30 dni i system dostępny jest w pełnej funkcjonalności. Do końca okresu należy zarejestrować system i można to wykonać 2 sposobami:

- Wysłanie prośby o licencje z poziomu formularza przez kliknięcie przycisku [**Send license** request] (wymagany dostęp do Internetu na danej maszynie).
- Przesłanie kodu komputera drogą mailową (Computer Code, widoczny na rysunku powyżej).

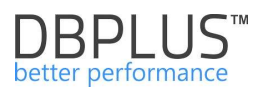

## 6 *Praca z programem*

Interfejs użytkownika jest dostępny z poziomu przeglądarki internetowej pod wcześniej skonfigurowanym adresem. Domyślna strona systemu to dashboard prezentujący bieżącą wydajność monitorowanych baz danych.

#### 6.1 Menu "Dashboard"

Po uruchomieniu witryny DBPLUS PERFORMANCE MONITOR otwiera się dashboard prezentujący bieżącą wydajność monitorowanych baz danych ORACLE.

| DBPIUS Better performance           |                                      |                                       |                                     |                  |                                   | 0                             |
|-------------------------------------|--------------------------------------|---------------------------------------|-------------------------------------|------------------|-----------------------------------|-------------------------------|
| Dashboard                           | Oracle dashboard monitor             |                                       | Pasek informacyjny                  |                  | Seconds to next refresh: 0 ALL DA | TABASES 👻 Toggle view: 🖼 🔳 🔳  |
| Database Analysis                   | SUMMARY FOR ALL DATABASES            |                                       |                                     |                  |                                   |                               |
| Space monitor                       |                                      |                                       |                                     | Summary of Waits | Summary of IO Waits               | Summary of Lock Waits .       |
| Parameters                          | 4                                    | 4                                     | 4                                   |                  |                                   |                               |
| 🗇 Reports                           |                                      | 4                                     | 4                                   |                  | a dia                             |                               |
| <ul> <li>Servers monitor</li> </ul> | Servers                              | Databases                             | Active Databases                    | 1,38             | 1,16                              |                               |
| Configuration                       | PHYSICAL SERVERS Performing well     | Load between 60% and 80%   Overloaded | Not available                       |                  |                                   | 1 Expand all 1 Collapse all - |
| 🗇 Help                              |                                      |                                       |                                     |                  |                                   |                               |
| Version:                            | • WIN-PVM04LTCT8A                    |                                       |                                     |                  |                                   |                               |
| 2010.2.1                            |                                      |                                       | Obszar serwerów                     |                  |                                   |                               |
|                                     | ORACLE INSTANCES • Performing well • | Load between 60% and 80%   Overloaded | Not available     Q Search instance |                  |                                   | L Expand all 1 Collapse all   |
|                                     | DBMON1@XE                            | I orcl                                | erepository     Obszar instancji    | 1 • xe           |                                   | ß                             |
|                                     | DETAILS FOR SELECTED MACHINE         |                                       |                                     |                  |                                   |                               |
|                                     |                                      |                                       |                                     |                  |                                   |                               |
|                                     |                                      |                                       |                                     |                  |                                   |                               |
|                                     |                                      |                                       | No oracle insta                     | nce selected     |                                   |                               |
|                                     |                                      |                                       | Szczrgóły dla wybranej inst         | ancji            |                                   |                               |

Dashboard podzielony jest na następujące obszary:

- pasek informacyjny,
- obszar podsumowania,
- obszar serwerów,
- obszar instancji,
- szczegóły dla wybranej bazy danych.

#### 6.1.1 Pasek informacyjny

Na pasku informacyjnym, użytkownik ma możliwość przełączenia dashboardu w inny tryb. Dostępne tryby to:

- o **Icon View** przedstawiający monitorowane serwery/bazy formie ikon (domyślny)
- **Grid View** prezentujący bazy w postaci tabeli
- Television Mode pokazujący instancje Oracle w postaci rozwiniętych ikon z automatycznie przełączającymi się wskaźnikami wydajnościowymi.

Dodatkowo użytkownik jest informowany ile czasu pozostało do następnego odświeżenia dashboardu kolejnymi danymi o bieżącej wydajności wszystkich monitorowanych instancji.

Możliwa jest zmiana wyświetlania informacji o instancjach bazy danych poprzez wskazanie określonego typu bazy na pasku. Typy baz danych można dowolnie definiować i przypisywać w menu Configuration, opisanym w późniejszym rozdziale.

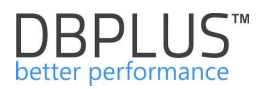

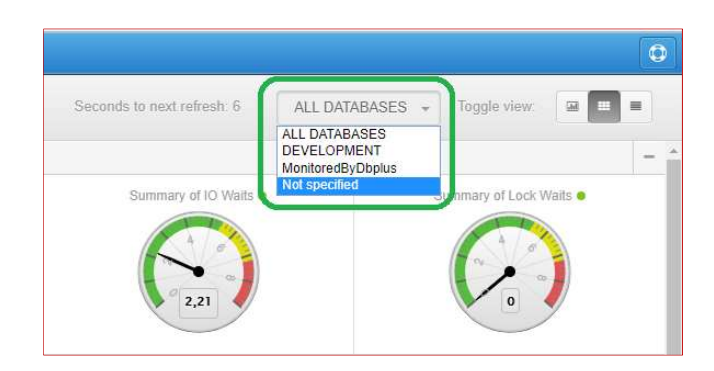

W przypadku gdy pasek informacyjny zmieni kolor z niebieskiego na pomarańczowy, oznacza to problem z brakiem miejsca na schemacie DBPLUS w bazie repozytorium, lub usługa DBPLUSORACLECATHER nie działa.

#### Brakujące miejsce w bazie repozytorium

W przypadku braku miejsca w schemacie bazy danych która jest repozytorium przeznaczonym dla DBPLUS do zbierania danych, pojawi się komunikat informujący o takim zdarzeniu.

Belka na stronie Dashboard zmieni kolor na pomarańczowy, oraz zostanie wyświetlona informacja o braku miejsca "Repository Space Warning".

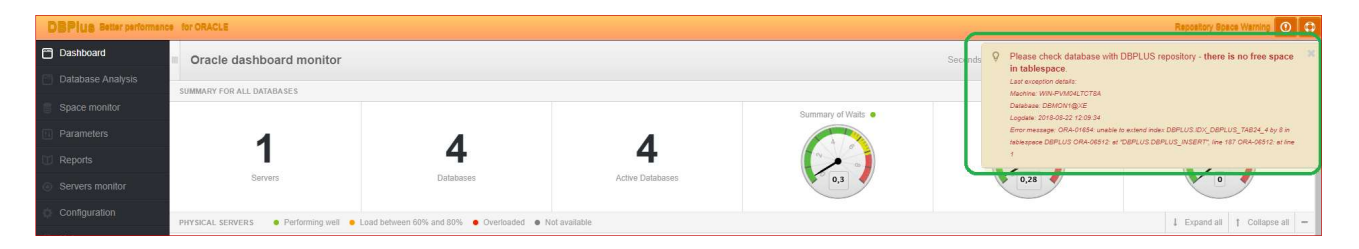

# Niedziałający serwis DBPLUSORACLECATHER

W przypadku gdy został wykryty problem z działaniem monitoringu, na stronie Dashboard belka zmieni kolor na pomarańczowy i zostanie wyświetlona informacja "Monitoring service not running".

W celu naprawy problemu należy sprawdzić czy na serwerze z zainstalowanym Klientem DBPLUS nie ma problemów i ponownie uruchomić usługę DBPLUSORACLECATHER.

|           | e for ORACLE              |                                         |                  |                    |         |                                                     | Monitoring service not running 🔘 🗘 |
|-----------|---------------------------|-----------------------------------------|------------------|--------------------|---------|-----------------------------------------------------|------------------------------------|
| Dashboard | Oracle dashboard monitor  |                                         |                  |                    | Seconds | Q Monitoring service is not run                     | ning. ×                            |
|           | SUMMARY FOR ALL DATABASES |                                         |                  |                    |         | Please go to machine with E<br>DBPLUSORACI ECATCHEE | BPLUS tool and check/start the     |
|           |                           |                                         |                  | Summary of Waits . |         | Summary of IO Waits ●                               | Summary of Lock Waits              |
|           | 10                        | 15                                      | 0                | 400                |         | 480                                                 | 400                                |
|           | 12                        | 15                                      | U                |                    |         |                                                     | A Republic                         |
|           | Servers                   | Databases                               | Active Databases |                    |         | •                                                   | 0                                  |
|           | PHYSICAL SERVERS          | ad between 60% and 80% 🔹 Overloaded 🔹 N | ot available     |                    |         |                                                     | Expand all     Collapse all     —  |
| C Help    |                           |                                         |                  |                    |         |                                                     |                                    |

# 6.1.2 Obszar podsumowania

Obszar główny przedstawia ogólne podsumowanie o:

- liczbie monitorowanych serwerów i baz danych
- liczbie aktywnych baz
- sumie bieżących oczekiwań nad jakim bazy spędzają czas
  - o wszystkie oczekiwania (Summary of Waits)
  - o oczekiwania dyskowe (Summary of IO Waits)

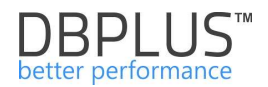

blokady (Summary of Lock Waits)
 SUMMARY FOR ALL DATABASES
 1
 4
 4
 4
 Active Databases
 Performing well
 Load between 60% and 80%.
 Overloaded
 Not available

Z głównego obszaru można już stwierdzić czy poziom waitów jest wysoki i czy należy szukać problemu dalej.

#### 6.1.3 Obszar serwerów i baz

W części serwerów widzimy ikony serwerów, na których działają bazy danych ORACLE. Po kliknięciu w serwer w obszarze poniżej podświetlą się te bazy ORACLE, które działają na danej maszynie.

| PHYSICAL SERVERS             | ming well 🛛 😑 Load between 60% and 80% | Overloaded   | Not available                     |                    | h | 1 Expand all | † Collapse all |
|------------------------------|----------------------------------------|--------------|-----------------------------------|--------------------|---|--------------|----------------|
| • WIN-PVM04LTCT8A            | 1                                      |              |                                   |                    |   |              |                |
| ORACLE INSTANCES             | ming well e Load between 60% and 80%   | • Overloaded | <ul> <li>Not available</li> </ul> | Q. Search instance |   | 1 Expand     | ali † Collapse |
| ● DBMON1@XE                  | . REPOSITORY                           | 1            | e xe                              | 1                  |   |              |                |
| DETAILS FOR SELECTED MACHINE | WIN-PVM04LTCT8A AND ORACLE INSTANC     | E REPOSITORY |                                   |                    |   |              |                |

Ikonę każdego serwera lub bazy można rozwinąć klikając na "strzałkę" lub przycisk [Expand All]

| • WIN-PVM04LTC18A |                           |                                                      |                                                |             |  |              |   |
|-------------------|---------------------------|------------------------------------------------------|------------------------------------------------|-------------|--|--------------|---|
| Watts             | © 5.5 s/1s                |                                                      |                                                |             |  |              |   |
| VQ Watte          | • 0.0 e/1e                |                                                      |                                                |             |  |              |   |
| Lock Watts        | • 2.0 s/1s                |                                                      |                                                |             |  |              |   |
|                   |                           |                                                      |                                                |             |  |              |   |
|                   |                           |                                                      |                                                |             |  |              |   |
| CLEINSTANCES • Pe | erforming well 🔸 Load be  | tween 60% and 80% 🔹 Overloa                          | ided 🔹 Not available                           |             |  | 1 Expand all | Ţ |
| CLEINSTANCES • Pe | edorming well   Load by   | tween 60% and 60% • Overloa                          | ided • Not available                           |             |  | 1 Expand all | 1 |
| DBMONI@XE         | erforming well   Load by  | ween 80% and 80%  Overloa REPOSITORY                 | eded • Not available                           | •xe_prod ]  |  | 1 Expand all | Ţ |
| OLE INSTANCES PE  | arforming well            | eveen 80% and 80%   Overloa  REPOSITORY  Wate        | aded   Not available  T  S.2 shis              | • XE_PROD ] |  | 1 Expand all | Ţ |
| DEMONIQXE         | erforming well • Load bi  | tween 80% and 80%  Overloa REPO STORY Wate DO Wate   | r Not available<br>T<br>\$3.2 s/1s<br>0.0 s/1s | ● XE_PRCO ] |  | 1 Expand all | 1 |
| DEMONIQXE         | erforming well    Load bi | ween 50% and 80%  Overloa REPO SITORY Vials NO Vials | r o 3.2 she                                    | ● XE_PROD ] |  | 1 Expand all | t |

Po kliknięcu [**Expand All**] na poziomie obszaru bazy widzimy dokładnie, która baza Oracle ma największy poziom waitów.

| ORACLE INSTANCES O Per | forming well 🧕 Load be  | tween 60% and 80% • Over | loaded     |            |            |  | 1 Expand all | 1 Collapse al |
|------------------------|-------------------------|--------------------------|------------|------------|------------|--|--------------|---------------|
| © DBMON1@XE            |                         | • REPOSITORY             | t          | • XE_PROD  |            |  |              |               |
| Walta                  | <b>0</b> 3.1 s/1e       | Walts                    | • 3.1 a/1a | Watte      | 6 3.2 s/1s |  |              |               |
| VO Waite               | • 0.0 s/1s              | VO Waits                 | • 0.0 s/1s | VO Walts   | 0.0 e/1s   |  |              |               |
| Lock Walts             | <mark>e</mark> 2.0 a/1a | Lock Walts               | • 2.0 s/1s | Look Watts | 9 2.2 s/1s |  |              |               |
|                        |                         |                          |            |            |            |  |              |               |

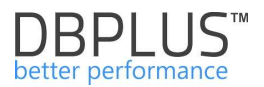

Dodatkowe opcje w ekranie dashboardu to:

• Możliwość schowania paska podsumowania oraz obszaru serwerów fizycznych

| Oracle dashbo       | oard monitor     |                              |            |                                   | Seconds to next re                                    | efresh: 13     | ALL DATABASES + | Toggle view: |                | OE          |
|---------------------|------------------|------------------------------|------------|-----------------------------------|-------------------------------------------------------|----------------|-----------------|--------------|----------------|-------------|
| RACLE INSTANCES     | Performing well  | Load between 60% and 80%     | Overloaded | <ul> <li>Not available</li> </ul> | Q. Search instance                                    |                |                 | 1 6          | xpand all † Co | ollapse all |
| • DBMON1@XE         | ( <b>1</b> ,     | REPOSITORY                   | 1          | • xe                              | 1                                                     |                |                 |              |                |             |
| ETAILS FOR SELECTED | MACHINE: WIN-PVM | 04LTCT8A AND ORACLE INSTANCE | REPOSITORY |                                   |                                                       |                |                 |              |                |             |
| Database Analys     | is               |                              |            |                                   | CPU monitor<br>Utilization of virtual opu cores in la | al, 15 minutes |                 |              |                | ≡           |
| a ceu               | 2                |                              |            |                                   |                                                       |                |                 |              |                |             |

W prawym górnym rogu znajdują się przyciski pozwalające na ponowne odkrycie określonych elementów. System pamięta ustawienie w ramach używanej przeglądarki na komputerze użytkownika.

 Możliwość wyszukiwania baz danych – opcja wyszukiwania jest dostępna w każdej odsłonie dashboardu. Jest to szczególnie przydatne przy monitoringu większej ilości baz danych

| ORACLE INSTANCES Performing well | Load between 60% and 80% | Overloaded      | Not available                  | Q.X                               |              |                |                  |            | 1 Expand a        | d † Collapse a  |
|----------------------------------|--------------------------|-----------------|--------------------------------|-----------------------------------|--------------|----------------|------------------|------------|-------------------|-----------------|
| DBMON1@XE                        | • xe                     |                 |                                |                                   |              |                |                  |            |                   |                 |
| ETAILS FOR SELECTED MACHINE      |                          |                 |                                |                                   |              |                |                  |            |                   |                 |
|                                  |                          |                 |                                |                                   |              |                |                  |            |                   |                 |
|                                  |                          |                 |                                |                                   |              |                |                  |            |                   |                 |
|                                  |                          |                 |                                |                                   |              |                | $\overline{}$    |            |                   |                 |
| RACLE INSTANCES                  | atabase Active           | CPU Server [56] | Waits [s/1s]                   | IO Waits [s/1s]                   | Locks [s/1s] | Latches [s/1s] | Alerts           | Sessions   | Transactions      | Total space [GB |
| IRACLE INSTANCES                 | stabase Active           | CPU Server [%]  | Waits [s/1s]                   | IO Waits [s/1s]                   | Locks [s/15] | Latohes [s/1s] | Alerts           | Sessions 2 | Transactions      | Total space [GB |
| RACLE INSTANCES                  | rtabase Active           | CPU Server [%]  | Waits [s/ts]<br>1.4 •<br>1.9 • | IO Waits [s/1s]<br>0.3 •<br>0.9 • | Looks [s/1s] | Latches [s/1s] | Alerts<br>0<br>0 | Sessions 2 | Transactions<br>0 | Total space [GE |

- W widoku typu *Grid view* tabela prezentująca bieżącą wydajność baz danych posiada następujące funkcje:
  - o możliwość zmiany szerokości kolumn

DETAILS FOR SELECTED MACHINE

- w przypadku większej ilości rekordów przewijanie danych nie powoduje ukrycia nagłówka tabeli
- o używanie strzałek przy nawigacji pomiędzy bazami.
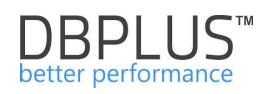

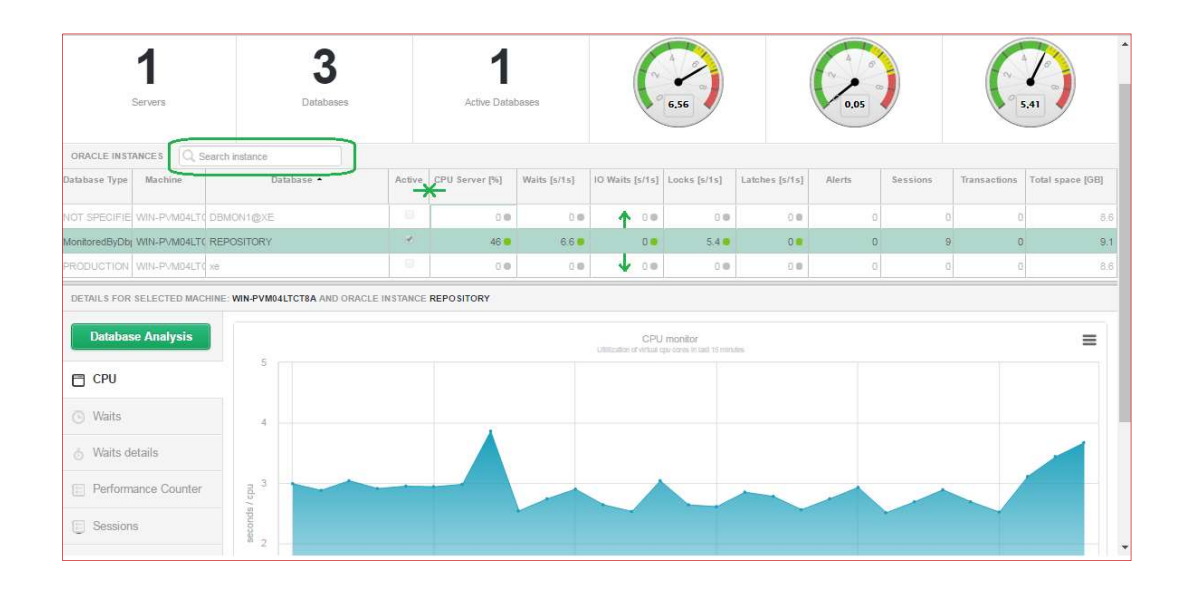

## 6.1.4 Szczegóły wydajności bazy danych ORACLE

W celu analizy bieżącego obciążenia należy kliknąć w ikonę określonej bazy danych. W wyniku dolny obszar dashboardu przeładowuje się prezentując szczegóły wybranej instancji.

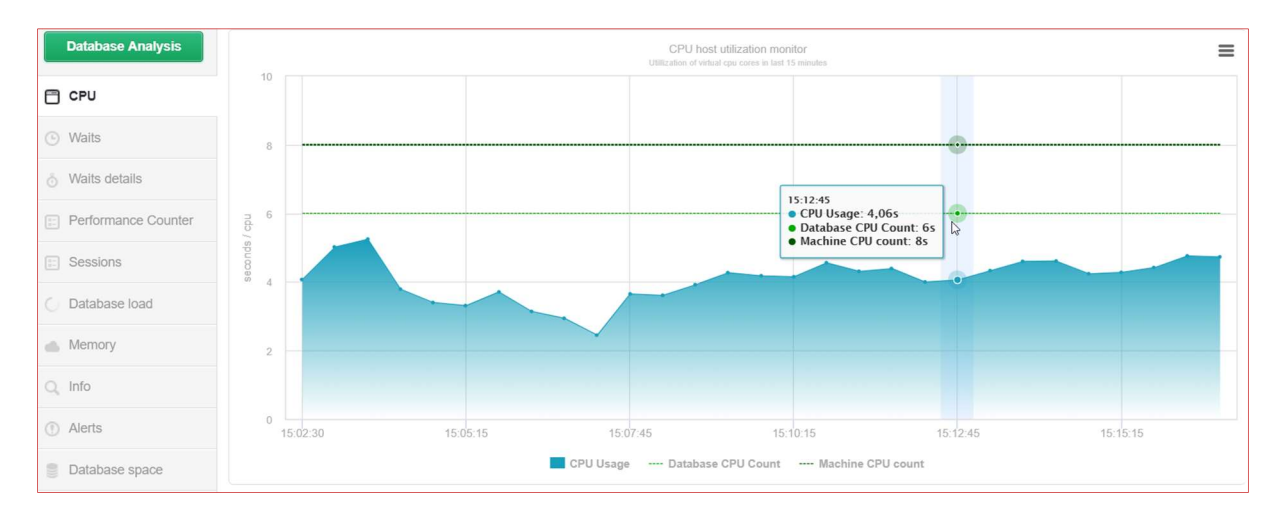

## Dashboard pozwala tutaj:

- o obserwować bieżące obciążenie CPU jest to obciążenie wszystkich procesów działających na maszynie,
- stwierdzić na jakich oczekiwaniach baza danych spędza aktualnie czas zakładka Waits,
   Waits details
- o zanalizować wskaźniki wydajnościowe z okresu ostatnich 24 godzin Performance Counters
- o sprawdzić poziom sesji/blokad, aktywnych transakcji Sessions
- wyświetlić obciążenie bazy z ostatnich 24 godzin Database Load
- o zweryfikować utylizacje pamięci Memory
- wyświetlić podstawowe informacje o bazie Info
- sprawdzić alerty Alerts
- o sprawdzić rozmiar w podziale na tablespace-y Database space

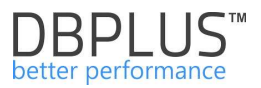

Informacje o obciążeniu CPU, Waitach, sesjach są prezentowane tutaj w horyzoncie ostatnich 15 minut i są odświeżane z interwałem 30 sekundowym. Dla przykładu na wykresie oczekiwań - waits, mamy przedstawione następujące informacje:

- > I/O waits odczyty z urządzeń dyskowych
- Locks blokady rekordów przez sesję
- > Latches oczekiwania na dostęp do buforów bazy danych

Wykres oznacza, że w określonej chwili czasu (czas odczytany z osi X) wszyscy użytkownicy (aktywne sesje) czekali na wynik zapytania wskazaną liczbę sekund (wynik odczytany z osi Y). Kategorie IO, Locks, Latches pomagają stwierdzać z jakiego powodu, sesje przebywają w stanie oczekiwania.

Domyślnie są widoczne wszystkie serie:

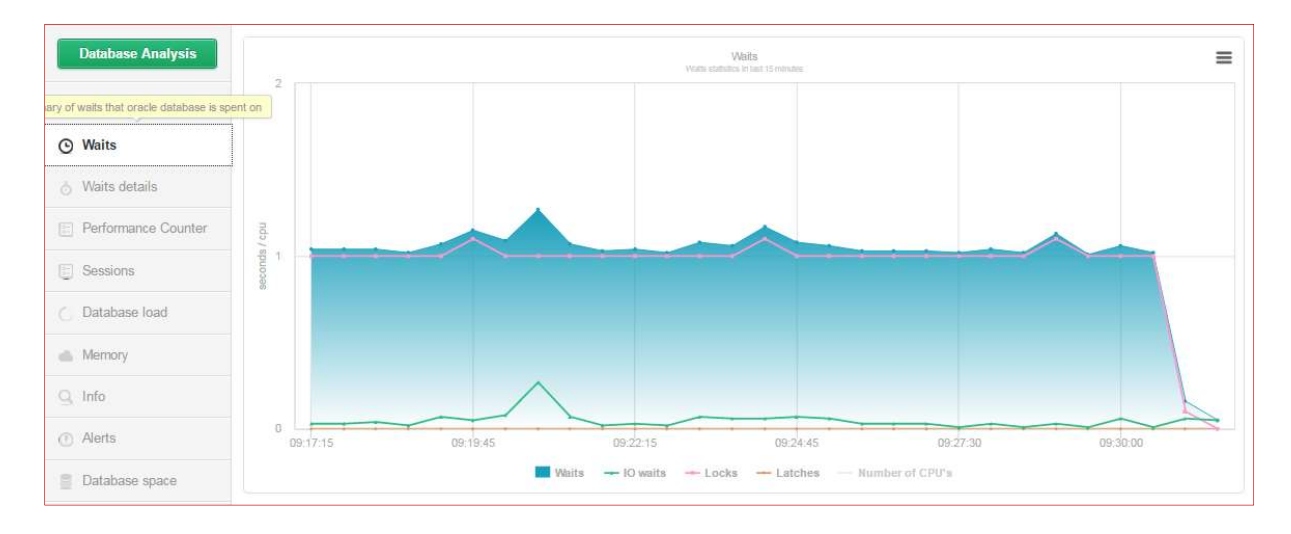

Po kliknięciu w serie [**Waits, IO Waits, Latches**], pozostaje widoczna jedynie seria **Lock waits** (kolejne kliknięcie na pasku legendy, ponownie wyświetli wybraną serie).

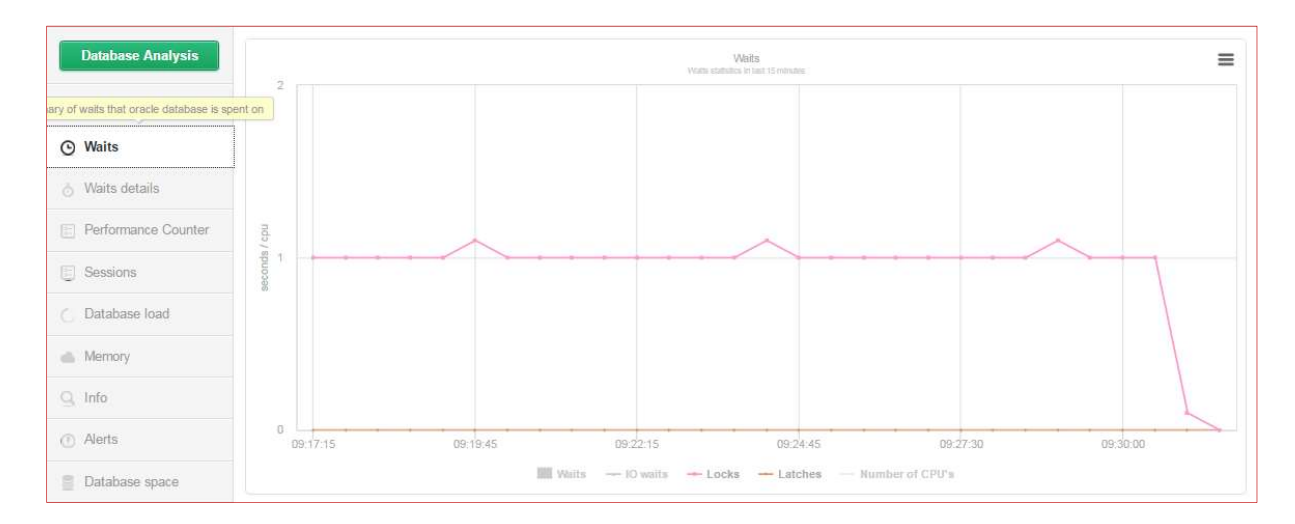

WAŻNE: poziom oczekiwań jest przeliczony na jedną sekundę.

Szczegóły dotyczące waitów można poznać w kolejnej zakładce to jest Waits details.

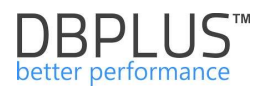

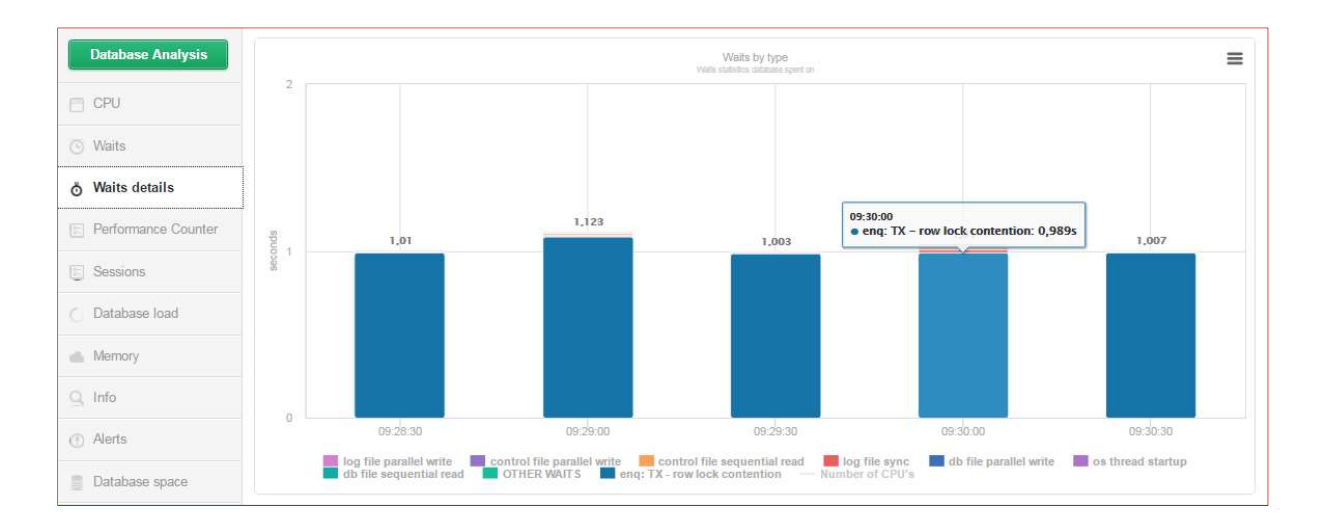

Na ekranie dashboardu dla wybranej bazy danych można także sprawdzić obciążenie, wskaźniki systemowe tzw. performance counters-y, utylizacje pamięci z ostatnich 24 godzin.

W tym celu klikamy w odpowiednią zakładkę z lewej strony. W **Perfomance Counter**-a należy pamiętać o dodatkowym filtrze wyboru.

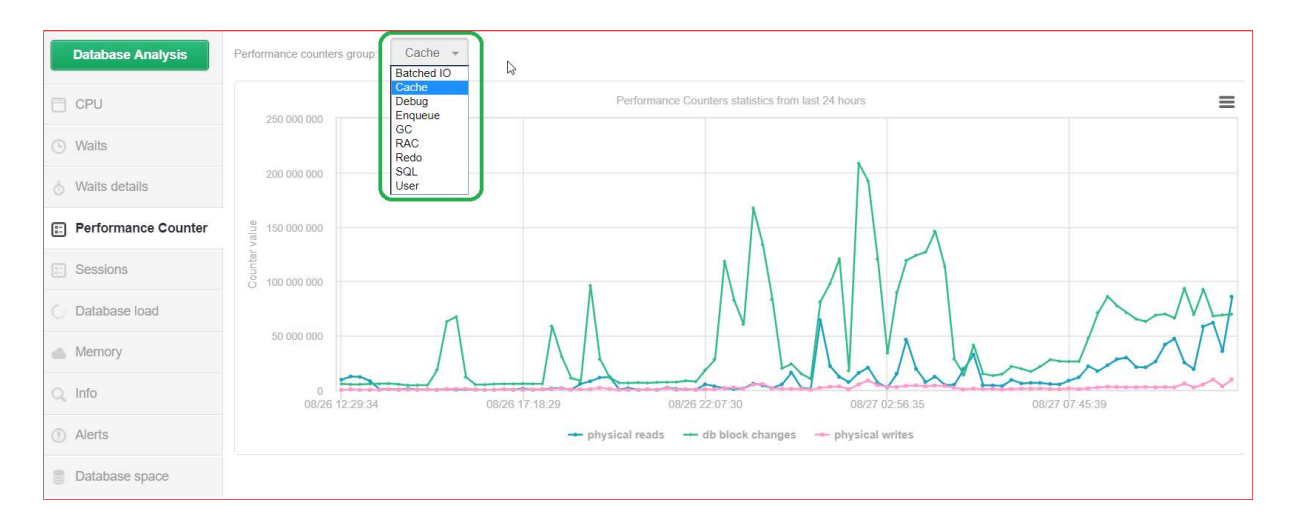

Kolejne zakładka przedstawia widok **Sessions,** na której można znaleźć podstawowe informacje na temat ilości sesji, oraz poziomu trafności Buffer Cache.

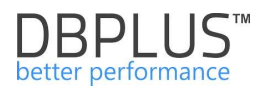

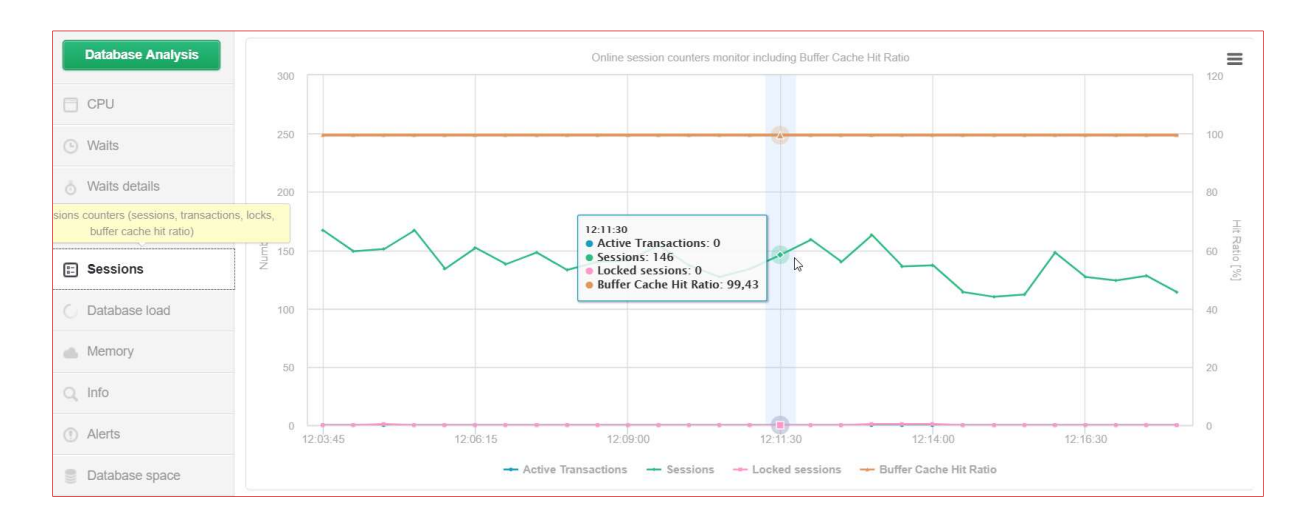

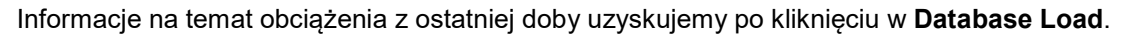

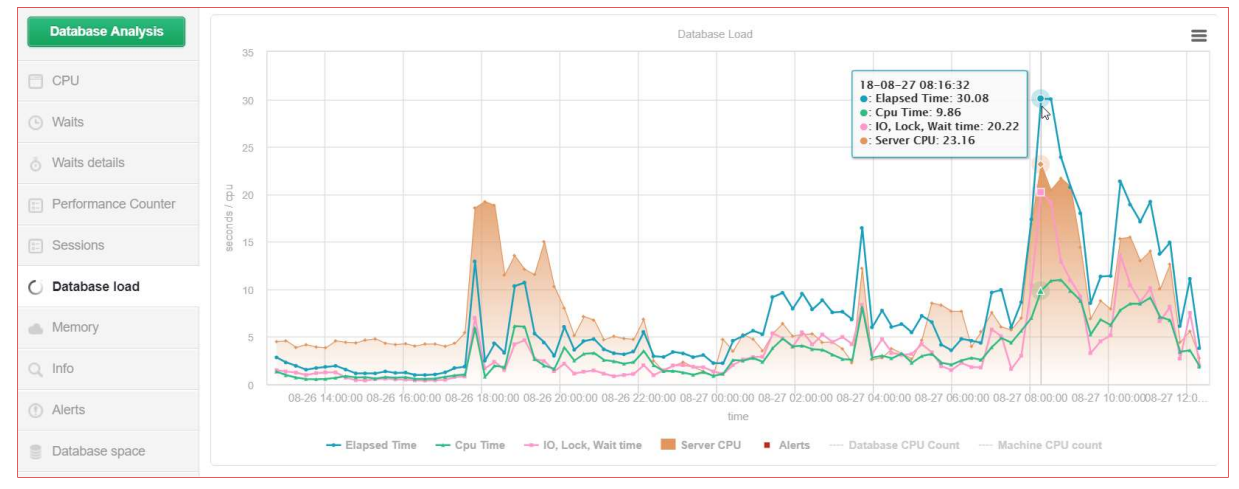

**Database Load** to jeden z podstawowych modułów wykorzystywanych przez inżynierów DBPLUS do analizy wydajnościowej. Wykres składa się z następujących serii:

- Elapsed Time pokazuje czas oczekiwania wszystkich użytkowników na wynik zapytania w danej sekundzie czasu. Na wykresie dla wyświetlonego punktu Elapsed Time wynosi 2,93 sekundy, który można zinterpretować następująco:
  - 3 użytkowników uruchomiło różne zapytania 2 użytkowników czekało po jednej sekundzie, 3-ci użytkownik czekał 0,93 sekundy.
- > Cpu Time utylizacja procesorów serwera przez wszystkie zapytania w danej sekundzie czasu.
- IO Lock, Wait Time wynik różnicy pomiędzy czasem Elapsed Time, a czasem Cpu bazy danych.
- Serwer CPU obciążenie procesorów serwera.
- > Database CPU Count –liczba procesorów przypisanych do instancji bazy danych.
- Machine CPU count liczba procesorów na serwerze (seria wykresu domyślnie ukryta).
- Alerts liczba alertów, która wystąpiła w tym czasie.
- Missing snapshots seria występująca w przypadku, gdy usługa monitorująca nie dokonała pomiaru wydajności (np. z powodu niedostępności bazy danych).

Dla lepszej czytelności wykresu, daną serie wykresu można kliknąć aby ją wyłączyć (lub włączyć) – robimy to w obszarze legendy. Każde miejsce na wykresie można dowolnie zoom-ować.

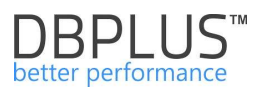

Poniżej przykład prezentujący serie Elapsed Time oraz Cpu Time w węższym horyzoncie czasowym (wykres uzyskany w wyniku odznaczenia odpowiednich serii wykresu oraz "złapania" myszką fragmentu wykresu):

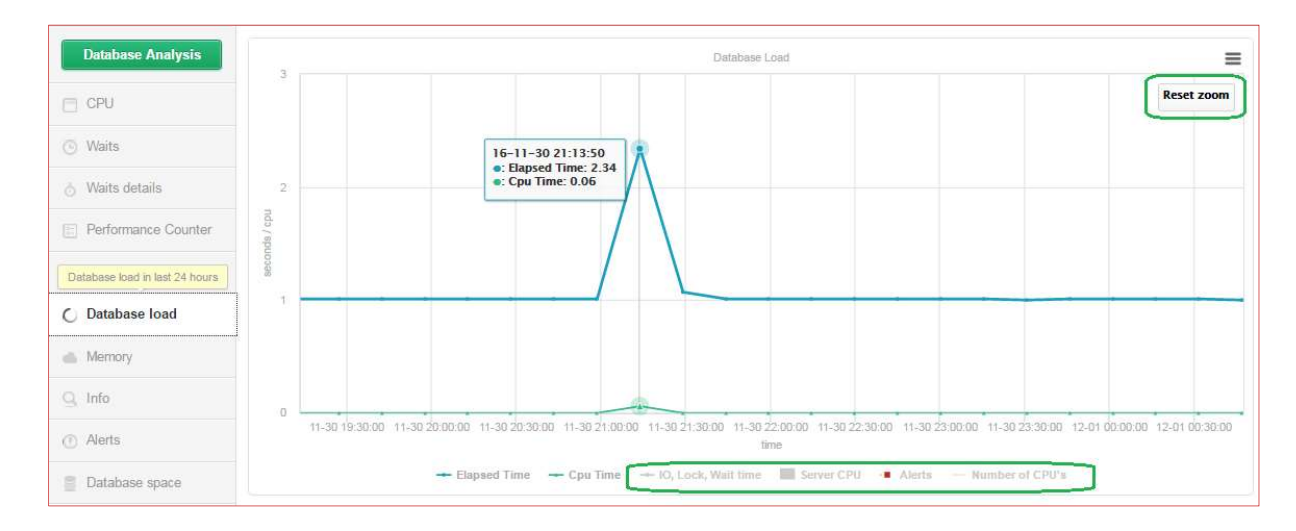

W wyniku kliknięcia w **Memory** mamy informacje o utylizacji pamięci w bazie danych. Dodatkowo widzimy na jakim poziomie utrzymuje się zajętość pamięci przez poszczególne obszary (DB Cache size, Shared, Large, Java Pools):

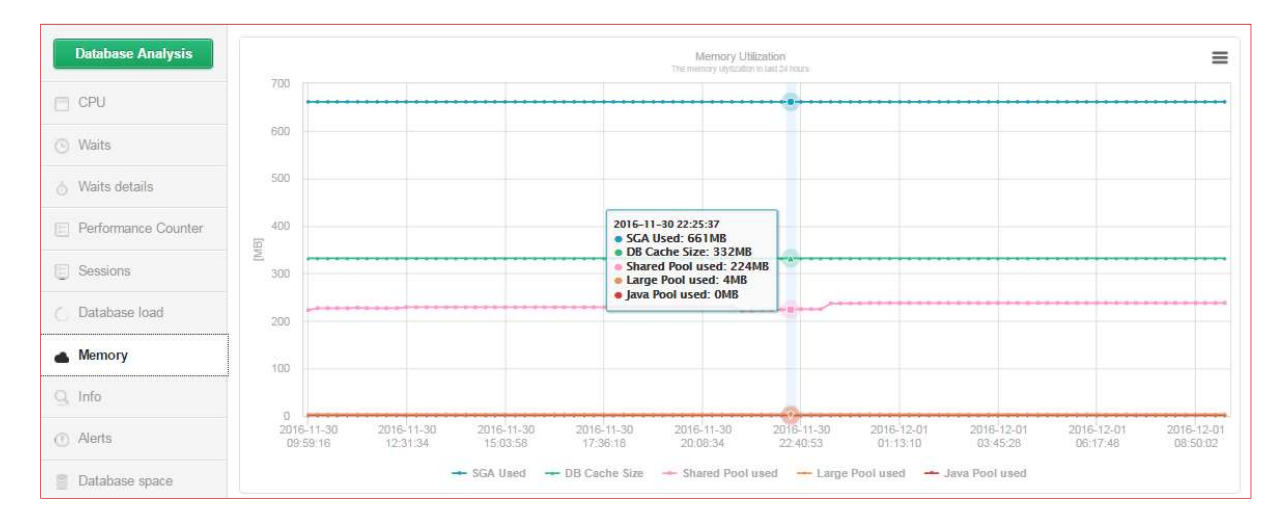

Dashboard pozwala również wyświetlić podstawowe informacje o bazie danych min.

- wersja bazy danych
- liczba dostępnych procesorów
- data ostatniego restartu
- ostatnie zmiany dotyczące parametrów bazy

Uzyskujemy to po kliknięciu w zakładkę Info:

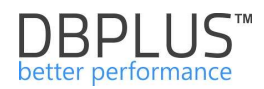

| Database Analysis                 | Q Database information           |                     | • Last chang        | jes                                                     |
|-----------------------------------|----------------------------------|---------------------|---------------------|---------------------------------------------------------|
| E CPU                             | Parameter                        | Value               | Date change         | Description                                             |
|                                   | Server type                      | TEMPORARY           | 2018-08-26 16:02:40 | Server parameter                                        |
| <ul> <li>Waits</li> </ul>         | service_names                    |                     |                     | Parameter DEFAULI_PLAN changed to resource_manager_plan |
| A Waits details                   | compatible                       | 12.1.0.0.0          | 2018-05-08 14:19:14 | Last tablespace created<br>BIIC_DOSTF_2016              |
|                                   | instance_type                    | RDBMS               |                     |                                                         |
| Performance Counter               | nls_language                     | AMERICAN            |                     |                                                         |
| E Sessions                        | undo_tablespace                  | UNDOTBS1            |                     |                                                         |
|                                   | optimizer_mode                   | ALL_ROWS            |                     |                                                         |
| <ul> <li>Database load</li> </ul> | memory_target                    | 0                   |                     |                                                         |
| Memory                            | Startup_Time                     | 2018/05/08 13:06:13 |                     |                                                         |
|                                   | Version                          | 12.1.0.1.0          |                     |                                                         |
| Q IIIIO                           | Tablespaces count                | 818                 |                     |                                                         |
| ① Alerts                          | Virtual CPU count for database   | 26                  |                     |                                                         |
| Database space                    | Virtual CPU count on the machine | 26                  |                     |                                                         |
|                                   |                                  |                     |                     |                                                         |

Dodatkowa funkcja dashboardu to **alertowanie** o bardziej lub mniej krytycznych zdarzeniach wydajnościowych na serwerze min.

- Podwyższona utylizacja CPU na serwerze
- Podwyższone oczekiwania
- Blokady
- > Pogorszenie wydajności zapytania/zapytań
- Wzrost liczby sesji lub otwartych transakcji
- ➤ Itp.

Po kliknięciu w **Database space**, można poznać aktualną wielkość bazy danych w rozbiciu na przestrzenie (rozmiar baz wyrażony w MB). Dane na wykresie przedstawiają informacje o zajętej przestrzeni (Space Used), wolnej przestrzeni (Sapce Free), oraz przestrzeni do jakiej maksymalnie może się rozszerzyć plik bazy danych (Uwaga brak sprawdzenia czy taka przestrzeń jest dostępna na macierzy dyskowej).

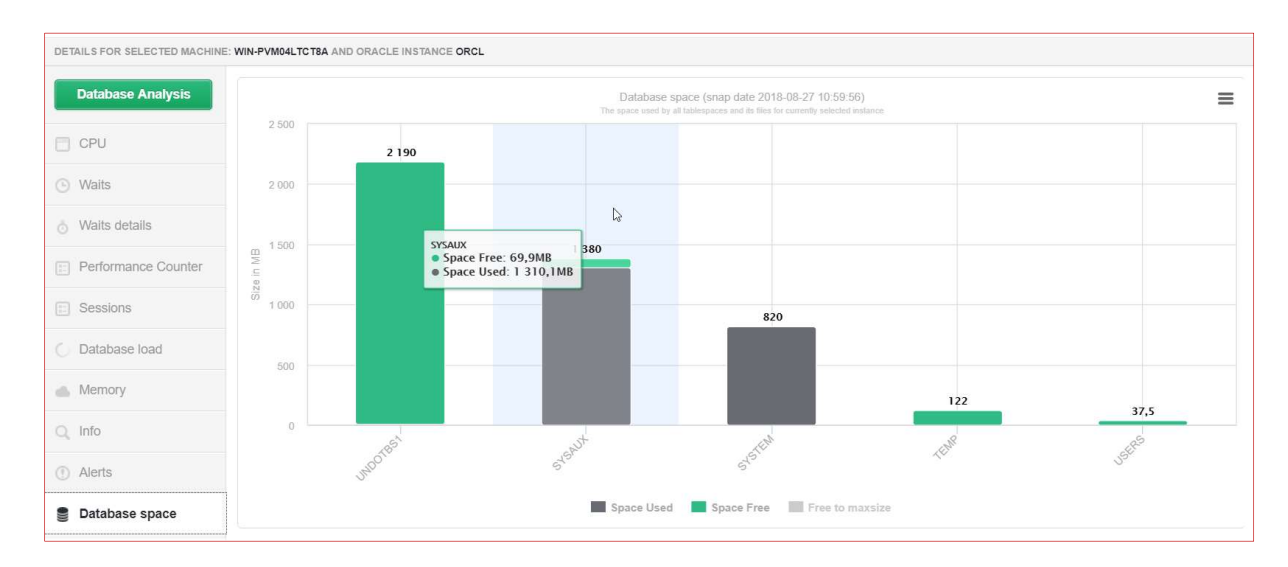

## 6.1.5 Dashboard – różne formy prezentacji

Dashboard jest dostępny w 3 trybach, które są przełączane po kliknięcu w ikonę **Toggle View** w prawym górnym rogu. Dostępne tryby to:

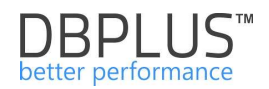

| BPIUS Better performance for ORACL             | E                                  |                               |                                            |                                |                             |
|------------------------------------------------|------------------------------------|-------------------------------|--------------------------------------------|--------------------------------|-----------------------------|
| Oracle dashboard monitor                       | ſ                                  |                               | Seconds                                    | to next refresh: 6 ALL DATABAS | ES - Toggle view.           |
| 1<br>Servers                                   | <b>3</b><br>Databases              | <b>3</b><br>Active Databases  | Summary of Wats                            | Summary of IO Waits            | Summary of Lock Waits       |
| PHYSICAL SERVERS                               | Load between 60% and 80% . Ov      | erloaded 🔹 Not available      |                                            |                                | L Expand all T Collapse all |
| ORACLE INSTANCES    Performing well  DBMON1@XE | Load between 60% and 80%      Ow   | erloaded  Not available       | nce .                                      |                                | 1 Expand all 1 Collapse     |
| DETAILS FOR SELECTED MACHINE: WIN-PV           | M04LTCT8A AND ORACLE INSTANCE REPO | SITORY                        |                                            |                                |                             |
|                                                |                                    |                               |                                            |                                |                             |
| Database Analysis                              |                                    | CPU<br>Utilization of virtual | l monitor<br>pu corres in taet 15 minutes. |                                | =                           |
| CPU                                            |                                    | CPU<br>Utilization of vehalt  | I moriklor<br>pu cores in taat 15 minutes. |                                | =                           |
| CPU © Waits                                    |                                    | CPL<br>Utilicates d'unice     | monitor<br>gu cores in tad 16 minutes      |                                | =                           |

Icon View – przedstawiający monitorowane serwery/ bazy w formie ikon (domyślny)

Grid View – prezentujący instancje w postaci tabeli

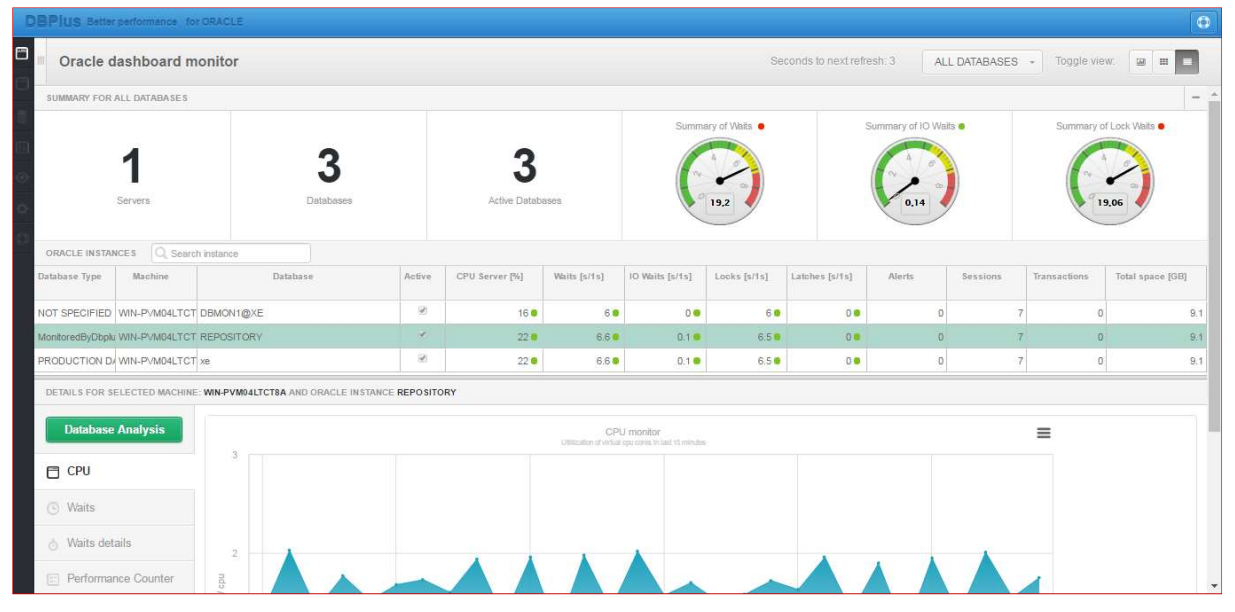

**Television Mode** – pokazujący instancje w postaci rozwiniętych ikon baz danych z automatycznie przełączającymi się wskaźnikami wydajnościowymi

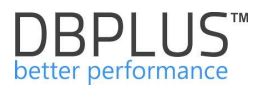

| Seconds to next refresh: 5 Full Screen ALL DATABASES - Q. Search Instance Topple view.                                                                                                    |
|----------------------------------------------------------------------------------------------------|
| ●xe 1                                                                                                    |
|                                                                                                    |
| The second second secon |
|                                                                                                    |
| Wata Q 6<br>Server Cpu = 21                                                                                                    |
|                                                                                                    |
|                                                                                                    |

Zmiany odnośnie alertowania i wskaźników wyświetlanych w trybie "Television Mode" można dokonywać w opcji Configuration ->Settings

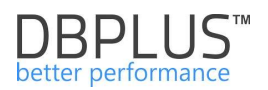

## 6.2 Menu "Database Analysis"

## 6.2.1 Menu "Performance" – Database Analysis

Dashboard systemu DBPLUS PERFORMANCE MONITOR pozwala na bieżąco śledzić wydajność baz danych ORACLE oraz pokazać jak obciążenie wyglądało w okresie minionych 15 minut lub ostatnich 24 godzin. W celu szczegółowej analizy obciążenia w dowolnej chwili czasowej oraz poszukiwania odpowiedzi na pytania typu:

- dlaczego baza działa wolno
- > dlaczego użytkownik miał problemy w aplikacji 3 dni temu o godzinie 15:48
- > dlaczego "mój raport wykonywał się 15 minut
- ➢ itp.

... wchodzimy do modułu Database Analysis i mamy tutaj 2 możliwości:

Z lewej strony menu po kliknięciu w [Database Analysis] pokazuje się lista baz danych ORACLE

| DBPIUS Better performance           | DBPIUS Setter performance for ORACLE                                                                                                    |                                                                                                    |                            |             |                 |              |                |  |  |  |  |  |
|-------------------------------------|----------------------------------------------------------------------------------------------------|----------------------------------------------------------------------------------------------------|----------------------------|-------------|-----------------|--------------|----------------|--|--|--|--|--|
| Dashboard                           | Oracle dashboard monitor                                                                                                    |                                                                                                    | Seconds to next refresh: 6 | Full Screen | ALL DATABASES + | Toggle view: |                |  |  |  |  |  |
| Database Analysis                   | ORACLE INSTANCES                                                                                                    | Load between 80% and 80%     Overlo                                                                                                    | oaded   Not available      |             |                 | 1 Expand all | † Collapse all |  |  |  |  |  |
| XE_PROD                             | OBMONI@XE                                                                                                    | • REPOSITORY                                                                                                    | • XE_PROD                  |             |                 |              |                |  |  |  |  |  |
| Space monitor                       | the state of the state of the s | 10<br>International International Internationa<br>International International | onda:                      |             |                 |              |                |  |  |  |  |  |
| Parameters                          | 8                                                                                                    | dee                                                                                                    |                            |             |                 |              |                |  |  |  |  |  |
| <ul> <li>Servers monitor</li> </ul> | Waits Q D                                                                                                    | Waits Q 0                                                                                                    | Waits Q 8                  |             |                 |              |                |  |  |  |  |  |
| <ul> <li>Configuration</li> </ul>   | Server Cpu 🗮 15                                                                                                    | Server Cpu 🗮 🚺 15                                                                                                    | Server Cpu 🗮 🛛 15          |             |                 |              |                |  |  |  |  |  |

#### > Wyświetlając szczegóły bazy po jej wcześniejszym wybraniu na stronie Dashboardu

| DBPIUS Better performu              | nse for DRACLE                      |                                              |                                                              |
|-------------------------------------|-------------------------------------|----------------------------------------------|--------------------------------------------------------------|
| Dashboard                           | Oracle dashboard monito             | r                                            | Seconds to next re                                           |
| Database Analysis                   | • WIN-PVM04LTCT8A                   |                                              |                                                              |
| Space monitor                       |                                     |                                              |                                                              |
| Parameters                          | ORACLE INSTANCES • Performing we    | II • Load between 60% and 60% • Overloaded • | Not available                                                |
| <ul> <li>Servers monitor</li> </ul> | • DEMONIGXE                         | • REPOSITORY                                 | E_PROD 1                                                     |
| <ul> <li>Configuration</li> </ul>   |                                     |                                              |                                                              |
| 🕜 Help                              | DETAILS FOR SELECTED MACHINE WIN-PV | M04LTCT8A AND ORACLE IN STANCE REPOSITORY    |                                                              |
| Version:<br><u>3.a.</u> )           | Database Analysis                   |                                              | CPU monitor<br>utilization of virtual cox cores in last 12 m |
| Login 2                             | E CPU                               | 10                                           |                                                              |
|                                     | 🕑 Waits                             | 8 Number of cpu's                            |                                                              |
|                                     | A CONTRACTOR AND A CONTRACTOR       |                                              |                                                              |

Po wejściu do performance-wego modułu systemu na górnym pasku mamy informacje o wybranej bazie danych, jej wersji oraz czasie ostatniego restartu:

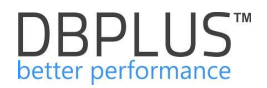

#### DB+ Better performance R

**REPOSITORY MAQCH** database on MAQCH server

Version: 11.2.0.2.0 Startup time: 2016/11/21 10:13:31

#### 6.2.1.1 Zakładka "Database Load"

**Database Load** to ekran prezentujący obciążenie bazy danych w czasie, który został częściowo omówiony w poprzedniej sekcji dotyczącej **Dashboardu**.

W module Performance funkcjonalność wykresu jest większa. Przede wszystkim możemy tutaj:

- sprawdzić obciążenie bazy w szerszym horyzoncie czasowym np. dziś, wczoraj, miesiąc czy nawet 3,5 roku temu.
- > przyjrzeć się zapytaniom/komendom SQL, które wygenerowały to obciążenie
- ocenić co w tym czasie robiła baza danych min. Czy wykonywała dużo operacji dyskowych, czy były blokady, itp.

Ekran Database Load składa się z następujących obszarów:

- pól filtracyjnych pola dat, dzięki którym określamy okres w jakim chcemy zapoznać się z obciążeniem
- > wykresu prezentującego obciążenie
- > informacji o obciążeniu w danej chwili czasowej:
  - lista zapytań ze statystyką wykonania
  - o waity czyli co w tym czasie robiła baza danych aby wykonać zapytania

Wykres składa się z następujących serii:

- Elapsed Time pokazuje czas oczekiwania wszystkich użytkowników na wynik zapytania w danej sekundzie czasu.
- > Cpu Time utylizacja procesorów serwera przez wszystkie zapytania w danej sekundzie czasu.
- IO Lock, Wait Time wynik różnicy pomiędzy czasem Elapsed Time, a czasem Cpu bazy danych
- Serwer CPU obciążenie procesorów serwera
- > Database CPU Count liczba procesorów przypisanych do instancji bazy danych
- Machine CPU count liczba procesorów na serwerze (seria wykresu domyślnie ukryta)
- > Alerts liczba alertów, która wystąpiła w tym czasie
- Missing snapshots seria występująca w przypadku, gdy usługa monitorująca nie dokonała pomiaru wydajności (np. z powodu niedostępności bazy danych)

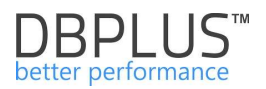

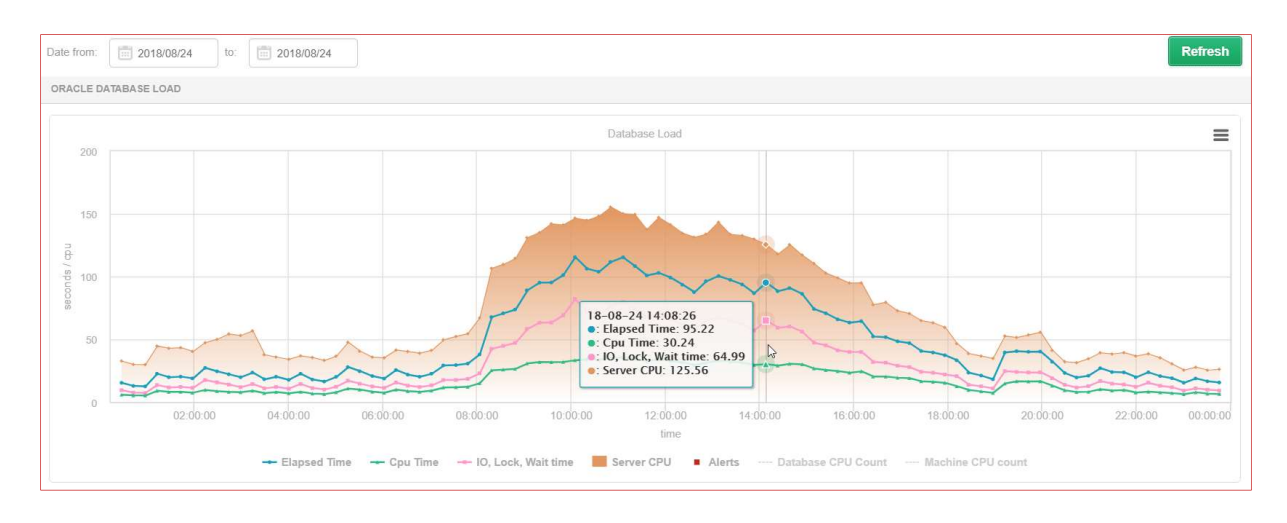

Poniżej przykładowy wykres obciążenia za wybrany dzień:

Poniżej przykładowy ekran z brakiem wykonanych snapshotów w godzinach od 02:30 do 08:30

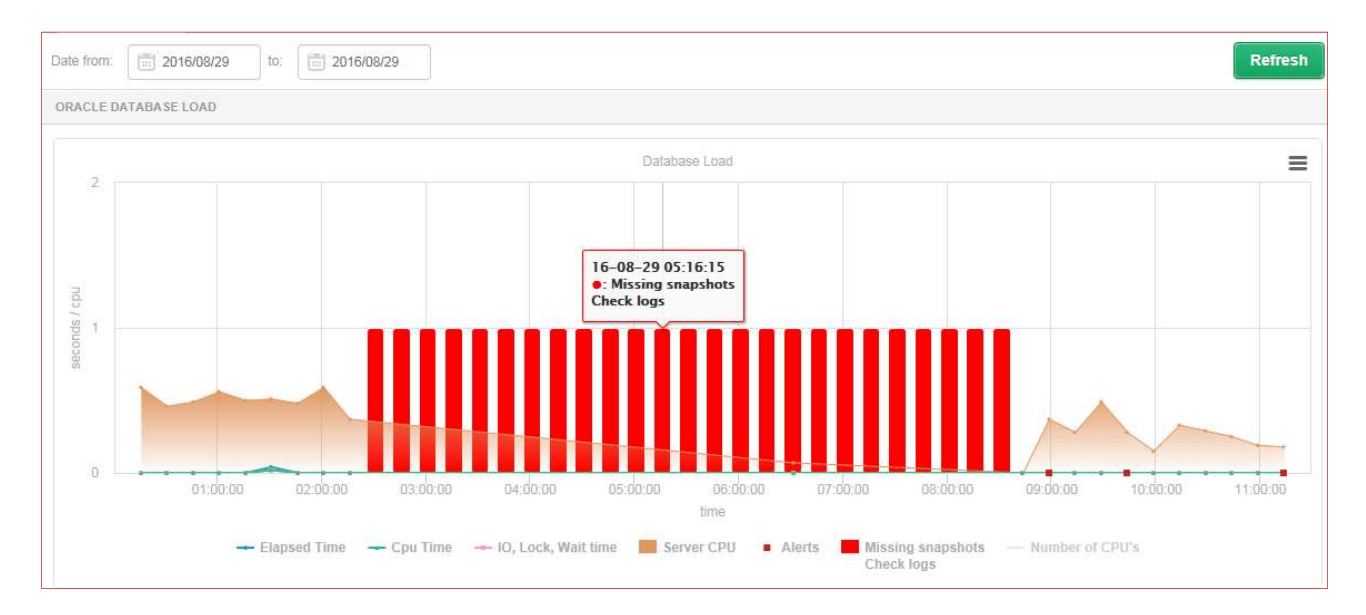

Wykres jest "klikalny" – kliknięcie w wybrany fragment/punkt spowoduje odświeżenie dolnej części ekranu z informacją o zapytaniach i waitach, które wygenerowały dane obciążenie.

WAŻNE – dane do wykresu obciążenia bazy danych są wyliczane przez usługę monitorującą DBPLUSORACLECATCHER – jeden z komponentów systemu DBPLUS PERFORMANCE MONITOR. Usługa monitoringu wykonuje szereg procedur badających wydajność bazy. Wynik z działania tych procedur to snapshot (snap), który jest tworzony co 15 minut.

Jeżeli jedna sesja w ciągu 15 minut wykonywała 3 zapytania:

- > Pierwsze zapytanie 5 minut
- > Drugie zapytanie 09 minut i 59 sekund
- Trzecie zapytanie 1 sekundę

to wykres dla podanej sytuacji przedstawi utylizację 1 CPU z czasem Elapsed Time zbliżonym do 1 sekundy.

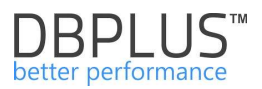

Po kliknięciu w wybrany punkt w czasie, dolna część ekranu zostaje odświeżona informacjami o zapytaniach i waitach.

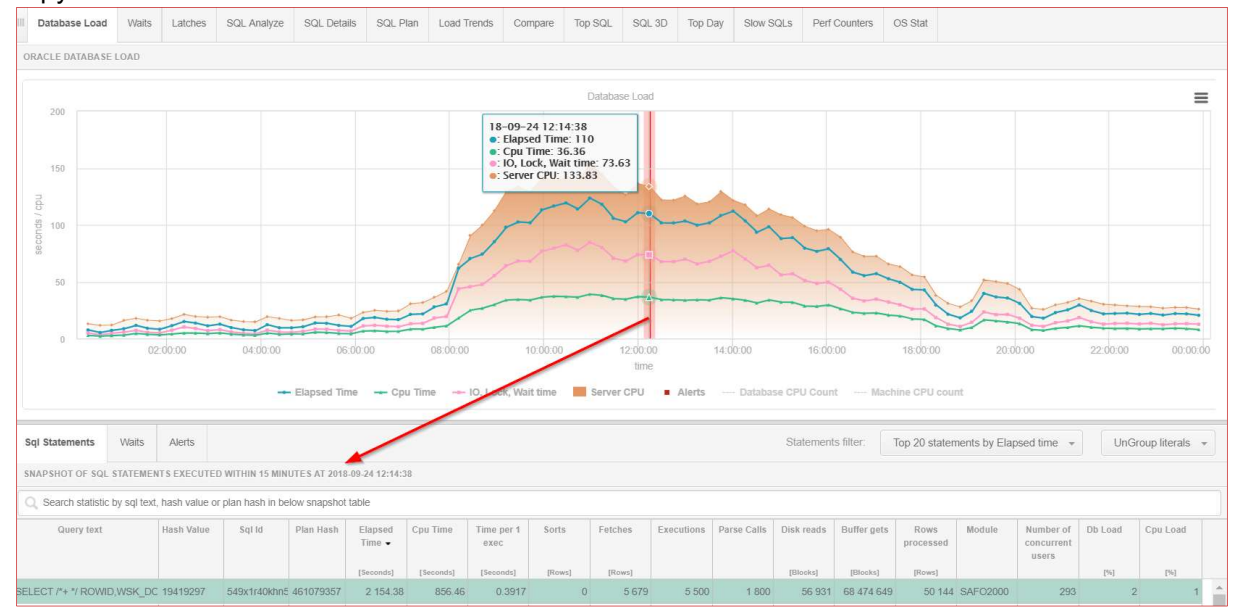

## Po przewinięciu ekranu w dół:

| Sql Statements      | al Statements Waits Alerts Statements filter: Top 20 statements by Elapsed time 🔹 UnGroup literals 👻 |            |               |            |                   |           |                    |        |         |            |                |               | iterals 👻      |                   |             |                            |         |             |
|---------------------|----------------------------------------------------------------------------------------------------|------------|---------------|------------|-------------------|-----------|--------------------|--------|---------|------------|----------------|---------------|----------------|-------------------|-------------|----------------------------|---------|-------------|
| SNAP SHOT OF SQL    | NAPSHOT OF SQL STATEMENTS EXECUTED WITHIN 15 MINUTES AT 2018-08-27 13:50:32                          |            |               |            |                   |           |                    |        |         |            |                |               |                |                   |             |                            |         |             |
| Q Search statistic  | Q Search statistic by sql text, hash value or plan hash in below snapshot table                      |            |               |            |                   |           |                    |        |         |            |                |               |                |                   |             |                            |         |             |
| Query text          |                                                                                                    | Hash Value | Sql Id        | Plan Hash  | Elapsed<br>Time 👻 | Cpu Time  | Time per<br>1 exec | Sorts  | Fetches | Executions | Parse<br>Calls | Disk<br>reads | Buffer<br>gets | Rows<br>processed | Module      | Number<br>of<br>concurrent | Db Load | Cpu<br>Load |
|                     |                                                                                                    |            |               |            | [Seconds]         | [Seconds] | [Seconds]          | [Rows] | [Rows]  |            |                | [Blocks]      | [Blocks]       | [Rows]            |             | users                      | [%]     | [%]         |
| INSERT INTO ZES_0   | 00 (W50,)                                                                                            | 3869860768 | aa2dbammaks   | 4066142822 | 3 700.44          | 1 381.93  | 528.6338           | 221    | 0       | 7          | 7              | 472 376       | 500 498 0      | 42 147            | SAFO200     | 3                          | 4       | 2           |
| SELECT ID, DECODI   | E (DOK_Z                                                                                             | 870226685  | 3rs2w5stxx6rx | 1732560816 | 3 456.77          | 1 272.37  | 12.0866            | 286    | 30 777  | 286        | 286            | 232 219       | 171 819 4      | 91 738            | w3wp.exe    | 3                          | 4       | 1           |
| SELECT DECODE (K    | FIR_KO                                                                                               | 2435395181 | d20tc5f8kkbm  | 1818372388 | 1 938.37          | 355.61    | 0.6794             | 0      | 2 852   | 2 853      | 2 853          | 65 334        | 24 830 87      | 2 852             | w3wp.exe    | 3                          | 2       | 0           |
| SELECT /*+ */ ROWII | D,WSK_D                                                                                              | 19419297   | 549x1r40khn5  | 461079357  | 1 790.44          | 743.41    | 0.3730             | 0      | 5 001   | 4 800      | 1 646          | 2 537         | 61 748 70      | 49 334            | SAFO2000    | 290                        | 2       | 1           |
| SELECT ID, DECODE   | E (DOK_Z                                                                                             | 870226685  | 3rs2w5stxx6rx | 1732560816 | 1 475.22          | 531.58    | 0.9278             | 1 590  | 22 633  | 1 590      | 1 590          | 154 892       | 71 043 06      | 64 712            | w3wp.exe    | 2                          | 2       | 1           |
| WIDOK TOWARY (      | TJ, ML)                                                                                              | 1159534948 | 7rkh8bd2ju6b4 | 2354673971 | 1 405.90          | 595.88    | 2.0767             | 0      | 3 494   | 677        | 323            | 255           | 25 703 66      | 114 802           | ifrun60.exe | 5                          | 2       | 1           |
| SELECT SUM (WAR)    | FROM (S                                                                                              | 1059949311 | fg7gbzczkv2rz | 3490454522 | 1 361.31          | 521.37    | 0.0084             | 0      | 162 974 | 162 971    | 270            | 4 718         | 68 046 45      | 162 969           | w3wp.exe    | 0                          | 2       | 1           |

Pojawiły się tutaj 3 dodatkowe zakładki:

- SQL Statements
- ➢ Waits
- Alerts

**SQL Statements** to statystyka zapytań przedstawiona w formie tabeli. Domyślnie system wyświetla najbardziej obciążające zapytania pod kątem czasu trwania Elapsed Time bądź utylizacji CPU. Sposób wyświetlenia można zmienić po kliknięciu w pole Statement filter - można również wyświetlić pełną listę zapytań, które uczestniczyły obciążeniu.

Tabele z zapytaniami:

- > można posortować po dowolnej kolumnie,
- > przeszukać np. po fragmencie tekstu zapytania,
- > zmienić jej rozmiar lub szerokość poszczególnych kolumn,
- > zmienić precyzje prezentowanych danych w tabeli.

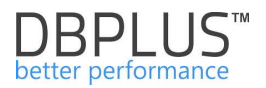

Tabela zawiera informacje zebrane z bazy danych w ramach ostatniego snap (15 minut). Informacje można wyświetlić w dwóch trybach UnGroup literals (rozgrupowane literały)/Group literals (pogrupowane literały). W zależności od wybranego wariantu tabeli zaprezentuje następujące kolumny:

- Query Text Pełne polecenie komendy SQL,
- Hash value/Sql\_id identyfikatory zapytania,
- Plan Hash identyfikator planu wykonania,
- Elapsed Time [Seconds] sumaryczny czas trwania wszystkich wykonań danego zapytania w czasie ostatnich 15 minut,
- CPU time [Seconds] czas utylizacji procesora w sekundach przez zapytanie w czasie ostatnich 15 minut,
- Time per 1 Exec [Seconds] czas trwania w sekundach zapytania dla jednego wykonania,
- Sorts [Rows]- Liczba wykonanych sortowań przez zapytanie w czasie ostatnich 15 minut,
- Fetches [Rows]– ilość pobrań wierszy z kursora zapytania,
- Executions liczba wykonań zapytania w czasie ostatnich 15 minut,
- Parse Calls liczba wyliczenia planu zapytania dla danego zapytania w czasie ostatnich 15 minut,
- Disk reads [Blocks] liczba odczytów z dysku dla danego zapytania w ostatnich 15 min.,
- Buffet gets [Blocks] liczba utylizowanych buforów dla danego zapytania w czasie ostatnich 15 minut
- Rows processed [Rows] liczba wierszy zwróconych przez zapytanie w czasie ostatnich 15 minut,
- Module nazwa aplikacji/modułu które uruchomiło dane zapytanie,
- Number of concurrent users ilu unikalnych uzytkowników uruchamiała dane zapytanie,
- Db Load [%]– procent w jakim dane zapytanie obciążało bazę danych w czasie ostatnich 15 minut,
- CPU Load [%] Procent w jakim dane zapytania obciążało procesory serwera bazy danych w czasie ostatnich 15 minut,

W kolumnie Hash value, przy każdym wierszu prezentującym statystykę wykonania pokazuje się przycisk [**Plus**].

| Query text                              | Hash Value | Sql Id        | Plan Hash  | Elapsed Time   |
|-----------------------------------------|------------|---------------|------------|----------------|
|                                         |            |               |            | [Seconds]      |
| INSERT INTO ZES_000 (W50,W1,W2,W3, W4   | 3869860768 | aa2dbammaks   | 4066142822 | 3 700.44       |
| SELECT ID, DECODE (DOK_ZA_ID_3, NULL,   | 870226685  | 3rs2w5stxx6rx | 1732560816 | 3 456.77       |
| SELECT DECODE (K.FIR_KOD, 'CZY', 'HZA', | 2435395181 | d20tc5f8kkbm  | 1818372388 | 1 938.37       |
| SELECT /*+ */ ROWID,WSK_DO,NR,ROK,DA    | 1941929 +  | 549x1r40khn5  | 461079357  | 1 790.44       |
| SELECT ID, DECODE (DOK_ZA_ID_3, NULL,   | 870226685  | Query: 1941   | 9297       | 475.22         |
| WIDOK TOWARY (TJ, ML) IC_KARTOTEI       | 1159534948 | View sql de   |            | 405.90         |
| SELECT SUM (WAR) FROM (SELECT WAR,      | 1059949311 | Add to que    |            | ie list 361.31 |
| 4                                       |            | , as to que   |            |                |

W wyniku kliknięcia na przycisk [**Plus**] pokazuje się dodatkowe menu kontekstowe, które pozwala na szczegółową analizę określonego zapytania, o czym będzie mowa w sekcji "**Performance SQL Details**"

Dla przykładu po wybraniu opcji "**Add to query hash list**", przenosimy identyfikator danego zapytania do Schowka z listą zapytań, celem późniejszej analizy konkretnych zapytań Poniżej slajd z zapytaniami dodanymi do analizy w funkcjonalności **SQL Details**.

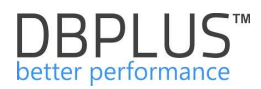

| Q       Click on hash value to analyze Query Perfromance Details       X       Query text       Hash Value       Sql Id       Plan Hash       Elapsed Tit         •       Query Hashes list       INSERT INTO ZES_000 (W50,W1,W2,W3, W4 3869860768       ea2dbammak: 4066142822       3 700         3715327       INSERT INTO ZES_000 (W50,W1,W2,W3, W4 3869860768       ea2dbammak: 4066142822       3 700         37461126       SELECT ID, DECODE (DOK_ZA_ID_3, NULL, 870226685       3rs2w5sbx6p       1732560816       3 450         3952919183       SELECT DECODE (K.FIR_KOD, 'CZ'', 'HZA', 2435395181       d20tc5f8kkbm       1818372388       1 930         3532405831       SELECT ID, DECODE (DOK_ZA_ID_3, NULL, 870226685       View sql details       1 479         3432012016       SELECT ID, DECODE (DOK_ZA_ID_3, NULL, 870226685       View sql details       1 479         1982292445       - WIDOK TOWARY (TJ, ML) - IC_KARTOTEI       1159534943       Add to query hash value list       400                                  |                                                                                             | III Database Load                                                                | Waits      | Latches       | SQL Analyze | SQL Detail     | s SQL Pla  | an Load Tren |  |  |
|----------------------------------------------------------------------------------------------------|---------------------------------------------------------------------------------------------|----------------------------------------------------------------------------------|------------|---------------|-------------|----------------|------------|--------------|--|--|
| V       Click on hash value to * analyze Query Perfromance Details       Cuery text       Hash Value       Sql Id       Plan Hash       Elapsed Ti Feromance Details         • Query Hashes list       INSERT INTO ZES_000 (W50,W1,W2,W3, W4 3869860768)       aa2dbammak: 4066142822       3 700         3715327       INSERT INTO ZES_000 (W50,W1,W2,W3, W4 3869860768)       aa2dbammak: 4066142822       3 700         77461126       SELECT ID, DECODE (DOK_ZA_ID_3, NULL)       870226685       3 rs2w5sbx6p       1732560816       3 450         3952919183       SELECT DECODE (K.FIR_KOD, 'CZY', 'HZA';       2435395181       d20tc5f8kkbm       1818372388       1 933         3532405831       SELECT ID, DECODE (DOK_ZA_ID_3, NULL)       870226685       View sql details       1 479         3432012016       SELECT ID, DECODE (DOK_ZA_ID_3, NULL)       870226685       View sql details       1 479         1982292445       - WIDOK TOWARY (TJ, ML) - IC_KARTOTEF       11595349478       Add to query hash value list       400 | 0                                                                                           | Q. Search statistic by sql text, hash value or plan hash in below snapshot table |            |               |             |                |            |              |  |  |
| Query Hashes list         INSERT INTO ZES_000 (W50,W1,W2,W3, W4 3869860768         aa2dbammak: 4066142822         3 70           3715327         SELECT ID, DECODE (DOK_ZA_ID_3, NULL, 870226685         3rs2w5sbx6b         1732560816         3 450           3952919183         SELECT DECODE (K.FIR_KOD, 'CZY', 'HZA', 2435395181         d20tc5f8kkbm         1818372388         1 932           3532405831         SELECT ID, DECODE (DOK_ZA_ID_3, NULL, 870226685         Uery: 2435395181         1 20tc5f8kkbm         1 818372388         1 932           3432012016         SELECT ID, DECODE (DOK_ZA_ID_3, NULL, 870226685         View sql details         1 479           1982292445         - WIDOK TOWARY (TJ, ML) - IC_KARTOTEF         11595349478         Add to query Hash value List         1 403                                                                                                    | <ul> <li>Click on hash value to ×<br/>analyze Query</li> <li>Perfromance Details</li> </ul> | Query                                                                            | / text     |               | Hash Value  | Sql Id         | Plan Hash  | Elapsed Time |  |  |
| 3715327         INSERT INTO ZES_000 (W50,W1,W2,W3, W4 3869860768)         aa2dbammak: 4066142822         3.70           77461126         SELECT ID, DECODE (DOK_ZA_ID_3, NULL, 870226685)         3rs2w5sbx6p         1732560816         3.45           3952919183         SELECT DECODE (K.FIR_KOD, 'CZY', 'HZA', 2435395181)         d20tc5f8kkbm         1818372388         1.93           3532405831         SELECT /*+ */ ROWID,WSK_DO,NR,ROK,DAT         19419297         Query: 2435395181         1.79           3432012016         SELECT ID, DECODE (DOK_ZA_ID_3, NULL, 870226685)         View sql details         1.47           1982292445         - WIDOK TOWARY (TJ, ML) IC_KARTOTEF         1159534946         Add to query hash value list         400                                                                                                    | <ul> <li>Query Hashes list</li> </ul>                                                       | -                                                                                |            |               |             |                |            | [Seconds]    |  |  |
| 77461126         SELECT ID, DECODE (DOK_ZA_ID_3, NULL,         870226685         3rs2w5sbx6p         1732560816         3 450           3952919183         SELECT DECODE (K.FIR_KOD, 'CZY', 'HZA',         2435395181         d20tc5f8kkbm         1818372388         1938           3532405831         SELECT /*+ */ ROWID,WSK_DO,NR,ROK,DAT         19419297         Query: 2435395181         1 799           3432012016         SELECT ID, DECODE (DOK_ZA_ID_3, NULL,         870226685         View sql details         1 479           1982292445         - WIDOK TOWARY (TJ, ML) - IC_KARTOTEF         11595349478         Add to query hash value list         1 409                                                                                                    | 3715327                                                                                     | INSERT INTO ZES_00                                                               | 00 (W50,W1 | ,W2,W3, W4    | 3869860768  | aa2dbammak     | 4066142822 | 3 700.44     |  |  |
| 3952919183       SELECT DECODE (K.FIR_KOD, 'CZY', 'HZA', 2435395181       d20tc5f8kkbm       1818372388       1933         3532405831       SELECT /*+ */ ROWID,WSK_DO,NR,ROK,DAT       19419297       Query: 2435395181       1 794         3432012016       SELECT ID, DECODE (DOK_ZA_ID_3, NULL, 870226685       View sql details       1 474         1982292445       - WIDOK TOWARY (TJ, ML) - IC_KARTOTEL       1159534948       Add to query hash value list       405                                                                                                    | 77461126                                                                                    | SELECT ID, DECODE                                                                | (DOK_ZA_   | ID_3, NULL,   | 870226685   | 3rs2w5sbx6rx   | 1732560816 | 3 456.77     |  |  |
| 3532405831         SELECT /*+ */ ROWID,WSK_DO,NR,ROK,DAT         19419297         Query: 2435395181         1 79           3432012016         SELECT ID, DECODE (DOK_ZA_ID_3, NULL, 870226685         View sql details         1 47           1982292445         - WIDOK TOWARY (TJ, ML) - IC_KARTOTEF         1159534945         Add to query hash value list         1 405                                                                                                    | 3052010183                                                                                  | SELECT DECODE (K.                                                                | FIR_KOD,   | 'CZY', 'HZA', | 2435395181  | d20tc5f8kkbm   | 1818372388 | 1 938.37     |  |  |
| 3432012016         SELECT ID, DECODE (DOK_ZA_ID_3, NULL, 870226685         View sql details         1 47           1982292445         - WIDOK TOWARY (TJ, ML) IC_KARTOTEL         1159534944         Add to query hash value list         403                                                                                                    | 3532405831                                                                                  | SELECT /*+ */ ROWID                                                              | ,WSK_DO,   | NR,ROK,DA     | 19419297    | Query: 2435395 | 181        | 1 790.44     |  |  |
| 1982292445 - WIDOK TOWARY (TJ, ML) IC_KARTOTEr 1159534948 Add to query hash value list                                                                                                    | 3432012016                                                                                  | SELECT ID, DECODE                                                                | (DOK_ZA_   | ID_3, NULL,   | 870226685   |                |            | 1 475.22     |  |  |
|                                                                                                    | 1982292445                                                                                  | - WIDOK TOWARY (T                                                                | rj, ml) ic | _KARTOTE      | 1159534946  | Add to query   | hash value | list         |  |  |
| 2276889026 SELECT SUM (WAR) FROM (SELECT WAR, 105994931 201002-0020-30005052 36                                                                                                    | 2276889026                                                                                  | SELECT SUM (WAR)                                                                 | FROM (SEI  | LECT WAR, V   | 10599493    |                |            | 361.31       |  |  |

Poniżej tabeli z listą zapytań jest przedstawiany pełny tekst zapytania z planem wykonania. Kliknięcie w określone zapytanie powoduje odświeżenie tych pól.

| STATEMENT TEXT FOR QUERY HASH: 232111811                                                         |
|--------------------------------------------------------------------------------------------------|
| select * from test where id = 1000 for update                                                    |
|                                                                                                  |
|                                                                                                  |
| EXPLAIN PLAN FOR PLAN HASH- 2285087408                                                           |
|                                                                                                  |
| Show plan objects                                                                                |
|                                                                                                  |
| - Chief Control ( Case - 1048 , Syres - 0 , Cardinality - 0 , Search Chieffer - 0 )              |
| -FOR USARE                                                                                       |
| LOUFER (JUKI)                                                                                    |
| TABLE ACCESS (FULL) TEST ( Cost - 1026 , Bytes - 2301 , Cardinality - 177 , Search Columns - 0 ) |
|                                                                                                  |

W obszarze planu wykonania dostępny jest link do funkcjonalności pozwalającej na jego analizę oraz analizę obiektów uczestniczących w zapytaniu min.

- > jakie tabele, indeksy uczestniczyły przy wykonaniu zapytania
- > w jaki sposób silnik odwoływał się do podanych obiektów
  - wyszukanie danych (seek)
  - przeczytanie pełnych danych (scan indeksu lub tabeli)
  - czy zapytanie wykonywało się w trybie wielowątkowym
- > jaki mechanizm został wykorzystany do pobrania i łączenia "danych" z obiektów:
  - pętla Nested Loop

 $\succ$ 

złączenie Hash/Merge Join

Na planie wykonania jest aktywny link **Show Plan Objects**, który wykorzystujemy do szczegółowej analizy planu wykonania. Po kliknięciu pojawia się formularz prezentujący obiekty wykorzystywane w planie zapytania:

| SQL TEXT                                                                                                    |                                                                                      |                              |                                                            | EXPLAIN PLAN                                                                               |                                                                                                    |                                                                                                    |                                       |  |
|----------------------------------------------------------------------------------------------------|--------------------------------------------------------------------------------------|------------------------------|------------------------------------------------------------|--------------------------------------------------------------------------------------------|----------------------------------------------------------------------------------------------------|----------------------------------------------------------------------------------------------------|---------------------------------------|--|
| aller ofe fill from ofe f where<br>ofe fill (odw filled and ofe fi<br>(ofe fill (odw filled and ofe fill<br>(ofe fill (odw fill of ofe fill)))) | dfe_d.gruj≿kod in (selet gru<br>dst_0.dd < = lbrl and dfe_d.ws<br>(at_0.do > = :Bat) | il kod from kn gru i where h | d_irod-refd2001 and<br>a('990', ofe_d-ofe_sta_kod) = 1 and | SELECT STATEMENT ( 2000 -<br>SHEETED LOSS ( 2000)<br>STALE ACCESS (<br>LINGER ( 001000 - S | 13 , Byres - D., Gandinality - O., Sear<br>Cons - J., Synes - D., Gandinality -<br>UINON INVED - INVED - J. Cons - A<br>SCAND OFE_D_GHOUR_KIN - Cons - A<br>SCAND OFE_D_GHOUR_KIN - Cons - A<br>DAN ING_DOUR_KIN - Cons - A , Synes - | nh Columns - 0  <br>1 : Beard Columns - 0  <br>en = 19 : Continuity - 1 : Bearch Co<br>: Byres - 0 : Continuity - 117 : Bear<br>9 : Continuity - 1 : Bearch Columns | unna - 5 )<br>A Column - 5 )<br>. 5 ) |  |
| OBJECTS USED IN EXPLAIN PLAN                                                                                                    |                                                                                      |                              |                                                            | INDEXES FOR SELECTED OBJECT INT                                                            | ER.OFE_D                                                                                                    |                                                                                                    |                                       |  |
| Туре                                                                                                    | Ow                                                                                   | Dir                          | Object Name                                                | 0                                                                                          | Atter                                                                                                    | Na                                                                                                    | me                                    |  |
| TABLE                                                                                                    | INTER                                                                                | OFE_                         | D.                                                         | INTER                                                                                      |                                                                                                    | OFE_D_FIR_DB                                                                                                    |                                       |  |
| NDEX                                                                                                    | INTER                                                                                | OFE_                         | D_GRU_K_FK_I                                               | INTER                                                                                      |                                                                                                    | OFE_D_GRU_T_FK_II                                                                                                    |                                       |  |
| NDEX                                                                                                    | INTER                                                                                | KH_G                         | RU_K_PK                                                    | INTER                                                                                      |                                                                                                    | OFE_D_TYP_D_FK_II                                                                                                    |                                       |  |
| TABLE                                                                                                    | INTER                                                                                | KH_G                         | RU_K                                                       | INTER                                                                                      | INTER OFE_D_GRU_R_FK_II                                                                                                    |                                                                                                    |                                       |  |
|                                                                                                    |                                                                                      |                              |                                                            | INTER OFE_D_LIM_FK_I                                                                       |                                                                                                    |                                                                                                    |                                       |  |
|                                                                                                    |                                                                                      |                              |                                                            | INTER OFE_D_RZB_FK_II                                                                      |                                                                                                    |                                                                                                    |                                       |  |
|                                                                                                    |                                                                                      |                              |                                                            | INTER OFE_D_JM_FK_I                                                                        |                                                                                                    |                                                                                                    |                                       |  |
|                                                                                                    |                                                                                      |                              |                                                            | INTER                                                                                      |                                                                                                    | OFE D GRU R FK I                                                                                                    |                                       |  |
| Object columns Details for TABLE                                                                                                    | INTER.OFE_D                                                                          |                              |                                                            |                                                                                            |                                                                                                    |                                                                                                    | Load object properties (slower        |  |
| Column                                                                                                    | Туре                                                                                 | Length                       | Column Id                                                  | Unique values                                                                              | Density                                                                                                    | Last analyzed                                                                                                    | Sample size                           |  |
| D I                                                                                                    | NUMBER                                                                               |                              | 22                                                         | 263 367                                                                                    | 0.00000380                                                                                                    | 2018/07/08 07:06:36                                                                                                    | 263 367                               |  |
| DFE_STA_KOD                                                                                                    | KOD VARCHAR2 6                                                                       |                              | 6                                                          | 6                                                                                          | 0.00000188                                                                                                    | 2018/07/08 07:06:36                                                                                                    | 6 091                                 |  |
| FIR_KOD 1                                                                                                    | D VARCHAR2 6 3                                                                       |                              | 26                                                         | 0.00000188                                                                                 | 2018/07/08 07:06:36                                                                                                    | 6 093                                                                                                    |                                       |  |
| DSO_KOD 1                                                                                                    | KOD VARCHAR2 6                                                                       |                              | 6                                                          | 2 178                                                                                      | 0.00217391                                                                                                    | 2018/07/08 07:06:36                                                                                                    | 6 091                                 |  |
| DAT_W DATE                                                                                                    |                                                                                      |                              | 7                                                          | 4 350                                                                                      | 0.00087566                                                                                                    | 2018/07/08 07:06:36                                                                                                    | 6 091                                 |  |
| DAT_O_OD                                                                                                    | AT_0_0D DATE 7                                                                       |                              | 7                                                          | 261 504                                                                                    | 0.00000941                                                                                                    | 2018/07/08 07:06:36                                                                                                    | 6 091                                 |  |
| ROK                                                                                                    | NUMBER 22                                                                            |                              | 22                                                         | 19                                                                                         | 0.00000188                                                                                                    | 2018/07/08 07:06:36                                                                                                    | 6 092                                 |  |
| NR I                                                                                                    | NUMBER                                                                               |                              | 22 6                                                       | 8 138                                                                                      | 0.00151976                                                                                                    | 2018/07/08 07:06:36                                                                                                    | 6 091                                 |  |

W oknie Show Plan Objects mamy powtórzone informacje o tekście zapytania i planie wykonana. Poniżej tekstu i planu wykonania, znajdują się obszary:

- **Objects Used in Explain Plan** lista wszystkich objektów wykorzystywanych przez zapytanie w danym planie wykonania
- Indexes for selected object- lista indeksów dla zaznaczonej tabeli wiersz zaznaczony w obszarze "Objects Used in Explain Plan"
- Obszar złożony z 3 zakładek
  - a. Object Columns lista poszczególnych kolumn zaznaczonego obiektu wraz z takimi informacjami jak nazwa kolumny, typ danych, id kolumny, den sity (im niższe den sity, tym większa selektywność danej kolumny),
  - b. Info podstawowe informacje o zaznaczonym obiekcie (ddl info),
  - c. Properties dodatkowe właściwości zaznaczonego obiektu.

Zakładka Info oraz Properties widoczne są w momencie zaznaczenia checkboks "Load object properties (slower)".

Przy analizie planu wykonania zwracamy szczególną uwagę na:

- > Ograniczenie wyboru danych, czyli warunki na dane przy klauzuli where oraz przy złączeniach tabel
- Czy zapytanie jest z parametrami, czy literałami
   Operacje jaką wybrał silnik bazy danych do pobrania danych
- Czy na tabeli są odpowiednie indeksy
- > Operatory złączeń pomiędzy obiektami Nested Loos vs. Hash Join

Kolejna zakładka obok SQL Statements to Waits. Tutaj mamy zaprezentowane waity w formie graficznej i tabelarycznej.

Wykres przedstawia czas trwania na każdą sekundę wybranego snapshotu (czas 15 minut ) każdego rodzaju oczekiwania/waita, które wystąpiły w tym czasie na instancji

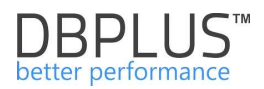

|                               | Waits by type |     |
|-------------------------------|---------------|-----|
| enq: TX - row lock contention |               |     |
| resmgr.cpu quantum            |               |     |
| latch: shared pool            |               |     |
| control file sequential read  |               |     |
|                               |               |     |
| control file parallel write   |               |     |
| log file parallel write       |               |     |
| log file sync                 |               |     |
| db file parallel read         |               |     |
| db file sequential read       |               |     |
| 8                             | 1<br>secon    | nds |

Poniżej wykresu znajduje się tabela, w której są zawarte kolumny:

- Name nazwa oczekiwania
- > Wait time per 1 second [Seconds] czas trwania danego rodzaju oczekiwania w sekundach
- Total wait time for snaphot [Seconds] sumaryczny czas trwania danego rodzaju oczekiwania w danym snapie 15 minut.

| $\mathbb{Q}_{s}$ Search by any value in below waits table |                                     |                                           |
|-----------------------------------------------------------|-------------------------------------|-------------------------------------------|
| Name                                                      | Wait time per 1 second<br>[Seconds] | Total wait time for snapshot<br>[Seconds] |
| db file sequential read                                   | 10.3793                             | 9 341.410                                 |
| TCP Socket (KGAS)                                         | 8.8111                              | 7 930.000                                 |
| log file sync                                             | 2.7333                              | 2 459.980                                 |
| db file parallel write                                    | 1.5906                              | 1 431.500                                 |
| log file parallel write                                   | 0.7917                              | 712.540                                   |
| latch free                                                | 0.5559                              | 500.300                                   |
| enq: TX - row lock contention                             | 0.4630                              | 416.710                                   |
| library cache: mutex X                                    | 0.3036                              | 273.270                                   |
| db file scattered read                                    | 0.3029                              | 272.640 -                                 |

Następna zakładka to Alerts. Tutaj mamy listę alertów, które wystąpiły w wybranym snapshocie.

| Sql Statements      | Waits     | Alerts       |                                                                                                    |
|---------------------|-----------|--------------|----------------------------------------------------------------------------------------------------|
| SNAP SHOT OF AL     | RTS EXE   | CUTED WITH   | IN 15 MINUTES AT 2016-11-16 14:06:55                                                                                                    |
| Logdate             | Alert nar | ne           | Message                                                                                                    |
| 2016/11/16 14:07:18 | Elapsed   | Time         | Alert Type: Load Trends, Alert level: CRITICAL, The measured statistic value is 30,6 times higher than average., Last value: 5462 s, Reference history value: 172,8 s   |
| 2016/11/16 14:07:18 | Free tab  | lespace size | Alert Type: Tablespace size, Alert level: CRITICAL, The free space for tablespace TB_ERP is 0 MB, Current used space: 1000 MB, Reference total max size: 999 MB         |
| 2016/11/16 14:07:18 | Free tab  | lespace size | Alert Type: Tablespace size, Alert level: CRITICAL, The free space for tablespace DBPLUS is 5 % of total size, Current used space: 5,1 GB, Reference total size: 5,4 GB |
| 2016/11/16 14:07:18 | Free tab  | lespace size | Alert Type: Tablespace size, Alert level: CRITICAL, The free space for tablespace SYSTEM is 1 % of total size, Current used space: 394 MB, Reference total size: 400 MB |
| 2016/11/16 14:07:18 | Free tab  | lespace size | Alert Type: Tablespace size, Alert level: CRITICAL, The free space for tablespace TB Query: 232/11811 rent used space: 1000 MB, Reference total size: 1000 MB           |
| 2016/11/16 14:07:18 | New Sta   | tement Elaps | Alert Type: Sql Query, Alert level: CRITICAL, Statement hash value: 232111811 + Add to guery hash fist                                                                  |
| 4                   |           |              | P.                                                                                                    |

Jeżeli alert dotyczy pogorszenia wydajności zapytania to mamy możliwość jego analizy w ekranie **SQL Details**.

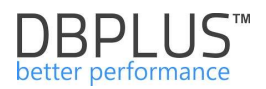

## 6.2.1.2 Zakładka "Waits"

Zakładka **Waits** przedstawia czas trwania oczekiwań, które wystąpiły w danym czasie dla wszystkich sesji na bazie danych ORACLE. W zależności od zaznaczenia opcji Toggle View dane mogą być przedstawiane w postaci graficznej lub w formie tabeli.

Ekran Waits podobnie jak Database Load składa się z następujących obszarów:

- pól filtracyjnych pola dat, dzięki którym określamy okres w jakim chcemy zapoznać się z oczekiwaniami/waitami bazy,
- > wykresy prezentującego poziom waitów dla danego okresu (po lewej), dla snap (po prawej),
- szczegółowej informacji o waitach w danej chwili czasowej.

Oś Y wykresu przedstawia w sekundach na daną sekundę czas wszystkich oczekiwań, które wystąpiły w okresie pokazanym na Osi X. Oś X wykresu przedstawia czas w jakim występują oczekiwania.

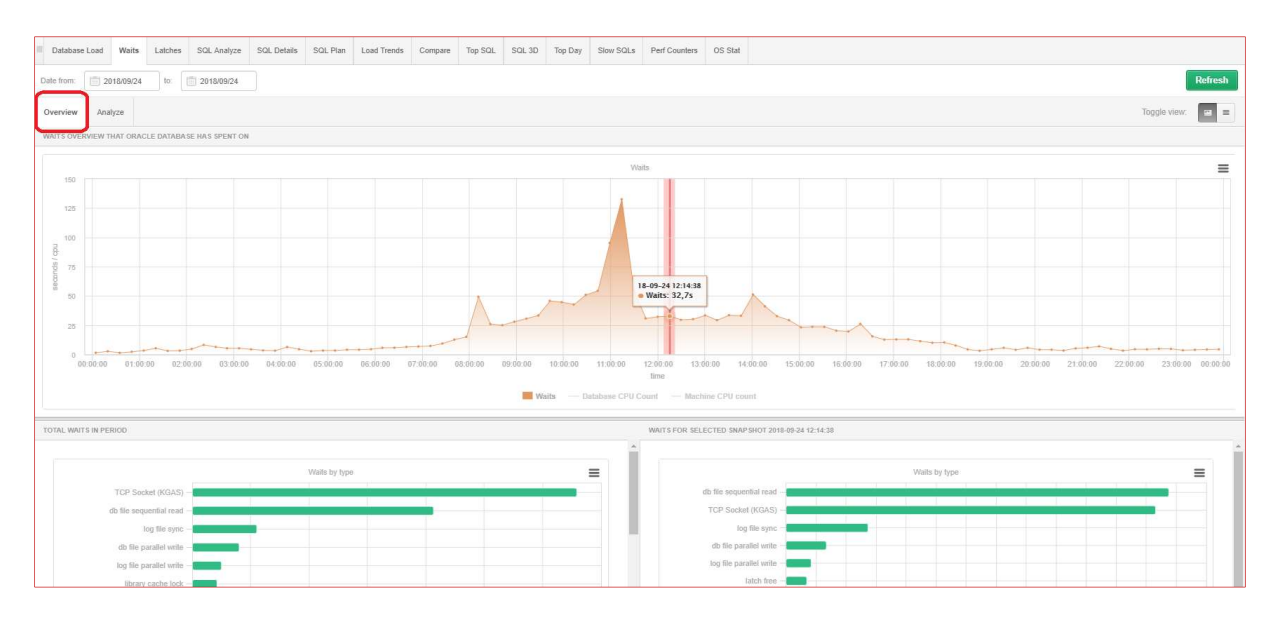

Po przełączeniu widoku przyciskiem [**Toggle view**] uzyskujemy szczegółową informacje na temat czasu trwania danego rodzaju wait.

| TOTAL WAITS IN PERIOD         |                                        | WAITS FOR SELECTED SNAPSHOT 2018-08-27 14:05:44 |                                        |
|-------------------------------|----------------------------------------|-------------------------------------------------|----------------------------------------|
| Wait                          | Total wait time in period<br>[Seconds] | Wait                                            | Total wait time in period<br>[Seconds] |
| db file sequential read       | 370 474.920                            | TCP Socket (KGAS)                               | 15.522                                 |
| TCP Socket (KGAS)             | 347 564.720                            | db file sequential read                         | 14.564                                 |
| log file sync                 | 116 584.950                            | log file sync                                   | 11.643                                 |
| db file parallel write        | 73 077.010                             | db file parallel write                          | 1.547                                  |
| log file parallel write       | 33 076.150                             | read by other session                           | 1.499                                  |
| latch free                    | 19 525.550                             | log file parallel write                         | 0.824                                  |
| read by other session         | 18 036.710                             | enq: TX - row lock contention                   | 0.754                                  |
| library cache: mutex X        | 17 202.720                             | latch free                                      | 0.468                                  |
| enq: TX - row lock contention | 15 654.810                             | db file scattered read                          | 0.329                                  |
| db file scattered read        | 8 542.730                              | library cache: mutex X                          | 0.312                                  |
| direct path read              | 7 014.140                              | direct path read                                | 0.281                                  |

Podobnie jak w ekranie **Database Load**, wykres waitów jest "klikalny". Kliknięcie we fragment wykresu (jego punktu) pokaże zestawienie waitów, właściwe dla danego snapshotu w czasie.

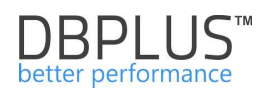

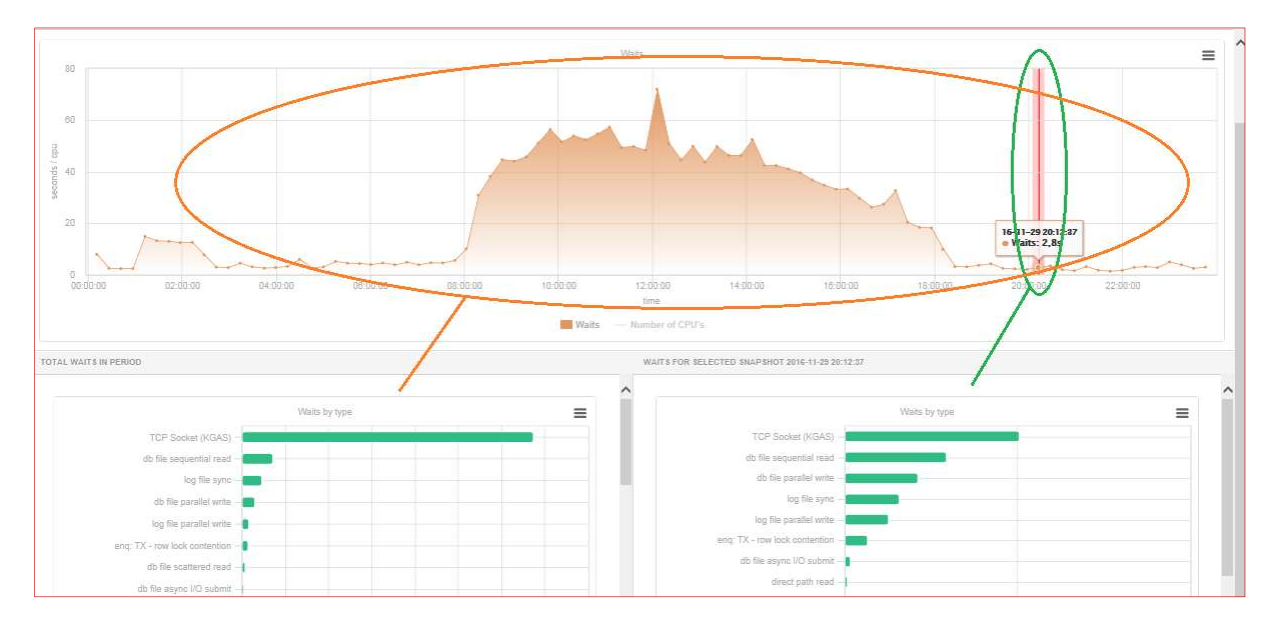

Z powyższego wykresu widzimy:

- co robiła baza w ciągu danego dnia (domyślnie) lub wybranego okresu ograniczonego datami w filtrze,
- > co robiła baza danych w ramach danego snap.

System pozwala również zanalizować poszczególne waity – częstotliwość, długość i czas ich występowania. W tym celu klikamy na zakładkę **Analyze**.

| III Database | Load     | Waits    | Latches | SQL Analyze | SQL Details      | SQL Plan  | Load Trends | Compare    | Top SQL | SQL 3D      | Top Day | Slow SQLs | Perf Counters | OS Stat |             |                 |
|--------------|----------|----------|---------|-------------|------------------|-----------|-------------|------------|---------|-------------|---------|-----------|---------------|---------|-------------|-----------------|
| Date from:   | 201      | 18/09/17 | to:     | 2018/09/27  | Additional filte | ers: Grou | p by Day 🔻  | Group by \ | Wait 👻  | Perf. Waits | -       |           |               |         |             | Refresh         |
| Overview     | Analy    | /ze      |         |             |                  |           |             |            |         |             |         |           |               |         | Chart type: | Line +          |
| WAITS ANA    | LYSIS GR | АРН      |         |             |                  |           |             |            |         |             |         |           |               |         |             | Clear selection |

Użytkownik ma tutaj możliwość analizy waitów z podziałem:

- na waity wpływające na wydajność (Perf. Waits) lub wszystkie (All Waits),
- w grupowaniu po dniu, godzinie, snap(shocie)
- pogrupowane na konkretny rodzaj waitów lub wszystkie.
- Grupowanie po klasie danego waitu

Przykładowy wynik analizy zaprezentowany poniżej:

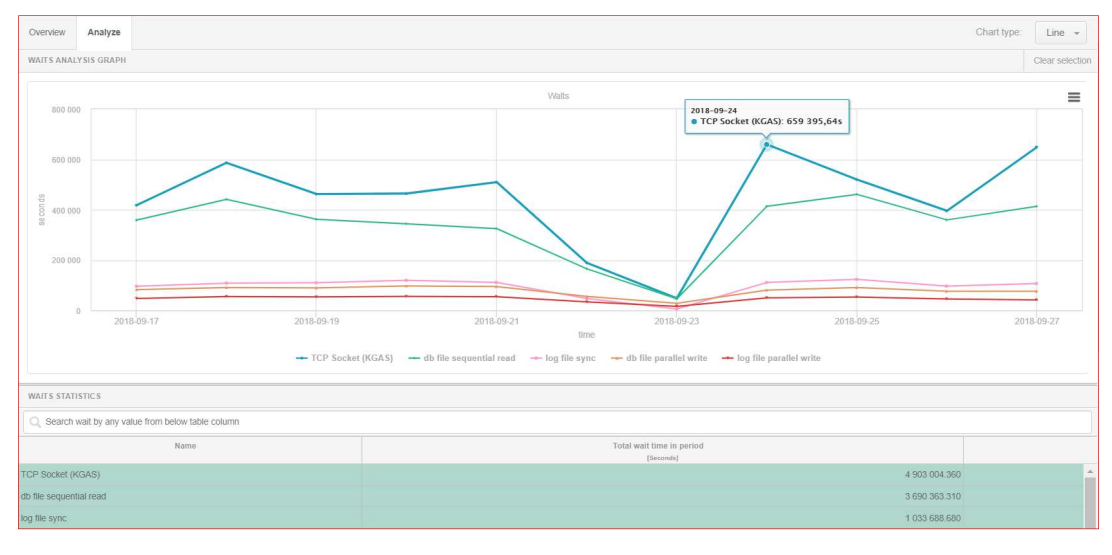

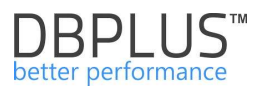

Dane na obszar wykresu są przenoszone przez kliknięcie w wybrany wiersz waita.

## 6.2.1.3 Zakładka "Latches"

Okno "Latches" przedstawia czas występowania wszystkich "LATCHY" w sekundach, które wystąpiły w danym czasie dla wszystkich sesji użytkowników bazy danych ORACLE.

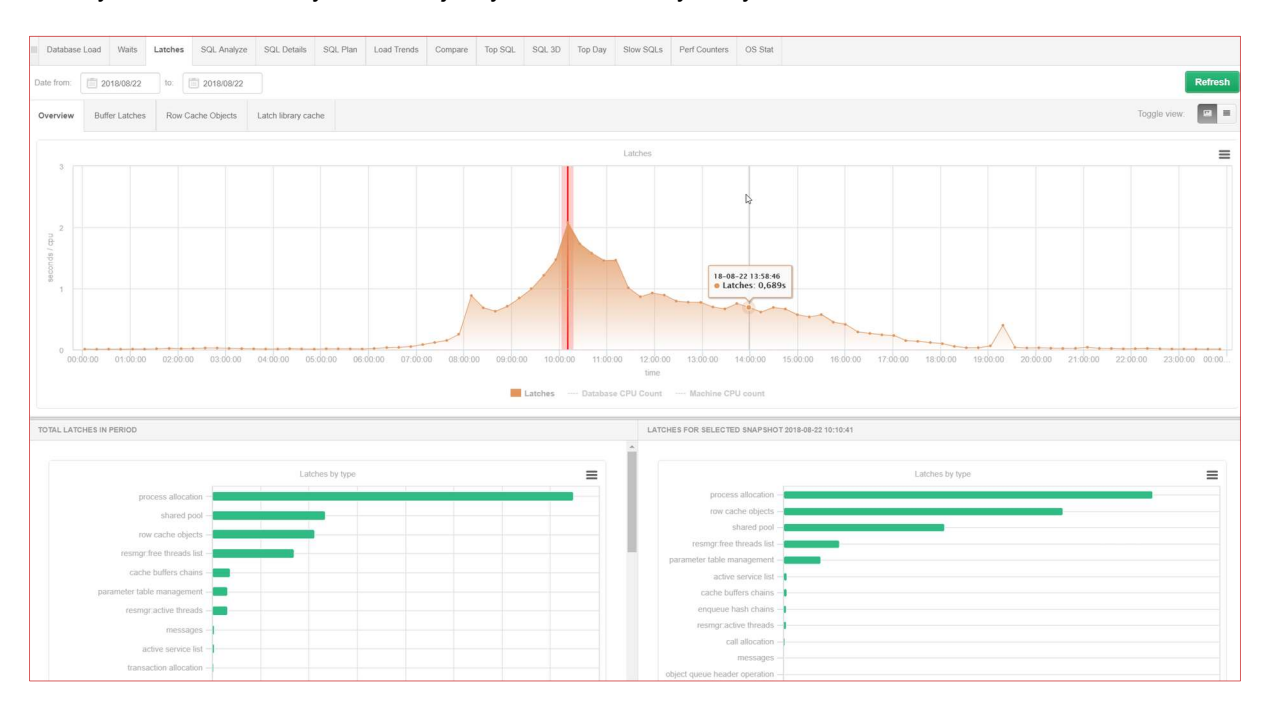

Ekran Latchy zachowuje niemalże identyczną funkcjonalność jak przy Waitach (klikalność wykresu, prezentacja wszystkich latchy oraz latchy w wybranej chwili czasu).

Oś Y wykresu przedstawia w sekundach czas wszystkich LATCHY, które wystąpiły w czasie pokazanym na Osi X. Oś X wykresu przedstawia czas w jakim występują LATCHE. Wykres jest aktywny i odświeża się co 15 minut poprzez kliknięcie przycisku [**Refresh**].

Dodatkowo w ekranie Latchy mamy poniższe funkcjonalności :

- Buffer Latches analiza zapytań, które najbardziej utylizują obszar pamięci
- Row Cache Objects latche w rozbiciu na operacje dotyczące <u>SHARED\_POOLa</u>
- Latch Library Cache pozwalający sprawdzić ile miejsca zajmują zapytania w buforze pamięci SHARED\_POOL

Dla przykładu poniżej analiza Row Cache object w horyzoncie tygodniowym (okres 8 dni w grupowaniu po dniu):

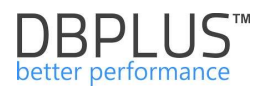

|                  |                    |                      |             |               |           |                      |                               |               |               |           |              |               |              | -  |
|------------------|--------------------|----------------------|-------------|---------------|-----------|----------------------|-------------------------------|---------------|---------------|-----------|--------------|---------------|--------------|----|
| Overview Buffe   | er Latches Row Cac | he Objects Latch lit | orary cache |               |           |                      |                               |               |               |           |              |               |              |    |
| OVERVIEW         |                    |                      |             |               |           |                      |                               |               |               |           |              |               |              |    |
| Date             | Count              | Usage                | Fixed       | Gets          | Getmisses | Scans                | Scanmisses                    | Scancompletes | Modifications | Flushes   | DLM requests | DLM conflicts | DLM Releases |    |
| 2018-08-01       | 528 793            | 528 793              | 0           | 2 079 069 646 | 1 266 082 | 0                    | 0                             | 0             | 8 563 241     | 8 555 476 | 0            | 0             | (            | 5  |
| 2018-08-02       | 551 546            | 551 546              | 0           | 2 139 545 180 | 1 218 255 | 0                    | 0                             | 0             | 8 076 842     | 8 073 921 | 0            | 0             | ¢            |    |
| 2018-08-03       | 490 424            | 490 424              | 0           | 2 082 572 410 | 1 106 910 | 0                    | 0                             | 0             | 7 451 278     | 7 448 397 | 0            | 0             | c            |    |
| 2018-08-04       | 263 079            | 263 079              | 0           | 1 950 743 847 | 420 137   | 0                    | 0                             | 0             | 3 140 913     | 3 134 424 | 0            | 0             | 0            |    |
| 2018-08-05       | 116 942            | 116 942              | 0           | 2 933 642 950 | 127 762   | 0                    | 0                             | 0             | 3 132 687     | 3 127 126 | 0            | 0             | c            | 0  |
| 2018-08-06       | 990 258            | 990 258              | 0           | 1 895 809 543 | 1 664 298 | 0                    | 0                             | 0             | 7 248 997     | 7 243 567 | 0            | 0             | c            | D  |
| 2018-08-07       | 516 736            | 516 736              | 0           | 2 321 548 100 | 1 353 427 | 0                    | 0                             | 0             | 7 941 479     | 7 936 397 | 0            | 0             | c            | 0  |
| 2018-08-08       | 517 336            | 517 336              | 0           | 2 238 501 376 | 1 159 727 | 0                    | 0                             | 0             | 8 201 516     | 8 191 949 | 0            | 0             | C            | C  |
| 2018-08-09       | 502 425            | 502 425              | 0           | 2 280 343 225 | 1 311 651 | 0                    | 0                             | 0             | 8 024 794     | 8 017 836 | 0            | 0             | C            | 0  |
| 2018-08-10       | 500 625            | 500 625              | 0           | 2 109 949 583 | 1 201 496 | 0                    | 0                             | 0             | 7 756 646     | 7 752 037 | 0            | 0             | c            | ٥, |
|                  |                    |                      |             |               |           | Row Cache Object sta | itistics for selected countri | er            |               |           |              |               | =            |    |
| 3 500 000 000    |                    |                      |             |               |           |                      |                               |               |               |           |              |               |              |    |
| 3 000 000 000    |                    |                      |             |               |           |                      |                               |               |               |           |              |               |              |    |
| 2 500 000 000    |                    |                      |             |               |           |                      |                               |               |               |           |              |               |              |    |
| 10 2 000 000 000 |                    |                      |             |               |           |                      |                               |               |               |           |              |               |              |    |
| Z 1500.000.000   |                    |                      |             |               |           |                      |                               |               |               |           |              |               |              |    |
|                  |                    |                      |             |               |           |                      |                               |               |               |           |              |               |              |    |
| 1 000 000 000    |                    |                      |             |               |           |                      |                               |               |               |           |              | 1             |              |    |
| 500 000 000      |                    |                      |             |               |           |                      |                               |               |               |           |              |               |              |    |
| 0                |                    |                      |             |               |           |                      |                               |               |               |           |              |               |              |    |
|                  | 2018-08-01         | 201                  | 8-08-04     | 2018-08-0     |           | 2018-08-10           | number                        | 2018-08-13    | 20            | 18-08-16  |              | -19           | 2018-08-22   |    |
|                  |                    |                      |             |               |           |                      | Gets                          |               |               |           |              |               |              |    |
|                  |                    |                      |             |               |           |                      | • HONON (27.4                 |               |               |           |              |               |              |    |

Kliknięcie w określoną statystykę: Count, Usage, Gets powoduje odświeżenie wykresu. Tak jak w przypadku wykresów Database Load, Waits, Latch, ten wykres jest również "klikalny" – kliknięcie w punkt powoduje odświeżenie kolejnych wykresów poniżej.

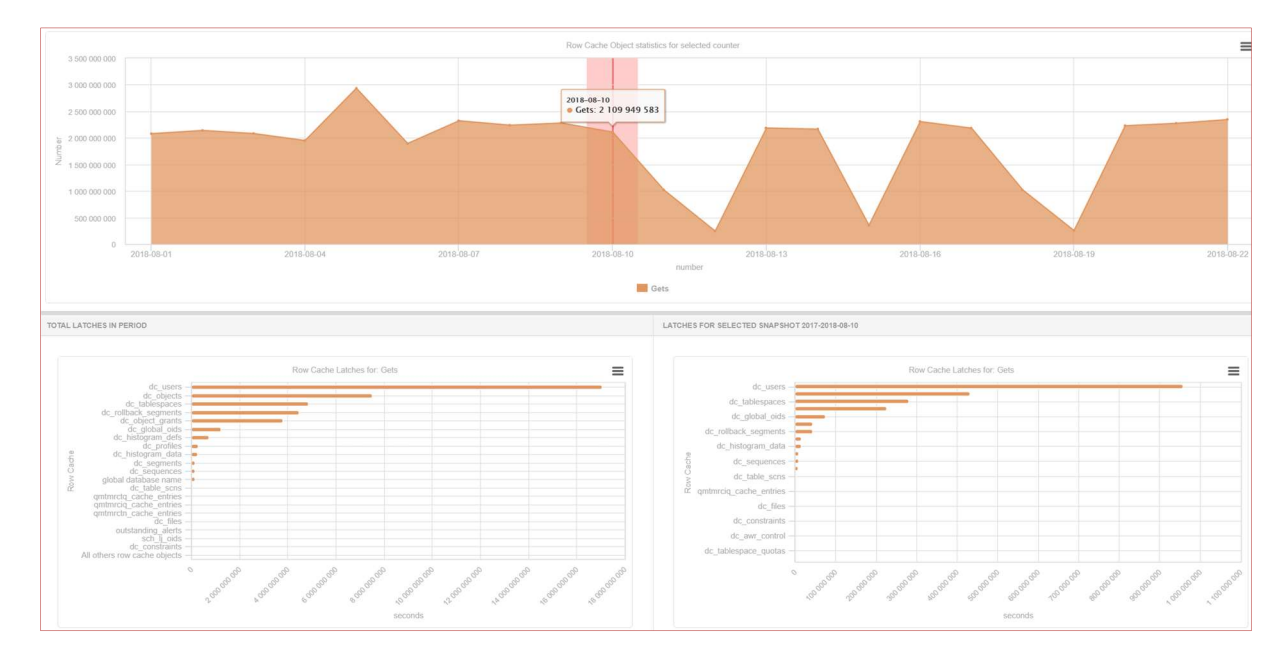

Zakładka <u>"Latch library cache</u>" pozwala sprawdzić ile miejsca zajmują zapytania w buforze pamięci <u>SHARED POOL</u>

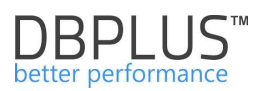

|                                         | Buffer Latches       | Row Cache Objects Latch           | library cache |                                                                                                    |
|-----------------------------------------|----------------------|-----------------------------------|---------------|----------------------------------------------------------------------------------------------------|
| SHARED PO                               | OL STATEMENTS        |                                   |               | STATEMENTS                                                                                              |
| SQL Text                                |                      | Memory usage [bytes]              | Count         | SQL Text                                                                                                |
| SELECT /*+ru                            | le*/ SYS_XML         | 17 613 87                         | 2 2           | /* SQL Analyze(1) */ select /*+ full(t) no_parallel(t) no_parallel_index(t) dbms_stats cursor_sharing_e |
| MERGE /*+ dy                            | namic_sampli         | 10 <mark>4</mark> 70 73           | 8             | /* SQL Analyze(1) */ select /*+ full(t) no_parallel(t) no_parallel_index(t) dbms_stats cursor_sharing_e |
| * SQL Analyz                            | e(1) */ sel          | 15 476 98                         | 323           | /* SQL Analyze(1) */ select /*+ full(t) no_parallel(t) no_parallel_index(t) dbms_stats cursor_sharing_e |
|                                         |                      |                                   |               | /* SQL Analyze(1) */ select /*+ full(t) no_parallel(t) no_parallel_index(t) dbms_stats cursor_sharing_e |
|                                         |                      |                                   |               | /* SQL Analyze(1) */ select /*+ full(t) no_parallel(t) no_parallel_index(t) dbms_stats cursor_sharing_e |
|                                         |                      |                                   |               | /* SQL Analyze(1) */ select /*+ full(t) no_parallel(t) no_parallel_index(t) dbms_stats cursor_sharing_e |
|                                         |                      |                                   |               | /* SQL Analyze(1) */ select /*+ full(t) no_parallel(t) no_parallel_index(t) dbms_stats cursor_sharing_e |
|                                         |                      |                                   |               | /* SQL Analyze(1) */ select /*+ full(t) no_parallel(t) no_parallel_index(t) dbms_stats cursor_sharing_e |
|                                         |                      |                                   |               | /* SQL Analyze(1) */ select /*+ full(t) no_parallel(t) no_parallel_index(t) dbms_stats cursor_sharing_e |
|                                         |                      |                                   |               | /* SQL Analyze(1) */ select /*+ full(t) no_parallel(t) no_parallel_index(t) dbms_stats cursor_sharing_e |
|                                         |                      |                                   |               | 18.001 Apolica(4) \$1/aslast (2) full(4) no noralla(10) no parallal indav(4) dhma atata sumar obaring o |
|                                         |                      |                                   |               | HISTORY CHART                                                                                           |
| STATEMENT                               | S HISTORY            |                                   |               |                                                                                                    |
| STATEMENT<br>Snap date                  | S HISTORY            | Memory usage [bytes]              | Count         |                                                                                                    |
| STATEMENT<br>Snap date<br>2016-11-30 16 | s history<br>6:49:55 | Memory usage [bytes]<br>15 476 98 | Count 323     | -                                                                                                    |

Opcja (Shared pool Statements length) - pozwala ustawić długość zapytania.

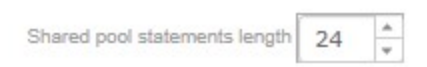

Ustawienie długości zapytania w celu sprawdzenia ile bajtów w buforze SHARED\_POOL zajmują takie same zapytania z dokładnością do ustawionej długości zapytania. Zapytania zostaną zgrupowane jeśli są takie same co do zadanej długości. Jest to szczególnie przydatne do sprawdzenia ile miejsca zajmują w buforze SHARED\_POOL zapytania zawierające LITERAŁY zamiast zmiennych. Wystarczy ustawić długość zapytania na wartość, która gwarantuje, że zapytania są do danej długości takie same. Wówczas dla takich zapytań dla żądanej długości zostaną przedstawione poniższe statystyki :

| SHARED POOL STATEMENTS   |                      |       |
|--------------------------|----------------------|-------|
| SQL Text                 | Memory usage [bytes] | Count |
| SELECT /*+rule*/ SYS_XML | 17 613 872           | 2     |
| MERGE /*+ dynamic_sampli | 10 470 736           | 8     |
| /* SQL Analyze(1) */ sel | 15 476 987           | 323   |

Tabela zawiera następujące informacje :

- > Partial SQL TEXT Tekst zapytania do żądanej długości (w powyższym przykładzie do 24 znaków)
- Memory usage [bytes] wielkość użytej pamięci w bajtach w buforze SHARED POOL  $\triangleright$
- $\geq$ Count – liczba wersji zapytania istniejąca w buforze SHARED POOL

Checkbox "Show Statement Version"

| Show statement version |
|------------------------|
| 57                     |

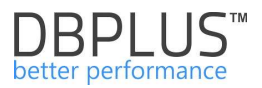

włącza lub wyłącza pokazywanie wszystkich wersji zapytań wyszukanych dla danej długości zapytania znajdującego się w SHARED\_POOL.

W zależności od tego czy checkbox "<u>Show Statement Version"</u> jest zaznaczony czy też nie są pokazywane dwa rodzaje danych.

Statements - (checkbox "Show Statement Version" jest zaznaczony) pokazywana jest pełna treść zapytań, które zawierają się w ustawionej długości

| STATEMENTS                                                                                           |          |
|----------------------------------------------------------------------------------------------------|----------|
| SQL Text                                                                                             |          |
| /* SQL Analyze(1) */ select /*+ full(t) no_parallel(t) no_parallel_index(t) dbms_stats cursor_sh     | haring_e |
| /* SQL Analyze(1) */ select /*+ full(t) no_parallel(t) no_parallel_index(t) dbms_stats cursor_sh     | naring_e |
| /* SQL Analyze(1) */ select /*+ full(t) no_parallel(t) no_parallel_index(t) dbms_stats cursor_sh     | naring_e |
| /* SQL Analyze(1) */ select /*+ full(t) no_parallel(t) no_parallel_index(t) dbms_stats cursor_sh     | naring_e |
| /* SQL Analyze(1) */ select /*+ full(t) no_parallel(t) no_parallel_index(t) dbms_stats cursor_sh     | naring_e |
| /* SQL Analyze(1) */ select /*+ full(t) no_parallel(t) no_parallel_index(t) dbms_stats cursor_sh     | naring_e |
| /* SQL Analyze(1) */ select /*+ full(t) no_parallel(t) no_parallel_index(t) dbms_stats cursor_sh     | naring_e |
| /* SQL Analyze(1) */ select /*+ full(t) no_parallel(t) no_parallel_index(t) dbms_stats cursor_sh     | naring_e |
| /* SQL Analyze(1) */ select /*+ full(t) no_parallel(t) no_parallel_index(t) dbms_stats cursor_sh     | haring_e |
| /* SQL Analyze(1) */ select /*+ full(t) no_parallel(t) no_parallel_index(t) dbms_stats cursor_sh     | naring_e |
| # OOL Analyza(4) \$/ aclose /\$, full(\$) no narallal(\$) no narallal index(\$) dome atots aurous at |          |

- Growing Statement (checkbox "Show Statement Version" nie jest zaznaczony) pokazywana jest:
  - <u>Statement</u> Treść zapytania do ustawionej długości
  - <u>Difference In size between snaps</u> [bytes] Różnica w wielkości zajętości bufora SHARED\_POOL dla wszystkich zapytań, które zmieniły zajętość między odświeżeniami całego ekranu

| GROWING STATEMENTS                                                    |                                           |
|-----------------------------------------------------------------------|-------------------------------------------|
| SQL Text                                                              | Diference in size between snaps [bytes] - |
| select xmlelement("v11:PublishDocumentRequestEBM",(select xmlagg(xmle | 13195588                                  |
| select nvl(sum(nvl(decod                                              | 4524440                                   |

#### Statements History obszar podzielony jest na dwie części

| STATEMENTS HISTORY            |                      |                  | HISTORY CHART |          |          |           |          |          |
|-------------------------------|----------------------|------------------|---------------|----------|----------|-----------|----------|----------|
| Snap Date +                   | Memory usage [bytes] | ¢ <u>Count</u> ¢ |               |          |          |           |          |          |
| 2015-09-21 11:12:38           | 32128288             | 10312            |               |          |          |           |          | =        |
| 2015-09-21 11:12:17           | 32128288             | 10312            |               |          |          |           |          |          |
| 2015-09-21 11:12:07           | 32128288             | 10312            |               |          |          |           |          |          |
| 2015-09-21 11:11:37           | 32128288             | 10312            |               |          |          |           |          |          |
| 2015-09-21 11:11:07           | 32128288             | 10312            |               |          |          |           |          |          |
| 2015-09-21 11:11:02           | 32128288             | 10312            |               |          |          |           |          |          |
| 2015-09-21 11:10:37           | 32128288             | 10312            |               |          |          |           |          |          |
| 2015-09-21 11:10:07           | 32128288             | 10312            | 11.08.45      | 11-00-27 | 11-17-27 | 11-05-017 | 14-42-07 | 11.10.20 |
| 2015-09-21 11:09:37           | 32128288             | 10312            | 11.00.45      | 11.22.01 | 11.10.51 | ne        | 11.12.07 | 1112.00  |
| 2015-09-21 11:09:07           | 32128288             | 10312            |               |          |          | Size      |          |          |
| Showing 1 to 10 of 11 records |                      | Previous Next    |               |          |          |           |          |          |

Pierwsza część pokazuje listę zmian wielkości użytej pamięci w bajtach w SHARED\_POOL oraz liczbę wersji zapytania istniejących w buforze.

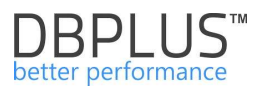

Druga część przedstawia wykres na którym w sposób graficzny pokazana jest wielkość użytej pamięci gdzie :

Oś X przedstawia czas w jakim dane zapytanie spowodowały utylizację bufora SHARED POOL.

Oś Y przedstawia wielkość użytego bufora SHARED POOL w bajtach przez dane zapytanie.

Po zaznaczeniu checkbox <u>"Enable Auto Shared Pool History</u>" obszar <u>"Statement History</u>" odświeża się automatycznie co 30 sekund.

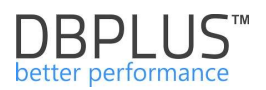

## 6.2.1.4 Zakładka "SQL Analyze"

Zakładka **SQL Analyze** to funkcjonalność prezentująca dodatkowe spojrzenie na obciążenie bazy danych. Podobnie jak przy wykresie **Database Load**, tutaj również mamy pokazany wykres z utylizacją bazy.

Ekran składa się z następujących obszarów:

- > pól filtracyjnych:
  - pola dat oraz godzin, dzięki którym określamy okres w jakim chcemy zapoznać się z obciążeniem instancji,
  - sposobu prezentacji obciążenia pod kątem Cpu Time lub czasu oczekiwania Elapsed Time,
- wykresu prezentującego obciążenie Cpu Time lub Elapsed Time (w zależności od wyboru w filtrze),
- > zbiorczej statystyki:
  - przy ODZNACZONEJ opcji Group by plan w podziale na zapytania, które w danym okresie wygenerowały określone obciążenie,
  - przy ZAZNACZONEJ opcji Group by plan w podziale na plany wykonań, które w danym okresie wygenerowały określone obciążenie.

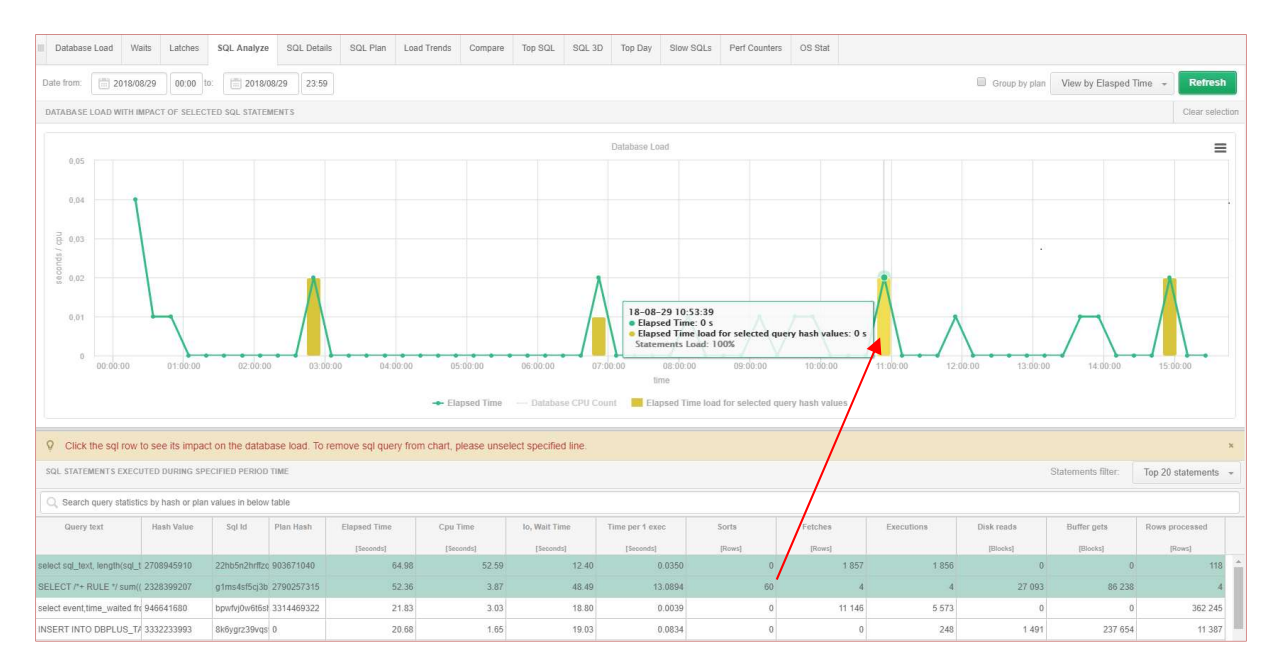

# Oś Y wykresu przedstawia liczbę sekund dla każdej sekundy trwania zapytania w bazie danych ORACLE.

Oś X przedstawia czas w jakim dane zapytania spowodowały utylizację serwera bazy danych. Różnice mogące się pokazać między obciążeniem pokazywanym w wykresie Database Load, a statystykami utylizacji serwera bazy danych od strony systemu operacyjnego wynikają ze względu na doliczanie do wykresu wszystkich rodzajów oczekiwań, co nie ma miejsca w systemie operacyjnym. Na wykresie pokazany jest pełen obraz wydajności a nie tylko czas.

Po kliknięciu na określoną liczbę zapytań, widzimy ich udział w obciążeniu bazy i kiedy z dokładnością do 15 minut miało to miejsce:

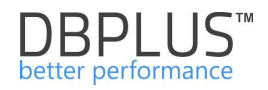

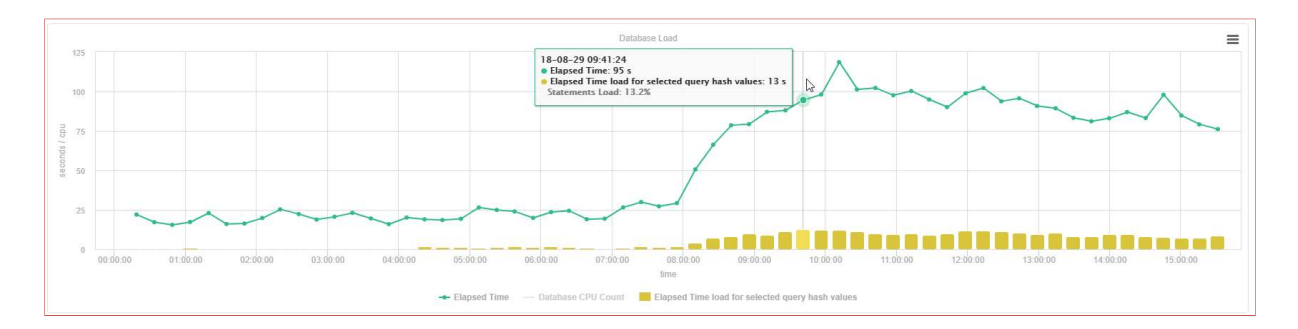

Przy zaznaczeniu serii wykresu **Database CPU Count –** dodatkowo widzimy w jakim stopniu jest utylizowana maszyna, na której działa baza danych:

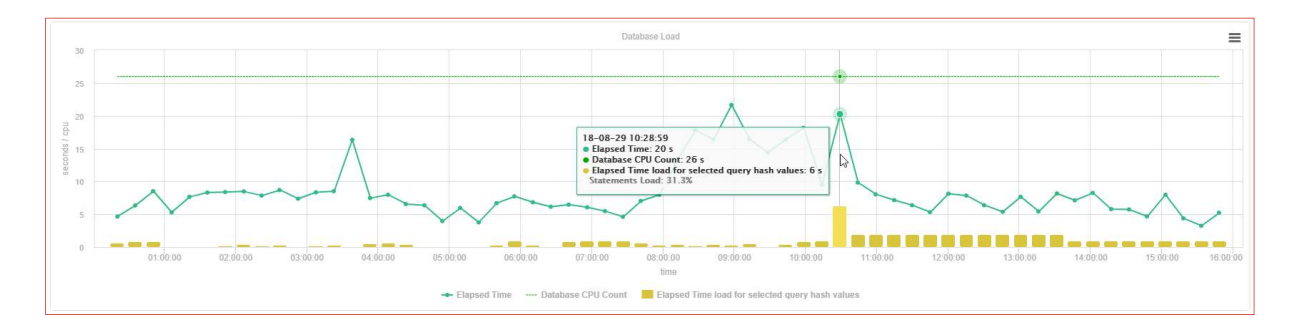

Tabela poniżej wykresu przedstawia statystyki dla każdego zapytania:

- Query text treść zapytania,
- HashValue identyfikator zapytania,
- Sql Id identyfikator zapytania,
- Plan Hash identyfikator planu wykonania,
- Elapsed Time [Seconds] sumaryczny czas w sekundach trwania zapytania dla wszystkich wykonań zapytania mających miejsce w zaznaczonym przedziale czasu. Jeśli jest zaznaczony filtr "<u>Group by Plan</u>" wówczas Time of duration(sec) pokazuje czas trwania wszystkich zapytań dla danego PLAN HASH w zaznaczonym przedziale czasu,
- CPU Time [Seconds] sumaryczny czas w sekundach utylizacji CPU dla wszystkich wykonań zapytania mających miejsce w zaznaczonym przedziale czasu. Jeśli jest zaznaczony filtr "Group by Plan" wówczas Time of duration(sec) pokazuje czas trwania wszystkich zapytań dla danego PLAN HASH w zaznaczonym przedziale czasu,
- lo,Wait Time [Seconds] sumaryczny czas w sekundach trwania oczekiwania na I/O dla wszystkich wykonań zapytania mający miejsce w zaznaczonym przedziale czasu. Jeśli jest zaznaczony filtr "Group by Plan" wówczas Time of duration(sec) pokazuje czas trwania wszystkich zapytań dla danego PLAN HASH w zaznaczonym przedziale czasu,
- Time per 1 exec [Seconds] czas trwania pojedynczego zapytania,
- Sorts [Rows]- liczba wykonanych sortowań przez zapytanie w zaznaczonym czasie,
- Fetches [Rows] Ilość zwróconych rekordów,
- Executions liczba wykonań zapytania w zaznaczonym czasie,
- Disk reads liczba odczytów z dysku dla danego zapytania w zaznaczonym czasie,
- Buffet gets liczba utylizowanych buforów dla danego zapytania w zaznaczonym czasie,
- Rows processed liczba wierszy zwróconych przez zapytanie w zaznaczonym czasie.

#### WAŻNE - ekran SQL Analyze zachowuje podobną funkcjonalność jak w Database Load

Kliknięcie w wiersz zapytania (oprócz uwzględnienia na wykresie obciążenia) spowoduje wyświetlenie pełnego tekstu zapytania oraz jego planu wykonania

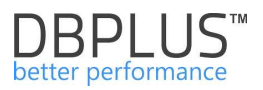

- Przy identyfikatorze zapytania znajduje się przycisku [Plus], umożliwiający dodanie zapytania do schowka z listą zapytań
- W przypadku zaznaczonej opcji Group by plan przycisk [Plus] powoduje dodanie identyfikatora plan hash do ekranu SQL Plan

| ٥                                          | III Database Load                    | Waits Latches               | SQL Analyz       | sQL Details       | SQL Plan          | Load Trends   | Compare  | Top SQL S     | QL 3D   | Top Day 5       | Slaw SQLs | Perf Count | ers OS Sta | t |            |            |                    |                   |   |
|--------------------------------------------|--------------------------------------|-----------------------------|------------------|-------------------|-------------------|---------------|----------|---------------|---------|-----------------|-----------|------------|------------|---|------------|------------|--------------------|-------------------|---|
| Click on Hash Value to ×     analyze Query | SQL STATEMENTS EX                    | ECUTED DURING SI            | PECIFIED PERIO   | D TIME            |                   |               |          |               |         |                 |           |            |            |   |            |            | Statements filter: | Top 20 statements | ¥ |
| Perfromance Details                        | Q. Search query sta                  | istics by hash or pla       | n values in belo | w table           |                   |               |          |               |         |                 |           |            |            |   |            |            |                    |                   |   |
| <ul> <li>Query Hashes list</li> </ul>      | Query text                           | Hash Value                  | Sql ld           | Plan Hash         | Elapsed Time      | Cpu           | Time     | Io, Wait Time | T       | Time per 1 exec |           | Sorts      | Fetche     | s | Executions | Disk reads | Buffer gets        | Rows processed    |   |
| 2916465158                                 |                                      |                             |                  |                   | [Seconds]         | [Set          | conds]   | [Seconds]     |         | [Seconds]       |           | [Rows]     | Row        | 4 |            | [Blocks]   | [Elocks]           | [Rows]            |   |
| 1044079983                                 | INSERT /*+ append par                | -<br>alle 686750865         | 97xx1h4nfx2      | 4 1948097753      | 8 048             | 14            | 5 308 55 | 2.73          | 9.58    | 8 048 13        | 865       |            | 1          | 0 | 0          | 4 375 274  | 185 093 874        | D                 |   |
| 394574216                                  | INSERT INTO F ALGO                   | M 394574216                 | 330brwnbs9       | fc 3773009541     | 6 267             | 91            | 1 337 89 | 4.93          | 0.00    | 6 267 91        | 146       |            | 1          | 0 | 1          | 2 353 729  | 138 075 563        | 21 765 690        | ł |
|                                            | CALETL DEK CODZIE                    | NN 409619430                | Query: 3945      | 74216             | 5.814             | 32            | 3 307 37 | 2.50          | 8.95    | 5 814 31        | 168       |            | 1          | 0 | 1          | 7 728 587  | 384.816.345        | 0                 |   |
|                                            | NOCOT NTO C OUT                      | 00 644040700                | View sol d       | etaits            | 6 370             | 42            |          | 4.00          | e. e.a. | 400.02          | 10.4      |            |            | - |            | 4 074 774  | 45.000.044         | 04 004 000        |   |
|                                            | STATEMENT TEXT FO                    | R LAST SELECTED             | IA               |                   |                   |               |          |               |         |                 |           |            |            |   |            |            |                    |                   |   |
|                                            | select sum(T1572)                    | 3.SPRZ_NETTO)               | Add to que       | ry hash value li  | SI                |               |          |               |         |                 |           |            |            |   |            |            |                    |                   | ł |
|                                            | sum(T157283.SPRZ<br>T33238.GRP_RZB_N | KOSZT_ZAKUPU) :<br>Z as c3, | as c2,           |                   | 13                |               |          |               |         |                 |           |            |            |   |            |            |                    |                   | 1 |
|                                            | T33238.RZB_KOD as                    | c4,                         |                  |                   |                   |               |          |               |         |                 |           |            |            |   |            |            |                    |                   |   |
|                                            | EXECUTION DLAN SO                    | DIAST SELECTED              | 31 AN UACH, C1-  | 0002231           |                   |               |          |               |         |                 |           |            |            |   |            |            |                    |                   | - |
|                                            | CALCOTION FLANTO                     | K DAUT SELECTED             | Charles and a    | 10,0000           |                   |               |          |               |         |                 |           |            |            |   |            |            |                    |                   |   |
|                                            | Show plan o                          | bjects for 53               | 1555986          | Candinalismus     | a second Column   |               |          |               |         |                 |           |            |            |   |            |            |                    |                   | 1 |
|                                            | -SORT (OF                            | DER BY) ( Cost -            | 2854 . Syses     | - 260 , Cardinal  | ity - 1 , Search  | Columns - 0 ) |          |               |         |                 |           |            |            |   |            |            |                    |                   | I |
|                                            | . HAS                                | (GROUP BY) ( o              | 0st - 2854 , E   | lytes - 260 , Car | dimality - 1 , Se | earch Columns | - 0 )    |               |         |                 |           |            |            |   |            |            |                    |                   | I |
|                                            |                                      | HASH JOIN ( Co.             | ne - 2854 , Byn  | es - 260 , Cards  | nality - 1 , Sea  | cch Columns - | 0)       |               |         |                 |           |            |            |   |            |            |                    |                   |   |

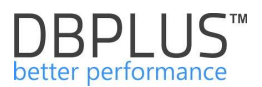

## 6.2.1.5 Zakładka "SQL Details"

Zakładka **SQL Details** pokazuje szczegółowe informacje na temat zapytania m.in. takie jak:

- częstotliwość,
- czas wykonania,
- > czy zapytanie zmieniło plan wykonania,
- ilość zwróconych rekordów,
- ilość wykonań,
- > udział zapytania w obciążeniu bazy danych,

Informacje te dają możliwość podjęcia decyzji czy dane zapytanie jest sens optymalizować.

| Databas   | e Load Wa                                                | aits Latches SQL An                                                                                                    | alyze SQL Details                                                                                                    | SQL Plan Load Trends                                                                                                    | Compare Top SQI                                                                         | . SQL 3D Top Da                                 | ay Slow SQLs     | Perf Counters                     | OS Stat                     |                                   |                                          |                                          |                                         |
|-----------|----------------------------------------------------------|----------------------------------------------------------------------------------------------------|----------------------------------------------------------------------------------------------------|----------------------------------------------------------------------------------------------------|-----------------------------------------------------------------------------------------|-------------------------------------------------|------------------|-----------------------------------|-----------------------------|-----------------------------------|------------------------------------------|------------------------------------------|-----------------------------------------|
| 116928956 | 56                                                       | From: 2018/08/29                                                                                                    | 00:00 to: 2018/0                                                                                                    | 18/29 23:59 🗹 Group                                                                                                    | by plan hash                                                                            |                                                 |                  |                                   |                             |                                   | Group by Day *                           | Online values Re                         | Find SQL                                |
| STATEMEN  | IT TEXT                                                  |                                                                                                    |                                                                                                    |                                                                                                    |                                                                                         |                                                 |                  |                                   |                             |                                   |                                          |                                          |                                         |
| DIECT / + | *+ index(T4<br>T4.NUM10 =<br>STICS(SQLID:                | DBPLUS_TAB4_NUM9) */<br>:b5 AND T4.SNAP_ID =                                                                                                    | SNAP_ID , NUM1 , N<br>(SELECT /*+ index(m                                                                                | UM2 , NUM3 , NUM4 , N<br>4 DEPLUS_TAB4_NUM9) *.                                                                                         | M5 , NUM6 , NUM7 ,<br>MAX (SNAP_ID) FROM                                                | NUMS , NUM10 , NUM<br>DBPLUS_TAB4 M4 WH         | ERE M4.SNAP_ID > | 6 FROM DBPLUS_1<br>:b6 AND M4.NUM | AB4 T4 WHER<br>19 = :b1 AND | E T4.NUM9 = :b1<br>M4.NUM12 = :b2 | AND T4.NUM12 = :b2<br>AND M4.NUM22 = :b4 | AND T4.NUM11 = :b3<br>AND M4.NUM10 = :b5 | AND I4.NUM22 -                          |
| Date 🔺    | Plan hash                                                | Elapsed Time<br>[Seconds]                                                                                                    | Cpu Time                                                                                                    | Rows processed                                                                                                    | Fetches<br>[Rows]                                                                       | Executions                                      | Parse Calls      | Disk Read                         | 5                           | Disk Reads                        | Buffers Get                              | Buffer Quality                           | Elapsed Time<br>per 1 Exec<br>[Seconds] |
| 18-08-29  | 824340315                                                | 102.8                                                                                                    | 39.8                                                                                                    | 145 183                                                                                                    | 1 549 225                                                                               | 1 549 225                                       |                  | 66                                | 72 030                      | 563 MB                            | 5 235 466                                | 98.6                                     | 0.000                                   |
| xplain pl | an Graph                                                 | r                                                                                                    |                                                                                                    |                                                                                                    |                                                                                         |                                                 |                  |                                   |                             |                                   |                                          | 824340315 +                              | r#Add to SQL Plan                       |
| g Show    | plan obj<br>CI STATEMEN<br>-TABLE ACCE:<br>-INDEX<br>-St | Acts for 824340315<br>If ( Coss - 4 , Bytes - 0<br>SS (BY INDEX ROWID BA<br>(RANGE SCAN) DBPLUS_T<br>CAGGREGATE)<br>-FIRST ROW ( Coss - 1<br>-INDEX (RANGE 1 | , Cardinality - 0 , Be<br>TCHED) DBPLUS_TAB4<br>TAB4_NUM9 ( Cost - 0 ,<br>0 , Bynes - 21 , Cardin<br>SCAN (MIN/MAX)) DBP | arch Columns - 0 )<br>( Cost - 4 , Sytes - 102 ,<br>Sytes - 0 , Cardinality -<br>ality - 1 , Search Columns<br>LUS_TAB4_NUM9 ( Cost - 3 | Cardinality - 1 , Sear<br>- 1 , Search Columns - 4<br>- 0 )<br>2 , Hytes - 31 , Cardina | ih Columns - 0 )<br>)<br>lity - 1 , Seatch Colu | uns ~ 2 )        |                                   |                             |                                   |                                          |                                          |                                         |

#### Okno "SQL Details" podzielone jest na kilka obszarów:

- Schowek z listą identyfikatorów zapytań (chowany i rozwijany w wyniku kliknięcia zielonego przycisku w prawym dolnym/górnym rogu ekranu) – zapytania do schowka dodawane są z poziomu ekranów
  - Performance ->Database Load
  - Performance ->SQL Analyze
  - Performance ->Top SQL
  - Performance ->SQL 3D
  - Performance ->Top Day
  - Performance ->Slow SQLs
  - Sessions
  - Locks

| Click on Hash<br>analyze Quer<br>Perfromance | n Value to 🛛 🗙<br>y<br>Details |
|----------------------------------------------|--------------------------------|
| <ul> <li>Query Hashes</li> </ul>             | list                           |
| 2916465158                                   |                                |
| 1044079983                                   |                                |
| 394574216                                    |                                |
| 3715327                                      |                                |
| 1169289566                                   | ¥.                             |
| Clear list                                   |                                |

WAŻNE: Lista zapytań jest pamiętana w ramach danej bazy dla określonego użytkownika. Liste tą można zapisać do pliku lub ją ponownie odczytać.

> Obszar filtrów i sposobu wyświetlania statystyk dla:

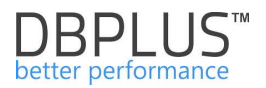

- o określonego identyfikatora zapytania Query Hash( Hash Value) lub Sql ID
- wybranego zakresu dat
- o grupowania statystyk po dniu, snapshocie, itp.
- o przycisków nawigacyjnych pozwalających na:
  - odświeżenie ekranu
    - wyszukaniu innych zapytań
    - prezentacji statystyki zapytania w formie raportu

WAŻNE: Przy zaznaczeniu checkboxa Online Values – część filtrów jest ukrywana i po kliknięciu przycisku [**Refresh**] system prezentuje statystykę określonego zapytania wg informacji dostępnych w widoku systemowym V\$SQL.

Obszar z tekstem zapytania – dla którego można sterować wysokością min. wygodne w przypadku dłuższej treści zapytania

| STATEMENT TEXT                                                                                                    |
|----------------------------------------------------------------------------------------------------|
| SELECT /*+ index (T4 DEPLUS_TAB4_NUM9) */ SNAP_ID , NUM1 , NUM2 , NUM3 , NUM4 , NUM5 , NUM6 , NUM7 , NUM3 , NUM10 , NUM23 , VAR5 , NUM26 FROM DEPLUS_TAB4 T4 WHERE T4.NUM9 =:b1<br>AND T4.NUM12 =:b2 AND T4.NUM11 =:b3 AND T4.NUM10 =:b5 AND T4.SNAP_ID = (SELECT /*+ index(m4 DEPLUS_TAB4_NUM9) */ MAX (SNAP_ID) FROM DEPLUS_TAB4 M4 WHERE<br>M4.SNAP_ID >:b6 AND M4.NUM12 =:b1 AND M4.NUM12 =:b2 AND M4.NUM10 =:b5 ) |

Szczegółowa statystyka wykonania w postaci tabeli

| SQL STATE  | STICS (SQL ID: | 159ptg12v3way) Sh | iow values per 1 executi | ons            |           |            |             |            |            |             |                |                            |
|------------|----------------|-------------------|--------------------------|----------------|-----------|------------|-------------|------------|------------|-------------|----------------|----------------------------|
| Date       | Plan hash      | Elapsed Time      | Cpu Time                 | Rows processed | Fetches   | Executions | Parse Calls | Disk Reads | Disk Reads | Buffers Get | Buffer Quality | Elapsed Time<br>per 1 Exec |
|            |                | [Seconds]         | [Seconds]                | [Rows]         | [Rows]    |            |             | [Blocks]   | [ME]       | [Blocks]    | [%]            | [Seconds]                  |
| 2018-08-29 | 824340315      | 102.8             | 39.8                     | 145 183        | 1 549 225 | 1 549 225  | 66          | 72 030     | 563 MB     | 5 235 466   | 98.6           | 0.0001                     |

#### > Planu wykonania (przy wybranej zakładce Explain Plan)

| Explain plan | Graph                                       |                                                                                                    | Compare Plans | 3995048130 + Add to SQL Plan |
|--------------|---------------------------------------------|----------------------------------------------------------------------------------------------------|---------------|------------------------------|
| Show pl.     | an objec<br>STATEMENT<br>(ORDER<br>HASH (GF | ts for 3995048130<br>(Cars - 19948, Byres - 0., Cardinality - 0., Search Columns - 0.)<br>EY) (Cors - 19948, Byres - 00100, Cardinality - 3476, Search Columns - 0.)<br>EV) (Cors - 19949, Byres - 00100, Cardinality - 2476, Search Columns - 0.)<br>H. JOEN (Cors - 19949, Byres - 1464300, Cardinality - 2476, Search Columns - 0.)<br>-INDEX (FAST FULL SCAN) M. ROCZAJ SFRZ_MSZ_DSZ_IDSZ [ (Cors - 2., Byres - 3564, Cardinality - 164, Search Columns - 0.)<br>MARM CONT. (Cors - 19949, M. Search Columns - 0.) |               |                              |

Graficznej prezentacji (przy wybranej zakładce Graph) dowolnego wskaźnika/kolumny z tabeli statystyki

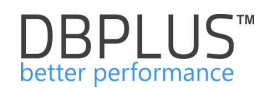

| 115                     | Plan hash          | Elapsed Time              | Cpu Time            | Rows processed           | Fetches           | Executions           | Parse Calls          | Disk Reads | Disk Reads | Buffers Get   | Buffer Quality      | Elapsed Time |  |
|-------------------------|--------------------|---------------------------|---------------------|--------------------------|-------------------|----------------------|----------------------|------------|------------|---------------|---------------------|--------------|--|
|                         |                    | [Seconds]                 | [Seconds]           | [Rows]                   | [Rows]            |                      |                      | [Blocks]   | [MB]       | [Blocks]      | [56]                | [Seconds]    |  |
| -08-01                  | 559560396          | 3 761.0                   | 1 688.8             | 687                      | 687               | 688                  | C                    | 0          | 0 MB       | 174 312 618   | 100.0               | 5.466        |  |
| -08-01                  | 3215548752         | 81 977.7                  | 34 690.2            | 169 726                  | 169 726           | 169 725              | C                    | 129        | 1 MB       | 1 941 532 161 | 100.0               | 0.483        |  |
| 08-02                   | 559560396          | 85 719.0                  | 36 927.3            | 14 330                   | 14 330            | 14 330               | 1                    | 1 246      | 10 MB      | 3 749 849 386 | 100.0               | 5.98         |  |
| lain plai               | Graph              |                           |                     |                          |                   |                      |                      |            |            | Chart typ     | e for SQL Statement | serie: Area  |  |
| Diego                   | o oliek o ool      | lume to opp its statistic | as in the chart are |                          |                   |                      |                      |            |            |               |                     |              |  |
| In add                  | dition you ca      | an click on the serie fo  | r whole Database    | a<br>to make comparision | n between SQL Sta | atement and Databa   | ase for specified o  | olumn      |            |               |                     |              |  |
|                         |                    |                           |                     |                          |                   |                      |                      |            |            |               |                     |              |  |
|                         | 01                 |                           | n l                 |                          | S                 | QL Statements In com | parision to Database |            |            |               |                     |              |  |
| 501                     | Statement: E       | lapsed Time: 85 739 s     | 6                   |                          |                   |                      |                      |            |            |               |                     |              |  |
| SQL :                   |                    |                           |                     |                          |                   |                      |                      |            |            |               |                     |              |  |
| SQL                     |                    |                           |                     |                          |                   |                      |                      | a. 1.      |            |               |                     |              |  |
| 75.0                    | 20                 |                           |                     |                          |                   |                      |                      |            | -          |               |                     |              |  |
| 75 01                   | 00                 |                           |                     |                          |                   |                      |                      |            | -          |               |                     |              |  |
| 75 01                   | 00                 |                           |                     |                          |                   |                      |                      |            |            |               |                     |              |  |
| 75 0                    | 00                 |                           |                     |                          |                   |                      |                      |            |            |               |                     |              |  |
| 75 0                    | 00                 |                           |                     |                          |                   |                      |                      |            |            |               |                     |              |  |
| 75 01<br>50 01          | 00                 |                           |                     |                          |                   |                      |                      |            |            |               |                     |              |  |
| 75 01<br>50 01<br>25 01 | 20<br>20<br>20     |                           |                     |                          |                   |                      |                      |            |            |               |                     |              |  |
| 75 01<br>50 01<br>25 01 |                    |                           |                     |                          |                   |                      |                      |            |            |               |                     |              |  |
| 75 01<br>50 01<br>25 01 |                    |                           |                     |                          |                   |                      |                      |            |            |               |                     |              |  |
| 75 01<br>50 01<br>25 01 | 00 00 00 2018-08-0 | 1                         | 20                  | 18-08-07                 |                   | 2018-08-13           | Ins                  | 2018-08-   | 19         |               | 2018-08-25          |              |  |

Wpisanie identyfikatora zapytania (hash value, sql id) w pole: Enter Query Hash or sql id

| Enter hash value or sql From 2018/08/30 00.00 to: 23.59 🗹 Group by plan hash | Group by Day 🔻 🗉 Online values Refresh Find SQL |
|------------------------------------------------------------------------------|-------------------------------------------------|
|------------------------------------------------------------------------------|-------------------------------------------------|

powoduje wyświetlenie statystyk dla danego identyfikatora zapytania zgodnie z ustawionymi filtrami.

# WAŻNE: Jeżeli nie znamy i nie mamy żadnego identyfikatora zapytania a schowek z listą zapytań jest pusty, możemy:

- przejść do jednego z ekranów (Database Load, Sql Analyze, Top SQL, Top Day), gdzie wyszukamy nieoptymalne/długotrwające zapytanie)
- Kliknąć w przycisk [Find SQL] w celu wyszukania określonego zapytania po jego tekście lub nazwie obiektu

Statystyki przedstawiają:

- > Plan Hash– identyfikator planu zapytania
- Elapsed time [Seconds] sumaryczny czas w sekundach trwania zapytania dla wybranego okresu grupowania.
- CPU time [Seconds] sumaryczny czas w sekundach utylizacji CPU dla zapytania dla wybranego okresu grupowania.
- Rows processed [Rows]– Liczba procesowanych wierszy przez zapytanie dla wybranego okresu grupowania,
- > Fetches [Rows] ilość pobrań wierszy z kursora zapytania,
- Executions liczba wykonań zapytania dla wybranego okresu grupowania,
- Parse Calls liczba wyliczenia planu zapytania dla danego zapytania w czasie ostatnich 15 minut,
- Disk Reads [MB/Blocks]– Liczba odczytów z dysku dla danego zapytania dla wybranego okresu grupowania z podziałem na ilość MB i bloków danych,
- Buffers Get Liczba utylizowanych buforów dla danego zapytania dla wybranego okresu grupowania,
- Buffer Quality [%] procent danych jakie zostały pobrane z pamięci dla danego zapytania,
- Elapsed Time per 1 exec czas trwania pojedynczego wykonania zapytania dla wybranego okresu grupowania.

Filtr Group by period - okazuje statystyki dla danego zapytania pogrupowane zgodnie z wyborem:

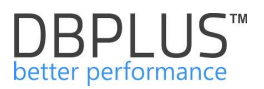

- No group by period bez żadnego grupowania czyli wybór zakresu dat od 1 do 20 dnia miesiąca pokaże sumaryczne statystyki dla wybranego okresu,
- Month pokaże statystyki dla danego zapytania w rozbiciu na poszczególne miesiące,
- > Day pokaże statystyki dla danego zapytania w rozbiciu na okresy jedno dniowe,
- > Hour pokaże statystyki dla danego zapytania w rozbiciu na okresy jedno godzinne,
- Snap pokaże statystyki dla danego zapytania w rozbiciu na snapshoty okresy 15 minutowe.

Opcja Online values:

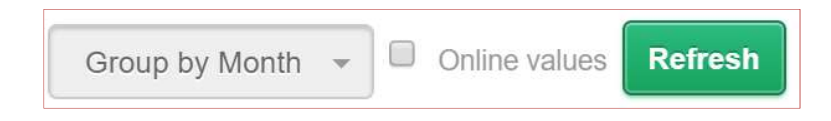

pozwala wyświetlić aktualne informacje na temat zapytania zachowane w buforze bazy danych.

Statystyki dotyczące zapytań w innych zakładkach pojawią się za 15 minut a po włączeniu opcji **Online values** widać je od razu jeśli tylko zapytanie się uruchamia w danym momencie.

Aby sprawdzić, czy zapytanie wykonuje się lub nie w danej chwili należy po podaniu identyfikatora Query Hash zaznaczyć checkbox **Online values** i klikając w przycisk [**<u>Refresh</u>**] obserwować wartość w kolumnach Execution, Elapsed Time, Cpu Time. Jeżeli wartości się zmieniają to oznacza to, że zapytanie nadal się wykonuje. Jeżeli wartości są stałe to zapytanie aktualnie przestało się wykonywać.

Dodatkowo przy zaznaczonej opcji **Online values** poza standardowymi statystykami prezentowane sa dodatkowe informacje jak:

- Module nazwa modułu/programu uruchamiającego dane zapytanie pobierana wg informacji dostępnych w widoku systemowym V\$SQL.
- Outline category kolumna uzupełniona nazwą kategorii Outline w przypadku gdy dane zapytanie ma przypisany Outline.
- Versions count oznacza ile zostało znalezionych wersji danego zapytania (Query\_Hash) dla danego planu (Plan Hash) w danym momencie w shared pool.

Klikając w zakładkę **Graph** możemy zobaczyć obciążenie generowane przez dane zapytanie (linia/obszar żółty) na tle całkowitego obciążenia bazy. Wykres domyślnie prezentuje dane dotyczącej zaznaczonej statystki, aby porównać wpływ zapytania na całą bazę danych należy dodatkowo zaznaczyć **Database load for**... (nazwa kolumny) na dole wykresu.

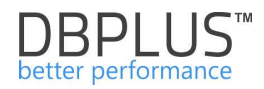

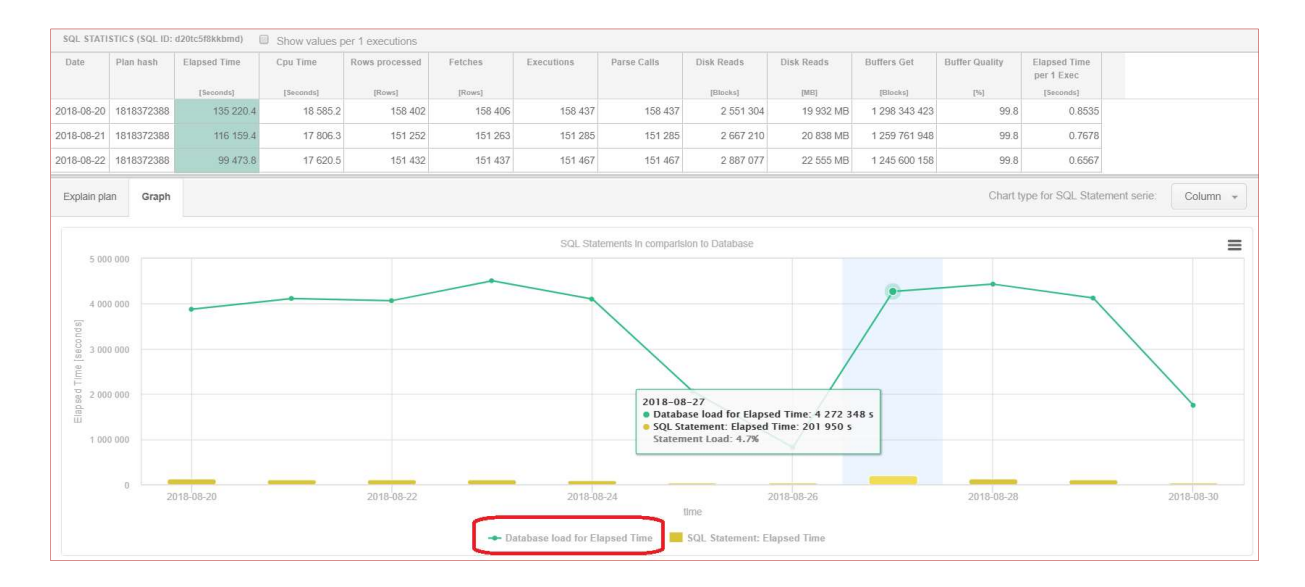

## Zakładka Explain Plan

Pokazuje plan wykonania zapytania dla aktualnie wybranego. Wybór planu wykonania następuje poprzez kliknięcie na tabeli statystyki lub poprzez kontrolkę z listą planów.

| SQL STATISTICS (SO  | QL ID: 6uk64hfz                                                                                                    | p57yd) 🔲 SI  | now values per                                                                                    | r 1 executions                                                       |                                                                    |                                  |             |            |            |             |                |           |                     |                 |
|---------------------|----------------------------------------------------------------------------------------------------|--------------|---------------------------------------------------------------------------------------------------|----------------------------------------------------------------------|--------------------------------------------------------------------|----------------------------------|-------------|------------|------------|-------------|----------------|-----------|---------------------|-----------------|
| Date                | Plan hash                                                                                                    | Elapsed Time | Cpu Time                                                                                          | Rows<br>processed                                                    | Fetches                                                            | Executions                       | Parse Calls | Disk Reads | Disk Reads | Buffers Get | Buffer Quality | Module    | Outline<br>category | Elapsed<br>Time |
|                     |                                                                                                    | [Seconds]    | [Seconds]                                                                                         | [Rows]                                                               | [Rows]                                                             |                                  |             | [Blocks]   | [MB]       | [Blocks]    | [%]            |           |                     | [Seconds]       |
| 2018-08-30 00:14:51 | 376289517                                                                                                    | 0.1          | 0.0                                                                                               | 5                                                                    | 1                                                                  | 1                                | 1           | C          | 0 MB       | 35          | 100.0          | Snapper   |                     | 0.0700          |
| 2018-08-30 00:14:51 | 3153773386                                                                                                    | 0.1          | 0.0                                                                                               | 10                                                                   | 2                                                                  | 2                                | 2           | C          | 0 MB       | 70          | 100.0          | Snapper   |                     | 0.0443          |
| 2018-08-30 00:29:58 | 376289517                                                                                                    | 0.0          | 0.0                                                                                               | 5                                                                    | 1                                                                  | 1                                | 1           | C          | 0 MB       | 35          | 100.0          | Snapper   |                     | 0.0469          |
| Explain plan        | 3:30:00:29:58         376289517         0.0           in plan         Graph         0           how plan objects for 3153773         0         0           present control of the state of the state of t |              | 86<br>0, Cardinali<br>473, Cardina<br>tes - 447, Ca<br>Bytes - 156,<br>2) X\$RCCFN<br>5) X\$RCFIO | ty - 0 , Search<br>lity - 1 , Sea<br>ardinality - 1<br>Cardinality - | a Columns - 0<br>rch Columns -<br>, Search Colum<br>I , Search Col | )<br>0)<br>uns = 0)<br>umns = 0) |             |            |            | Compar      | re Plans 3     | 153773386 | - Add               | to SQL Plan     |

#### Przykładowy plan wykonania:

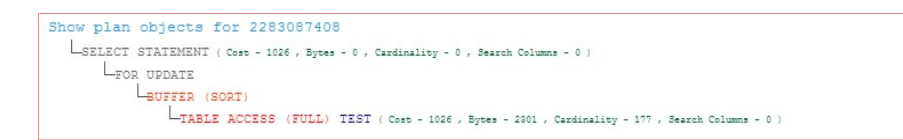

Przy włączonej opcji **Online Values** na planie wykonania widać dodatkowo z jakimi wartościami parametrów działa zapytanie:

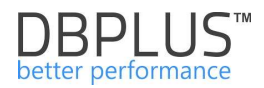

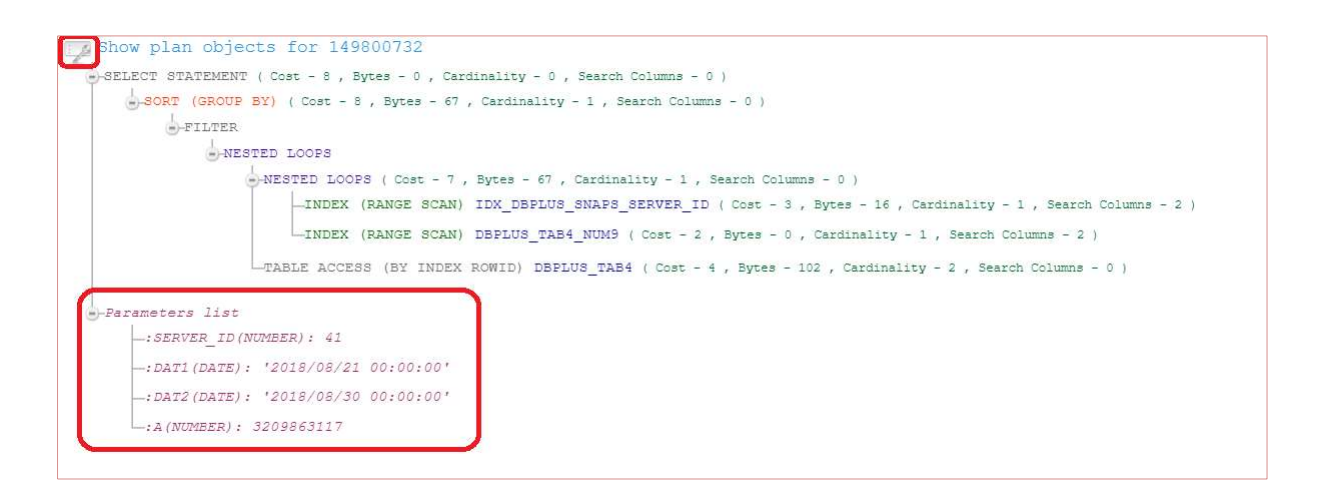

Możliwy jest również podgląd treści zapytania z uzupełnionymi parametrami, w tym celu należy kliknąć na ikonę klucza i wybrać **Show statement script with filled parameters**.

Jeśli występuje więcej niż jeden wówczas można kliknąć w checkbox **Compare plans**, co spowoduje wyświetlenie dwóch planów wykonania. Ułatwia to porównanie i znalezienie różnic między nimi:

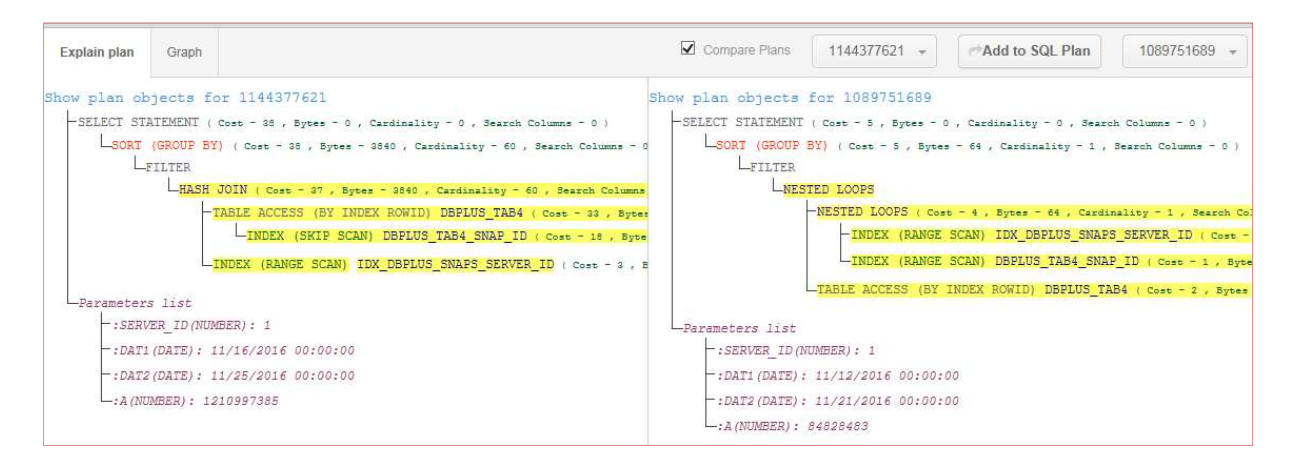

Na planie wykonania jest aktywny link **Show Plan Objects**, który wykorzystujemy do szczegółowej analizy planu wykonania. Po kliknięciu pojawia się formularz prezentujący obiekty wykorzystywane w planie zapytania:

| SQL TEXT                                                                                                    |                                                                                                    |                                                                                                    |                                                                                             |                                  |   | EXPLAIN PLAN                                                                                                    | 5                                                                                                    |  |  |  |  |
|----------------------------------------------------------------------------------------------------|----------------------------------------------------------------------------------------------------|----------------------------------------------------------------------------------------------------|---------------------------------------------------------------------------------------------|----------------------------------|---|----------------------------------------------------------------------------------------------------|----------------------------------------------------------------------------------------------------|--|--|--|--|
| <pre>select /*+ USE 1 t4.num9,aum(t4.nu 19),sum(t4.nu from dbplus_tab where s.server_ and s.logdate &gt; and s.snap_id = and t4.num9 = :: and t4.num24 &gt; (</pre> | NL(s t4)<br>numl3), au<br>n20),t4.r<br>4 t4, dbp<br>id = :ser<br>= :dat1<br>t4.snap_<br>a<br>0 group k                                                                                                    | LEADING(s t4) index(t4 DB<br>um(t4.num14),sum(t4.num15)<br>uum10<br>Blug_enaps(s<br>rver_id<br>and slogdate < = :dat2<br>id<br>cy t4.num9, t4.num10, s.lo | <pre>plug_TAB4_NUM() +/ s.logdat ,sum(t4.num16),sum(t4.num17 gdate order by s.logdate</pre> | o,<br>), sum(t4.num18), sum(t4.n |   | SELECT STATEMENT ( Cost - 8 , Bytes - 0 , Cardinalit<br>SOUTH CROUP BY) ( Cost - 8 , Bytes - 67 , Cardi<br>STITER<br>SUBSTED LOOPS ( Cost - 7 , Bytes<br>INTERTED LOOPS ( Cost - 7 , Bytes<br>INTEX ( BANGE SCAN) IDK_1<br>INTEX ( BANGE SCAN) IDELL | <pre>y - 0 , Search Columns - 0  <br/>nality - 1 , Search Columns - 0 )<br/>- 67 , Cardinality - 1 , Search Columns - 0 )<br/>SPLUS_BNAPS_SERVER_ID ( Cost - 3 , Byres - 16 , Cardinal<br/>Ss_TAB4_HUM5 ( Cost - 2 , Byres - 0 , Cardinality - 1 , Sea<br/></pre> |  |  |  |  |
| OBJECTS USED IN E                                                                                                    | EXPLAIN PL                                                                                                    | AN                                                                                                    |                                                                                             |                                  |   | INDEXES FOR SELECTED OBJECT DBPLUS.IDX_DBPLUS_SNAPS_                                                                                                    | server_id                                                                                                    |  |  |  |  |
| Туре                                                                                                    | OBJECTS USED IN EXPLAIN PLAN Type Owner                                                                                                    |                                                                                                    | Object Name                                                                                 | Alternative Object               |   | Owner                                                                                                    | Name                                                                                                    |  |  |  |  |
| INDEX                                                                                                    |                                                                                                    | DBPLUS                                                                                                    | IDX_DBPLUS_SNAPS_SERVER                                                                     |                                  | ^ | DBPLUS                                                                                                    | DBPLUS_SNAPS_LOGADATE                                                                                                    |  |  |  |  |
| INDEX                                                                                                    |                                                                                                    | DBPLUS                                                                                                    | DBPLUS_TAB4_NUM9                                                                            |                                  |   | DBPLUS                                                                                                    | IDX_DBPLUS_SNAPS_SERVER_ID                                                                                                    |  |  |  |  |
| TABLE                                                                                                    |                                                                                                    | DBPLUS                                                                                                    | DBPLUS_TAB4                                                                                 |                                  |   | DBPLUS                                                                                                    | SNAP_ID_LOGDATE                                                                                                    |  |  |  |  |
| TABLE                                                                                                    |                                                                                                    | DBPLUS                                                                                                    | DBPLUS_SNAPS                                                                                |                                  |   | DBPLUS                                                                                                    | IDX_TMOBILE_DBPLUS_SNAP                                                                                                    |  |  |  |  |
| INDEX                                                                                                    |                                                                                                    | DBPLUS_PIP                                                                                                    | IDX_DBPLUS_SNAPS_SERVER                                                                     | ×.                               | - |                                                                                                    |                                                                                                    |  |  |  |  |
| Object columns                                                                                                    | Details f                                                                                                    | ior INDEX DBPLUS.IDX_DBPLU                                                                                                    | IS_SNAPS_SERVER_ID                                                                          |                                  |   |                                                                                                    | Load object properties (slower)                                                                                                    |  |  |  |  |
|                                                                                                    |                                                                                                    | Co                                                                                                    | lumn                                                                                        |                                  |   | Posit                                                                                                    | ion                                                                                                    |  |  |  |  |
| SERVER_ID                                                                                                    |                                                                                                    |                                                                                                    |                                                                                             |                                  |   | 1                                                                                                    |                                                                                                    |  |  |  |  |
| LOGDATE                                                                                                    | Set TEXT Set The Set of the Set of the Set |                                                                                                    |                                                                                             | 2                                |   |                                                                                                    |                                                                                                    |  |  |  |  |
| SNAP_ID                                                                                                    |                                                                                                    |                                                                                                    |                                                                                             |                                  |   | 3                                                                                                    |                                                                                                    |  |  |  |  |

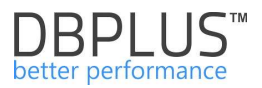

W oknie **Show Plan Objects** mamy powtórzone informacje o tekście zapytania i planie wykonania. Poniżej tekstu i planu wykonania, znajdują się obszary:

- **Objects Used in Explain Plan** lista wszystkich obiektów wykorzystywanych przez zapytanie w danym planie wykonania
- Indexes for selected object– lista indeksów dla zaznaczonej tabeli wiersz zaznaczony w obszarze "Objects Used in Explain Plan"
- Obszar złożony z 3 zakładek
  - Object Columns lista poszczególnych kolumn zaznaczonego obiektu wraz z takimi informacjami jak nazwa kolumny, typ danych, id kolumny, den sity (im niższe den sity, tym większa selektywność danej kolumny)
  - b. Info podstawowe informacje o zaznaczonym obiekcie (ddl info)
  - c. Properties dodatkowe właściwości zaznaczonego obiektu.

Zakładki Info oraz Properties dostępne są po zaznaczeniu checkbox Load object properties (slower).

W ramach zakładki **Info** dostępna jest opcja wyświetlenia definicji obiektu po zaznaczeniu filtru Load object properties i wybraniu zakładki Info. W tym celu należy wpisać wyszukiwany obiekt i nacisnąć przycisk [**Show**].

| SQL TEXT                                                                                                    |                                                                                                    |                                                                                                    |                                                                | EXPLAIN PLAN                                                                                                    |                                                                                                    |
|----------------------------------------------------------------------------------------------------|----------------------------------------------------------------------------------------------------|----------------------------------------------------------------------------------------------------|----------------------------------------------------------------|----------------------------------------------------------------------------------------------------|----------------------------------------------------------------------------------------------------|
| MERGE /*+ use_n1(t8 t/<br>USING (SELECT num9, num<br>num16,<br>Sum(num17) num17, Sum<br>Sum(num27) num27<br>FROM doplus_tabk t4 NM<br>t4.snap_id = :snap_id<br>GROUP BY num9, num10, s4<br>ON (t8.dat1 = :heginD)<br>t4.num10) | <pre>b) */ INTO dbplus_tab8 t6 sl0,server_id, Sum(num13) (num18) num18, Sum(num19) tERE AND t4.server_id = :serv prver_id ) t4 te AND t8.num1 = t4.num1</pre> | numl3,Sum(numl4) numl4,Sum(n<br>numl5,Sum(num20) num20, mi<br>rer_id<br>AND t8.server_id = t4.server | um15) num15,Sum(num16)<br>n(num24) num24,<br>id AND t8.num12 = | MERGE STATEMENT ( Corr - 15 , Eyre<br>HERGE DEPLUS_TABS<br>WIENE LOOPS (OUT<br>WIENETED LOOPS (OUT<br>WIENETED LOOPS (OUT<br>WIENET | <pre>s = 0 , Cardinality = 0 , Search Columns = 0 ) ER) (Cest = 19 , Bytes = 1380 , Cardinality = 10 , Bearch Columns = 0 ) 5 , Bytes = 1680 , Cardinality = 10 , Search Columns = 0 ) OUTD BN) (Cest = 2 , Bytes = 370 , Cardinality = 10 , Search Columns = 0 ) Z ACCESS (BY INDEX ROWID) DBPLIS_TAS4 (Cest = 7 , Bytes = 570 , Cardin </pre> |
| OBJECTS USED IN EXPLAIN                                                                                                    | PLAN                                                                                                    |                                                                                                    |                                                                | INDEXES FOR SELECTED OBJECT DBPLUS.DE                                                                                                    | IPLUS_TAB4                                                                                                    |
| Туре                                                                                                    | Owner                                                                                                    | Object Name                                                                                          | Alternative Object                                             | Owner                                                                                                    | Name                                                                                                    |
| TABLE                                                                                                    | DBPLUS                                                                                                    | DBPLUS_TAB4                                                                                          |                                                                | DBPLUS                                                                                                    | DBPLUS_TAB4_NUM9                                                                                                    |
| INDEX                                                                                                    | DBPLUS                                                                                                    | DBPLUS_TAB4_SERVER_ID                                                                                |                                                                | DBPLUS                                                                                                    | DBPLUS_TAB4_SNAP_ID                                                                                                    |
| TABLE                                                                                                    | DBPLUS                                                                                                    | DBPLUS_TAB8                                                                                          |                                                                | DBPLUS                                                                                                    | DBPLUS_TAB4_SNAP_ID_NUM10                                                                                                    |
| INDEX                                                                                                    | DBPLUS                                                                                                    | DBPLUS_TAB8_NUM1_IDX                                                                                 |                                                                | DBPLUS                                                                                                    | DBPLUS_TAB4_SERVER_ID                                                                                                    |
| TABLE                                                                                                    | DBPLUS_PIP                                                                                                    | DBPLUS_TAB4                                                                                          | 2                                                              | DBPLUS                                                                                                    | DBPLUS_TAB4_SERVER_10_SNAP                                                                                                    |
| Object columns Info<br>CREATE OR REFLACE FUNCT<br>1. query long;<br>1. char varchar2(1)<br>1. in_number BOOLEAN D<br>begin<br>for i in 1 length(<br>loop<br>1. char := subst<br>IF ( substr(p, ou                              | Properties Details for TA<br>ION "DEPLUS". "DEPLUS_RC" (<br>;<br>efault FALSE;<br>p_query )<br>r(p_query,1,1);<br>ery,1,2) = ```` and l_in_q                  | BLE DBPLUS.DBPLUS_TAB4                                                                               | char2 IS                                                       | To show ddi statement enter object name:                                                                                                    | DBPLUS_RC Q Show & Load object properties (slower)                                                                                                    |

Kolejna zakładka Properties zawiera podstawowe informacje o wybranym obiekcie,np. takich jak jego rozmiar podany w [MB].

| Object columns Info                                                                                                    | Properties | Details for TABLE DBPLUS.DBPLUS_TAB4 | 🗷 Load object properties (slower) |
|----------------------------------------------------------------------------------------------------|------------|--------------------------------------|-----------------------------------|
|                                                                                                    |            | Property                             | Value                             |
| SIZE [MB]                                                                                                    |            |                                      | 12970                             |
| TABLESPACE_NAME                                                                                                    |            |                                      | SA_TEMP                           |
| LOGGING                                                                                                    |            |                                      | YES                               |
| Object columns         Intel Properties         Defails for TABLE DBPLUS_TAB4           SIZE [MB]         Property           SIZE [MB]         Framework           Hardmann Armonic Columns         Framework           SIZE [MB]         Framework           SIZE [MB]         Framework           SIZE [MB]         Framework           SIZE [MB]         Framework           SIZE [MB]         Framework |            |                                      | NO                                |
| TEMPORARY                                                                                                    |            |                                      | N                                 |
| SAMPLE_SIZE                                                                                                    |            |                                      | 45021864                          |
| LAST_ANALYZED                                                                                                    |            |                                      | 8/25/2018 6:32:01 AM              |

Przy analizie planu wykonania zwracamy szczególną uwagę na:

- Ograniczenie wyboru danych, czyli warunki na dane przy klauzuli where oraz przy złączeniach tabel
- > Czy zapytanie jest z parametrami, czy literałami
- > Operacje jaką wybrał silnik bazy danych do pobrania danych
- Czy na tabeli są odpowiednie indeksy
- > Operatory złączeń pomiędzy obiektami Nested Loos vs. Hash Join

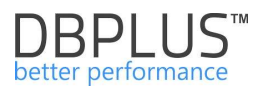

W prezentowanym przykładzie, ewidentnie widać jak po zmianie planu wykonania, zapytanie przyśpieszyło ponad 40 razy. Czas elapsed time pojedynczego wykonania zmienił się z 0,0174 na 0,0004 sekundy.

| SQL STATISTICS      | Show value  | s per 1 executions        |             |        |                |         |                |               |                    |           |                   |           |                           |      |                   |               | 😂 Export result |
|---------------------|-------------|---------------------------|-------------|--------|----------------|---------|----------------|---------------|--------------------|-----------|-------------------|-----------|---------------------------|------|-------------------|---------------|-----------------|
|                     |             | Time statistics [seconds] |             |        |                |         |                | Other statist |                    |           |                   |           |                           |      |                   |               |                 |
| Date -              | Plan (      | Elapsed +                 | Cpu<br>Time | Rows   | <u>Fetches</u> | Exec.)  | Parse<br>Calls | Disk<br>Reads | Disk Reads<br>(MB) | Buffers ( | Buffer<br>Quality | Elapsed ( | <u>Spu</u><br><u>Time</u> | Rows | <u>Fetches</u> () | Disk<br>Reads | 0 Buffers       |
| 2015-09-21 11:20:33 | 359489790   | 387.6                     | 58.9        | 933324 | 0              | 933352  | 28             | 1529          | 11,9               | 3766793   | 99,98             | 0.0004    | 0.0001                    | .1   | 0                 | 0             | 4.04            |
| 2015-09-21 11:05:30 | 359469790   | 370.3                     | 59.3        | 933324 | ū              | 933352  | 28             | 1518          | 11.9               | 3765846   | 99.96             | 0.0004    | 0.0001                    | 1    | 0                 | ٥             | 4.03            |
| 2015-09-21 10:50:27 | 359469790   | 370                       | 57.6        | 999990 | 0              | 1000020 | 30             | 1676          | 13.1               | 4035160   | 89.98             | 0.0004    | 0.0001                    | 1    | 0                 | O             | 4.04            |
| 2015-09-21 10:20:23 | 2258898854  | 350.1                     | 174.9       | 7141   | 0              | 7142    | 8              | Ū             | 0                  | 16011215  | 100               | 0.049     | 0.0245                    | 1    | 0                 | Ū             | 2241.84         |
| 2015-09-21 10:05:23 | 2256898654  | 346.8                     | 216.1       | 13487  | 0              | 13488   | 1              | ō             | D                  | 25025208  | 100               | 0.0257    | 0.016                     | 1    | 0                 | ٥             | 1855.37         |
| 2015-09-21 09:50:22 | 2256898654  | 359.2                     | 354.2       | 28767  | 0              | 28768   | 1              | Ū             | D                  | 48578247  | 100               | 0.0125    | 0.0123                    | 1    | 0                 | ٥             | 1688.62         |
| 2015-09-21 09:35:19 | 2256898654  | 359.2                     | 278.8       | 25541  | 0              | 25541   | Ø              | 0             | 0                  | 34719192  | 100               | 0.0141    | 0.0109                    | - 3  | 0                 | 0             | 1359.35         |
| 2015-09-21 09:20:14 | 2256898654  | 14.5                      | 8.1         | 687    | 0              | 588     | 1              | 0             | 0                  | 772031    | 100               | 0.0256    | 0.0143                    | .1   | 0                 | 0             | 1359.21         |
| 2015-09-21 09:05:18 | 2256898654  | 282                       | 149.2       | 18772  | ū              | 18773   | 1              | 515           | 4                  | 16408531  | 100               | 0.0168    | 0.0089                    | 1    | 0                 | 0.03          | 978.27          |
| 015 00 21 00-42-07  | 22582002854 | 81.0                      | 60 Q        | 0204   | ñ              | 6395    | 4              |               | 0                  | 0810124   | 100               | 0.0088    | 0.0086                    | - X  |                   | n.            | 017.44          |

## Przycisk [Find SQL]

W sytuacji gdy nie znamy identyfikatora zapytania, a chcemy odnaleźć m.in.:

- Zapytania zawierające określony tekst,
- > Zapytania, które zmieniły plan wykonania,
- Nowe zapytania,
- > Zapytania, które używają określonych obiektów bazy danych np. indeksu.
- Zapytania wykorzystujące obiekty stabilizujące plany wykonania

Wówczas klikamy w przycisk [Find SQL] – w efekcie pokazuje nam się okno wyszukiwania zapytań.

#### Wyszukiwanie zapytania zawierające określony tekst - Statement by text

Znalezione zapytania możemy "przenieść" do schowka ekranu **SQL Details** przez klikanie przycisku [**Plus**] przy identyfikatorze zapytania. Dla każdego zapytania prezentujemy informacje na temat:

- Identyfikatora zapytania,
- Ostatniej dacie wykonania,
- Czasie trwania zapytania / Elapsed Time,
- Czasie użycia procesorów / Cpu Time,
- Liczbie wykonań,
- Liczbie czytanych bloków:
  - o z urządzeń dyskowych,
  - o z pamięci,
- Liczbie zwracanych rekordów,
- Treść danego zapytania.

W przypadku wpisania kilku wyrażeń w polu wyszukiwania, wynik zostanie zwrócony w dwóch oddzielnych gridach:

- FIND RESULT FOR **EXACT** QUERY TEXT MATCHING WITH – oznacza wynik dokładnie taki jak wpisany fragment zapisania,

- FIND RESULT FOR **SIMILAR** QUERY TEXT MATCHING WITH – oznacza wynik zbliżony, zawierające wpisane wyrażenia.

Dla przykładu zaprezentowany wynik dla wyszukania zapytań po wpisaniu "select max". W górnej tabeli zostały zwrócone zapytania które dokładnie zgadzają się z szukana treścią "SELECT MAX (SNAP\_ID)...".

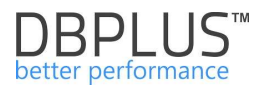

#### W dolnej tabeli zostały znalezione zapytania dla wyrażenia "select%max"

## "SELECT NVL(MAX(P.LP), 0) + 1 FROM P\_R\_SAM P...".

| Statemer   | nt by text          | cal                        | ect may               |            |                    |                         |                |                                                                         |  |  |
|------------|---------------------|----------------------------|-----------------------|------------|--------------------|-------------------------|----------------|-------------------------------------------------------------------------|--|--|
| Plan Flip- | Flop Statemen       | ts                         | COLIMBA               |            |                    |                         |                |                                                                         |  |  |
| New state  | ements              | Date                       | from:                 | 2018/09/18 | 00:00 Date         | to: 2018                | 1/09/18 23:59  | Max. returned statements: 100 +                                         |  |  |
| Statemer   | nts using object    | S                          |                       |            |                    |                         |                | Search                                                                  |  |  |
| FIND RESU  | LTS FOR EXACT       | QUERY TEXT MAT             | CHING WITH            | SELECT MAX |                    |                         |                |                                                                         |  |  |
| Hash Value | Last execution date | Elapsed Time<br>[Seconda]  | Cpu Time<br>[Seconds] | Executions | Disk reads<br>[M6] | Buffer gets<br>[Blocks] | Rows processed | Query text                                                              |  |  |
| 3715327    | 2018/09/18          | 5.40                       | 2.20                  | 16         | 7 MB               | 1 531 452               | 16             | SELECT MAX (SNAP_ID) FROM DBPLUS_SNAPS WHERE LOGDA                      |  |  |
| 8345023    | 2018/09/18          | 175.40                     | 70.30                 | 3 174      | 0 MB               | 41 822 477              | 351 808        | select v.sek_kod as SECTOR, case when v.jest_foto = :"SYS_B_00" t       |  |  |
| 24937523   | 2018/09/18          | 7.40                       | 2.80                  | 238 855    | 0 MB               | 1 057 889               | 238 855        | select max(mod(nvl(option\$,0),2)), count(*) from objauth\$ where obj#- |  |  |
| 58585869   | 2018/09/18          | 4 298.40                   | 1 500.10              | 16         | 130 537 MB         | 234 512 229             | 15             | DECLARE job BINARY_INTEGER := :job; next_date DATE := :mydate           |  |  |
| 4          |                     |                            | h d                   | i.         |                    | i.                      |                | •                                                                       |  |  |
| FIND RESU  | LTS FOR SIMILAR     | QUERY TEXT M               | ATCHING WITH          | SELECT%MAX | t.                 |                         |                |                                                                         |  |  |
| Hash Value | Last execution date | Elapsed Time<br>[\$econde] | Cpu Time<br>[Seconds] | Executions | Disk reads<br>[MB] | Buffer gets<br>[Blocks] | Rows processed | Query text                                                              |  |  |
| 103703884  | 2018/09/18          | 13.70                      | 5.80                  | 120 587    | 0                  | 1 163 220               | 120 587        | SELECT NVL(MAX(P.LP), 0) + 1 FROM P_R_SAM P WHERE 1 =                   |  |  |
| 103748849  | 2018/09/18          | 60.80                      | 25.00                 | 1 0 1 6    | 17 MB              | 3 072 53                | 7 13 486       | SELECT /*+ */ TRS_KOD,TRS_NAZ,STA_Z,ILE_DOK_ZA,WAR_DC                   |  |  |
| 112012398  | 2018/09/18          | 8.40                       | 2.90                  | 23 160     | 0                  | 62 24                   | 7 23 160       | SELECT ROWID,KH_KOD_2,KH_KOD,FIR_KOD_REA,DAT_W,DAT                      |  |  |
| 119227748  | 2018/09/18          | 166.60                     | 62.80                 | 179        | 17 MB              | 6 873 284               | 165            | SELECT WAL_KOD,WAR_W,WAR,WARN_W,WARN,WARZ_W,WAI                         |  |  |
| 4          |                     |                            |                       |            |                    |                         |                | •                                                                       |  |  |

## Wyszukiwanie zapytań zmieniających plan

Przy wybranej zakładce **Plan Flip-Flop Statements** wyszukujemy zapytania, które zmieniły plan wykonania w danym okresie czasu. Wykorzystując wartości min. Elapsed Time, Cpu Time, mamy możliwość wyszukania tych zapytań, których udział w obciążeniu jest znaczący.

Dla zapytań zmieniających plan wykonania, prezentowane są dodatkowe informacje zgrupowane wg poniższych obszarów:

- Statystyki z podsumowaniem dla wszystkich planów wykonań, na którym działało zapytanie,
- Statystyki z podsumowaniem dla najwolniejszego planu,
- Statystyki z podsumowaniem dla najszybszego planu,
- Porównanie najwolniejszego i najszybszego,
- Estymacje o możliwej redukcji czasu trwania zapytania.

Poniżej przykład z wynikiem wyszukania tych zapytań które zmieniał plan wykonania w okresie 2 tygodni:

Widok na obszary Total statistics, Slowest plan statistics

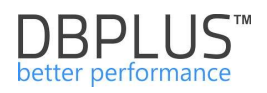

| Plan Flip-Flop Stateme |                  | Date from: [ 🗍 2   | 018/04/10 0           | 0:00 Date to:  | 2018/0             | 4/24 23:59              |                           |                       |            |                                         |
|------------------------|------------------|--------------------|-----------------------|----------------|--------------------|-------------------------|---------------------------|-----------------------|------------|-----------------------------------------|
| New statements         |                  |                    |                       |                |                    |                         |                           |                       |            | Search                                  |
| CLICK ON [ADD TO SQ    | L DETAILSJ BUTT  | ON (ICON WITH +) T | O ADD QUERY ID        | ENTIFIER TO QU | IERY HASHES        | TOOLBAR LIST            |                           |                       |            |                                         |
|                        |                  |                    | Total statis          | tics           |                    | Slowest plan statistics |                           |                       |            |                                         |
| Query Hash             | Query text       | Elapsed Time       | Cpu Time<br>[Seconde] | Executions     | Number of<br>plans | Plan Hash               | Elapsed Time<br>[Seconde] | Cpu Time<br>[Seconds] | Executions | Elapsed Time<br>Per 1 exec<br>[Seconde] |
| 0x64C102F23329DC98     | select top(@v)   | 486 925.70         | 394 926.91            | 426 821        | 2                  | 0x31F605092B25          | 442 606.41                | 367 606.00            | 156 096    | 2.8355                                  |
| 0xA86C6E5BE207D6E8     | select max(Erro  | 70.20              | 24.68                 | 43             | 2                  | 0x397376A5E330          | 52.39                     | 19.52                 | 21         | 2.4946                                  |
| 0x25B65C61193863C4     | select * from Pr | 11 726.99          | 10 221.35             | 1 176 774      | 3                  | 0xD445611DDBA           | 420.77                    | 138.82                | 1 773      | 0.2373                                  |
| 0xE95D16F7F24BD1F3     | SELECT DB_ID     | 68.70              | 60.64                 | 6 695          | 2                  | 0x2370E781E95E          | 25.13                     | 22.26                 | 1 339      | 0.0188                                  |
| 0x248EE45573B477ED     | select convert(i | 98.46              | 88.74                 | 1 343          | 2                  | 0x89C31130AB10          | 26.72                     | 24.42                 | 343        | 0.0779                                  |
|                        |                  | 16.00              | 15.89                 | 20 742         | 2                  | 0x43B435618BC8          | 7.77                      | 7.68                  | 6.612      | 0.0012                                  |

## Widok na obszary Fastest plan statistics, Slowest vs. Fastest, Estimation statistics.

|                  |                            | Fastest plan statistics |              |           |            |                            |              | west vs Fastest                       | Estimation statistics     |                    |
|------------------|----------------------------|-------------------------|--------------|-----------|------------|----------------------------|--------------|---------------------------------------|---------------------------|--------------------|
| ins              | Elapsed Time<br>Per 1 exec | Plan Hash               | Elapsed Time | Cpu Time  | Executions | Elapsed Time<br>Per 1 exec | Times faster | Elapsed Time Per 1 exec<br>difference | Elapsed Time to<br>reduce | Cpu Time to reduce |
|                  | [Seconds]                  |                         | [Seconde]    | [Seconds] |            | [Seconds]                  |              | [Seconde]                             | [Seconds]                 | [Seconds]          |
| 5 0              | 2.835                      | 5 0xF02EB8B03876        | 44 319.29    | 27 320.91 | 270 725    | 0.1637                     | 17           | 2.6718                                | 417 052.5628              | 351 853.1681       |
|                  | 2.494                      | 0xFE2C0C637B8           | 17.82        | 5.16      | 22         | 0.8098                     | 3            | 1.6848                                | 35.3808                   | 14.5963            |
| 1 7              | 0.237                      | 3 0x90B998ECB7C         | 8 388.18     | 7 310.25  | 1 169 949  | 0.0072                     | 33           | 0.2301                                | 3 289.8811                | 2 868.4574         |
| 1 3:             | 0.018                      | 0x43E66D931657          | 43.57        | 38.38     | 5 356      | 0.0081                     | 2            | 0.0106                                | 14.2387                   | 12.6670            |
| 3                | 0.077                      | 9 0x2B459523C160        | 71.73        | 64.33     | 1 000      | 0.0717                     | 1            | 0.0062                                | 2.1186                    | 2.3535             |
| 5 6 <sup>.</sup> | 0.001                      | 2 0xC99C4CF8765         | 8.32         | 8.21      | 14 130     | 0.0006                     | 2            | 0.0006                                | 3.8777                    | 3.8421             |
|                  |                            |                         |              |           |            |                            |              |                                       |                           |                    |
|                  |                            |                         |              |           |            |                            |              |                                       |                           |                    |
| 4                | 4                          |                         |              |           |            |                            |              |                                       |                           |                    |

Istotny obszar ekranu **Plan Flip-Flop Statements** to *Estymacja statystyk*. Kolumny **Elapsed Time to reduce** oraz **Cpu Time to reduce**, to wyliczenie o możliwej redukcji czasu dla przypadku kiedy zapytanie działało by wyłączenie na najszybszym planie wykonania.

#### Przydatna wskazówka:

Posortowanie po jednej z tych kolumn pozwoli znaleźć te zapytania, których optymalizacja przyniesie największą poprawę wydajności.

#### Wyszukiwanie nowych zapytań – New Statements

Istnieje również możliwość wyszukiwania nowych zapytań które zaczęły się wykonywać w danym okresie czasu , dla których sumaryczny czas wykonania jest większy niż określona wartość.

W tym przypadku będą wyszukiwane zapytania które wykonywane były w dniu 30.08.2018 a nie były wykonywane w dniu 29.08.2018 dla których sumaryczny czas trwania dla wszystkich zapytań był większy niż 100 sekund.
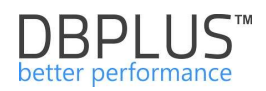

| Statement by tex  | d.                        |                       |                 |                    |                         |                   |             |                                                                       | 20          |
|-------------------|---------------------------|-----------------------|-----------------|--------------------|-------------------------|-------------------|-------------|-----------------------------------------------------------------------|-------------|
|                   |                           | Statement exe         | cuted in period |                    |                         |                   |             |                                                                       |             |
| Plan Flip-Flop St | atements                  | Date from             | 2018/08/3       | 0 00:00            | Date to                 | 2018/08/30        | 23:59       | Min. elapsed time (sec): 100 *                                        |             |
| New statements    | 5                         | And statement         | not executed i  | n the period ran   | ige                     |                   |             |                                                                       |             |
| Statements using  | g objects                 | Date from:            | 2018/08/2       | 29 00:00           | Date to:                | 2018/08/29        | 23:59       | Sea                                                                   | rch         |
| CLICK ON [ADD TO  | SQL DETAILS] BUT          | TON (ICON WI          | TH +) TO ADD G  | UERY IDENTIFI      | ER TO HASH V            | ALUES TOOLBA      | AR LIST     |                                                                       |             |
| Hash Value        | Elapsed Time<br>[Seconds] | Cpu Time<br>[Seconds] | Executions      | Disk reads<br>[MB] | Buffer gets<br>[Blocks] | Rows<br>processed |             | Query text                                                            |             |
| 3733539908        | 13 318.53                 | 3 066.84              | 1               | 119 672 MB         | 1 348 035 454           | 47 086            | INSERT IN   | NTO TROSZAK_INTER.ZES_J79858 (W50,W1,W2,W3, W4, V                     | V5, W6, ' 🌋 |
| 559175374         | 8 969.64                  | 3 181.98              | 1               | 32 728 MB          | 1 434 189 250           | 73 804            | INSERT IN   | VTO TROSZAK_INTER.ZES_J79859 (W50,W1,W2,W3, W4, V                     | V5, W6, '   |
| 4186994132        | 8 544.33                  | 3 597.58              | 1               | 2 084 686 MB       | 265 382 584             | 0                 | select sek  | , sum(ilenpz) ilosc_pozycji_na_pz, sum(ilepzwroz) ilosc_pozyc         | ji_nie_p    |
| 256669286         | 5 144.71                  | 937.73                | 1               | 69 004 MB          | 189 288 654             | 182 684 758       | create tab  | le syncron                                                            |             |
| 3737631907        | 3 127.87                  | 1 278.85              | 1               | 601 MB             | 121 684 939             | 0                 | SELECT [    | DS.MAG_KOD, DS.NR_SAD, DS.MAG_FIR_KOD, DS.ID, DS.                     | DOK_SF      |
| 3607165638        | 2 404.29                  | 1 030.99              | 0               | 163 MB             | 47 219 149              | 520               | select tab, | kod, kod2, naz, naz_lang, kon, sta, upr, id from ( select :"SYS       | _B_00" a    |
| 3560144616        | 2 269.23                  | 84.55                 | 1               | 15 706 MB          | 2 375 460               | 33                | SELECT F    | ROWID,MAG_FIR_KOD_STR,MAG_FIR_KOD_STR_BIE,DOK                         | ZA_ID       |
| 2823342106        | 2 140.42                  | 894.07                | 1               | 37 935 MB          | 4 855 694               | 0                 | /* SQL An   | alyze(1) */ select /*+ full(t) no_parallel(t) no_parallel_index(t) dl | oms_sta     |
| 4145457797        | 1 951.60                  | 94.89                 | 3               | 6 786 MB           | 911 044                 | 0                 | SELECT /    | *+ */ ROWID,ID,KOR,MAG_KOD,ROD_D_KOD,NR,DAT_W,KI                      | H_KOD,      |
| 4                 |                           |                       |                 |                    |                         |                   |             |                                                                       | •           |

# Wyszukiwanie zapytań wykorzystujących dany obiekt - Statements using objects

Możliwe jest również wyszukiwanie zapytania po wpisaniu nazwy obiektu. W przypadku poniżej wyszukane zostały zapytania wykorzystujące obiekty *DBPLUS\_SNAPS* w danym okresie czasu.

| Statemen       | t by text                 |                       |                                                                                                    | 10                 |                         |                | *                                                                           |  |  |  |
|----------------|---------------------------|-----------------------|----------------------------------------------------------------------------------------------------|--------------------|-------------------------|----------------|-----------------------------------------------------------------------------|--|--|--|
| Plan Flip-     | Flop Statement            | s                     | JEPLOS_SNAP                                                                                                    | -3                 | ]                       | - free 100     |                                                                             |  |  |  |
| New statements |                           | Da                    | Date from:         2018/09/18         00:00         Date to:         2018/09/18         23:59         Max. returned statements:         100         + |                    |                         |                |                                                                             |  |  |  |
| Statemer       | nts using objec           | ts                    |                                                                                                    |                    |                         |                | Search                                                                      |  |  |  |
| FIND RESU      | LTS                       |                       |                                                                                                    |                    |                         |                |                                                                             |  |  |  |
| Hash Value     | Elapsed Time<br>[Seconda] | Cpu Time<br>[Seconde] | Executions                                                                                                    | Disk reads<br>[MB] | Buffer gets<br>[Blocke] | Rows processed | Query text                                                                  |  |  |  |
| 3710599702     | 51.52                     | 21.57                 | 132                                                                                                    | 11 MB              | 3 710 599 702           | 132            | SELECT MAX (SNAP_ID) FROM DBPLUS_SNAPS WHERE SNAP_ID <:b1 AND NUM           |  |  |  |
| 965693090      | 14.53                     | 5.72                  | 1 650                                                                                                    | 7 MB               | 965 693 090             | 1 650          | SELECT MIN (SNAP_ID) FROM DBPLUS_SNAPS WHERE LOGDATE >= :b1                 |  |  |  |
| 276493203      | 6.72                      | 2.51                  | .66                                                                                                    | 26 MB              | 276 493 203             | 66             | SELECT NVL(MAX (LOGDATE) , '2000-01-01 00:00:00' ) , MAX (SNAP_ID) FROM DBF |  |  |  |
| 3715327        | 5.41                      | 2.20                  | 16                                                                                                    | 7 MB               | 3 715 327               | 16             | SELECT MAX (SNAP_ID) FROM DBPLUS_SNAPS WHERE LOGDATE <= SYSDATE -           |  |  |  |

# Wyszukiwanie zapytań wykorzystujące obiekty stabilizujące plan wykonania – Queries using plan objects

Wyszukiwarka działa na dwa sposoby:

- wyszukiwanie zapytań które korzystały z jakiegokolwiek obiektu w danym okresie czasu (puste pole wyszukiwania),
- wyszukiwanie zapytań ze wskazaniem nazwy obiektu (pole uzupełnione nazwą obiektu np. outline).

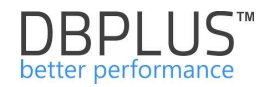

| Statement   | t by text       |              |                                |                           |                       |               |                    |                         |                | 30                    |
|-------------|-----------------|--------------|--------------------------------|---------------------------|-----------------------|---------------|--------------------|-------------------------|----------------|-----------------------|
| Plan Flip-f | Flop Statemen   | ts 🖉 s       | X13<br>Search queries using ou | itlines 🗹 Search          | n queries usin        | g profiles  🗹 | Search querie      | s using baselines       | 5              |                       |
| New state   | ements          | Date         | from: 2018/11/2                | 27 00:00 Da               | ite to:               | 2018/11/27    | 23:59 M            | ax. returned stat       | ements: 100    | A                     |
| Statement   | ts using object | S            |                                |                           |                       |               |                    |                         | (E             |                       |
| Queries u   | using plan obj  |              |                                |                           |                       |               |                    |                         |                | Search                |
| FIND RESUL  | LTS             |              |                                |                           |                       |               |                    |                         |                |                       |
| Hash Value  | Outline name    | Profile name | Baseline plan name             | Elapsed Time<br>[Seconds] | Cpu Time<br>[Seconds] | Executions    | Disk reads<br>[MB] | Buffer gets<br>[Blocks] | Rows processed | Query text            |
| 1792761674  | XXX13           |              |                                | 5 402.88                  | 414.34                | 13 647 832    | 10 919 MB          | 1 792 761 674           | 13 647 345     | SELECT SUM(DECODE(CTL |

Kolejna funkcjonalność dostępna na stronie SQL Details to możliwość raportowania statystyk dla danego zapytania. W tym celu należy kliknąć przycisk raportu.

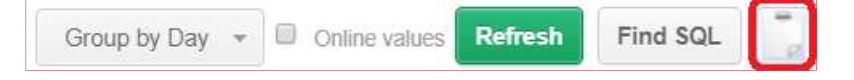

Funkcja ta pozwala wyświetlić statystykę zapytania w nowym oknie, z którego min. mamy możliwość skopiowania informacji. W wyniku uzyskujemy:

| C DBP                                    | lus Perform                                                           | ance - SQL Deta                            | ails for 3715.             | 327 - Google Chr              | ome      |            |                |            |                     |                         | -                   |                               |
|------------------------------------------|-----------------------------------------------------------------------|--------------------------------------------|----------------------------|-------------------------------|----------|------------|----------------|------------|---------------------|-------------------------|---------------------|-------------------------------|
| 🛈 abo                                    | ut: <mark>blank</mark>                                                |                                            |                            |                               |          |            |                |            |                     |                         |                     |                               |
| Hash va<br>SQL<br>SELECT                 | alue: <b>3715</b><br>Text<br>MAX (SNAP                                | <b>327</b> Sql Id: (<br>_ID) FROM DBPL(    | )nhfkk403<br>JS_SNAPS W    | <b>jc7z</b><br>HERE LOGDATE < | = SYSDAT | E-:b1      |                |            |                     |                         |                     |                               |
| Date                                     | Plan hash                                                             | Elapsed Time                               | Cpu Time                   | Rows<br>processed (Bova)      | Fetches  | Executions | Parse<br>Calls | Disk Reads | Disk<br>Reads (1001 | Buffers Get             | Buffer<br>Quality 🛯 | Elapsed<br>Time<br>per 1 Exec |
| 2018-08-27                               | 3145828564                                                            | 5.1                                        | 2.2                        | 16                            | 16       | 16         | 16             | 924        | 7 MB                | 1 498 <mark>5</mark> 36 | 99.9                | 0.3205                        |
| 2018-<br>08-28                           | 3145828564                                                            | 5.2                                        | 2.2                        | 16                            | 16       | 16         | 16             | 926        | 7 MB                | 1 500 060               | 99.9                | 0.3251                        |
| 2018-<br>08-29                           | 3145828564                                                            | 5.1                                        | 2.2                        | 16                            | 16       | 16         | 16             | 927        | 7 MB                | 1 501 515               | 99.9                | 0.3195                        |
| 2018-<br>08-30                           | 3145828564                                                            | 0.1                                        | 0.0                        | 0                             | 0        | 0          | 0              | 0          | 0 MB                | 1 469                   | 100.0               | 0.0776                        |
| PLAN Has<br>SELECT<br>SORT<br>TABI<br>IN | h Value: 314<br>STATEMENT<br>(AGGREGATE)<br>JE ACCESS (<br>DEX (RANGE | 5828564<br>BY INDEX ROWII<br>SCAN) DBPLUS_ | D) DBPLUS_S<br>SNAPS_LOGAL | NAPS<br>DATE                  |          |            |                |            |                     |                         |                     |                               |

# 6.2.1.6 Zakładka "SQL Plan"

Zakładka "<u>SQL Plan</u>" pozwala uzyskać szczegółowe informacje na temat danego planu zapytania oraz zapytań jego używających. Wizualnie ekran zachowuje zbliżoną funkcjonalność do zakładki <u>SQL</u> <u>Details</u>.

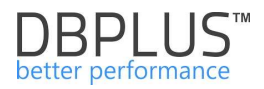

| Plan hash: 3250272785 From | 1 2018/08/28 00:                                                                                                    | 00 to: 2018/08/30                                                                                                    | 23:59 Group by query                                                                                                    |                                                                                                    |            |           |                         |                                         |
|----------------------------|----------------------------------------------------------------------------------------------------|----------------------------------------------------------------------------------------------------|----------------------------------------------------------------------------------------------------|----------------------------------------------------------------------------------------------------|------------|-----------|-------------------------|-----------------------------------------|
| PLAN EXECUTION STATISTICS  | Elanged Time                                                                                                    |                                                                                                    |                                                                                                    |                                                                                                    |            |           | Group by Day 👻          | Online values Refresh                   |
| 2.1                        | Elangod Timo                                                                                                    |                                                                                                    |                                                                                                    |                                                                                                    |            |           |                         |                                         |
| Date -                     | [Seconds]                                                                                                    | Cpu Time                                                                                                    | Rows processed                                                                                                    | Fetches                                                                                                | Executions | Disk Read | Is Buffers Get [Blocks] | Elapsed Time<br>per 1 Exec<br>[Seconds] |
| 2018-08-30                 | 85 848.1                                                                                                    | 32 872.0                                                                                                    | 696 624                                                                                                    | 62 17                                                                                                  | 4          | 475       | 843 830 3 096 9         | 33 319 2.069                            |
| 2018-08-29                 | 116 223.7                                                                                                    | 48 682.1                                                                                                    | 1 274 137                                                                                                    | 113 74                                                                                                 | 76         | 167       | 2 754 889 5 011 1       | 33 201 1.525                            |
| 2018-08-28                 | 118 389.2                                                                                                    | 49 348.5                                                                                                    | 1 318 365                                                                                                    | 117 71                                                                                                 | 78         | 934       | 206 867 5 063 6         | 34 594 1.499                            |
| Explain plan Graph State   | ements using plan                                                                                                    |                                                                                                    |                                                                                                    |                                                                                                    |            |           |                         |                                         |
| Show plan objects for 3    | 250272785<br>- 99284 , Bytes - 0 , Ce<br>ESS (BY INDEX ROWID)<br>: (RANGE SCAN DESCENI<br>(BY INDEX ROWID) DOK_<br>IQUE SCAN) DOK_MA_FK<br>ESY INDEX ROWID) DOK_<br>TOTES SCAN DOK 74 SE | rdinality - 0 , Search Col<br>DOK_MA ( Cost - 5 , Byte<br>DING) DOK_MA_DAT_W ( Cos<br>MA ( Cost - 4 , Bytes - 1)<br>( Cost - 3 , Bytes - 0 , (<br>2A ( Cost - 4 , Bytes - 1) | amms - 0 )<br>e - 185 , Cardinality - 1 ,<br>t - 4 , Bytes - 0 , Cardin<br>, Cardinality - 1 , Search<br>Cardinality - 1 , Search Co<br>, Cardinality - 1 , Search | Search Columns - 0 )<br>lity - 1 , Search Columns<br>h Columns - 0 )<br>lumns - 1 )<br>h Columns - 0 ) | - 1 )      |           |                         |                                         |

Okno SQL Plan podzielone jest na obszary:

Pól filtracyjnych – zawierających identyfikator planu zapytania, pola dat, dzięki którym określamy okres w jakim chcemy wyszukać plan zapytania.

Obszar zawiera również możliwość zaznaczenia grupowania po identyfikatorze zapytania. W przypadku zaznaczeniu checkbox *Group by query*, zostaną zwrócone informacje pogrupowanie po identyfikatorze zapytania dla danego planu.

| n hash: | 903671040 | From: | 2018/08/30 | 00:00 t | 2018/08/ | 23:59 🗷 Group I | by query | Group by Day 👻 🔍 Online values |
|---------|-----------|-------|------------|---------|----------|-----------------|----------|--------------------------------|
|         |           |       |            |         |          |                 |          |                                |

Możliwe jest również wyświetlanie statystyk online dotyczących zapytań korzystających z danego planu zapytania.

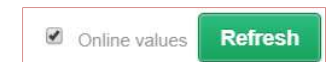

> Schowek z identyfikatorami planów wykonania

| <ul> <li>Plan Hashes list</li> </ul> |  |
|--------------------------------------|--|
| 779693416                            |  |
| 3908273368                           |  |
| 2813991789                           |  |
| 1404789149                           |  |
| 2271935929                           |  |
| 139336083                            |  |
| Clear list                           |  |

> <u>"Plan Execution Statistics"</u> przedstawia następujące informacje:

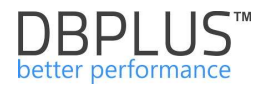

| PLAN EXECUTION STATISTIC | S          |                           |                       |                |                |            |                        |                         |                                         |
|--------------------------|------------|---------------------------|-----------------------|----------------|----------------|------------|------------------------|-------------------------|-----------------------------------------|
| Date 🔺                   | Hash value | Elapsed Time<br>[Seconds] | Cpu Time<br>[Seconds] | Rows processed | Fetches [Rows] | Executions | Disk Reads<br>[Blocks] | Buffers Get<br>[Blocks] | Elapsed Time<br>per 1 Exec<br>[Seconds] |
| 2018-08-28               | 2165587507 | 735.1                     | 303.4                 | 1 076          | 372            | 371        | 1                      | 32 860 535              | 1.9814                                  |
| 2018-08-28               | 177336216  | 595.5                     | 256.1                 | 39 911         | 2 584          | 1 380      | 34                     | 29 454 396              | 0.4315                                  |
| 2018-08-28               | 507106686  | 486.5                     | 198.6                 | 393            | 271            | 271        | 1                      | 21 230 192              | 1.7952                                  |
| 2018-08-28               | 722351551  | 1 445.8                   | 592.3                 | 1 185          | 561            | 559        | 19                     | 63 302 669              | 2.5864                                  |
| 2018-08-28               | 839632487  | 375.0                     | 158.4                 | 699            | 75             | 58         | 0                      | 17 844 916              | 6.4653                                  |
| 2018-08-28               | 1015965212 | 183.0                     | 75.3                  | 22             | 35             | 35         | 2                      | 8 169 689               | 5.2285                                  |
| 2018-08-28               | 1320996319 | 250.8                     | 103.9                 | 1 498          | 165            | 123        | 34                     | 9 698 189               | 2.0392                                  |

- Date data wykonania zapytania
- Hash Value identyfikator zapytania (jeżeli wybrana opcja **Group by Query**)
- Elapsed time [Seconds] sumaryczny czas w sekundach trwania zapytania dla wybranego okresu grupowania.
- CPU time [Seconds] sumaryczny czas w sekundach utylizacji CPU dla zapytania dla wybranego okresu grupowania,
- Rows processed [Rows] ilość zwróconych rekordów,
- Fetches [Rows] ilość pobrań wierszy z kursora zapytania,
- Executions liczba wykonań zapytania dla wybranego okresu grupowania,
- Disk Reads [Blocks] Liczba odczytów z dysku dla danego zapytania dla wybranego okresu grupowania,
- Buffet Gets [Blocks] Liczba utylizowanych buforów dla danego zapytania dla wybranego okresu grupowania,
- Elapsed time per 1 exec [Seconds] czas trwania pojedynczego wykonania zapytania dla wybranego okresu grupowania.

# Explain Plan

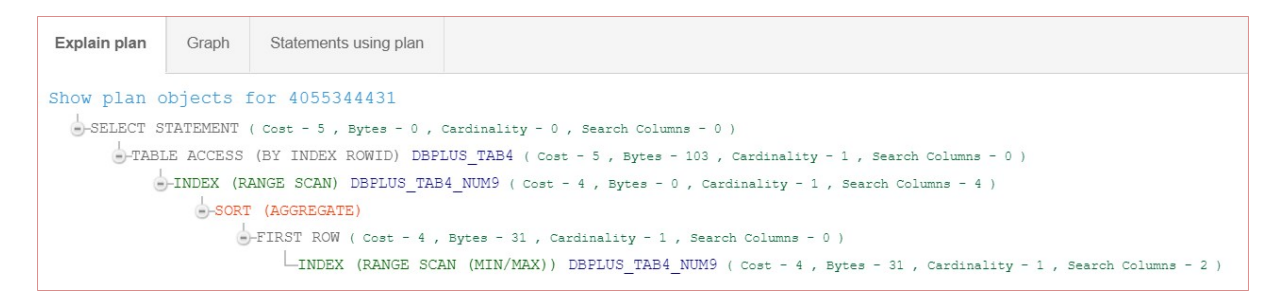

Ekran prezentuje szczegóły plan wykonania dla danego zapytania SQL.

Graph

W zakładce Graph jest możliwość prezentacji wykresu dla wybranej kolumny. W tym celu należy wskazać wybraną kolumnę w grid dal danego planu zapytania. Na wykresie dostępna jest również informacja ile procent dany plan stanowi w kontekście całej bazy (analogicznie jak dla zakładki **SQL Analyze**).

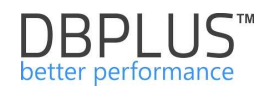

| PLAN EXECUTION STAT | ISTICS                                    |              |                                                                                        |                                               |         |            |            |                      |                            |      |  |  |  |
|---------------------|-------------------------------------------|--------------|----------------------------------------------------------------------------------------|-----------------------------------------------|---------|------------|------------|----------------------|----------------------------|------|--|--|--|
| Date -              | Hash value                                | Elapsed Time | Cpu Time                                                                               | Rows processed                                | Fetches | Executions | Disk Reads | Buffers Get          | Elapsed Time<br>per 1 Exec |      |  |  |  |
| 2018-08-30          | 3604661501                                | 31.6         | 4.3                                                                                    | 104 197                                       | 105 556 | 105 556    | 23 872     | 964 049              | 0.000                      | 33 🔺 |  |  |  |
| 2018-08-30          | 1169289566                                | 277.3        | 25.0                                                                                   | 458 538                                       | 567 990 | 567 990    | 192 541    | 4 605 107            | 0.000                      | 35   |  |  |  |
| 2018-08-29          | 3604661501                                | 24.7         | 4.6                                                                                    | 107 323                                       | 108 988 | 108 988    | 27 544     | 996 179              | 0.000                      | )2   |  |  |  |
| 2018-08-29          | 1169289566                                | 313.2        | 44.2         836 064         950 647         950 647         398 756         8 055 832 |                                               |         |            |            |                      |                            |      |  |  |  |
| 2018-08-28          | 3604661501                                | 19.5         | 3.8                                                                                    | 3.8 100710 103599 103599 18.652 931379 0.0002 |         |            |            |                      |                            |      |  |  |  |
| 2018-08-28          | 1169289566                                | 282.2        | 39.8                                                                                   | 765 879                                       | 875 406 | 875 406    | 331 063    | 7 398 101            | 0.000                      | J3   |  |  |  |
| 2040.00.27          | 2004004504                                |              | ~                                                                                      | 07.400                                        | 404.000 | 404.000    | 7.004      | 043.054              | 0.007                      | , T  |  |  |  |
| Explain plan Grap   | Statements using plan                     |              |                                                                                        |                                               |         |            |            | Chart type for SQL S | tatement serie: Area       | *    |  |  |  |
|                     | Execution plan in comparision to Database |              |                                                                                        |                                               |         |            |            |                      |                            |      |  |  |  |
| 750.000             |                                           |              |                                                                                        |                                               |         |            |            |                      |                            |      |  |  |  |
| Lunu] pass 500 000  |                                           |              |                                                                                        |                                               |         |            |            |                      |                            |      |  |  |  |
| Raws proce          |                                           |              |                                                                                        |                                               |         |            |            |                      |                            |      |  |  |  |
| 100- 02-00 000      |                                           |              |                                                                                        |                                               |         |            |            |                      |                            |      |  |  |  |
| 0                   | 2018-08-20                                | 2018-08-22   |                                                                                        | 2018-08-24                                    | time    | 2018-08-25 | 2018-08-   | 28                   | 2018-08-30                 |      |  |  |  |
|                     | Database load for Rows processed          |              |                                                                                        |                                               |         |            |            |                      |                            |      |  |  |  |

# Statements Using plan

Tabela przedstawia zapytania, które używały danego planu wykonania, pozwala to na pełniejszą ocenę sytuacji, często okazuję się , że ten sam plan używany jest przez bardzo podobne zapytania.

# Statement Text

| Explain plan G                                                                                                    | plain plan Graph Statements using plan                                                                                                    |      |      |     |       |       |   |   |                                         |  |  |  |
|----------------------------------------------------------------------------------------------------|----------------------------------------------------------------------------------------------------|------|------|-----|-------|-------|---|---|-----------------------------------------|--|--|--|
| QUERIES SUMMARY                                                                                                    | UERIES SUMMARY STATISTICS WHICH USES SPECIFIED EXECUTION PLAN                                                                                                    |      |      |     |       |       |   |   |                                         |  |  |  |
| Hash Value                                                                                                    | Value         Sql id         Elapsed Time         Cpu Time         Rows processed         Fetches         Executions         Disk Reads         Buffers Get         Elapsed Time<br>per 1 Execution           (Seconds)         (Seconds)         (Seconds)         (Forws)         (Rows)         (Rows)         (Blocks)         (Blocks) <td< td=""><td>Elapsed Time<br/>per 1 Exec<br/>[Seconds]</td></td<> |      |      |     |       |       |   |   | Elapsed Time<br>per 1 Exec<br>[Seconds] |  |  |  |
| 2708945910                                                                                                    | 22hb5n2hrffzq                                                                                                    | 62.0 | 48.1 | 142 | 1 946 | 1 946 | 0 | 0 | 0.0319                                  |  |  |  |
| 3488042108                                                                                                    | 488042108 a9ttjcm7yfm3w 2.0 2.0 6.834 130 665 0 0 0 0.0303                                                                                                    |      |      |     |       |       |   |   |                                         |  |  |  |
|                                                                                                    |                                                                                                    |      |      |     |       |       |   |   |                                         |  |  |  |
| STATEMENT TEXT F                                                                                                    | OR HASH VALUE: 27089459                                                                                                    | 10   |      |     |       |       |   |   |                                         |  |  |  |
| <pre>select sql_text,<br/>invalidations,py<br/>parsing_schema_i<br/>serializable_abd<br/>literal_hash_val<br/>To_Char((sysdate)</pre> | <pre>slect sql_text, length(sql_text) as sql_length, sorts,loaded_versions,open_versions,users_opening,fetches,executions,users_executing,loads,first_load_time, avalidations,parse_calls,disk_reads,buffer_gets,rows_processed,command_type,optimizer_mode,optimizer_cost,parsing_user_id, arsing_schema_id,kept_versions,address,hash_value,plan_hash_value,child_number,module_hash,action,taction,tash, erializable_abotts,outline_category.cpu_time,elapsed_time_outline_id,child_address,sqltype.romote.choing_status, iteral_hash_value,last_load_time,is_obsolete,child_latch.sql_id FROM vSaql NHERE elapsed_time &lt; :long_sql_min_ElapsedTime and executions &lt; :minExec and last_load_time &gt;</pre>                                                                                                    |      |      |     |       |       |   |   |                                         |  |  |  |

Pokazuje identyfikatory oraz treść wszystkich zapytań SQL, które używają danego planu wykonania.

# 6.2.1.7 Zakładka "Load Trends"

Zakładka **Load Trends** pozwala uzyskać szczegółowe informacje na temat trendów zachodzących w bazie danych ORACLE.

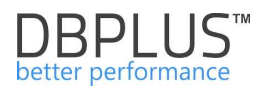

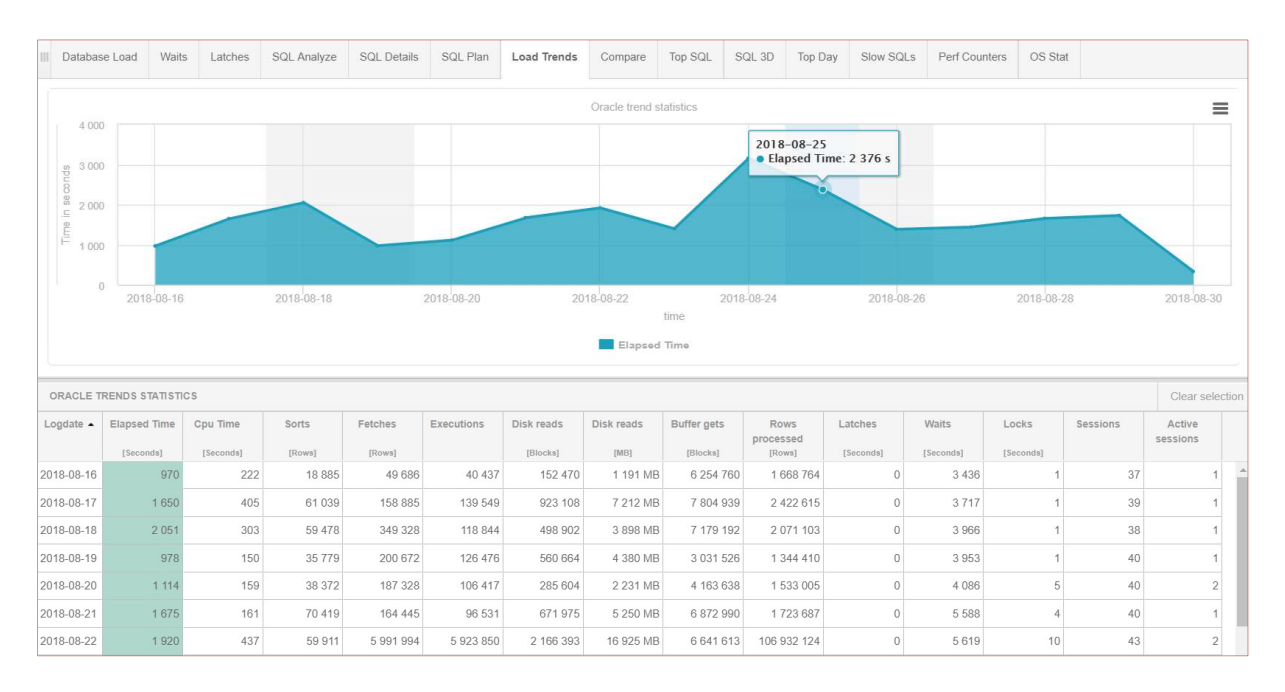

Okno składa się z 3 obszarów:

- Filtru z zakresem dat i opcją grupowania,
- > Wykresu prezentującego określone wskaźniki w czasie,
- > Tabeli przedstawiającej statystyki.

Dane prezentowane na wykresie można wyświetlać pogrupowane na:

- No group by period bez żadnego grupowania czyli np. wybór zakresu dat od 1 do 20 dnia miesiąca pokaże sumaryczne statystyki dla wybranego okresu,
- > Month pokaże statystyki dla danej instancji bazy danych w rozbiciu na miesiące,
- > Day pokaże statystyki dla danej instancji bazy danych w rozbiciu na okresy jednodniowe,
- > Hour pokaże statystyki dla danej instancji bazy danych w rozbiciu na okreśy jednogodzinne,
- Snap pokaże statystyki dla danej instancji bazy danych w rozbiciu na snapshoty okresy 15 minutowe.

Statystyki Load Trends zawierają następujące informacje:

- Log date przedstawia punkt w czasie dla którego są przedstawione statystyki (czyli : Dzień, godzina, minuty, za cały okres),
- Elapsed time [Seconds] sumaryczny czas w sekundach trwania wszystkich zapytań dla wybranego okresu grupowania,
- Cpu Time [Seconds] sumaryczny czas w sekundach utylizacji CPU dla zapytania dla wybranego okresu grupowania,
- Sorts [Rows] liczba wykonanych sortowań przez zapytanie w zaznaczonym czasie,
- Fetches [Rows] ilość pobrań wierszy z kursora zapytania,
- Executions liczba wykonań wszystkich zapytań dla wybranego okresu grupowania,
- Disk reads [Blocks] liczba odczytów bloków danych z dysków dla wybranego okresu,
- Disk Reads [MB] liczba odczytów z dysku dla wszystkich zapytań dla wybranego okresu,
- Buffer gets [Blocks] liczba utylizowanych buforów dla wszystkich zapytań dla wybranego okresu grupowania,
- Rows processed [Rows] Liczba procesowanych wierszy przez wszystkie zapytania dla wybranego okresu,
- Latches [Seconds] sumaryczny czas w sekundach trwania wszystkich latchy, które wystąpiły dla wybranego okresu,

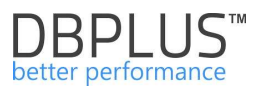

- Waits [Seconds] sumaryczny czas w sekundach trwania wszystkich oczekiwań wraz z latchami, które wystąpiły dla wybranego okresu grupowania
- Locks [Seconds] sumaryczny czas w sekundach trwania wszystkich blokad, które wystąpiły dla wybranego okresu grupowania,
- Sessions średnia ilość sesji zalogowanych na instancji,
- Active sessions średnia ilość aktywnych sesji.

Po kliknięciu wybranych kolumn przedstawiamy ich zachowanie w funkcji czasu:

| ORACLE 1                                                                                                    | FRENDS LOAD                             |                  |                    |                   |                                                                               |                                            |                |                   |                |         |           |        | Chart    | type: Line                                   | -      |
|----------------------------------------------------------------------------------------------------|-----------------------------------------|------------------|--------------------|-------------------|-------------------------------------------------------------------------------|--------------------------------------------|----------------|-------------------|----------------|---------|-----------|--------|----------|----------------------------------------------|--------|
| 6 00<br>90 4 00<br>90 10 0<br>90 10 0<br>10 0 | 0 000 0 000 0 000 0 0 000 0 0 0 0 0 0 0 | Z                | 2018-08-10         | 5                 | 2018-08-21<br>• Elapsed Time<br>• Cpu Time: 1<br>• Disk reads: 1<br>2016-08-1 | e 4 116 307 s<br>470 572 s<br>7 938 053 MB | Oracle trend s | 22<br>Time — Disk | 2018-08-3      | 5       | 2018-08-2 | 28     | 2018-08  | 30 000 000<br>20 000 000<br>10 000 000<br>31 | B      |
| ORACLE T                                                                                                    | RENDS STATISTICS                        |                  |                    |                   |                                                                               |                                            |                |                   |                |         |           |        |          | Clear sele                                   | ection |
| Q Click                                                                                                    | c on the table col                      | umn to view colu | umn statistic with | nin specified per | iod                                                                           |                                            |                |                   |                |         |           |        |          |                                              | ×      |
| Logdate 🔺                                                                                                    | Elapsed Time                            | Cpu Time         | Sorts              | Fetches           | Executions                                                                    | Disk reads                                 | Disk reads     | Buffer gets       | Rows processed | Latches | Waits     | Locks  | Sessions | Active sessions                              |        |
| 2018-08-13                                                                                                    | 3 944 477                               | 1 385 539        | 837 759 118        | 7 904 640 842     | 7 080 165 910                                                                 | 2 083 037 958                              | 16 273 734 MB  | 237 130 811 647   | 17 410 998 697 | 27 020  | 1 396 778 | 34 094 | 8 240    | 73                                           |        |
| 2018-08-14                                                                                                    | 3 750 787                               | 1 363 022        | 768 574 581        | 7 932 429 449     | 7 158 135 137                                                                 | 1 911 045 023                              | 14 930 039 MB  | 238 767 979 176   | 15 516 359 525 | 29 247  | 1 713 545 | 20 061 | 8 661    | 78                                           | í.     |
| 2018-08-15                                                                                                    | 876 257                                 | 353 941          | 216 963 955        | 2 432 845 925     | 2 233 281 006                                                                 | 1 219 325 748                              | 9 525 982 MB   | 59 974 891 112    | 7 566 930 025  | 881     | 242 909   | 1 646  | 1 341    | 33                                           | í.     |
| 2018-08-16                                                                                                    | 3 880 922                               | 1 380 973        | 813 592 058        | 8 005 964 588     | 7 288 954 842                                                                 | 2 882 115 595                              | 22 516 528 MB  | 245 134 040 194   | 16 885 044 398 | 28 236  | 1 250 909 | 27 307 | 8 242    | 72                                           | ē.     |

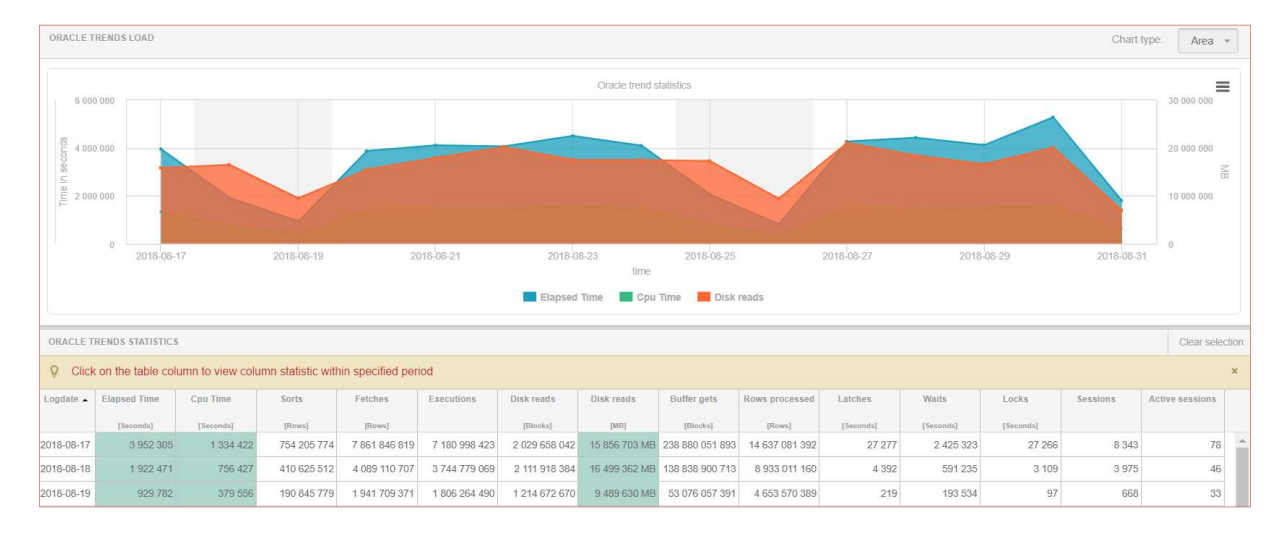

Po zmianie rodzaju wykresu na Area, wykresy wyglądają jak poniżej:

# 6.2.1.8 Zakładka "Compare"

Na zakładce **Compare** możemy porównywać statystyki między sobą, porównywanie jest możliwe za dany dzień lub za wskazany okres.

Informacje na stronie prezentowane są w 3 obszarach:

- > wybór sposobu porównania Compare Days lub Compare Periods,
- > wyboru dat lub zakresu dat oraz wyboru jakiej statystyki będzie dotyczył wykres,
- > Wykresu prezentującego określone wskaźniki w czasie.

W przypadku porównywania danych po dniu **Compare Days** możemy wybrać dowolny dzień z kalendarza a następnie dodać go do raportu.

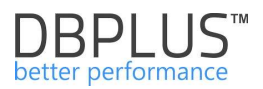

| Compare Days   | Compare Periods           |                                                                        |
|----------------|---------------------------|------------------------------------------------------------------------|
|                |                           | 2018/08/30 Add date to report                                          |
| DATES INCLUDED | IN THE REPORT             |                                                                        |
| 2018/08/13 ×   | 2018/08/02 x 2018/08/30 x |                                                                        |
|                |                           |                                                                        |
| TRENDS COMPAR  | ISION BY DAYS             | Group by Snap V Draw statistics for: Elapsed Time V Chart type: Line V |

Następnie wybieramy jakie próbki danych mają być porównywane, mamy dwie możliwości:

- > grupowanie w rozbiciu na snapshoty okresy 15 minutowe,
- > grupowanie w rozbiciu na okresy jednogodzinne.

Na końcu wybieramy rodzaj statystyki dla której ma zostać wygenerowany wykres. Poniżej wykres za wskazane 3 dni, pogrupowane po snapshocie dla statystyki Elapsed Time.

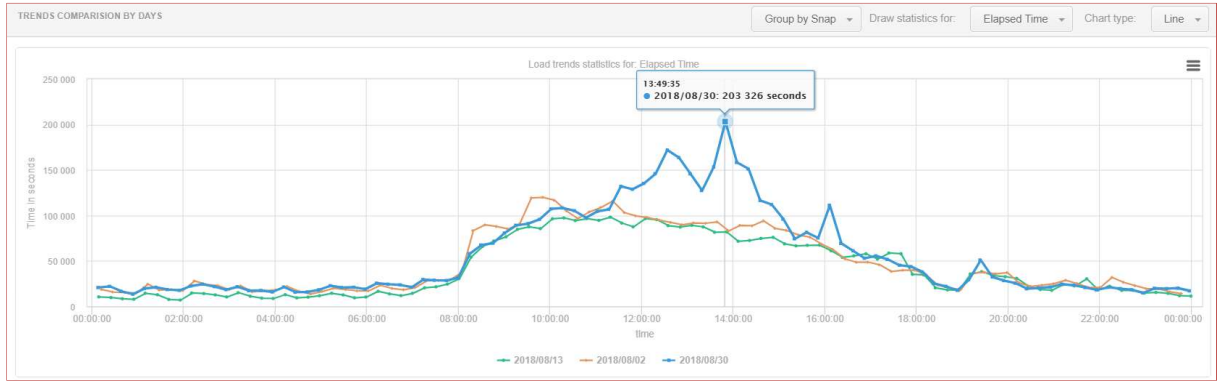

W przypadku porównywania po zakresie dat **Compare Periods**, możliwości wyboru filtrów jak dla porównywania po dniu.

Poniżej wykres przedstawia porównanie dwóch okresów od 20.08 do 22.08 oraz 27.08 do 29.08, wykres prezentowany jest dla próbek jednogodzinnych i przedstawia statystykę Elapsed Time.

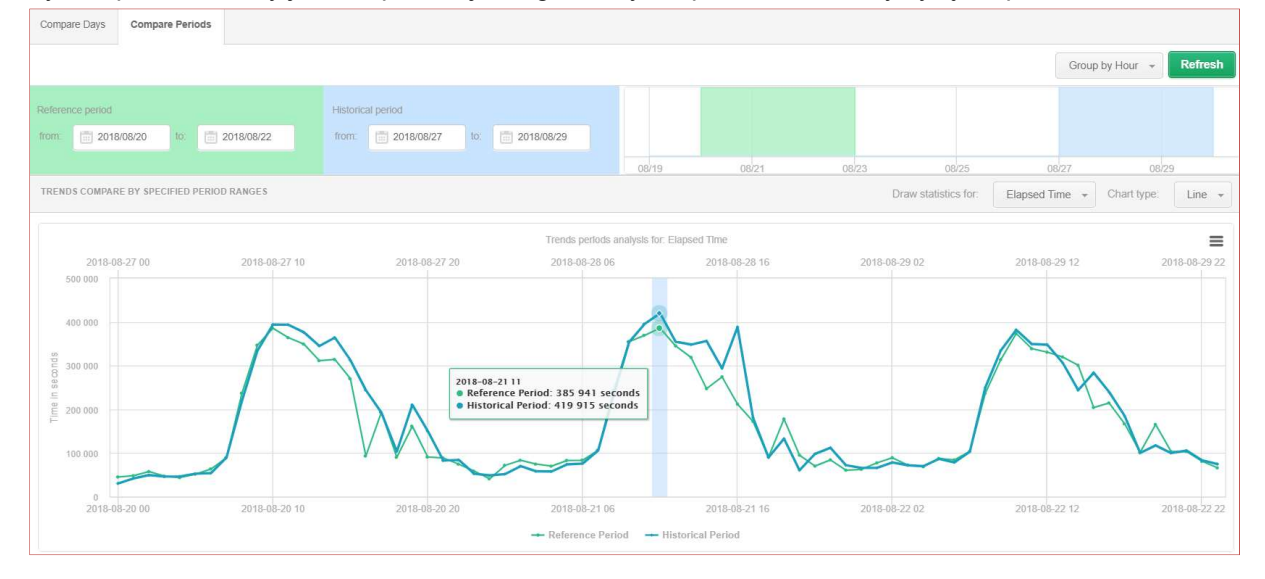

# 6.2.1.9 Zakładka "Top SQL"

Dane prezentowane na zakładce **Top SQL** prezentują najbardziej obciążające zapytania w zależności od tego czy interesuje nas czas wykonania, liczba odczytanych danych, liczba przetwarzanych bloków z pamięci (Buffer Gets), czy liczba odczytów z dysków (Disk Reads), itp.

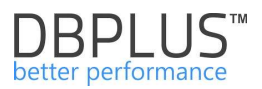

Zapytania przedstawione są w postaci wykresów w porządku malejącym w/g czasu trwania zapytania w wybranym okresie czasu dla Elapsed time lub innego wybranego wskaźnika.

| III Database Load Wa                                                                                                    | aits Latches                   | SQL Analyze                                                                                                    | SQL Details SQ                          | L Plan Load Trends                                               | Compare               | Top SQL    | SQL 3D                                                        | Top Day                     | Slow SQLs | Perf Counters                                           | OS Stat                 |                                                                        |                |
|----------------------------------------------------------------------------------------------------|--------------------------------|----------------------------------------------------------------------------------------------------|-----------------------------------------|------------------------------------------------------------------|-----------------------|------------|---------------------------------------------------------------|-----------------------------|-----------|---------------------------------------------------------|-------------------------|------------------------------------------------------------------------|----------------|
| Date from: 2018/08                                                                                                    | 8/31 07:00 to                  | 0: 2018/08                                                                                                    | /31 11:59                               |                                                                  |                       |            |                                                               |                             |           |                                                         |                         | Group by Sn                                                            | ap 👻 Refresh   |
|                                                                                                    |                                |                                                                                                    |                                         |                                                                  |                       | Hide addit | lional filters                                                |                             |           |                                                         |                         |                                                                        |                |
| Group by plan                                                                                                    | R                              | eport type: To                                                                                                    | op 20 statements 👻                      |                                                                  |                       |            | Single char                                                   | t height:                   | 100px +   |                                                         |                         | Enable Axis legend                                                     |                |
| Top sql statements                                                                                                    |                                |                                                                                                    |                                         |                                                                  |                       |            |                                                               |                             |           |                                                         |                         | Draw bar                                                               | Elapsed time + |
| <ul> <li>✓ ● 4099267436</li> <li>✓ ● 3952919183</li> <li>✓ ● 1757439553</li> <li>✓ ● 3705747230</li> <li>4099267436</li> </ul> | е 8 000<br>ред<br>ред<br>е ш 0 | <ul> <li>Ø</li> <li>Ø</li></ul> | 0272785<br>0454522<br>816110<br>1161765 | <ul> <li>✓ 406614</li> <li>✓ 338870</li> <li>✓ 467179</li> </ul> | 2822<br>14889<br>1685 |            | <ul> <li>✓ ● 461</li> <li>✓ ● 374</li> <li>✓ ● 504</li> </ul> | 079357<br>6074611<br>310476 |           | <ul> <li>18183</li> <li>23546</li> <li>25453</li> </ul> | 72388<br>73971<br>41402 | <ul> <li>1732560816</li> <li>3254572759</li> <li>1035002844</li> </ul> | · · · · ·      |
| 3250272785                                                                                                    | 2018/08/3                      | 31 07:03:41                                                                                                    | 201                                     | 8/08/31 08:04:31                                                 | •                     | 2018/08/31 | 1 09:05:18                                                    | •                           | 2018/0    | 18/31 10:06:06<br>18/31 10:06:06                        | -                       | 2018/08/31 11:06:55                                                    | •              |
| 4066142822                                                                                                    | 8 000<br>EE<br>0<br>2018/08/3  | 31 07:03:41                                                                                                    | 201                                     | 8/08/31 08:04:31                                                 |                       | 2018/08/31 | 1 09:05:18                                                    |                             | 2018/0    | 10:06:06                                                |                         | 2018/08/31 11:06:55                                                    |                |

Z poziomu ekranu **Top SQL** w łatwy sposób można dodać interesujące nas zapytanie do **SQL Details** poprzez kliknięcie w przycisk [**Plus**] przy identyfikatorze zapytania i kliknięciu w opcje:

- > View SQL details w celu przejścia do ekranu SQL Details i analizy konkretnego zapytania
- > Add to query hash list w celu dodania zapytania do schowka z listą zapytań do dalszej analizy

W przypadku gdy zapytanie pogrupowane są po planie zapytania (zaznaczony checkbox **Group by plan**), kliknięcie przycisku [**Plus**], powoduje dodanie identyfikatora planu zapytania które będzie dostępne w zakładce **SQL Plan**)

| 3869860768 | а 8000<br>Query: 3869860768  | 2018/08/31 08:04:31 | 2018/08/31 09:05:18 | 2018/08/31 10:06:06 | 2018/08/31 11:06:55 |
|------------|------------------------------|---------------------|---------------------|---------------------|---------------------|
| 2435395181 | Add to query hash value list | 2018/08/31 08:04:31 | 2018/08/31 09:05:18 | 2018/08/31 10:06:06 | 2018/08/31 11:06:55 |
| 2102230159 | 8 000<br>2018/06/31 07:03:41 | 2018/08/31 08:04:31 | 2018/08/31 09:05:18 | 2018/08/31 10:06:06 | 2018/08/31 11:06:55 |

Za pomocą checkbox'ów w legendzie możemy usuwać poszczególne wykresy z widoku Top SQL.

| Top sql statements |            |                |            |                | Draw bar. Elapsed time 👻 |
|--------------------|------------|----------------|------------|----------------|--------------------------|
| 232111811          | 2348013182 | 2 💼 3985904050 | 2072701542 | ☑ 💼 1069783465 | 2085529658               |
| M _ 1763198726     | 2800190848 | 1834602753     | 557193341  | 2137161639     | 2635489489               |
| 2 209853117        | 2346318872 | 2586388571     | 781475389  | 3272558210     | 1045122158               |
| 1928968091         | 4253554421 |                |            |                |                          |

Z prawej strony mamy do wyboru możliwość prezentacji topowych zapytań wg określonego wskaźnika:

- Elapsed time
- > Cpu Time
- Sorts
- Fetches

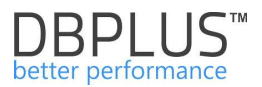

- Disk Reads [Blocks]
- Disk read [MB]
- Buffer Gets
- Rows Processed
- > Executions

Po kliknięciu w link Show Additional fillters mamy dodatkowe możliwości min.:

- > Wyświetlenie statystyki wg planów wykonania
- > Zmienić typ raportu, do wyboru:
  - o 20 topowych zapytań,
  - o 20 topowych procedur,
  - o Zapytań generujących najwięcej do pliku log'u,
- Zmiana rozmiaru wielkości wykresów dla prezentowanych zapytań,
- > Dodanie nazwy prezentowanej statystyki do osi Y na wykresie.

|                                                                           |                                                                                                    |                                                                                    | Hide additional filters                                                          |                                                                                                   |                                                                                                    |
|---------------------------------------------------------------------------|----------------------------------------------------------------------------------------------------|------------------------------------------------------------------------------------|----------------------------------------------------------------------------------|---------------------------------------------------------------------------------------------------|----------------------------------------------------------------------------------------------------|
| Group by plan                                                             | Report type: Top 20 stat                                                                                                    | ements *                                                                           | Single chart height: 100                                                         | px +                                                                                              | ☑ Enable Akis legend                                                                                                    |
| Top sql statements                                                        |                                                                                                    |                                                                                    |                                                                                  |                                                                                                   | Draw bar. Elapsed time                                                                                                    |
| 2283087408           3540075994           1935744842           1575146752 | Image: 4239951450       Image: 4239951450       Image | <ul> <li>✓ ■ 30653749852</li> <li>✓ ■ 2399208389</li> <li>✓ ■ 376288617</li> </ul> | <ul> <li>✓ ● 446095503</li> <li>✓ ● 1022258388</li> <li>✓ ● 903871040</li> </ul> | <ul> <li>☑ 350480700</li> <li>☑ 1060705681</li> <li>☑ 1060705681</li> <li>☑ 2432278082</li> </ul> | Image: Second second second |
| 2283087408 +                                                              | eu 0K<br>10<br>00<br>00<br>00<br>00<br>00<br>00<br>00<br>00<br>00<br>00<br>00<br>00                                                                                                    | 2015-00-21 02-41-01                                                                | 2015-09-21 05:11:29                                                              | 2015-09-21 08:27:04<br>2283087408: 0 s<br>2015-09-21 07:41:50                                     | 2015-09-21 10:05:23                                                                                                    |
| 4239951450                                                                | 2015-06-21 00-10-34                                                                                                    | 2015-09-21 02:41:01                                                                | 2015-09-21 05:11:29                                                              | 2015-09-21 07:41:58                                                                               | 2015-09-21 (0.05-23                                                                                                    |
| 3053748652                                                                | 9 0k<br>90<br>90<br>00<br>00<br>00<br>00<br>00<br>00<br>00<br>00<br>00<br>00<br>00                                                                                                    | 2015-09-21 02:41:01                                                                | 2015-09-21 05:11:29                                                              | 2015-09-21 07:41:56                                                                               | 2016-09-21 10:05:23                                                                                                    |
|                                                                           | a ok                                                                                                    |                                                                                    |                                                                                  |                                                                                                   |                                                                                                    |

# 6.2.1.10 Zakładka "SQL 3D"

Dane prezentowane na zakładce **SQL 3D** prezentują najbardziej obciążające zapytania w zależności od tego czy interesuje nas czas wykonania, liczba odczytanych danych, liczba przetwarzanych bloków z pamięci (Buffer Gets), czy liczba odczytów z dysków (Disk Reads), itp.

Dane prezentowane na tej stronie są analogiczne jak te prezentowane w **Top SQL**, jednak różnią się sposobem prezentacji. W tym przypadku mamy możliwość spojrzeć na zapytania w jednym widoku i łatwiej wskazać które zapytanie w danym czasie najwięcej wpływał na dany wskaźnik.

Każde z zapytań można dowolnie odznaczyć klikając na checkbox przy danym zapytaniu, spowoduje to usunięcie danego zapytania z wykresu.

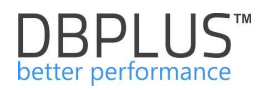

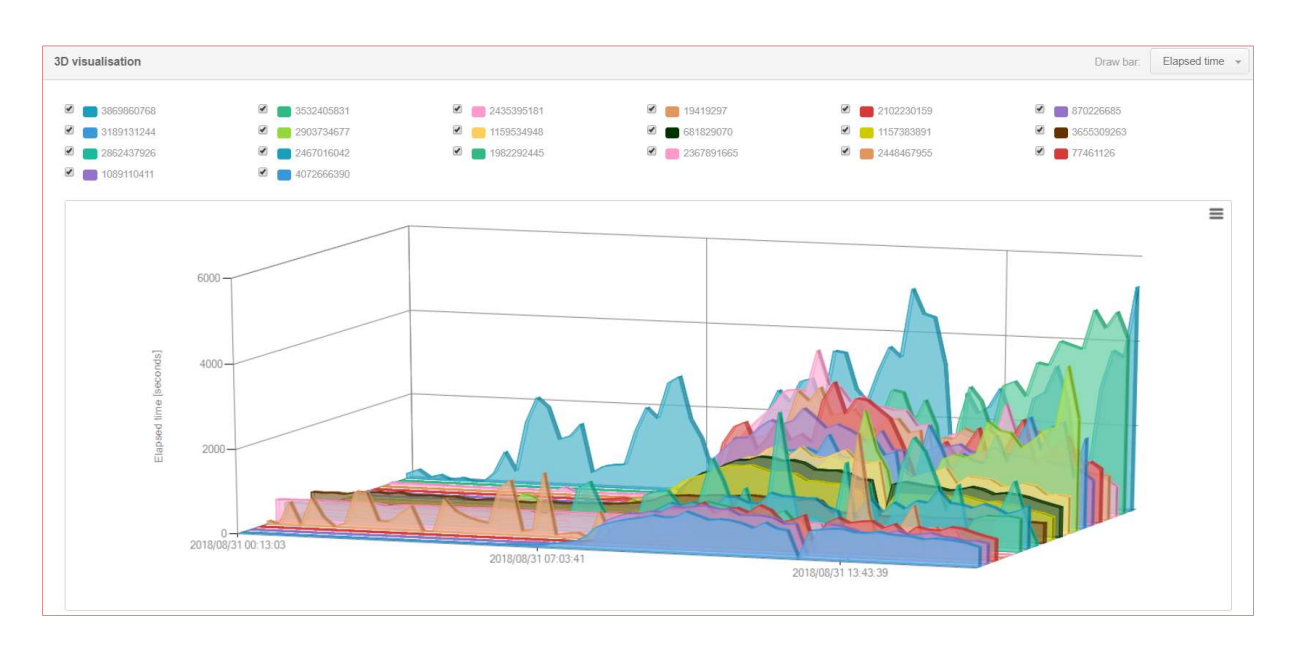

Na stronie mamy możliwość wyświetlania zapytań dla danego zakresu dat. Udostępniona jest możliwość prezentacji danych w próbkach za dzień, godzinę i snap.

Analogicznie jak dla Top SQL wykres może prezentować dane dla wskaźników:

- Elapsed time
- Cpu Time
- Sorts
- Fetches
- Disk Reads [Blocks]
- Disk read [MB]
- Buffer Gets
- Rows Processed
- Executions

W przypadku wybrania filtrów dodatkowych każde zapytanie można pogrupować po planie jak również wybrać wykres dla topowych procedur lub zapytań piszących do log'u.

Po wskazaniu odpowiedniego zapytania na wykresie można je dodać do dalszej analizy dodając do schowka lub przechodząc od razu do szczegółów (zakładka **SQI Details**).

Uwaga!: W przypadku zaznaczonego grupowania po planie (**Group by plan**) klikając na szczegóły przejdziemy do szczegółów danego planu zapytania (zakładki SQL Plan).

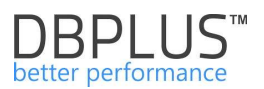

# 6.2.1.11 Zakładka "Top Day"

Strona **Top Day** pozwala wyświetlać topowe zapytania pod kątem Cpu Time lub Elapsed Time i śledzić zmiany ich zachowania.

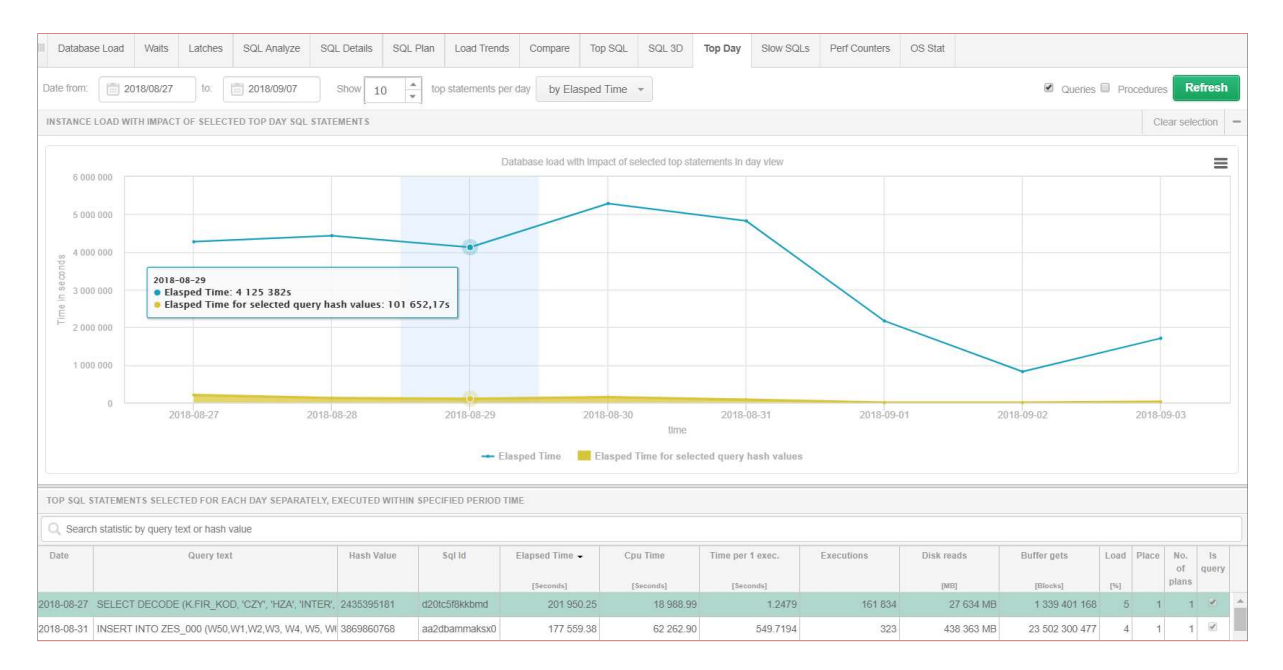

Na powyższym slajdzie zaprezentowane jest 10 topowych zapytań (Queries) w okresie 27.08.2018 do 07.09.2018 udział pierwszego zapytania na tle obciążenia całej bazy (żółty obszar to poziom zaznaczonego zapytnia).

# Wniosek: optymalizując zaznaczone zapytanie/a obniżymy obciążenie o wysokość żółtego słupka%!!!

Tabela z topowymi zapytania zawiera.

- Date data wykonania zapytania,
- Query text treść zapytania,
- Hash Value identyfikator zapytania SQL,
- Sql ID identyfikator zapytania SQL,
- Elapsed Time [Seconds] całkowity czas wykonania zapytania SQL w danym dniu,
- Cpu Time [Seconds]- całkowity czas użycia procesora,
- Time per 1 exec [Seconds] czas pojedynczego wykonania zapytania,
- Executions ilość wykonań w danym dniu dla danego zapytania,
- Disk reads [MB] ilość przeczytanych danych z dysku,
- Buffer gets [Blocks] liczba utylizowanych buforów dla wszystkich zapytań,
- Load [%] procentowe obciążenie bazy danych,
- Place miejsce na którym dane zapytanie wpływa na bazę danych w danym dniu,
- No. of plans ilość planów wykonania dla danego zapytania,
- Is Query czy dany rekord do zapytania czy procedura.

#### Poniżej tabeli mamy Statement Text - treść zaznaczonego zapytania

Zaznaczając zapytanie w tabeli dodajemy je do wykresu **Database Load** i możemy obserwować zmiany jego wpływu na całkowite obciążenie bazy.

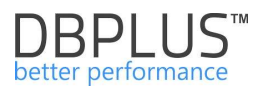

# Należy tutaj pamiętać o możliwości szczegółowej analizy określonego zapytania przez kliknięcie w przycisk [Plus] przy zapytaniu.

# 6.2.1.12 Zakładka "Slow SQLs"

Na zakładce mamy możliwość prezentacji zapytań w zależności od czasu trwania. Domyślnie prezentowane są zapytania które sumarycznie (wszystkie zapytania dla danego Hash Value) przekroczyły czas 200 sekund.

| III Database Load                                                                                                    | Waits                               | Latches                          | SQL An                              | alyze s                         | SQL Details                          | SQL Plan                | Load Trend                 | s Compare      | Top SQL SC                    | 2L 3D Top Day    | Slow SQLs                       | Perf Counters                    | OS Stat                       |                     |                                  |                |   |
|----------------------------------------------------------------------------------------------------|-------------------------------------|----------------------------------|-------------------------------------|---------------------------------|--------------------------------------|-------------------------|----------------------------|----------------|-------------------------------|------------------|---------------------------------|----------------------------------|-------------------------------|---------------------|----------------------------------|----------------|---|
| Date from: 2                                                                                                    | 2018/09/03                          | to:                              | 2018/0                              | 9/03                            |                                      |                         |                            |                |                               |                  |                                 | UnGroup liter                    | rals 💌 Min ela                | psed execution time | e 200 🔺 se                       | conds Refresh  |   |
| SQL STATEMENTS                                                                                                    | EXECUTED                            | DURING SP                        | PECIFIED PE                         | RIOD TIME                       |                                      |                         |                            |                |                               |                  |                                 |                                  |                               |                     |                                  |                |   |
| Q. Search statisti                                                                                                    | ic by query t                       | ext or hash                      | value                               |                                 |                                      |                         |                            |                |                               |                  |                                 |                                  |                               |                     |                                  |                |   |
|                                                                                                    | Query text                          |                                  |                                     | Hash Va                         | due                                  | Sql Id                  | Plan Hash                  | Elapsed Time 🗸 | Cpu Time                      | Time per 1 exec. | Sorts                           | Fetches                          | Executions                    | Disk reads          | Buffer gets                      | Rows processed |   |
|                                                                                                    |                                     |                                  |                                     |                                 |                                      |                         |                            | [Seconds]      | [Seconds]                     | [Seconds]        | Rowsl                           | Rows                             |                               | IME                 | [Pilocks]                        | Rows           |   |
|                                                                                                    |                                     |                                  |                                     |                                 |                                      |                         |                            | 0.007.00       |                               |                  |                                 |                                  |                               | (                   |                                  | 0.070          | * |
| SELECT * FROM (SI                                                                                                    | ELECTER                             | 1_KOD, (SE                       | LECT DAT                            | 28840043                        | 533 TQU2                             | w4ypycuga               | 3480454324                 | 8 287.65       | 3.607.8                       | 8 8 287.648903   | 0                               | 60//                             | 1                             | 1 583 MB            | 2 619 400 437                    | 6 0/6          |   |
| SELECT rtrim("u".ksi                                                                                                    | usemnm, ch                          | r(:"SYS_B_                       | _00")) pwmy                         | 27248487                        | 7 cr5y                               | 1zs83vkhd               | 2954689482                 | 8 124.62       | 3 516.3                       | 0.185629         | 0                               | 330 454                          | 43 768                        | 0                   | 0                                | 3 061 280      |   |
| SELECT sid , serial#                                                                                                    | , upper (osu                        | iser) osuser                     | FROM GV                             | 12771950                        | N8 342p                              | owr83ttq2n              | 1889327730                 | 7 990.53       | 3 206.7                       | 5 0.083472       | 0                               | 95 571                           | 95 727                        | 0                   | 465                              | 95 455         |   |
| SELECT SEK_KOD,                                                                                                    | SEK_KOD_                            | NAZ, NR, KH                      | H_KOD,NA2                           | 79844915                        | i5 9hhs                              | cuwrtfrh3               | 2386899269                 | 7 934.36       | 3 179.7                       | 5 2.745454       | 2 890                           | 4 525                            | 2 890                         | 2 MB                | 1 036 297 496                    | 29 985         |   |
| SELECT SEK_KOD,                                                                                                    | SEK_KOD_                            | NAZ, NR, KH                      | H_KOD,NA2                           | 25506312                        | 191 Oq0o                             | i1fuc0g2vv              | 3254572759                 | 7 862.20       | 3 164.9                       | 2 2.749019       | 2 860                           | 4 808                            | 2 860                         | 2 MB                | 1 026 226 659                    | 32 777         |   |
| select producent, bie                                                                                                    | znik nazwa                          | ean. kod                         | producenta                          | 22475078                        | 191 6nth                             | 9cf2zcaxm               | 3925608951                 | 7 705.42       | 3 136.4                       | 1 592.724462     | 0                               | 2 288                            | 13                            | 118 MB              | 454 910 882                      | 118 123        | * |
| SELECT * FROM<br>AND F.STA_OD !=<br>WHERE DS.KH_KOI                                                                                                    | (SELECT F<br>= 'P' AND<br>D    '' = | .KH_KOD,<br>F.LIM_OW<br>KF.KH_KC | (SELECT :<br>WK > 0 AN<br>DD AND DS | DATE_ACT<br>D K.KOD<br>.DAT_W > | FROM OEBS<br>= F.KH_KOD<br>DATE_ACT) | _INVOICES_<br>AND F.FIR | BUF WHERE C<br>LKOD = 'INT | USTOMER_NUMBE  | R = F.KH_KOD)<br>F.RH_KOD) KF | DATE_ACT FROM    | KH_FIR P, KH :<br>ACT, TO_DATE( | К WHERE F.SPO_<br>'0001', 'уууу' | PL_KOD = '02'<br>)) < SYSDATE | AND K.AKT = ''      | I' AND K.STA_I<br>(SELECT 1 FRO) | PL = 'P'       |   |
| EXPLAIN PLAN FO                                                                                                    | R PLAN HAS                          | 5H: 3480454                      | 324                                 |                                 |                                      |                         |                            |                |                               |                  |                                 |                                  |                               |                     |                                  |                |   |
| <pre>show plan objects for 3480454324  SELECT STATEMENT ( Cast - 72616, Byres - 0, Cardinality - 0, Search Columns - 0)  CABLE ACCESS (BY INCEX ROWID) CEES_INVOICES_BUF ( Cast - 2, Byres - 16, Cardinality - 1, Search Columns - 0)  CINCEX (INTOUR SCAN) CEES_INVOICES_BUFFK ( Cast - 1, Byres - 0, Cardinality - 1, Search Columns - 1)  OFTICER  OVIEN ( Cast - 72616, Byres - 14, Cardinality - 1, Search Columns - 0) </pre> |                                     |                                  |                                     |                                 |                                      |                         |                            |                |                               |                  |                                 |                                  |                               |                     |                                  |                |   |
|                                                                                                    | HASH                                | (GROUP BY                        | ( Cost -                            | 72616 , 1                       | Bytes - 30 ,                         | Cardinality             | - 1 , Search               | Columns - 0 )  |                               |                  |                                 |                                  |                               |                     |                                  |                |   |

Na stronie mamy możliwość zmiany czasu trwania zapytań, oraz mamy możliwość filtrowania zapytań pogrupowanych po literałach. Aplikacja grupując po literałach w miejsca parametrów wstawianych w treści zapytania wstawia znak '#', następnie wyświetlamy zapytania pogrupowane po planie zapytania.

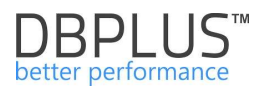

# 6.2.1.13 Zakładka "Perf Counters"

W ramach zakładki prezentowane są wszystkie statystyki bazy danych dostępne w widoku systemowym V\$SYSTAT.

Wskaźniki możemy wybrać dla danego zakresu czasu, pogrupowane po dniu, godzinie i snap. Na wykresie można zaprezentować wiele różnych statystyk jednocześnie. Aplikacji udostępnia możliwość eksportu statystyk wydajnościowych. Eksport możliwy jest przez zmianę podglądu wykresu na postać tabelaryczną **[Switch to grid].** 

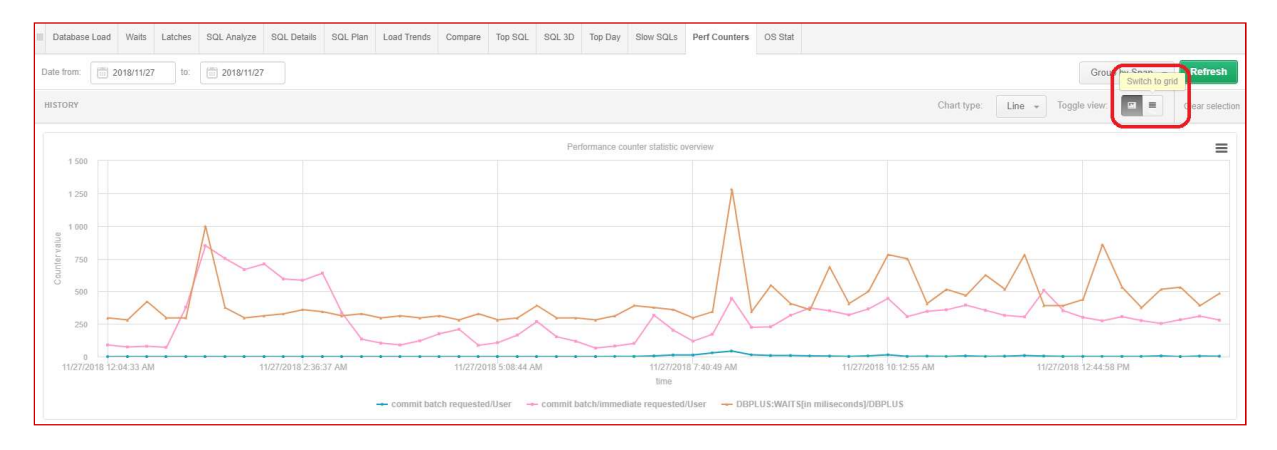

Eksport jest wykonywany dla statystyk wcześniej wybranych z tabeli.

| Dale from: 2018/11/27 Io: 201                   | 8/11/27                           |                                            |                                       |                                           | Group by Snap 👻                   | Refresh         |
|-------------------------------------------------|-----------------------------------|--------------------------------------------|---------------------------------------|-------------------------------------------|-----------------------------------|-----------------|
| HISTORY                                         |                                   |                                            |                                       |                                           | Toggle view:                      | Clear selection |
| PERFORMANCE COUNTERS STATISTICS DURING          | SPECIFIED PERIOD TIME             |                                            |                                       |                                           |                                   |                 |
| Q. Search performance counter by any value in b | elow table                        |                                            |                                       |                                           |                                   |                 |
|                                                 | Name                              |                                            |                                       | Class                                     |                                   |                 |
| ADG parselock X get attempts                    |                                   |                                            | User                                  |                                           |                                   |                 |
| ADG parselock X get successes                   |                                   |                                            | User                                  |                                           |                                   |                 |
| Batched IO (bound) vector count                 |                                   |                                            | Batched IO                            |                                           |                                   |                 |
| Batched IO (full) vector count                  |                                   |                                            | Batched IO                            |                                           |                                   |                 |
| Batched IO (space) vector count                 |                                   |                                            | Batched IO                            |                                           |                                   |                 |
| Batched IO block miss count                     |                                   |                                            | Batched IO                            |                                           |                                   |                 |
| Batched IO buffer defrag count                  |                                   |                                            | Batched IO                            |                                           |                                   |                 |
| Batched IO double miss count                    |                                   |                                            | Balched IO                            |                                           |                                   |                 |
| Batched IO same unit count                      |                                   |                                            | Batched IO                            |                                           |                                   |                 |
| Batched IO single block count                   |                                   |                                            | Batched IO                            |                                           |                                   |                 |
| SELECTED COUNTERS DETAILS WITHIN SPECIFIE       |                                   |                                            | e                                     |                                           |                                   |                 |
| Logdate                                         | ADG parselock X get attempts/User | Batched IO (space) vector count/Batched IO | Batched IO same unit count/Batched IO | Batched IO buffer defrag count/Batched IO | Batched IO double miss count/Batc | hed IO          |
| 2018-11-27 00:03:37                             | 0                                 | 0                                          | 205 614                               | 3 718                                     |                                   | 3 209 🌲         |
| 2018-11-27 00:18:50                             | 0                                 | 0                                          | 159 869                               | 3 273                                     |                                   | 993             |
| 2018-11-27 00:34:01                             | 0                                 | 0                                          | 519 359                               | 5 021                                     |                                   | 3 005           |
| 2018-11-27 00:49:14                             | 0                                 | 0                                          | 10.102                                | 599                                       |                                   | 1 075           |
| 2018-11-27 01:04:26                             | 0                                 | 12 830                                     | - Sha option                          | 2 112                                     |                                   | 24 473          |
| 2018-11-27 01:19:38                             | 0                                 | 0                                          | Export grid                           | 1 211                                     |                                   | 5 344           |
| 2018-11-27 01:34:51                             | 0                                 | 0                                          | Export grid with formatter            | data 631                                  |                                   | 7 863           |
| 2018-11-27 01:50:03                             | 0                                 | 0                                          | 322 606                               | 2 322                                     |                                   | 13 419          |

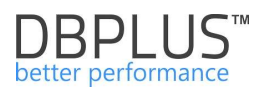

# 6.2.1.14 Zakładka "OS Stat"

Zakładka przedstawia informacje dotyczące statystyk systemu operacyjnego prezentowanych w ramach widoku systemowego V\$OSSTAT.

| II Database I   | .oad    | Waits    | Latches   | SQL Analyze    | SQL Details    | SQL Plan      | Load Trends                  | Compare                                                            | Top SQL                                            | SQL 3D                     | Top Day      | Slow SQLs     | Perf Counte  | ers OS Stat                 |         |                                  |                         |           |
|-----------------|---------|----------|-----------|----------------|----------------|---------------|------------------------------|--------------------------------------------------------------------|----------------------------------------------------|----------------------------|--------------|---------------|--------------|-----------------------------|---------|----------------------------------|-------------------------|-----------|
| Date from:      | iii 20  | 18/09/03 | to:       | 2018/09/03     |                |               |                              |                                                                    |                                                    |                            |              |               |              |                             |         | Group b                          | y Snap 👻 🛛 Ref          | fresh     |
| OS STATISTIC    | S CHA   | RT       |           |                |                |               |                              |                                                                    |                                                    |                            |              |               |              |                             |         |                                  | Chart type: Lir         | ne 💌      |
| 800             |         |          |           |                |                |               |                              |                                                                    |                                                    |                            |              |               |              |                             |         |                                  |                         | =         |
| 600             |         |          |           |                |                |               |                              |                                                                    |                                                    |                            |              |               |              |                             |         |                                  |                         | 30        |
| La<br>gu 400    |         |          | • • • •   |                |                |               | 2018/0<br>• CPL              | 09/03 08:08:34<br>J Cores: 120 se                                  | econds                                             |                            | 70-          |               |              |                             |         |                                  |                         | 200       |
| NN NN           |         |          |           |                |                |               | CPL     Idle     Bus     Use | J number: 480<br>time (CPUs) [9<br>y Time (CPUs)<br>tr Time (CPUs) | seconds<br>Seconds]: 3<br>[Seconds]:<br>[Seconds]: | 9,45 second<br>76,03 secon | s<br>ids     | $\sim$        |              |                             | 1       | ~~~                              |                         |           |
| 200 -           | -       |          |           |                |                |               | • Sys                        | Time (CPUs)                                                        | Seconds]: 9                                        | 0,89 MB                    | 1.           |               |              |                             |         |                                  | ****                    | 10        |
| 2018/09/        | 03 00:0 | 1:42     | 20        | 18/09/03 02:03 | 24 20          | 18/09/03 04:0 | 15:09                        | 2018/09/03 (                                                       | 06:06:51                                           | 20                         | 18/09/03 08  | 08:34         | 2018/09/     | 03 10:10:12                 | • •     | 2018/09/03 12:11:49              |                         |           |
|                 |         |          |           | - CPU Core     | s 🛛 — CPU numb | er 🔶 Idle     | time (CPUs) [S               | Seconds] 🗕                                                         | t<br>Busy Time                                     | (CPUs) [Seco               | onds] 🗕      | User Time (CF | PUs) [Second | s] 🗕 Sys Tin                | ne (CPU | s) [Seconds]                     |                         |           |
| OS STAT STA     | ristics |          |           |                |                |               |                              |                                                                    |                                                    |                            |              |               |              |                             |         |                                  | Clear                   | selection |
| Logdate         | -       |          | CPU Cores |                | CPU number     | Virtual CP    | 'U number                    | Idle time (CP<br>[Seconds                                          | Us)                                                | Busy Time (C               | CPUs)<br>Is] | User Time (C  | PUs)         | Sys Time (CPUs<br>[Seconds] | )       | IO Wait Time (CPUs)<br>[Seconds] | Physical Memory<br>[MB] |           |
| 2018/09/03 00:  | 01:42   |          |           | 120            | 48             | 0             | 120                          |                                                                    | 105.69                                             |                            | 15.28        |               | 14.09        |                             | 1.19    | 0.59                             | 1 505 28                | о мв      |
| 2018/09/03 00:  | 16:54   |          |           | 120            | 48             | 0             | 120                          |                                                                    | 102.15                                             |                            | 16.83        |               | 15.61        |                             | 1.22    | 1.47                             | 1 505 28                | ОМВ       |
| 2018/09/03 00:  | 32:08   |          |           | 120            | 48             |               | 120                          |                                                                    | 103.37                                             |                            | 15.61        |               | 14.46        |                             | 1.15    | 0.96                             | 1 505 28                | D MB      |
| 2018/09/03 00:- | 47:20   |          |           | 120            | 48             | 0             | 120                          |                                                                    | 105.36                                             |                            | 14.24        |               | 13.27        |                             | 0.97    | 0.48                             | 1 505 28                | ) WB      |

Statystyki dostępne w tabeli to:

- > CPU Cores liczba dostępnych rdzenie procesora,
- CPU number liczba dostępnych gniazd procesorów,
- > Virtual CPU number liczba wirtualnych procesorów,
- Idle time (CPUs) [Seconds] liczba sekund bezczynności procesora, w stosunku do wszystkich procesorów,
- Busy Time (CPUs) [Seconds] liczba sekund, w której procesor był zajęty wykonywaniem kodu użytkownika lub jądra, łącznie dla wszystkich procesorów (suma User Time, Sys Time),
- User Time (CPUs) [Seconds] liczba sekund, w której procesor był zajęty wykonywaniem kodu użytkownika, łącznie dla wszystkich procesorów,
- Sys Time (CPUs) [Seconds] liczba sekund, przez które procesor był zajęty wykonywaniem kodu jądra, zsumowany dla wszystkich procesorów,
- IO Wait Time (CPUs) [Seconds] liczba sekund, którą procesor czekał na zakończenie operacji we / wy, w sumie dla wszystkich procesorów
- > Physical Memory [MB] całkowita liczba pamięci fizycznej.

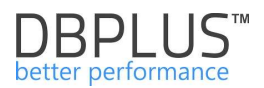

#### 6.2.2 Menu Plan explorer

W tym menu mamy mozliowść zarządzania obiektami takimi jak:

- Outlines
- Baselines
- Profiles

**Plan Explorer,** dostępne jest z poziomu Database Analysis dla każdej bazy danych. Na ekranie dostępne są informacje o wszystkich obiektach typu Outlines/Baselines/Profiles założonych w danej bazie danych. Dostępne bieżące informacje jak również dane historyczne.

W ramach przeglądania informacji o Outlines, prezentowane sa takie informacje jak:

- Signature unikalny identyfikator SQL text
- Name nazwa utworzonego Outline,
- Owner nazwa użytkownika tworzącego Outline,
- > Category kategoria przypisana w momencie utworzenia Outline,
- Used zawiera informacje o wykorzystaniu Outline przez zapytanie, [UNUSED] Outline nigdy nie został wykorzystany przez zapytanie,
- Timestamp data utworzenia Outline,
- Version wersja Oracle dla którego utworzono Outline,
- Sql id identyfikator zapytania,
- Hash Values identyfikator zapytania,
- Statement text tekst zapytania (SQL text),
- Compatible czy hinty wykorzystania w Outline sa zgodne w trakcie migracji,
- Enabled informacja czy Outline jest włączony,
- Format format podpowiedzi [NORMAL/LOCAL]
- Migrated czy Outline został zmigrowany do SQL Plan Baselines.

Uwaga! Nie wszystkie Outline będą miały przypisane SQL id/Hash Value. Będzie to odnosić się szczególnie do tych Outline które zostały utworzone w przeszłości i dla których zapytania nie są wykonywane obecnie.

| Sack to dashboard    | III Outlines      | Sql Profiles Sql Ba       | aselines Outlines H                      | story Profiles His                  | tory Baselines Hi | story                  |                                     |                  |                                                    |                                         |                                     |                   |                    |                   |   |
|----------------------|-------------------|---------------------------|------------------------------------------|-------------------------------------|-------------------|------------------------|-------------------------------------|------------------|----------------------------------------------------|-----------------------------------------|-------------------------------------|-------------------|--------------------|-------------------|---|
| O Performance        | Filter by Hash Va | lue                       |                                          |                                     |                   |                        |                                     |                  |                                                    |                                         |                                     |                   | Include dropped pl | an objects Refres |   |
| Plan Explorer        | CURRENT OUTL      | INE LIST                  |                                          |                                     |                   |                        |                                     |                  |                                                    |                                         |                                     |                   |                    |                   |   |
| C Anomaly monitor    | Q If plan ob      | ject doesn't contain qi   | ery hash information                     | it could mean that                  | query is executed | very fast or plan obje | ects is not used by                 | any query.       |                                                    |                                         |                                     |                   |                    |                   | × |
| I/O Stats            | Q, Search by a    | my value in below plan ot | ojects list                              |                                     |                   |                        |                                     |                  |                                                    |                                         |                                     |                   |                    |                   |   |
| Space monitor        | Signature         | Name                      | Owner                                    | Category                            | Used              | Timestamp              | Version                             | Sql Id           | Hash Value                                         | Statement text                          | Compatible                          | Enabled           | Format             | Migrated          |   |
| Memory               | 0x034E85D5A44E    | DEE XXX13                 | APPS                                     | DEFAULT                             | USED              | 2018-08-21 14:59:36    | 11.2.0.4.0                          | a5awcdipdgrua    | 1792761674                                         | SELECT SUM(DECC                         | COMPATIBLE                          | ENABLED           | NORMAL             | NOT-MIGRATED      | - |
| Sessions             | 0x164904E208C2    | A1C XXX6                  | APPS                                     | DEFAULT                             | USED              | 2016-04-11 07:39:19    | 11.2.0.4.0                          | 9uj02ub62kjxb    | 3425257387                                         | SELECT unique to_c                      | COMPATIBLE                          | ENABLED           | NORMAL             | NOT-MIGRATED      |   |
| Backups              | 0x4F1118AA28CE    | F9C XXX5                  | APPS                                     | DEFAULT                             | UNUSED            | 2015-12-18 12:28:02    | 11.2.0.4.0                          |                  |                                                    | SELECT SUM(accou                        | COMPATIBLE                          | ENABLED           | NORMAL             | NOT-MIGRATED      |   |
| A Locks              | 0x61B767FAA51E    | ED XXX9                   | APPS                                     | DEFAULT                             | USED              | 2016-04-20 11:51:07    | 11.2.0.4.0                          |                  |                                                    | UPDATE /"+ use_nl(a                     | COMPATIBLE                          | ENABLED           | NORMAL             | NOT-MIGRATED      |   |
| Parameters           | 0x6ED01E4308C     | 72F( XXX11                | APPS                                     | DEFAULT                             | USED              | 2017-11-07 09:14:09    | 11.2.0.4.0                          | 6366fsxydm0gt    | 2094629369                                         | UPDATE XLA_ACCT                         | COMPATIBLE                          | ENABLED           | NORMAL             | NOT-MIGRATED      |   |
| () Lons              | 0x95CC80A7C5E     | 202 XXX12                 | APPS                                     | DEFAULT                             | USED              | 2018-04-11 11:45:24    | 11.2.0.4.0                          | 922k8jxab9at8    | 1421126440                                         | select data.*, data.tro                 | COMPATIBLE                          | ENABLED           | NORMAL             | NOT-MIGRATED      |   |
| 10 Benorte           | 0x9AA024B5DE4     | ECE XXX10                 | APPS                                     | DEFAULT                             | USED              | 2017-03-22 10:17:46    | 11.2.0.4.0                          |                  |                                                    | INSERT INTO XX_N                        | COMPATIBLE                          | ENABLED           | NORMAL             | NOT-MIGRATED      |   |
|                      | DETAILS FOR SI    | ELECTED PLAN OBJECT       |                                          |                                     |                   |                        |                                     |                  |                                                    |                                         |                                     |                   |                    |                   |   |
| Version:<br>2018.4.1 | SQL Text          | Changes history           |                                          |                                     |                   |                        |                                     |                  |                                                    |                                         |                                     |                   |                    |                   |   |
|                      | STATEMENT TE      | α                         |                                          |                                     |                   |                        |                                     |                  |                                                    |                                         |                                     |                   |                    |                   |   |
|                      | SELECT unique     | to_char(GNT.HENU_         | ID) FROM fnd_grant<br>al roles incrns, f | s GNT, FND_IREP_<br>nd user f where | FUNCTION_FLAVORS  | OBJTAB WHERE GNT.      | object_id = 4207<br>d f.user name = | AND (GNT.grantee | <pre>_key in (select ;<br/>person party id =</pre> | role_name from wf_<br>incrns.orig syste | user_roles wur,<br>n id and incrns. | ( select 'SOATEST | ' name from dual - | union all         | ^ |

Dodatkowo w zakładce Outlines History przechowywana jest informacja na temat wszystkich Outline, w bazie danych. Aby wyszukać historyczne Outline należy wybrać odpowiedni zakres dat.

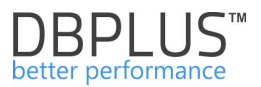

Kolejny obiekt który jest udostępniony do podglądu to SQL Plan Baseline. Informacje dostępne w aplikacji dotyczace SQL Plan Baseline zawieraja:

- Signature unikalny identyfikator SQL text
- Statement text tekst zapytania (SQL text),
- Sql id/Hash Value identyfikator zapytania,
   Plan Baseline name unikalny identyfikator Plan Baseline
- Creator użytkownik tworzący Baseline
- Origin w jaki sposób Plan Baseline został utworzony:
  - MANUAL-LOAD, •
  - AUTO-CAPTURE, •
  - MANUAL-SQLTUNE,
  - AUTO-SQLTUNE •
- Parsing schema nazwa schematu,
- Description opis dodatkowy,
- Version wersja bazy danych w momencie utworzenia Baseline,
- Created data kiedy Baseline został utworzony,
- Last modified data kiedy Baseline ostatnio zostało zmodyfikowany,
- Last executed data kiedy Baseline ostatnio został wykonany,
- Last verified data kiedy Baseline ostatnio został zweryfikowany,
- $\geq$ Enabled – [YES/NO]- informacja czy Baseline jest dostępny,
- Accepted [YES/NO]- informacja czy Baseline jest zaakceptowany,  $\geq$
- Fixed [YES/NO]- informacja czy Baseline jest naprawiony,
- Reproduced [YES/NO] wskazuje, czy optymalizator mógł odtworzyć plan,
- Autopurge [YES/NO]- informacja czy Baseline jest automatycznie czyszczony,
- Optimizer cost optymalizator kosztowy w czasie utworzenia Baseline  $\geq$
- Module nazwa modułu aplikacji  $\triangleright$
- Action akcja w aplikacji.  $\triangleright$

Dla SQL Plan Baseline tak jak dla Outline dostępna jest również informacja o danych historycznych.

| III Outline | s Sql Profi       | ies S      | ql Baselines    | Outlines Hist            | lory Pro   | files History | Baselines H       | listory      |              |             |                  |                  |               |         |          |       |            |           |                   |               |              |              |
|-------------|-------------------|------------|-----------------|--------------------------|------------|---------------|-------------------|--------------|--------------|-------------|------------------|------------------|---------------|---------|----------|-------|------------|-----------|-------------------|---------------|--------------|--------------|
| Filter by H | ash Value         |            |                 |                          |            |               |                   |              |              |             |                  |                  |               |         |          |       |            |           | 🗹 Include d       | ropped plan o | bjects Refi  | resh         |
| CURRENT     | SQL BASELINE      | LIST       |                 |                          |            |               |                   |              |              |             |                  |                  |               |         |          |       |            |           |                   |               |              |              |
| Q If pla    | an object does    | in't conta | in query hash   | information if           | t could me | an that query | is executed       | very fast or | plan objects | is not used | by any query     |                  |               |         |          |       |            |           |                   |               |              | х            |
| Q Sear      | h by any value i  | n below p  | an objects list |                          |            |               |                   |              |              |             |                  |                  |               |         |          |       |            |           |                   |               |              |              |
| Signature   | Statement<br>text | Sql Id     | Hash Value      | Plan<br>baseline<br>name | Creator    | Origin        | Parsing<br>schema | Description  | Version      | Created     | Last<br>modified | Last<br>executed | Last verified | Enabled | Accepted | Fixed | Reproduced | Autopurge | Optimizer<br>cost | Module        | Action       | ls<br>Droppe |
| 761543994   | SELECT dec        |            |                 | SQL_PLAN_                | APPS       | MANUAL-LC     | APPS              |              | 11.2.0.4.0   | 2018-10-16  | 1 2018-10-16 1   | 2018-10-16 1     |               | YES     | YES      | NO    | YES        | YES       | 94778             | XXZOBR12_     | Concurrent R |              |
| 180867670   | SELECT dec        |            |                 | SQL_PLAN_                | APPS       | MANUAL-LC     | APPS              |              | 11.2.0.4.0   | 2018-10-16  | 0 2018-10-16 0   |                  |               | NO      | YES      | NO    | YES        | YES       | 195448            | XXZOBR12_     | Concurrent R |              |

W ramach zakładki Plan Explorer dostępne są również informacje na temat Sql Profiles. Informacje dostępne są z tabeli DBA\_SQL\_PROFILES.

Dla każdego obiektu typu Outlines/Baselines/Profiles dostępna jest funkcja prezentująca również usunięte obiekty (Drop) - funkcje można uruchomić poprzez zaznaczenie "Include dropped plan obiects".

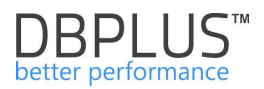

# 6.2.3 Menu Anomaly Monitor

Na stronie dostępna jest funkcjonalność przeglądania anomalii (alertów). Przeglądarka jest dostępna z poziomu szczegółów bazy danych Database Analysis > Anomaly Monitor.

#### 6.2.3.1 Przeglądarka wystąpień problemów w bazie danych

Na stronie do wyboru mamy dwie zakładki Reasons Analysis oraz Reasons Overwiew.

#### **Reasons Analysis**

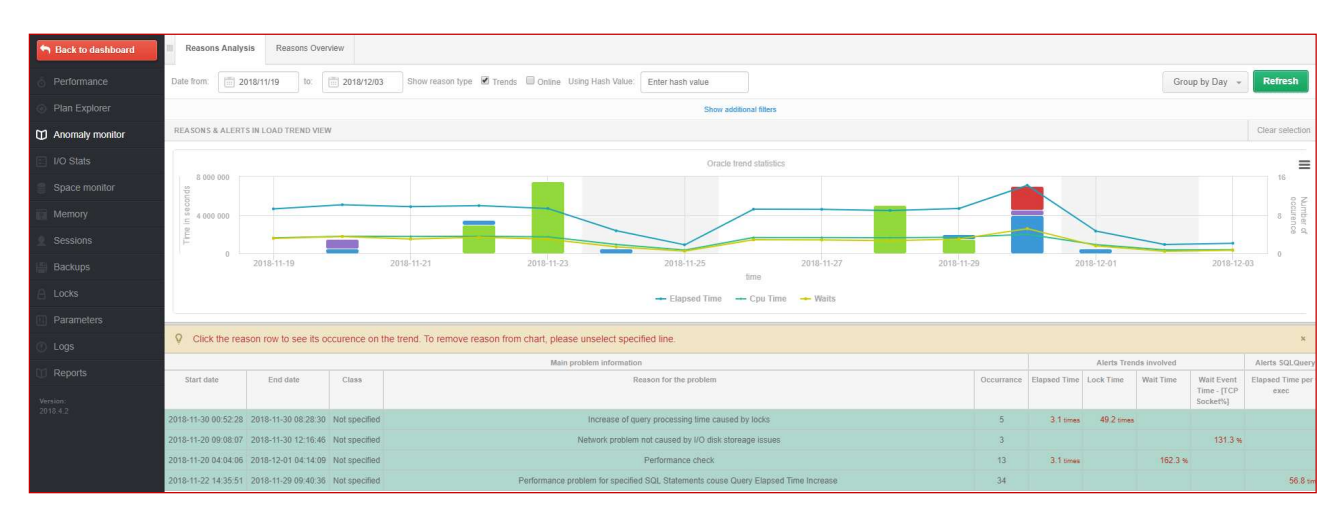

Na stronie do wyboru mamy szereg filtrów umożliwiających łatwiejsze odnalezienie szukanego problemu. W ramach filtrowania dostępne są do wyboru:

- wybór daty lub zakresu dat,
- sortowanie po miesiącu, dniu, godzinie, snap'ie,
- (Trends lub Online) możliwość wskazania który rodzaj alertów chcemy obejrzeć,
- Hash value wybór alertów w których wystąpił wskazany identyfikator zapytania,
- Reason list możliwość wskazania dedykowanych przyczyn problemu,
- Alert list możliwość wskazania dedykowanych alertów.

Ekran dostępnych filtrów na stronie Anomaly Monitor:

| Reasons Analysis Reasons Overview                                                                                                    |                                                      |                                                                    |                           |
|----------------------------------------------------------------------------------------------------|------------------------------------------------------|--------------------------------------------------------------------|---------------------------|
| Date from: 2018/11/19 to: 2018/12/03                                                                                                    | Show reason type 🖉 Trends 🔲 Online Using Hash Value: | Enter hash value                                                   | Group by Day 👻 Refresh    |
|                                                                                                    | Hide additional filt                                 | ers                                                                |                           |
| Reasons list                                                                                                    | Reasons selected to filter                           | Alerts list                                                        | Alerts selected to filter |
| Search by name                                                                                                    | *                                                    | Search by name                                                     | *                         |
| Network problem not caused by I/O disk storeage iss<br>Performance problem for specified SQL Statements<br>Performance problem for specified SQL Statements<br>( ( ) ) ) ) ) ) ) ) ) ) ) ) ) ) ) ) ) |                                                      | IO:Block writes<br>IO:Disk reads<br>IO:Disk writes<br>IO:Read time |                           |
| Data writes time problem caused by slow I/O respon-<br>Problem - wait: log file parallel write                                                                                                    | *                                                    | IO:Single Block Read time<br>IO:Single Block Write time            | Ŧ                         |

Po konfiguracji odpowiednich filtrów należy klikną przycisk [Refresh]. W wyniku tego zostanie zaprezentowany wykres w którym poza podstawowymi miernikami bazy danych takich jak Elapsed Time, CPU Time o Waits zaprezentowana zostanie w postaci słupków na wykresie ilość wystąpień danej problemu w jednostce czasu. Wskazując dany słupek na wykresie zaprezentowane zostanie tooltip z informacją zawierająca dane na temat podstawowych mierników jak również ilość wystąpień danego problemu w jednostce czasu.

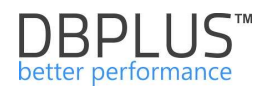

| III Reasons Analysis Reasons Overview                                                                                                    |                                                                                                    |
|----------------------------------------------------------------------------------------------------|----------------------------------------------------------------------------------------------------|
| Date from: 💼 2018/11/19 to: 💼 2018/12/03 Show reason type 🖉 Trends 🗎 Online Using Hash Value: Enter hash value Group by D                                                                                                    | ay 👻 Refresh                                                                                                    |
| Show additional filters                                                                                                    |                                                                                                    |
| REASONS & ALERTS IN LOAD TREND VIEW                                                                                                    | Clear selection                                                                                                    |
| Oracle trend statistics                                                                                                    |                                                                                                    |
| <ul> <li>Elapsed Time: 120641 s</li> <li>Cpu Time: 47696 s</li> <li>Waits: 20897 s</li> <li>Data writes time problem caused by slow I/O response: 3 occurences</li> <li>2018-11-19</li> <li>2018-11-21</li> <li>Performance check: 5 occurences</li> <li>Performance check: 5 occurences</li> </ul> | 6 Lines<br>10 June of<br>10 June of<br>10 June o |
| 🔶 Elapsed Time 🛶 Cpu Time 🛶 Waits                                                                                                    |                                                                                                    |

Pod wykresem dostępna jest tabela zawierająca dodatkowe informacje na temat prezentowanych na wykresie przyczyn wystąpienia alertów. Tabela zawiera:

- Start date/End date zakres dat w którym dana przyczyna występowała,
- Class klasę/obszar do którego została przypisana dana przyczyna,
- Reason for the problem przyczynę problem,
- Occurance ilość wystąpień danej przyczyny w wybranym zakresie dat
- Alerts trends involved/IO involved /SQL Query involved zestawy alertów zawartych w definicji danej przyczyny problemu.

Użytkownik ma możliwość zaznaczania przyczyn wystąpienia problemu w tabeli. Każde zaznaczenia/odznaczenie spowoduje przeliczenie danych na wykresie i zaprezentowanie tylko zaznaczonych wierszy.

|                                  |                      |                |                               |              | Oracle         | e trend statistic: | 5                                          |                                         |                                             |              |                            |             |               |           |
|----------------------------------|----------------------|----------------|-------------------------------|--------------|----------------|--------------------|--------------------------------------------|-----------------------------------------|---------------------------------------------|--------------|----------------------------|-------------|---------------|-----------|
| 160 000<br>S<br>80 000<br>E<br>E |                      |                |                               |              |                |                    |                                            |                                         |                                             |              |                            |             | 12<br>6 Final | Number of |
| 0 2                              | 018-11-19            | 2018-11-21     | 2018-11-23                    | -            | 2018-11-25     | time               | 2018-11-27                                 | 20                                      | )18-11-29                                   | 201          | 8-12-01                    | 2018-       | 12-03         |           |
|                                  |                      |                |                               | <b>→</b> E   | Elapsed Time   | 🕂 Cpu Tim          | e 🗕 Waits                                  | 5                                       |                                             |              |                            |             |               |           |
| Q Click the rea                  | son row to see its o | ccurence on    | the trend. To remove rea      | son from cha | art, please un | select specifie    | ed line.                                   |                                         |                                             |              |                            |             |               | ×         |
|                                  | Main p               | roblem informa | ation                         |              |                | Alei               | rts Trends invo                            | lved                                    |                                             |              | Alerts IO                  | involved    |               |           |
| Start date                       | End date             | Class          | Reason for the problem        | Occurrance   | Elapsed Time   | Wait Time          | Wait Event<br>Time - [log<br>file parallel | Wait Event<br>Time - [log<br>file sync] | Wait Event<br>Time - [buffer<br>busy waits] | Block writes | Single Block<br>Write time | Disk writes | Write time    | Elapsed   |
| 2018-11-30 14:52:16              | 2018-12-02 06:32:14  | I/O            | Data writes time problem ca   | 4            | 89.2 %         |                    |                                            | 6.4 times                               | 16182 times                                 |              | 5.9 times                  |             | 6.6 times     |           |
| 2018-11-19 22:15:02              | 2018-12-02 06:32:14  | I/O            | Increase of query processir   | 5            | 86.6 %         |                    |                                            |                                         |                                             |              | 4.8 times                  |             |               |           |
| 2018-11-19 22:15:02              | 2018-12-03 09:31:55  | Process        | Performance check             | 45           | 118.1 %        | 181 %              |                                            |                                         |                                             |              |                            |             |               |           |
| 2018-11-19 22:15:02              | 2018-11-19 22:15:02  | Not specified  | Performance problem for sp    | 1            | 76 %           |                    |                                            |                                         |                                             |              |                            |             |               |           |
| 2018-12-03 09:16:43              | 2018-12-03 09:31:55  | New process    | Performance problem for sp    | 2            | 157.5 %        |                    |                                            |                                         |                                             |              |                            |             |               |           |
| 2018-11-22 18:28:40              | 2018-11-29 05:38:28  | Not specified  | Performance problem for sp    | 43           |                |                    |                                            |                                         |                                             |              |                            |             |               |           |
| 2018-11-30 13:05:44              | 2018-12-03 09:16:43  | Log            | Problem - wait: log file para | 7            |                |                    | 190.3 %                                    |                                         |                                             | 126.6 %      |                            | 74.8 %      |               |           |

Dane zawarte w tabeli są danymi uśrednionymi dla wszystkich wystąpień danej przyczyny. W celu bardziej dogłębnej analizy danego problemu po zaznaczeniu wiersza w tabeli wyświetli się dodatkowa szczegółowa informacja w zakładce **Alerts Details.** 

Widok ten zawiera informacje na temat alertów jakie przekroczyły wartości progowe zdefiniowane dla danej przyczyny problemu.

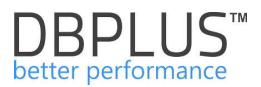

W przypadku poniżej dla jednego (Occurance=1) wystąpienia problemu Data reads time problem caused by slow I/O response, zostały zaprezentowane wartości dla każdego z alertu zdefiniowanego dla tego problemu który przekroczył wartości progowe.

| Alerts Details      |                                                                                                    |                        |            |                                                                                                    |  |  |  |  |
|---------------------|----------------------------------------------------------------------------------------------------|------------------------|------------|----------------------------------------------------------------------------------------------------|--|--|--|--|
| LIST OF ALERTS GE   | LIST OF ALERTS GENERETED IN 2018-11-16 22:19:43 FOR REASON DATA READS TIME PROBLEM CAUSED BY SLOW I/O RESPONSE |                        |            |                                                                                                    |  |  |  |  |
| Logdate 🔺           | Level                                                                                                    | Alert name             | Hash value | Message                                                                                                    |  |  |  |  |
| 2018-11-16 22:19:43 | Critical                                                                                                    | Read time              |            | Alert Type: I/O Stat, The measured statistic value is 110 % higher than average , Last value: 1814 s, Reference history value: 862.4 s    |  |  |  |  |
| 2018-11-16 22:19:43 | Critical                                                                                                    | Single Block Read time |            | Alert Type: I/O Stat, The measured statistic value is 135 % higher than average , Last value: 0.0035 s, Reference history value: 0.0015 s |  |  |  |  |
| 2018-11-16 22:19:43 | Warning                                                                                                    | Elapsed Time           |            | Alert Type: Load Trends, The measured statistic value is 81 % higher than average , Last value: 7657 s, Reference history value: 4164 s   |  |  |  |  |

Uwaga: informacje w zakładce Alerts Details są dostępne tylko dla ostatnio zaznaczonej przyczyny problemu.

#### **Reasons Overwiew**

W ramach tej zakładki aplikacja umożliwia przeglądanie problemów w jednym zestawieniu. Do wyboru mamy te same filtry jak w przypadku zakładki Reasons Analysis oraz dodatkowo możliwość zaznaczenia/odznaczenia grupowania po Przyczynie.

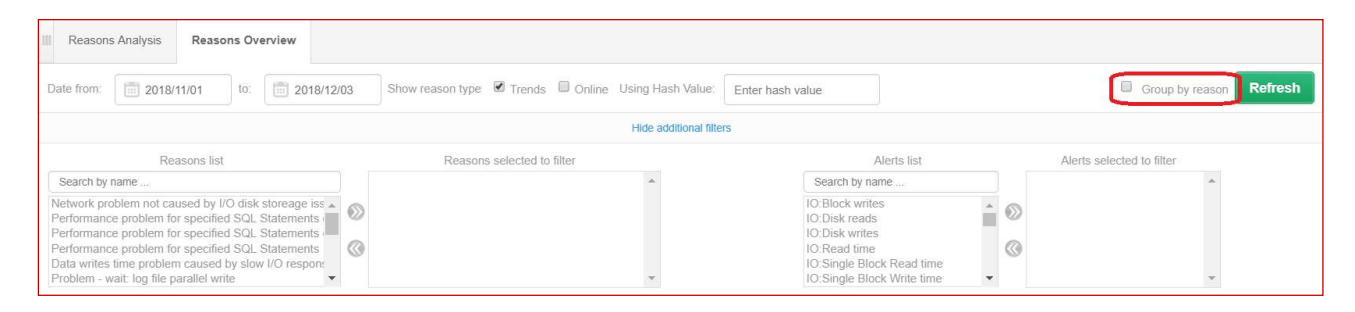

W zależności od zaznaczenia checkbox [Group by reason] dane dotyczące alertów będą wyświetlane w różnych zestawieniach:

| • za                | aznaczony                                                |                                                                                                    |  |  |  |  |  |  |
|---------------------|----------------------------------------------------------|----------------------------------------------------------------------------------------------------|--|--|--|--|--|--|
| REASONS & ALERTS    | REASONS & ALERTS OVERVIEW                                |                                                                                                    |  |  |  |  |  |  |
| Logdate             | ogdate Reason name                                       |                                                                                                    |  |  |  |  |  |  |
|                     | I/O/Data writes time problem caused by slow I/O response |                                                                                                    |  |  |  |  |  |  |
|                     | Single Block Write time                                  | Alert Type: I/O Stat, The measured statistic value is 10.5 times higher than allowed maximum , Last value: 1.87 s, Reference history value: 0.1623 s          |  |  |  |  |  |  |
|                     | Write time                                               | Alert Type: I/O Stat, The measured statistic value is 2.6 times higher than allowed maximum , Last value: 10137 s, Reference history value: 2849 s            |  |  |  |  |  |  |
| 2018-12-02 06:32:14 | Wait Event Time                                          | Alert Type: Load Trends, The measured statistic value is 119 % higher than average , Wait: log file sync, Last value: 60.6 s, Reference history value: 27.6 s |  |  |  |  |  |  |
|                     | Elapsed Time                                             | Alert Type: Load Trends, The measured statistic value is 66 % higher than average , Last value: 1769 s, Reference history value: 1067 s                       |  |  |  |  |  |  |

#### odznaczony

•

| REASONS & ALERT     | REASONS & ALERTS OVERVIEW                                            |          |                            |            |                                                                                                    |  |  |  |
|---------------------|----------------------------------------------------------------------|----------|----------------------------|------------|----------------------------------------------------------------------------------------------------|--|--|--|
| Logdate             | Reason                                                               | Level    | Alert name                 | Hash value | Message                                                                                                    |  |  |  |
| 2018-12-02 06:32:14 | I/O/Data writes time problem caused<br>by slow I/O response          | Critical | Single Block Write time    |            | Alert Type: I/O Stat, The measured statistic value is 10.5 times higher than allowed maximum , Last value: 1.87 s, Reference<br>history value: 0.1623 s          |  |  |  |
| 2018-12-02 06:32:14 | I/O/Data writes time problem caused<br>by slow I/O response          | Critical | Write time                 |            | Alert Type: I/O Stat, The measured statistic value is 2.6 times higher than allowed maximum , Last value: 10137 s, Reference<br>history value: 2849 s            |  |  |  |
| 2018-12-02 06:32:14 | I/O/Data writes time problem caused<br>by slow I/O response          | Critical | Wait Event Time            |            | Alert Type: Load Trends, The measured statistic value is 119 % higher than average , Wait: log file sync, Last value: 60.6 s,<br>Reference history value: 27.6 s |  |  |  |
| 2018-12-02 06:32:14 | I/O/Data writes time problem caused<br>by slow I/O response          | Warning  | Elapsed Time               |            | Alert Type: Load Trends, The measured statistic value is 66 $\%$ higher than average , Last value: 1769 s, Reference history value: 1067 s                       |  |  |  |
| 2018-12-02 06:32:14 | I/O/Increase of query processing<br>time caused by slow I/O response | Critical | Single Block Write<br>time |            | Alert Type: I/O Stat, The measured statistic value is 10.5 times higher than allowed maximum , Last value: 1.87 s, Reference<br>history value: 0.1623 s          |  |  |  |

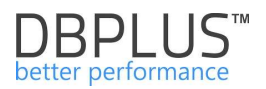

# 6.2.4 Menu "I/O Stats" - Database Analysis

Ekran jest dostępny z poziomu menu z lewej strony i służy do analizy wydajności podzespołów dyskowych. Strona I/O Stats składa się z następujących zakładek:

- I/O Analyze,
- Archived Logs,
- Log file switch,
- Days Compare/Period Compare funkcjonalność pozwalająca porównać operacje IO w zadanych dniach lub okresach czasu.

# 6.2.4.1 Zakładka I/O Analyze

Na stronie można sprawdzić problemy wydajnościowe na urządzeniach dyskowych m.in. porównanie wydajności zapisów i odczytów dla poszczególnych dni, godzin, plików danych, przestrzeni tabel jak również w sposób zbiorczy dla całej bazy.

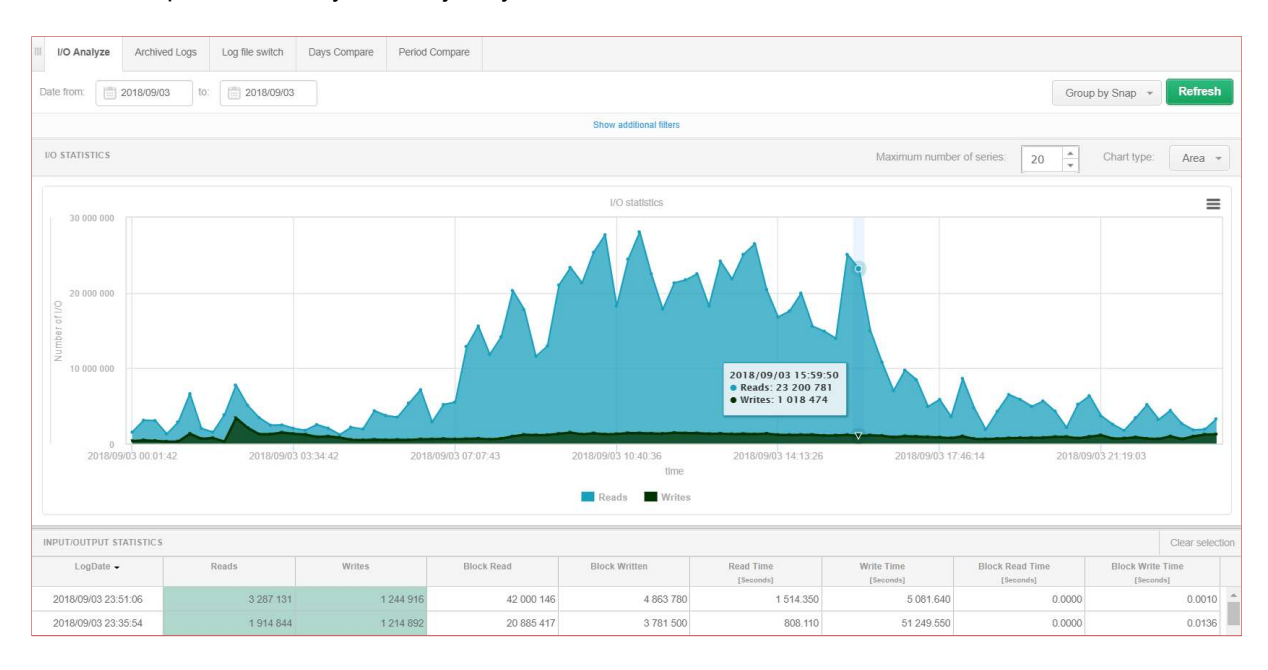

Okno podzielone jest na następujące części:

- Obszar filtrów z zakresem dat i dodatkowymi filtrami,
- Wykres do prezentacji określonych wskaźników,
- > Tabela przedstawiająca statystyki,
  - Reads liczba odczytów,
  - o Writes liczba zapisów danych przez DBWR,
  - Block Reads liczba przeczytanych bloków,
  - o Block Writes liczba zapisanych bloków,
  - Read Time [Seconds] czas odczytu bloków danych,
  - Write Time [Seconds] czas zapisu bloków danych,
  - o Block Read Time [Seconds] czas odczytu pojedynczego bloku danych,
  - o Block Write Time [Seconds] czas zapisu pojedynczego bloku danych.

Group by period - pozwala wybrać okres po jakim nastąpi grupowanie wyniku

- > Day grupowanie wyniku odbywa się po dniu,
- > Hour grupowanie wyniku odbywa się po godzinie,
- Snap grupowanie wyniku odbywa się po okresach 15 minutowych,

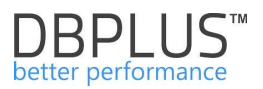

No group by period – grupowanie zostaje wyłączone, zostanie pokazana suma za wybrany okres dla bazy danych, plików danych bądź przestrzeni tabel w zależności od tego jaki filtr został użyty.

Dodatkowe filtry są dostępne po kliknięciu w link Show additional filters, min.

- > Grupowanie po przestrzeni lub pliku danych
- > Filtr na plik danych
- Filtr na tablespace

Które pozwalają zanalizować operacje I/O w określonym pliku lub przestrzeni danych.

# 6.2.4.2 Zakładka Archive Logs

Strona przedstawia liczbę plików archiwalnych w rozbiciu na poszczególne dni:

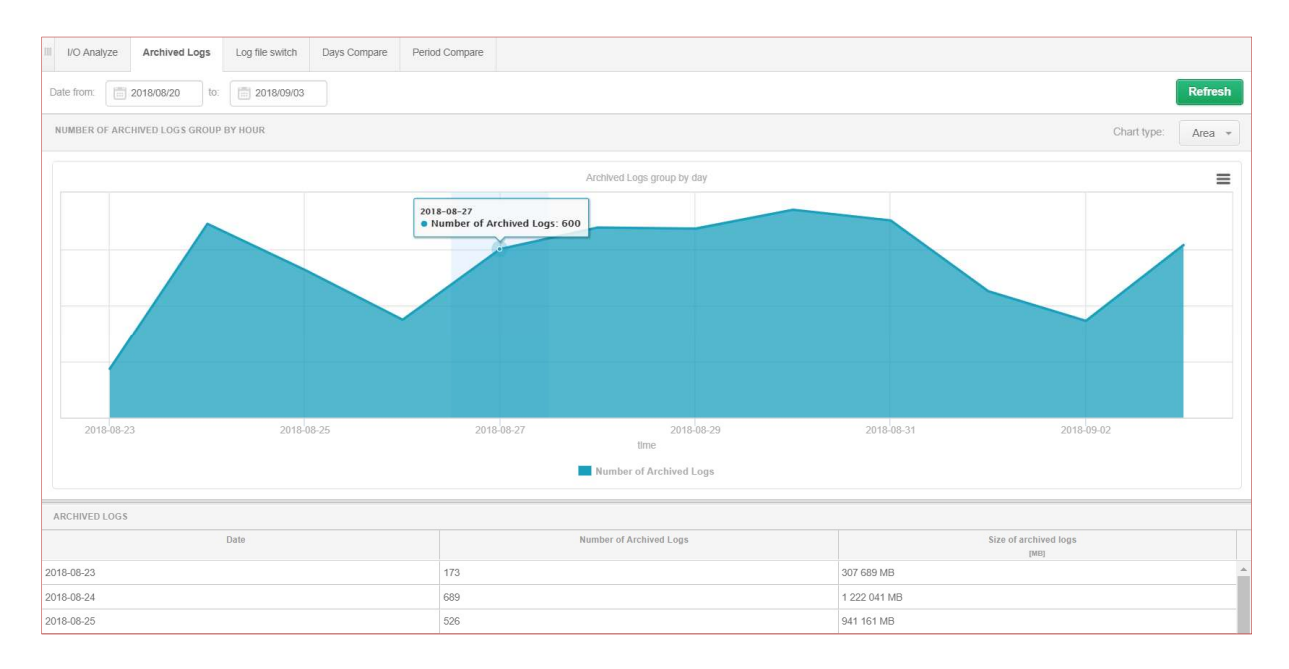

Okno podzielone jest na dwie części:

- > Tabela, która przedstawia statystyki:
  - Date data dnia za jaki są pokazywane statystyki,
  - Number of archive logs liczba plików archiwalnych, która powstała danego dnia,
  - Size of Archived logs [MB] suma wszystkich plików archiwalnych, które zostały stworzone danego dnia.
- > Wykres <u>"Number of Archived logs Group by Day</u>"

Najechanie wskaźnikiem myszy na słupek wykresu pozwala zobaczyć szczegóły mówiące o tym ile i jakiego rozmiaru zostało wygenerowanych plików archiwalnych. Oś Y wykresu pokazuje liczbę stworzonych plików archiwalnych. Oś X wykresu pokazuje czas tworzenia z dokładnością do dnia

# 6.2.4.3 Zakładka Log file switch

Na stronie przedstawione zostało w formie graficznej przełączanie się plików redo.

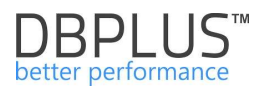

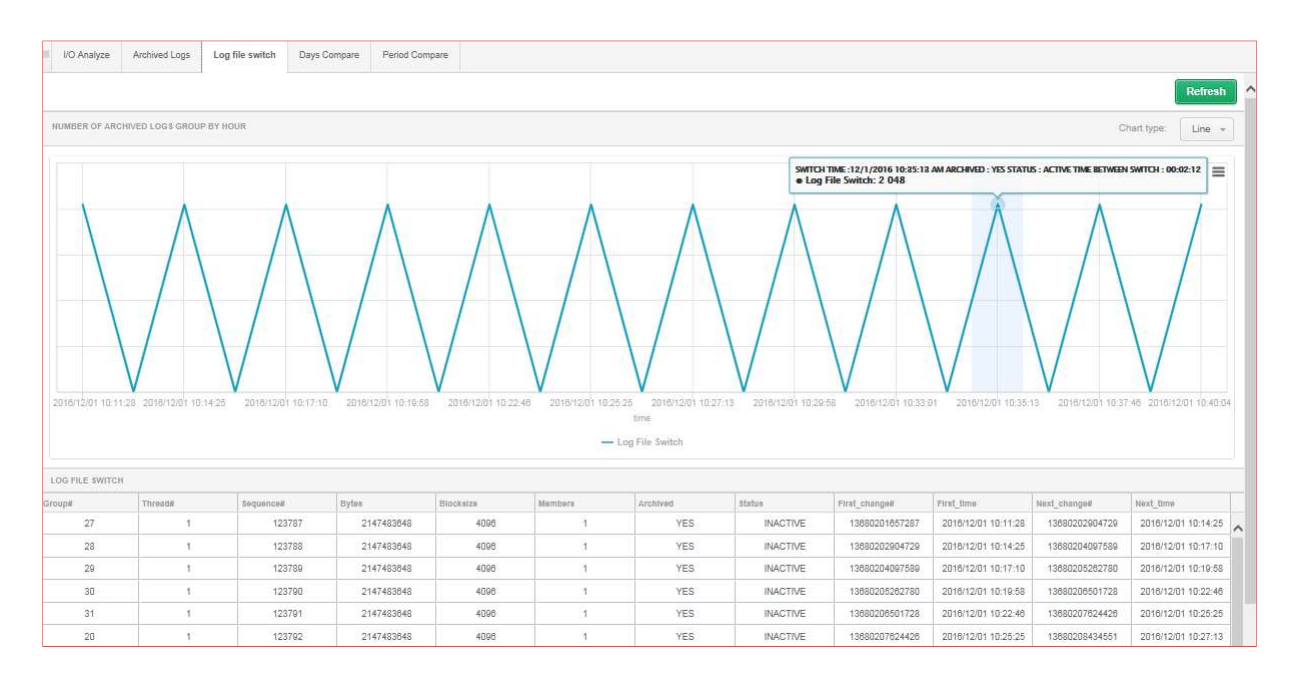

Oś X przedstawia czas w jakim nastąpiło przełączenie plików. Im krótszy czas pomiędzy "kropkami" na wykresie tym szybsze było przełączenie plików redo.

Oś Y przedstawia wielkość plików w MB.

# 6.2.4.4 Zakładki Days Compare/Period Compare

Na stronie mamy możliwość analizy porównawczej dla statystyk dotyczących I/O. Porównanie jest możliwe dla statystyk takich jak:

- Reads liczba odczytów,
- > Writes liczba zapisów danych przez DBWR,
- > Block Reads liczba przeczytanych bloków,
- Block Writes liczba zapisanych bloków,
- > Read Time [Seconds] czas odczytu bloków,
- Write Time [Seconds] czas zapisu bloków,
- > Block Read Time [Seconds] czas odczytu pojedynczego bloku,
- Block Write Time [Seconds] czas zapisu pojedynczego bloku.

Na stronie **Days Compare** do wyboru mamy dwie możliwości porównywania danych, pogrupowane za cały dzień lub w rozbicie na snap.

Porównywanie polega na dodawaniu konkretnych dni z kalendarza i dodawania ich do wykresu.

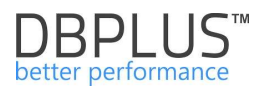

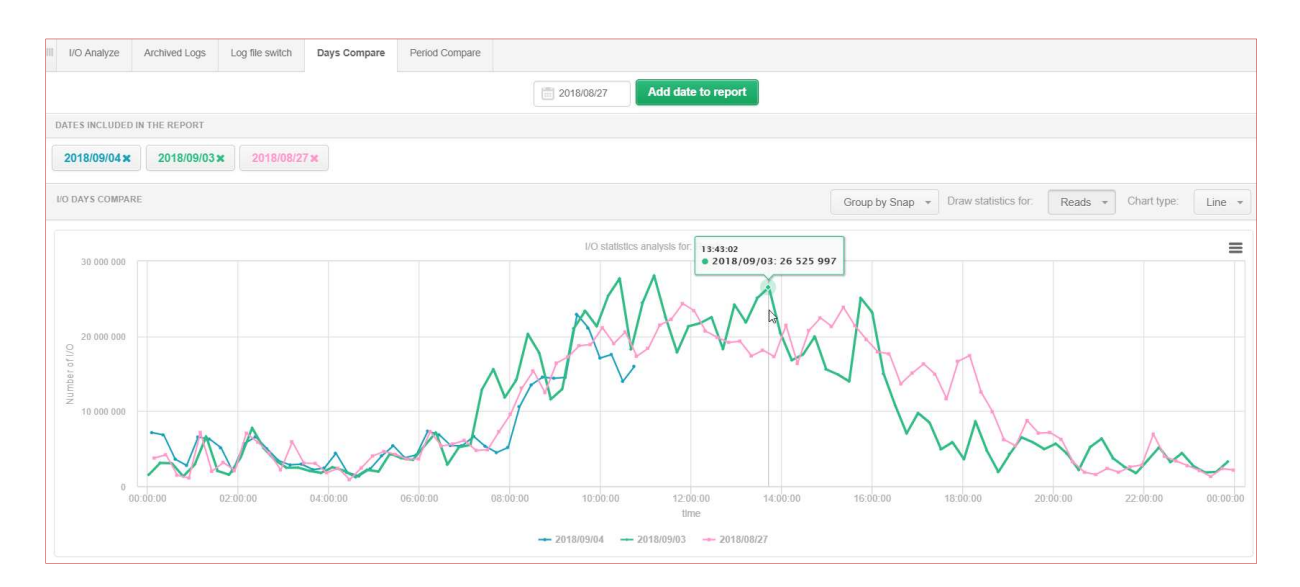

Natomiast na stronie **Period Compare** mamy możliwość porównania tych samych statystyk pogrupowanych za cały dzień oraz w zbiorach godzinowych. Aby wygenerować porównanie wybieramy z kalendarza okres referencyjny oraz okres historyczny do którego chcemy wykonać porównanie.

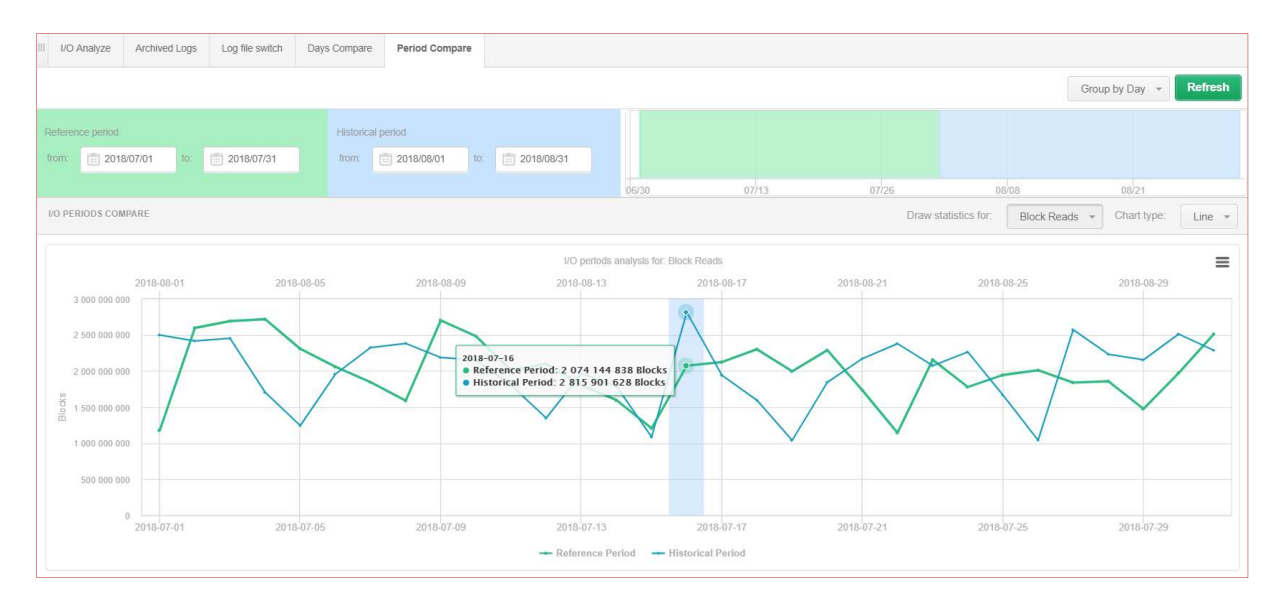

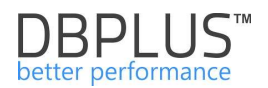

# 6.2.5 Menu "Space Monitor" - Database Analysis

Moduł **Space Monitor** pozwala na analizę zajętości przestrzeni dyskowej przez bazę danych. W zakładkach mamy możliwość:

- > Wyświetlenia bieżącej wielkości bazy danych,
- Szczegółowych informacji na temat bieżącej zajętości w podziale na,
  - Przestrzenie,
  - o Pliki danych,
- > Historii zmiany wielkości w formie tabelarycznej i graficznej.

WAŻNE: Moduł <u>Space Monitor</u> jest również dostępny z poziomu głównej strony (przechodzimy po kliknięciu [<u>Back to dashboard</u>]), w ten sposób mamy możliwość analizy przestrzeni wykorzystywanej przez wszystkie monitorowane bazy danych.

# 6.2.5.1 Zakładka "Database Size"

Zakładka **Datbase Size** przedstawia bieżącą wielkość bazy danych oraz jej rozmiar w czasie. Domyślnie system prezentuje historie za ostatnie 7 dni w GB-ach.

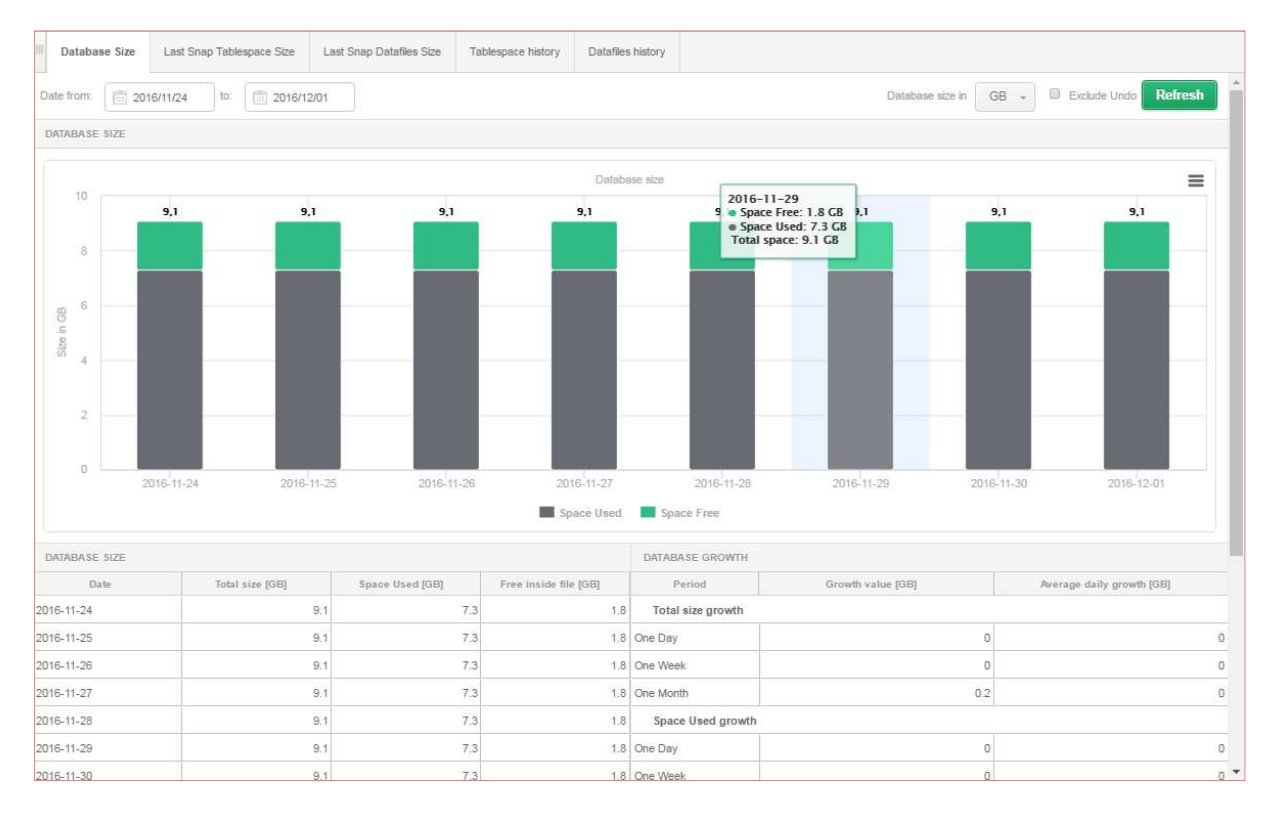

W tabelach poniżej wykresu widzimy:

- > Historię przyrostu wielkości bazy danych w rozbiciu na:
  - o Całkowity rozmiar bazy Total Size,
  - o Przestrzeń używaną Space Used,
  - Wolną przestrzeń Free inside file.
- Statystykę o przyroście wielkości bazy za ostatni dzień, tydzień, miesiąc

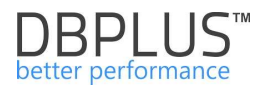

| DATABASE SIZE |            |            |                  | DATABASE GROWTH   |                      |                              |  |
|---------------|------------|------------|------------------|-------------------|----------------------|------------------------------|--|
| Date          | Total size | Space Used | Free inside file | Period            | Growth value<br>[GB] | Average daily growth<br>[GB] |  |
| 2018-08-28    | 16 726.8   | 14 598.2   | 2 128.6          | Total size growth |                      |                              |  |
| 2018-08-29    | 16 726.8   | 14 620.5   | 2 106.2          | One Day           | 0                    | 0                            |  |
| 2018-08-30    | 16 726.8   | 14 703.9   | 2 022.9          | One Week          | 5.0                  | 0.7                          |  |
| 2018-08-31    | 16 726.8   | 14 742.5   | 1 984.3          | One Month         | 165.0                | 5.3                          |  |
| 2018-09-01    | 16 730.8   | 14 699.2   | 2 031.6          | Space Used growth |                      |                              |  |
| 2018-09-02    | 16 731.8   | 14 719.5   | 2 012.3          | One Day           | -17.0                | -17.0                        |  |
| 2018-09-03    | 16 731.8   | 14 651.0   | 2 080.8          | One Week          | 35.8                 | 5.1                          |  |
| 2018-09-04    | 16 731.8   | 14 633.9   | 2 097.8          | One Month         | 362.7                | 11.7                         |  |

# 6.2.5.2 Zakładki "Last Snap Tablespace Size", "Last Snap Datafiles Size"

W ekranach **Last Snap Tablespace Size**, **Last Snap Datafiles Size** system prezentuje rozmiar bazy danych w rozbiciu na przestrzenie lub pliki danych wg ostatniego snapshotu z monitoringu określonej bazy.

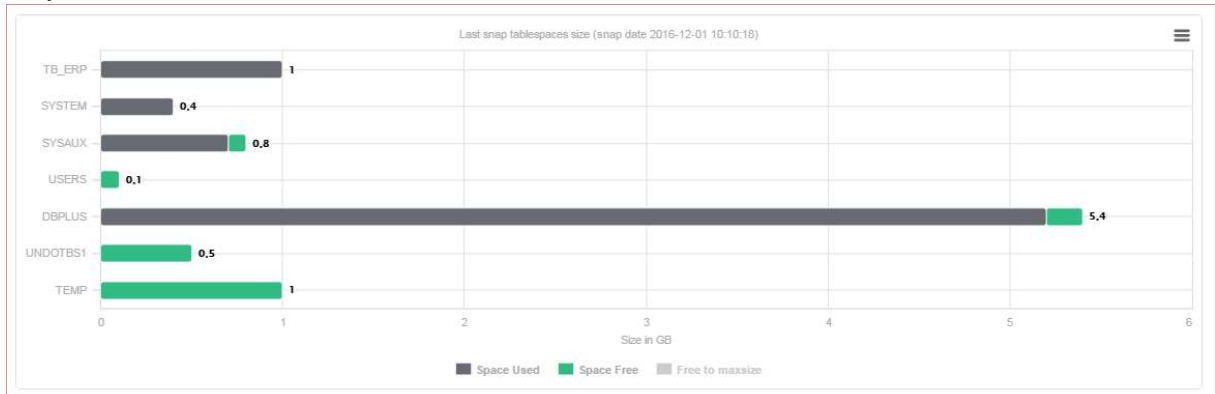

W przypadku zakładki **Last Snap Tablespace Size** mamy możliwość przefiltrować wynik przez ilość wolnej przestrzeni. W tym celu uzupełniamy pole poniżej ,np. wartość 1 GB i otrzymujemy wynik prezentujący przestrzenie której ilość wolnego miejsca nie przekracza 1 GB.

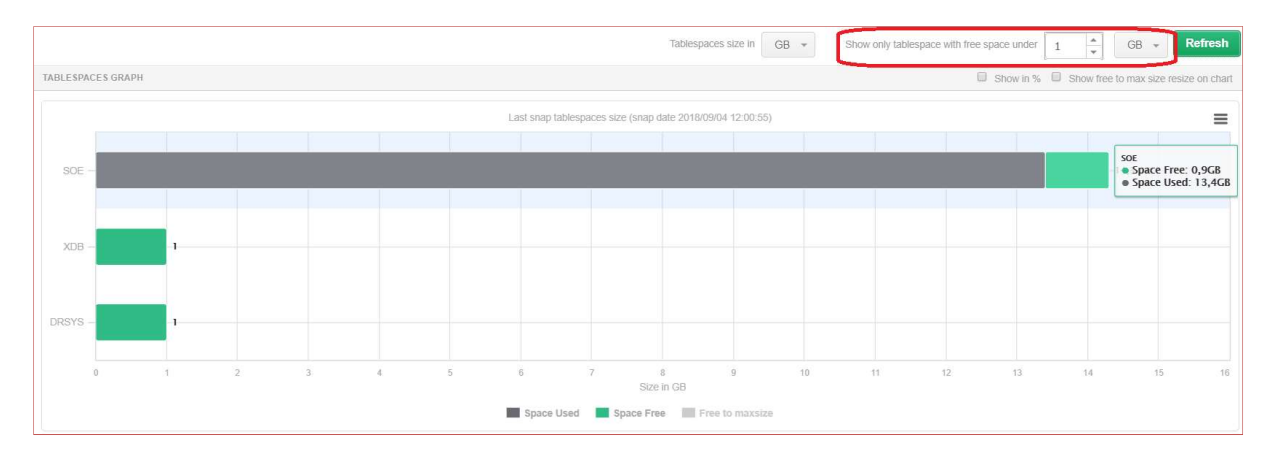

Dane dostępne dla każdej przestrzeni to:

- Tablespace name nazwa przestrzeni,
- Total size całkowita przestrzeń,
- Space Used ilość wykorzystanej/zajętej przestrzeni,
- Free inside file wolna przestrzeń,
- > Free [%] wolna przestrzeń wyrażona w procentach,
- > Free to max file resize informacja o wartości do jakiej przestrzeń może się rozszerzyć,
- Daily Growth dzienny przyrost,
- Weekly Growth tygodniowy przyrost,
- Monthly Growth miesięczny przyrost.

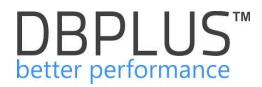

| Tablespace name | Total size | Space Used | Free inside file | Free<br>[%] | Free to max file resize | Daily Growth | Weekly Growth | Monthly Growth |
|-----------------|------------|------------|------------------|-------------|-------------------------|--------------|---------------|----------------|
| SYSTEM          | 20.0       | 15.2       | 4.8              | 23.8        | 12.0                    | 0.0          | 0.1           | 0.4            |
| TEMPORARY_DATA  | 180.0      | 21.7       | 158.3            | 87.9        | 0                       | 1.3          | 1.7           | 13.6           |
| SA_TEMP         | 2 728.0    | 2 524.4    | 203.6            | 7.5         | 30 040.0                | -104.1       | 12.8          | 89.3           |

Informacje zwracany w przypadku plików danych to:

- File Name nazwa pliku danych,
- > Tablespace name nazwa przestrzeni,
- > Maxbytes maksymalna dostępna przestrzeń,
- Free to max file resize – informacja o wartości do jakiej przestrzeń może się rozszerzyć,
- > Total space całkowita przestrzeń pliku,
- Free inside file wolna/niewykorzystana przestrzeń,
- Free [%] procentowa ilość wolnej przestrzeni,
- > Autoextend informacja na temat możliwości rozszerzenia przestrzeni.

| File name                  | Tablespace name | Maxbytes | Free to max file resize | Total space | Free inside file | Free<br>[%] | Autoextend |
|----------------------------|-----------------|----------|-------------------------|-------------|------------------|-------------|------------|
| /icars/data/system01.dbf   | SYSTEM          | 32.0     | 12.0                    | 20.0        | 4.8              | 23.8        | YES        |
| TEMPORARY_DATA (All files) | TEMPORARY_DATA  | 180.0    | 0                       | 180.0       | 163.8            | 91.0        | NO         |
| /icars/data/sa_temp.dbf    | SA_TEMP         | 32 768.0 | 30 040.0                | 2 728.0     | 203.8            | 7.5         | YES        |

**Uwaga!** w przypadku informacji zawartej w kolumnę **Free to max file resize**, dane prezentują informacje na temat ustawionego parametru na bazie danych dla danej przestrzeni, nie weryfikują czy przestrzeń jest dostępna na macierzy dyskowej.

Dla obu zakładek pod wykresami znajduję się pole wyszukiwania pozwalające na szybkie znalezienie informacji o wybranej przestrzeni lub pliku danych.

| LAST SNAP TABLES   | PACES SIZE (SNAP DATE 2016 | S-12-01 10:10:18) |                       |          |                         |                   |                    |                     |
|--------------------|----------------------------|-------------------|-----------------------|----------|-------------------------|-------------------|--------------------|---------------------|
| Q Search by tables | pace name                  |                   |                       |          |                         |                   |                    |                     |
| Tablespace name    | Total size [GB]            | Space Used [GB]   | Free inside file [GB] | Free [%] | Free to max file resize | Daily Growth [GB] | Weekly Growth [GB] | Monthly Growth [GB] |
| TB_ERP             | 1                          | 1                 | 0                     | 0        | 0                       | 0                 | 0                  | 0                   |
| SYSTEM             | 0.4                        | 0.4               | 0                     | 1.42     | 0.2                     | 0                 | 0                  | 0                   |
| SYSAUX             | 0.8                        | 0.7               | 0.1                   | 5.08     | 31.2                    | 0                 | 0                  | 0                   |
| JSERS              | 0.1                        | 0                 | 0.1                   | 97.44    | 10.9                    | 0                 | C                  | 0                   |
| OBPLUS             | 5.4                        | 5.2               | 0.2                   | 4.82     | 26.6                    | 0                 | 0                  | 0.2                 |
| NID OTTOOL         |                            |                   |                       |          |                         | _                 | _                  |                     |

# 6.2.5.3 Zakładki "Tablespace History", Datafiles History

Obie zakładki przedstawiają wielkość wyrażoną w GB dla zaznaczonej przestrzeni tabel lub pliku danych na każdy dzień z wybranego zakresu dat.

Wykresy można prezentować za dany okres, pogrupowane za dzień lub godzinę.

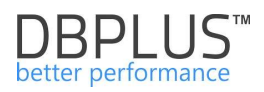

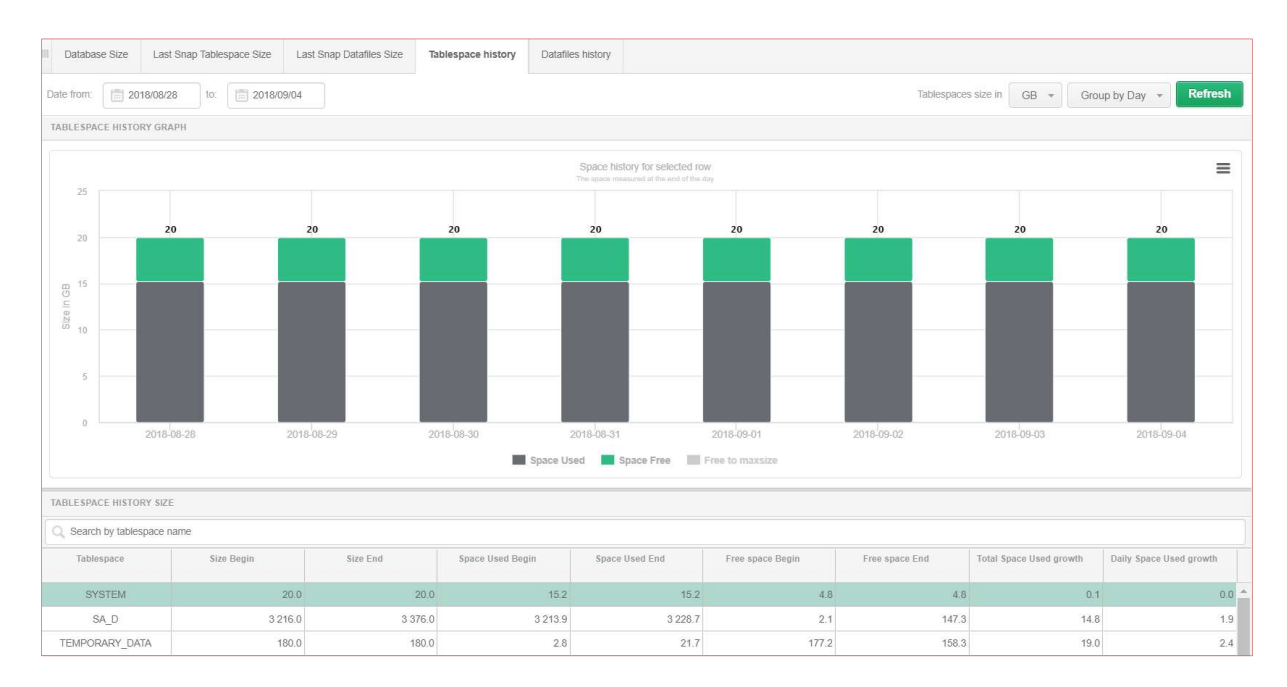

Obszar wykresu jest odświeżany po kliknięciu na wskazaną linie z tabeli poniżej.

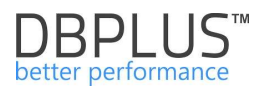

# 6.2.6 Menu "Memory" - Database Analysis

Moduł **Memory** pozwala na analizę utylizacji pamięci w bazie danych. W zakładkach mamy możliwość:

- > Wyświetlenia bieżącego wykorzystania pamięci,
- > Historii wykorzystania pamięci w czasie,
- > Wykorzystania pamięci przez sesje użytkowników.

# 6.2.6.1 Zakładka "SGA"

Zakładka "<u>SGA</u>" przedstawia ustawienia poszczególnych parametrów bazy danych Oracle wchodzących w skład SGA bazy danych. Ustawienia parametrów przedstawione są jako części składowe koła. Wielkości poszczególnych parametrów wyrażone są w MB. Kliknięcie w interesujący fragment koła przedstawiający dany parametr spowoduje pokazanie statystyk tego parametru za pomocą wykresu z prawej strony koła SGA. Wykres statystyk posiada inną charakterystykę dla każdego z parametrów.

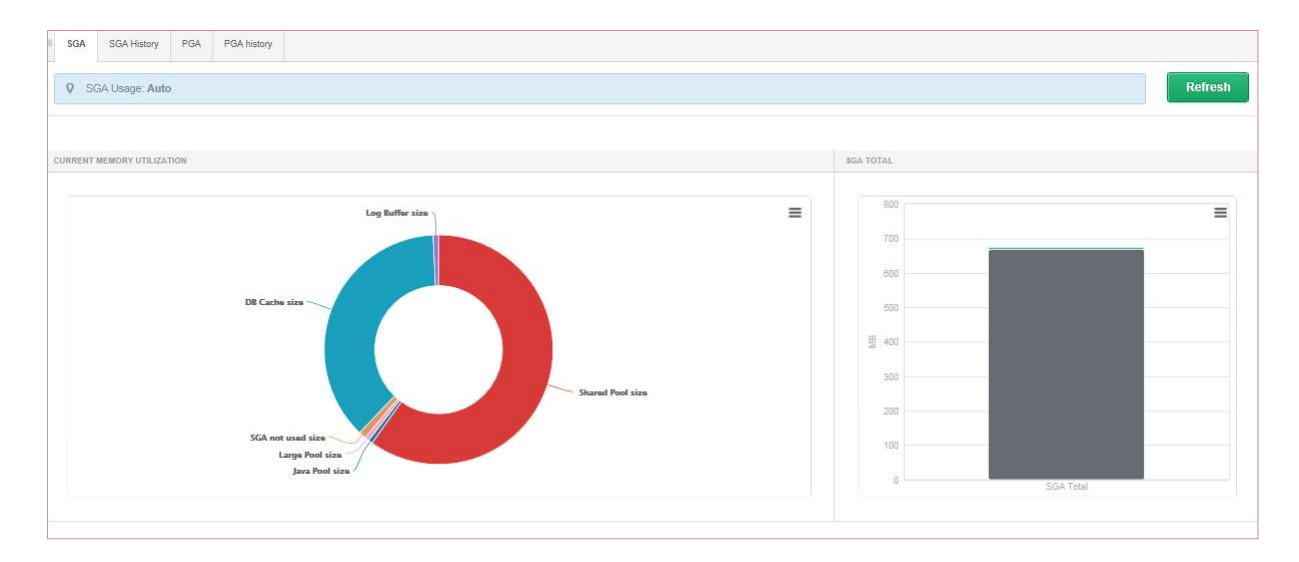

Okno "SGA" podzielone jest na dwie części:

- > Wykres kołowy przedstawiający proporcjonalnie:
  - Shared Pool Size,
  - Streams pool size,
  - Shared Pool size,
  - Java Pool Size,
  - Large Pool size,
  - Sga Not Used Size,
  - DB Cache Size,

 $\triangleright$ 

- InMemory (dla wersji baz danych od 12 wzwyż),
- Wykres słupkowy przedstawiający poszczególne składowe gdzie:
  - Kolorem dla wybranego obszaru zaznaczono ilość używanego bufora
- Kolorem zielonym zaznaczono ilość wolnej części bufora

Wyjątkiem jest "DB Cache" gdzie wykres słupkowy przedstawia w procentach współczynnik trafień w ten bufor

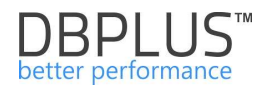

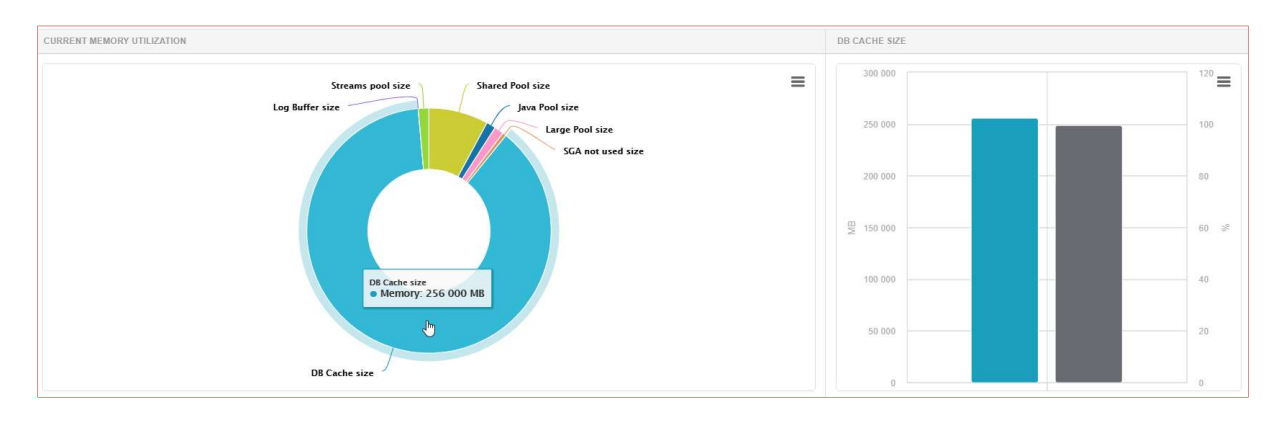

# 6.2.6.2 Zakładka "SGA History"

Zakładka <u>"SGA History</u>" podzielona jest na 6 części i przedstawia wartości poszczególnych buforów oraz ich utylizację w podanym okresie czasu. Za pomocą Menu rozwijalnego "Group by" wykresy pokazują dane pogrupowane zgodnie z wyborem:

- > Snap w rozbiciu na okresy 15 minutowe,
- Hour w rozbiciu na okresy jedno godzinne,
- > Day w rozbiciu na okresy jedno dniowe.

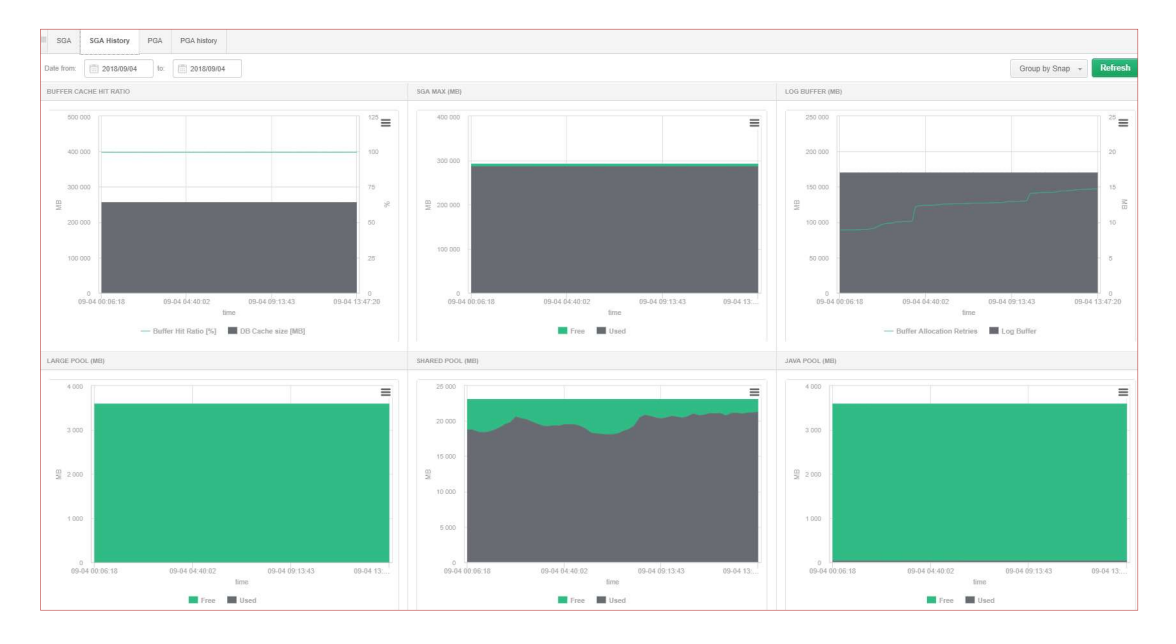

# Buffer Cache Hit Ratio

Wykres przedstawia współczynnik trafień w bufor DB\_CACHE\_SIZE jak również wielkość bufora DB\_CACHE\_SIZE na wybrany w funkcji **Group by** okres czasu.

Oś Y z prawej strony wykresu pokazuje współczynnik trafień w bufor DB\_CACHE\_SIZE. Oś Y z lewej strony wykresu pokazuje wielkość wyrażoną w MB bufora DB\_CACHE\_SIZE. Oś X określa czas dla jakiego są pokazywane dane na wykresie.

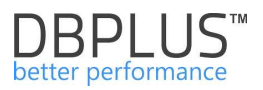

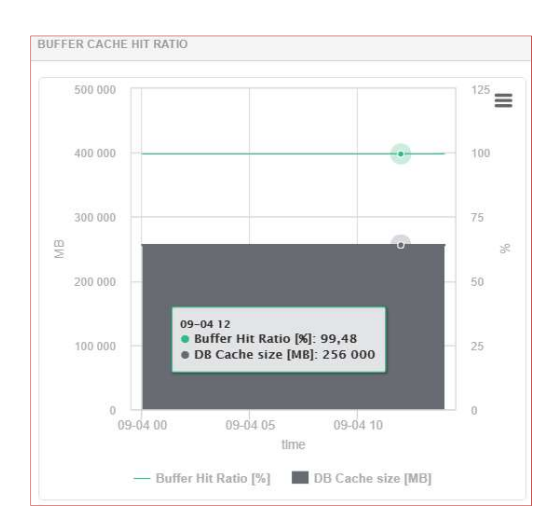

# • <u>SGA MAX</u>

Wykres przedstawia wartość parametru "<u>sga max size</u>" w wybranym okresie czasu. Oś Y przedstawia wartość wyrażoną w MB. Oś X określa czas dla jakiego są pokazywane dane na wykresie. z dokładnością wybraną przez administratora : dzień, godzina, snap (co 15 minut).

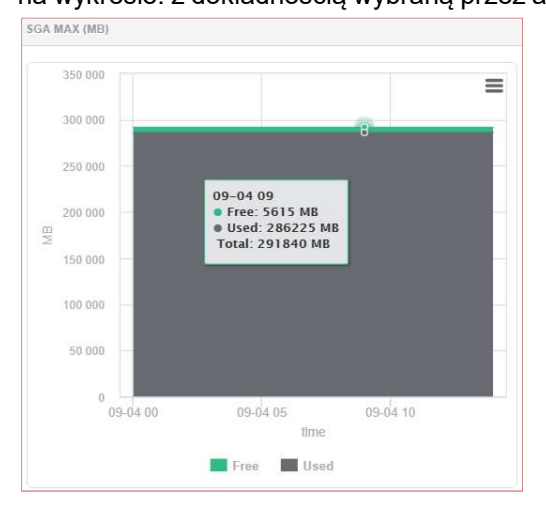

# Log Buffer (MB)

Wykres przedstawia wielkość bufora log\_buffer jak również największą liczbę prób zapisu do bufora z powodu jego zajętości.

Oś Y z lewej strony wykresu pokazuje statystykę Buffer Allocation Retries pokazuje, ile razy proces użytkownika czekał na miejsce w buforze REDO. Oś Y z prawej strony wykresu pokazuje rozmiar log\_buffer. Oś X określa czas dla jakiego są pokazywane dane na wykresie.

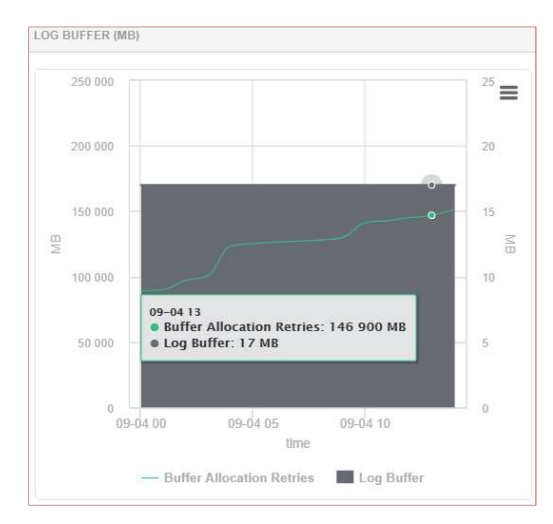

Large Pool

Wykres przedstawia utylizację bufora LARGE POOL wyrażoną w MB.

Oś Y wykresu przedstawia wartość utylizacji wyrażoną w MB. Oś X wykresu przedstawia czas w jakim miała miejsce dana utylizacja z dokładnością wybraną przez użytkownika a więc : dzień, godzina, snap (co 15 minut).

Kolor szary przedstawia zajęte miejsce w buforze LARGE POOL. Kolor zielony przedstawia wolne miejsce w buforze LARGE POOL.

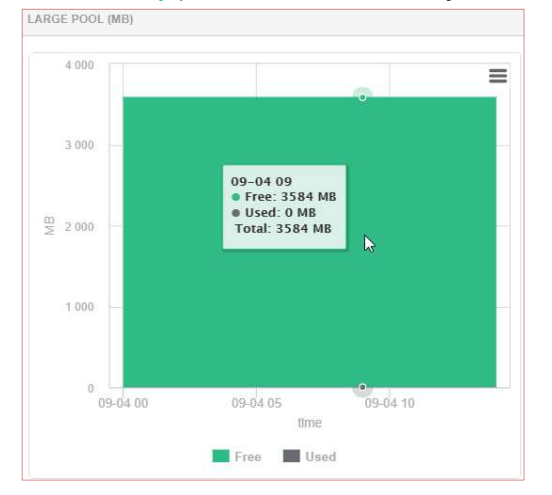

Shared Pool

Wykres przedstawia utylizację bufora SHARED POOL wyrażoną w MB.

Oś Y przedstawia wartość utylizacji wyrażoną w MB. Oś X wykresu przedstawia czas w jakim miała miejsce dana utylizacja z dokładnością wybraną przez administratora a więc : dzień, godzina, snap (co 15 minut).

Kolor szary przedstawia zajęte miejsce w buforze SHARED POOL. Kolor zielony przedstawia wolne miejsce w buforze SHARED POOL.

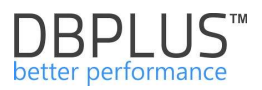

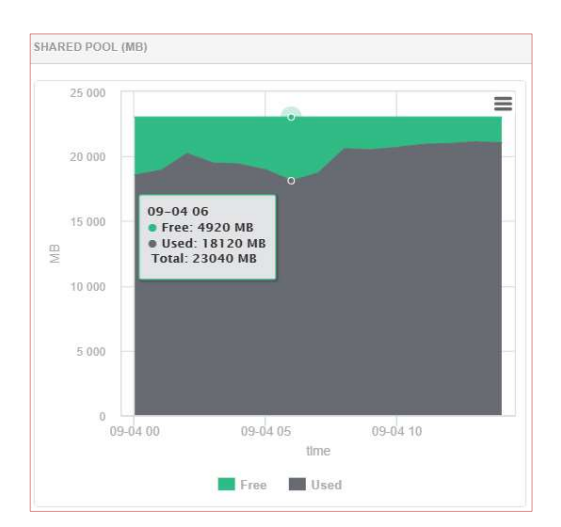

# Java Pool

Wykres przedstawia utylizację bufora JAVA POOL wyrażoną w MB.

Oś Y wykresu przedstawia wartość utylizacji wyrażoną w MB. Oś X wykresu przedstawia czas w jakim miała miejsce dana utylizacja z dokładnością wybraną przez administratora a więc : dzień, godzina, snap (co 15 minut).

Kolor szary przedstawia zajęte miejsce w buforze JAVA POOL.

Kolor zielony przedstawia wolne miejsce w buforze JAVA POOL.

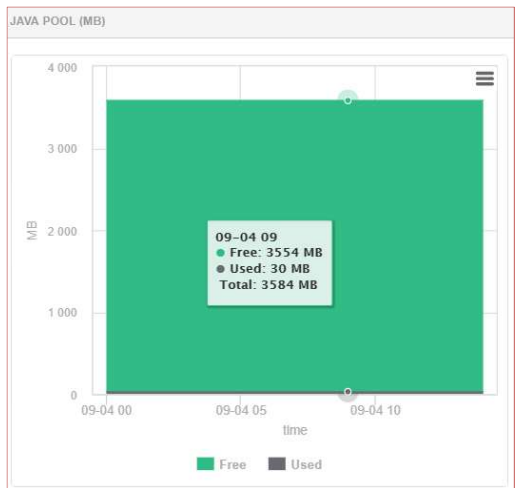

# 6.2.6.3 Zakładka "PGA"

Informacje na stronie "PGA" podzielone są na trzy obszary:

> Wykres słupkowy przedstawiający ilość pamięci jaką zajmuje "PGA"

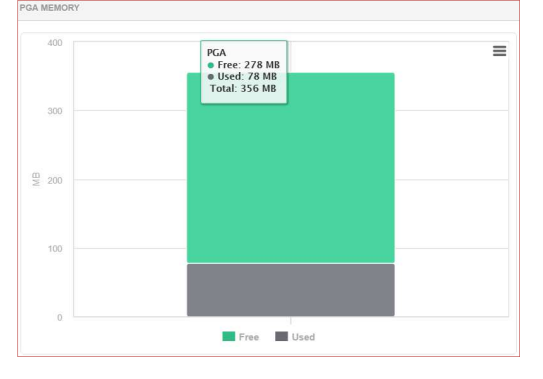

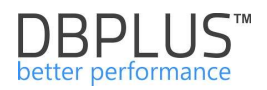

> Wykres słupkowy przedstawiający współczynnik trafień w "PGA"

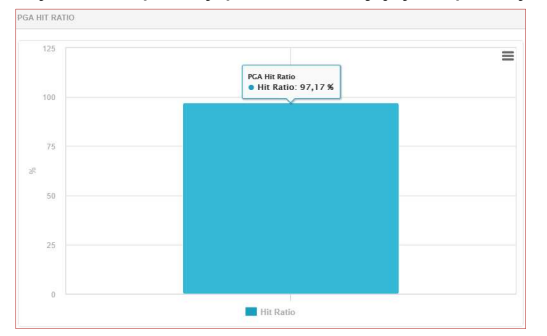

- > Tabela przedstawia utylizację bufora PGA przez każdą z sesję, gdzie:
  - Session Sid identyfikator sesji użytkownika,
  - Memory Usage [kB] liczba zajętych bajtów w buforze,
  - OS user name nazwa użytkownika systemu operacyjnego zalogowanego do bazy danych Oracle,
  - Username nazwa użytkownika bazy danych Oracle,
  - Machine nazwa maszyny z której nastąpiło zalogowanie do bazy danych Oracle
  - Status status sesji użytkownika [ACTIVE, INACTIVE, KILLED]
  - Program nazwa programu z którego nastąpiło zalogowanie do bazy danych Oracle.

| PGA usage by users session |                      |              |          |                          |          |                                |  |  |
|----------------------------|----------------------|--------------|----------|--------------------------|----------|--------------------------------|--|--|
| Session Sid                | Memory Usage<br>[kB] | OS user name | Username | Machine                  | Status   | Program                        |  |  |
| 1                          | 508.8 kB             | SYSTEM       |          | WIN-PVM04LTCT8A          | ACTIVE   | ORACLE.EXE (DIAG)              |  |  |
| 2                          | 1 229.4 kB           | SYSTEM       |          | WIN-PVM04LTCT8A          | ACTIVE   | ORACLE.EXE (CKPT)              |  |  |
| 3                          | 564.6 kB             | SYSTEM       |          | WIN-PVM04LTCT8A          | ACTIVE   | ORACLE.EXE (QMNC)              |  |  |
| 4                          | 1 340.8 kB           | SYSTEM       |          | WIN-PVM04LTCT8A          | ACTIVE   | ORACLE.EXE (CJQ0)              |  |  |
| 7                          | 1 012.6 kB           | SYSTEM       | DBMON2   | ADDBPLUS\WIN-PVM04LTCT8A | INACTIVE | DBPLUS.Oracle.CatcherService.e |  |  |
| 31                         | 764.8 kB             | SYSTEM       |          | WIN-PVM04LTCT8A          | ACTIVE   | ORACLE.EXE (DBRM)              |  |  |

# 6.2.6.4 Zakładka "PGA History"

Informacje na zakładce "PGA History" podzielone są na dwa obszary:

> Wykres przedstawiający utylizację bufora PGA wyrażoną w MB

Oś Y wykresu przedstawia wartość utylizacji wyrażoną w MB. Oś X wykresu przedstawia czas w jakim miała miejsce dana utylizacja z dokładnością wybraną przez administratora a więc : dzień, godzina, snap (co 15 minut).

Kolor szary przedstawia zajęte miejsce w buforze PGA. Kolor zielony przedstawia wolne miejsce w buforze PGA.

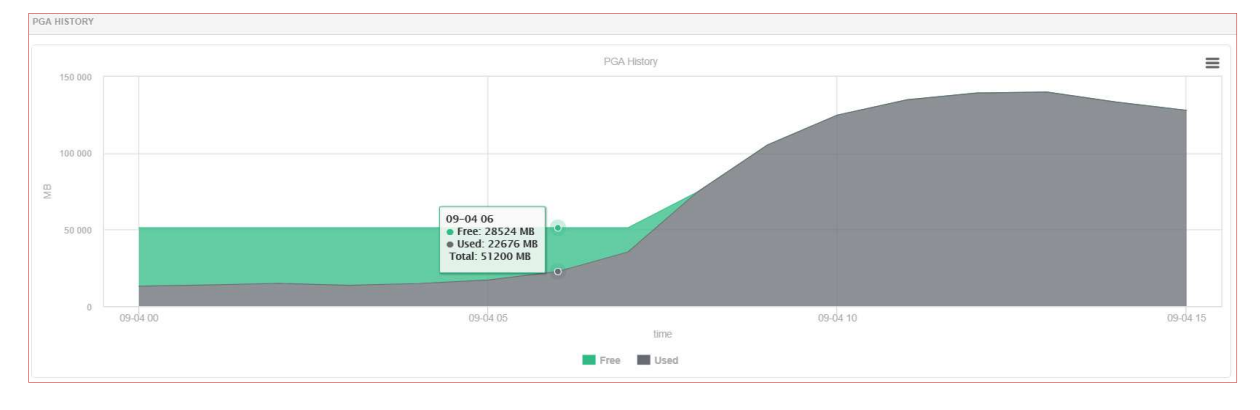

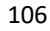

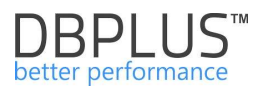

> Wykres przedstawia współczynnik trafień w bufor PGA wyrażony w %.

Oś Y wykresu przedstawia wartość w % trafienia w bufor przez sesje bazy danych Oracle. Oś X wykresu przedstawia czas z dokładnością wybraną przez administratora a więc : dzień, godzina, snap (co 15 minut).

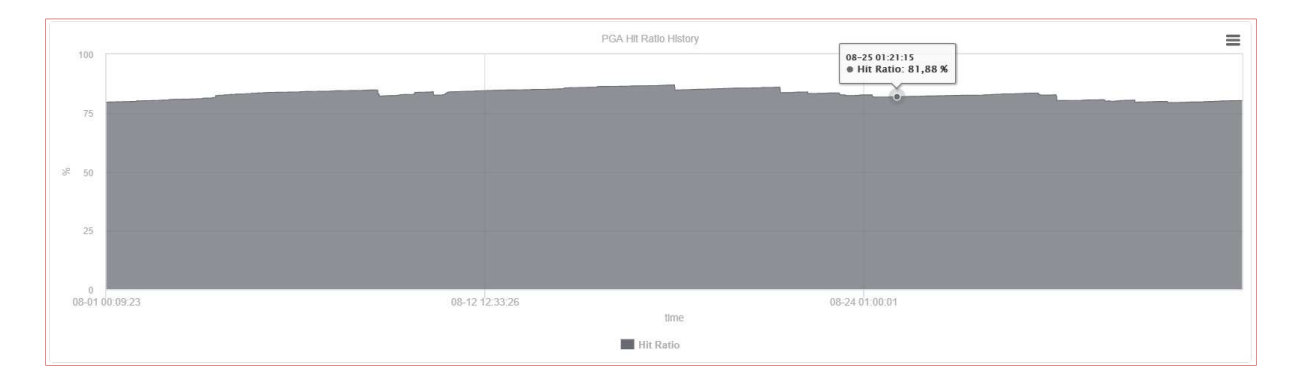

Za pomocą Menu rozwijalnego "Group by" odpowiednie wykresy pokazują dane pogrupowane zgodnie z wyborem :

- Snap w rozbiciu na okresy 15 minutowe
- Hour w rozbiciu na okresy jedno godzinne
- > Day w rozbiciu na okresy jedno dniowe

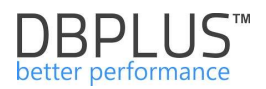

# 6.2.7 Menu "Sessions" – Database Analysis

Funkcjonalność **Sessions** przedstawia informację o sesjach w bazie danych. Z poziomu górnych zakładek mamy dostęp do:

- > Sessions sesje w bazie danych wyświetlone wg kryteriów w filtrach,
- Sort usage sessions ekran pozwalający na analizę sesji pod kątem użycia przestrzeni tymczasowej (np. sesja wykonująca zapytanie, które sortuje duża ilość danych),
- Undo usage session funkcjonalność pozwalająca na analizę sesji pod kątem użycia przestrzeni UNDO (np. sesje trzymająca w nie-zakomitowanej transakcji dużą porcję danych)
- Session history historyczne informacje na temat sesji,
- Session/Sort/Undo history ekran pozwalający na wyszukiwanie m.in.
  - Jakie zapytania uruchamia program/użytkownik
  - Z jakiego usera jest uruchamiany określony query hash

# 6.2.7.1 Zakładka "Sessions"

W zakładce Session możemy wyświetlać informacje o sesjach. Dane te można odpowiednio odfiltrować:

- o tylko sesji aktywnych (status ACTIVE),
- o sesji wykonywanych przez zalogowanych użytkowników,
- wykonywanych przez użytkownika o danej nazwie.

W filtrowaniu dodatkowym mamy możliwość odfiltrować prezentowaną listę po typie waitów wpływających na wydajność. Dostępna lista został ograniczona przez analityków DBPLUS waitów które mają wpływ na wydajność.

| Active sessions 🗐 Users only Min elapsed time:                                                                                                    | 0 sec. Sid:                 |                         | Username: upper case Refresh |
|----------------------------------------------------------------------------------------------------|-----------------------------|-------------------------|------------------------------|
|                                                                                                    |                             | Hide additional filters |                              |
| Performance Waits                                                                                                    | Waits selected to filtering |                         |                              |
| Search by name<br>ADR block file read<br>ADR block file write<br>ADR file lock<br>ARCH wait for archivelog lock<br>ASM file metadata operation<br>buffer busy waits | ~                           |                         |                              |

Po zaznaczeniu odpowiednich filtrów zostaną zaprezentowane informacje o sesji:

- o Logon Time czas zalogowania użytkownika do bazy danych Oracle,
- o Sid identyfikator sesji użytkownika,
- o Serial identyfikator sesji użytkownika,
- Hash\_value identyfikator aktualnie wykonywanego polecenia (oznacza, że jest aktualnie wykonywane polecenie z dokładnością podawaną przez bazę danych Oracle),
- User name nazwa użytkownika bazy danych Oracle,
- o Status status sesji [ACTIVE, INACTIVE, KILLED],
- o Elapsed Time [Seconds] czas trwania zapytania lub bloku PL/SQL w sekundach,
- o Schema nazwa schematu na którym dane zapytanie jest wykonywane,
- Os user nazwa użytkownika w systemie operacyjnym z którego dokonano logowania do bazy danych Oracle,
- Proces (server) numer procesu w systemie operacyjnym obsługującym daną sesję,
- Proces (client) numer procesu po stronie użytkownika,
- o Machine nazwa maszyny z której nastąpiło logowanie do bazy danych Oracle,
- o Program nazwa programu z którego nastąpiło logowanie do bazy danych Oracle,
- Wait nazwa typu oczekiwania sesji,
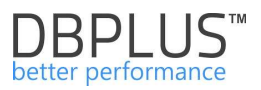

 Blocking session – numer sesji nadrzędnej, która blokowała sesje bieżąca (gdy wartość większa od zera).

| Sessions                              | Sort us | age sess  | ions Undo u       | sage sessions | Sessions h | istory Sess     | ion / Undo histor | у          |                     |                     |            |             |          |          |               |
|---------------------------------------|---------|-----------|-------------------|---------------|------------|-----------------|-------------------|------------|---------------------|---------------------|------------|-------------|----------|----------|---------------|
| <ul> <li>Active sessions §</li> </ul> | 0 Use   | rs only 1 | Vin elapsed time: | 0 *           | sec. Sid:  |                 |                   |            |                     |                     | Usernam    | e:          |          | upper ca | se Refresh    |
| SELECT SESSION                        | LAST    | REFRE SI  | HED: 11:00:31)    | Kill session  |            |                 |                   |            |                     |                     |            |             |          |          |               |
| Logon time                            | Sid     | Serial    | Query Hash        | Username      | Status     | Elapsed<br>Time | Schema            | OS user    | Process<br>(server) | Process<br>(client) | Machine    | Program     | Module   | Blocking | Wait          |
| 016-12-01 09:43:12                    | 52      | 13757     | 232111811         | SYSTEM        | ACTIVE     | 4 854           | SYSTEM            | ADDBPLUS\A | 26360               | 22572:22820         | ADDBPLUSW  | sqlplus.exe | SQL*Plus | 75       | enq: TX - row |
| 016-12-01 09:43:12                    | 114     | 59653     | 232111811         | SYSTEM        | ACTIVE     | 4 854           | SYSTEM            | ADDBPLUS\A | 20956               | 11928:16772         | ADDBPLUSW  | sqlplus.exe | SQL*Plus | 75       | enq: TX - rov |
| 016-12-01 09:43:12                    | 27      | 48561     | 232111811         | SYSTEM        | ACTIVE     | 4 854           | SYSTEM            | ADDBPLUS\A | 20488               | 12952:22956         | ADDBPLUSW  | sqlplus.exe | SQL*Plus | 75       | enq: TX - rov |
| 016-12-01 09:43:12                    | 50      | 59321     | 232111811         | SYSTEM        | #ACTIVE    | 4 854           | SYSTEM            | ADDBPLUS\A | 7324                | 23540:15908         | ADDBPLUS\V | sqlplus.exe | SQL*Plus | 75       | enq: TX - row |
| 016-12-01 09:43:12                    | 74      | 64575     | 232111811         | SYSTEM        | ACTIVE     | 4 854           | SYSTEM            | ADDBPLUS\A | 8908                | 11884:16704         | ADDBPLUSW  | sqlplus.exe | SQL*Plus | 75       | enq: TX - row |
| 016-12-01 09:43:12                    | 120     | 5007      | 232111811         | SYSTEM        | ACTIVE     | 4 854           | SYSTEM            | ADDBPLUS\A | 13272               | 20112:11664         | ADDBPLUSW  | sqlplus.exe | SQL*Plus | 75       | enq: TX - rov |
| 016-12-01 11:04:06                    | 137     | 10239     | 3994527576        | DBPLUS        | ACTIVE     | 0               | DBPLUS            | USŁUGA LOK | 11468               | 21528:2             | ZARZĄDZANI | w3wp.exe    | w3wp.exe |          | SQL*Net mes   |

Dla wybranego wiersza poniżej mamy dostępne dodatkowe informacje:

> Pod-zakładka "SQL"

Zawiera tekst zapytania SQL. Informacje są wyświetlane tylko dla zapytań dla których jest zapisany Hash value (id zapytania).

Pod-zakładka "Operation Progress"

Prezentuje informacje na temat stanu wykonywania aktualnej operacji przez sesję w bazie danych Oracle.

| SQL     | Operation progress                    | Statistics | Session Waits   |                |                 |                              |  |
|---------|---------------------------------------|------------|-----------------|----------------|-----------------|------------------------------|--|
|         | Progress Operation name               |            | Target          | Time remaining | Elapsed seconds | Message                      |  |
| 1307329 | 07329 of 1576332 (Blocks ) Table Scan |            | REDANCOM.KH_FIR | 79             | 383             | Table Scan: REDANCOM.KH_FIR: |  |

Pod-zakładka "Statistics"

Wyświetla informacje na temat statystyk wybranej sesji.

| SQL             | Operation progress | Statistics | Session Waits |  |       |   |  |  |  |  |  |  |
|-----------------|--------------------|------------|---------------|--|-------|---|--|--|--|--|--|--|
|                 |                    |            | Name          |  | Value |   |  |  |  |  |  |  |
| Request         | s to/from client   |            |               |  | 195   | * |  |  |  |  |  |  |
| logons c        | umulative          |            |               |  | 1     |   |  |  |  |  |  |  |
| logons ci       | urrent             |            |               |  | 1     |   |  |  |  |  |  |  |
| opened of       | cursors cumulative |            |               |  | 1128  |   |  |  |  |  |  |  |
| opened of       | cursors current    |            |               |  | 3     |   |  |  |  |  |  |  |
| user com        | nmits              |            |               |  | 56    |   |  |  |  |  |  |  |
| user calls      | s                  |            |               |  | 356   |   |  |  |  |  |  |  |
| recursive calls |                    |            |               |  | 1956  |   |  |  |  |  |  |  |

# Pod-zakładka "<u>Session Waits</u>"

Przedstawia szczegółowe informacje dotyczące danego wait dla zaznaczonego zapytania.

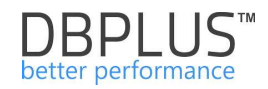

| SELEC    | TSESSION    | LAST    |         | HED: 1  | 1:00:31) | Kill sessio  | n          |                 |        |            |                     |                     |          |               |       |                         |               |   |
|----------|-------------|---------|---------|---------|----------|--------------|------------|-----------------|--------|------------|---------------------|---------------------|----------|---------------|-------|-------------------------|---------------|---|
| Logo     | n time      | Sid     | Serial  | Que     | ry Hash  | Usernam      | e Status   | Elapsed<br>Time | Schem  | na OS user | Process<br>(server) | Process<br>(client) | Machine  | Program       | Mod   | ule Blocking<br>session | Wait          |   |
| 2016-12- | 01 09:43:12 | 52      | 13757   | 2321    | 11811    | SYSTEM       | ACTIVE     | 4 854           | SYSTEM | ADDBPLUS   | 26360               | 22572 22820         | ADDBPLUS | A sqlplus.exe | SQL*F | Plus 75                 | enq: TX - row | * |
| 2016-12- | 01 09:43:12 | 114     | 59653   | 2321    | 11811    | SYSTEM       | ACTIVE     | 4 854           | SYSTEM | ADDBPLUSIA | 20956               | 11928:16772         | ADDBPLUS | A sqlplus.exe | SQL*F | Nus 75                  | enq: TX - row |   |
| 2016-12- | 01 09:43:12 | 27      | 48561   | 2321    | 11811    | SYSTEM       | ACTIVE     | 4 854           | SYSTEM | ADDBPLUS   | 20488               | 12952:22956         | ADDBPLUS | / sqlplus.exe | SQL*F | Plus 75                 | enq: TX - row |   |
| 2016-12- | 01 09:43:12 | 50      | 59321   | 2321    | 11811    | SYSTEM       | ACTIVE     | 4 854           | SYSTEM |            | 7324                | 23540:15908         | ADDBPLUS | A salalus.exe | SQL*F | Nus 75                  | ena: TX - row | * |
| SQL      | Operation   | n progr | ess     | Statist | ics Se   | ession Waits |            |                 |        |            |                     |                     |          |               |       |                         |               |   |
| Seq#     |             | Event   |         |         | P1text   |              | P1         | P2text          |        | P2         | P3text              | P3                  |          | Wait time     |       | Seconds in wait         | State         |   |
| 50       |             | enq: T  | X - row | lock co | name mo  | de           | 1415053318 | usn<<16   s     | slot   | 131078     | sequence            | 59908               |          | 0             | 4     | 84                      | WAITING       |   |

# 6.2.7.2 Zakładka "Sort usage sessions"

W kolejnej zakładce **Sort usage sessions** są przedstawione sesje pod kątem użycia przestrzeni tymczasowej:

| SORT USAGE S   | SESSIONS (LAST REFRESHED: 16:37:40) Kill session                                |
|----------------|---------------------------------------------------------------------------------|
| 200 000        | TEMPORARY_DATA<br>• Free: 169835 MB<br>• Used: 14485 MB<br>Total Size: 18420 MB |
| 150 000        | 8 % space used                                                                  |
| BIM II 100 000 |                                                                                 |
| 50 000         |                                                                                 |
| 0              | TEMPORÁRY_DATA                                                                  |
|                | Used Free.                                                                      |

Poniżej wykresu znajduje się lista sesji, na której mamy identyczną funkcjonalność jak w zakładce **Sessions** – m.in. kliknięcie w sesje pokazuje w pod-zakładkach treść zapytania, informacje o waitach, stanie wykonania sesji.

# 6.2.7.3 Zakładka "Undo usage sessions"

W zakładce **Undo usage sessions** mamy przedstawione sesje pod kątem użycia przestrzeni transakcyjnej UNDO. Funkcjonalność pozwala namierzyć te sesje, które zajmują duży rozmiar przestrzeni UNDO (np. duża porcja aktualizowanych danych) lub długotrwających.

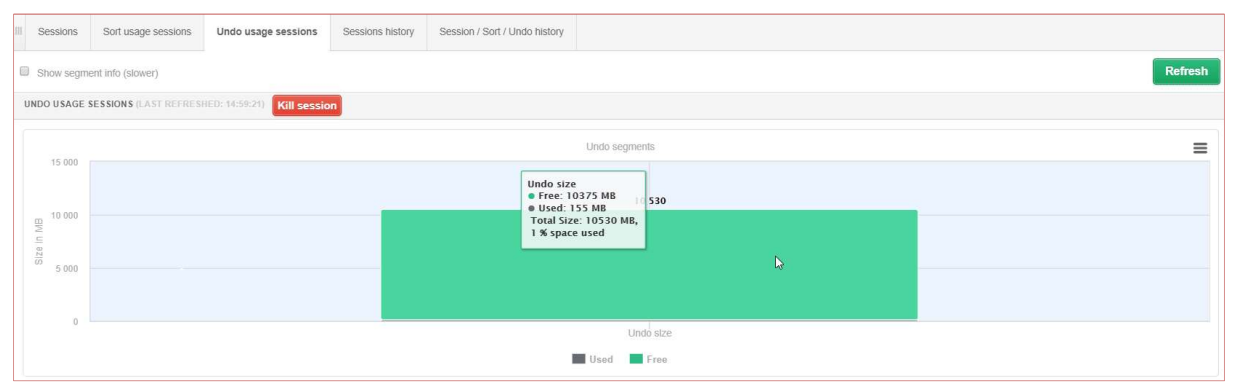

Podobnie jak w poprzednich zakładkach (tj. **Sessions**, **Sort usage session)**, poniżej wykresu znajduje się listę sesji.

Dodatkowo po zaznaczeniu checkbox "Show segment Info", zostanie wyświetlona dla każdej z sesji informacja o nazwie segmentu i rozmiarze.

| Logon time          | Sid   | Serial | Hash Value | Username | Status   | Elapsed Time | Schema | OS user | Machine     | Program         | Wait                 | Used records | Used blocks | Segment Size | Segment nume |
|---------------------|-------|--------|------------|----------|----------|--------------|--------|---------|-------------|-----------------|----------------------|--------------|-------------|--------------|--------------|
|                     |       |        |            |          |          |              |        |         |             |                 |                      |              |             |              |              |
|                     |       |        |            |          |          | [Seconds]    |        |         |             |                 |                      |              |             | [kB]         |              |
| 2018/09/10 14:59:17 | 17960 | 24741  |            | ICEDOC   | INACTIVE | 2            | ICEDOC | edoc    | edoc-app02n | JDBC Thin Clier | SQL*Net message from | 16           |             | 2 176.0 kB   | _SYSSMU2_116 |
| 2018/09/10 14:23:06 | 1978  | 13469  |            | ICEDOC   | INACTIVE | 2            | ICEDOC | edoc    | edoc-app02n | JDBC Thin Clier | SQL*Net message from | 28           | 2           | 3 200.0 kB   | _SYSSMU9_125 |
| 2018/09/10 14:49:13 | 3510  | 21981  |            | ICEDOC   | INACTIVE | 2            | ICEDOC | edoc    | edoc-app02n | JDBC Thin Clier | SQL*Net message from | 76           | 2           | 2 176.0 kB   | _SYSSMU10_31 |

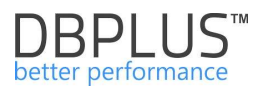

# 6.2.7.4 Zakładka "Session history"

# Kolejna zakładka to "Session History"

| te from: 2016/11/24 to 2016/12/01<br>EESIONS HISTORY                                                                                                    | Refre          |
|----------------------------------------------------------------------------------------------------|----------------|
| Sensons History<br>Sensons History<br>2016-11-28 12:28:54<br>• Sensons: 4<br>• Active Sessions: 4<br>2016-11-28 12:28:54<br>• Sensons: 4<br>• Active Sessions: 4<br>• Active Sessions: 4<br>• Acti       |                |
| Sessions History 2016-11-28/322854 2016-11-28/322854 2016-11-28/32285 2016-11-28/3228 2016-11-28/3228 2016-11-28/328 2016-11-28/32 2016-11-28/328 2016-11-28/32 2016-11-28/32 2016-11-28/32 2016-11-28/32 2016-11-28/32 2016-11-28/32 2016-11-28/32 2016-11-28/3 2016-11-28/3 2016-11-                                                                                                    |                |
| Sessions History       0     2016-11-28 12:28:54       0     Sessions: 44       0     Active Sessions: 4       0     Active Sessions: 4       0     Active Sessions: 4                                                                                                    |                |
| 2016-11-28 12:28:54<br>• Sessions: 4<br>• Active Sessions: 4<br>• Active Session: 4<br>• Active Session: 4<br>• Active Sessi |                |
| and the sessions: 4 and the sessions: 4 and the sessions: 4 and the sessions: 4 and the sessions: 4                                                                                                    |                |
| 40<br>30<br>20<br>20                                                                                                    | 1 ( A          |
| 20<br>20                                                                                                    | Mar all        |
| 5<br>20<br>                                                                                                    |                |
| <sup>10</sup> 20                                                                                                    |                |
|                                                                                                    |                |
| 10                                                                                                    |                |
|                                                                                                    |                |
| 2016-11-24 00:09:49 2016-11-25 11:59:31 2016-11-26 23:47:16 2016-11-28 11:33:29 2016-11-29 23:08:50                                                                                                    | 1              |
| Sessions — Artive Sessions                                                                                                    | 2016-12-01 10: |

Pokazuje nam w postaci wykresu ilość sesji aktywnych oraz nieaktywnych w wybranym przedziale czasowym.

# 6.2.7.5 Zakładka "Session/ Undo history"

W zakładce session/undo są przestawione szczegółowe informacje o sesjach otwartych w określonym czasie:

Dane w tabeli podzielone są na trzy grupy:

- kolor żółty przedstawia informacje o aktywnych sesjach,
- kolor zielony przedstawia informacje o sesjach wykorzystujących sortowanie,
- kolor czerwony przedstawia informacje na temat sesji wykorzystujących Undo.

| III Sessions So     | ort usage sessions              | Undo usage sessions | Sessions history   | Session / Sort / Un      | do history            |                    |                       |                         |                  |                        |                  |
|---------------------|---------------------------------|---------------------|--------------------|--------------------------|-----------------------|--------------------|-----------------------|-------------------------|------------------|------------------------|------------------|
| From: 2018/09       | 10 00:00 to                     | 2018/09/10 23:55    | Using Hash Value/S | Sql Id: Enter hash va    | lue or sql id Usen    | name: Enter üsemam | e Sid:                |                         |                  |                        | Refresh          |
|                     |                                 |                     |                    |                          | Show a                | dditional filters  |                       |                         |                  |                        |                  |
| SESSION / SORT / U  | NDO HISTORY                     |                     |                    |                          |                       |                    |                       |                         |                  | Toggle                 | view:            |
| Logdate             |                                 | Active Sessions     | Sessio             | ins using Sort           | Sort Spa              | ce Used<br>nsj     | Sessions using Undo   | Reco                    | rd Count in Undo | Undo Spac              | ) Used           |
| 2018/09/10 00:00:54 |                                 |                     | 6                  |                          | 1                     | 4 MB               |                       | 0                       |                  | 0                      | 0 🔶              |
| 2018/09/10 00:01:55 |                                 |                     | 3                  |                          | 1                     | 4 MB               |                       | 0                       |                  | 0                      | 0                |
| 2018/09/10 00:02:56 |                                 |                     | 5                  | 1                        | 5                     | 5 MB               |                       | 0                       |                  | 0                      | 0                |
| 2018/09/10 00:03:57 |                                 |                     | 4                  |                          | 1                     | 4 MB               |                       | 0                       |                  | U                      | 0                |
| 2018/09/10 00:04:58 |                                 |                     | 4                  |                          | 1                     | 4 MB               |                       | 0                       |                  | 0                      | 0                |
| 2018/09/10 00:06:00 |                                 |                     | 5                  | ,                        | 1                     | 4 MB               |                       | 0                       |                  | 0                      | 0                |
| 2018/09/10 00:07:01 |                                 |                     | 3                  |                          | 1                     | 4 MB               |                       | 0                       |                  | 0                      | 0                |
| 2018/09/10 00:08:02 |                                 |                     | 5                  |                          | 1                     | 4 MB               |                       | 1                       | 5                | 57                     | 0                |
| 2018/09/10 00:09:03 |                                 |                     | 4                  |                          | 1                     | 4 MB               |                       | 0                       |                  | 0                      | 0 🕶              |
| Sessions Sort       | Undo                            |                     |                    |                          |                       |                    |                       |                         |                  |                        |                  |
| Sid                 | Serial#                         | Hash Value          | User               | Active Time<br>[Seconds] | Schema                | OS User            | Machine               | Program                 | Module           | Wait                   | Blocking session |
| 6136                | 7971                            | 2322825964          | SOA_SOAINFRA       | 2                        | SOA_SOAINFRA          | oracle             | osb12.intercars.local | JDBC Thin Client        | JDBC Thin Client | Streams AQ: waiting fo | 0                |
| 7889                | 10515 2322825964 SOA_SOAINFRA 0 |                     | SOA_SOAINFRA       | oracle                   | osb12.intercars.local | JDBC Thin Client   | JDBC Thin Client      | Streams AQ: waiting for | 0                |                        |                  |

Kliknięcie w rekord tabeli prezentuje szczegóły dla wybranego snapshotu w zakładkach Sessions , Sort oraz Undo. W obydwu przypadkach widzimy poniższe informacje:

• Sid – identyfikator sesji użytkownika wraz z Serial#,

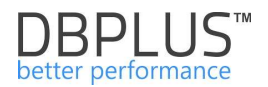

- Serial# identyfikator sesji użytkownika wraz z SID,
- Hash Value identyfikator wykonywanego polecenia,
- User nazwa użytkownika bazy danych Oracle,
- Active Time czas trwania zapytania lub bloku PL/SQL w sekundach,
- Schema nazwa schematu w którym wykonywane jest dane polecenie SQL,
- Os user nazwa użytkownika w systemie operacyjnym z którego dokonano logowania do bazy danych Oracle,
- Machine nazwa maszyny z której nastąpiło logowanie do bazy danych Oracle,
- Program nazwa systemu/programu z jakiego uruchomiona była sesja,
- Module nazwa aplikacji/modułu które uruchomiło dane zapytanie,
- Wait określony typ wait'u,
- Blocking session numer sesji nadrzędnej, która blokowała sesje bieżąca (gdy wartość większa od zera).

Na ekranie dostępna jest również funkcjonalność generowania wykresu, do którego przechodzimy poprzez zmianę widoku "Switch to chart".

| Sessions Sort usage sessions  | ons Undo usage sessions                 | Sessions history S      | ession / Sort / Undo history |                          |                |             |                                                                                                    |                 |
|-------------------------------|-----------------------------------------|-------------------------|------------------------------|--------------------------|----------------|-------------|----------------------------------------------------------------------------------------------------|-----------------|
| From: 2018/08/21 00:00        | to: 2018/08/21 23:59                    | Using Hash Value/Sql Id | Enter hash value or sql id   | Username: Enter username | Sid:           |             |                                                                                                    | Refresh         |
|                               |                                         |                         |                              | Show additiona           | filters        |             |                                                                                                    | Switch to chart |
| SESSION / SORT / UNDO HISTORY |                                         |                         |                              | Active / Sort / Undo se  | ssions history |             | Draw history for: Active sessions<br>Active sessions<br>Soft usage session<br>Undo usage session<br>All statistics<br>All statistics |                 |
| 0                             | ~~~~~~~~~~~~~~~~~~~~~~~~~~~~~~~~~~~~~~~ | 24.02-45-59             | hannen han                   |                          | mmm            |             | 09/21 00:12-14                                                                                                    | 00721 11-41-24  |
| 08/21/00.00.30                | 08/                                     | 21 02.19.98             |                              | 104:34.18                | me<br>sions    | 21.06.51.07 | 08/21 09:13:14                                                                                                    | 08/2111.41.24   |

Dostępne są cztery możliwe wykresy zawierające:

- aktywne sesje,
- - sesje wykorzystujące sortowanie,
- - sesje wykorzystujące Undo,
- wykres zbiorczy zawierający wszystkie statystyki.

Po najechaniu na punkt na wykresie w zależności od typu wykresu zaprezentują się szczegółowe informacje na temat sesji.

Dostępne są również dodatkowe filtry ograniczające wynik. Wyszukiwanie uruchamiamy poprzez naciśnięcie przycisku "Hide additional filters" a następnie z listy dostępnych waitów dodajemy te które chcemy obejrzeć.

Po wciśnięciu przycisku Refresh zostaną zaprezentowane tylko te sesje które w danym okresie oczekiwały na wait wybrany przez użytkownika z listy. Jednocześnie możemy wybrać również pozostałe filtry np. takie jak identyfikator sesji SID lub Hash Value.

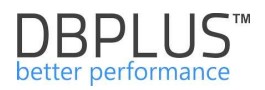

| III Sessions S                                                                                                    | ort usage sessions                                                                                                    | Undo usage sessions | Sessions history Ses     | ssion / Sort / Undo histo | ry                       |                         |         |                |                      |              |                       |                  |
|----------------------------------------------------------------------------------------------------|----------------------------------------------------------------------------------------------------|---------------------|--------------------------|---------------------------|--------------------------|-------------------------|---------|----------------|----------------------|--------------|-----------------------|------------------|
| From: 2018/11                                                                                                    | 1/23 00:00 to:                                                                                                    | 2018/11/23 23:5     | Using Hash Value/Sql Id: | Enter hash value or so    | (id Usemame: ]           | Enter username          | Sid:    |                |                      |              |                       | Refresh          |
| -                                                                                                    |                                                                                                    |                     |                          |                           |                          | Hide additional filters |         |                |                      |              |                       |                  |
| Perform<br>Search by name<br>Cursor: pin S<br>cursor: pin X<br>db file async //O sut<br>db file async //O sut<br>db file scattered rea<br>Sessions Sort | Performance Walas     Walas selected to fillering       Buffer toym wild in X<br>storp m3     Ibuffer toym wild in X<br>storp m3     Ibuffer |                     |                          |                           |                          |                         |         |                |                      |              |                       |                  |
| Logdate                                                                                                    | Sid                                                                                                    | Serial#             | Hash Value               | User                      | Active Time<br>[Seconds] | Schema                  | OS User | Machine        | Program              | Module       | Wait                  | Blocking session |
| 2018-11-23 04:59:15                                                                                                    | 21410                                                                                                    | 47505               | 234068008                | FKRYNICK_INTER            | 1                        | FKRYNICK_INTER          | rkwie   | INTER\TS15E    | samolot.exe          | samolot.exe  | buffer busy waits     | 0                |
| 2018-11-23 05:00:20                                                                                                    | 2830                                                                                                    | 15843               | 2104281773               | INTER                     | 3                        | INTER                   | oracle  | u3gaja         | oracle@u3gaja (J033) |              | buffer busy waits     | 0                |
| 2018-11-23 05:00:20                                                                                                    | 3319                                                                                                    | 22803               | 1216626633               | CRM                       | 101                      | CRM                     | crm     | INTER\CRMSQL31 | sqlservr.exe         | sqlservr.exe | db file parallel read | 0                |
| 2018-11-23 05:01:24                                                                                                    | 1026                                                                                                    | 48407               | 2717635498               | SYNCRON                   | 0                        | SYNCRON                 | mluka   | DEVEL-RUNTIME  | dbfexp.exe           | dbfexp.exe   | buffer busy waits     | 0                |
| 2018-11-23 05:03:31                                                                                                    | 3319                                                                                                    | 22803               | 1216626633               | CRM                       | 290                      | CRM                     | crm     | INTER\CRMSQL31 | sqlservr.exe         | sqlservr.exe | db file parallel read | 0                |
| 2018-11-23 05:04:33                                                                                                    | 4961                                                                                                    | 11065               | 1180465985               | DMACHURA_INTER            | 2                        | DMACHURA_INTER          | dmachur | INTER\TS48     |                      |              | buffer busy waits     | 0                |
| 2018-11-23 05:04:33                                                                                                    | 31941                                                                                                    | 14713               | 1586261291               | MLATKA_INTER              | 1                        | MLATKA_INTER            | mlatk*  | INTER\TS42     |                      |              | buffer busy waits     | 0                |

# 6.2.7.6 Menu Session – Session Resorces

W ramach aplikacji mamy również możliwość podglądać na bieżąco statystyki dotyczących sesji wykonywanych na danej instancji SQL. W tym celu z menu "Sessions" wybieramy pod menu "Sessions Resource". Na stronie zaprezentowane są statystyki dotyczące sesji, pobierane bezpośrednio z bazy danych.

| Sack to dashboard | III Ses    | sion Resou     | rces Monitor              |                 |              |            |          |                            |              |            |                 |                                         |
|-------------------|------------|----------------|---------------------------|-----------------|--------------|------------|----------|----------------------------|--------------|------------|-----------------|-----------------------------------------|
| Performance       |            | Enable Auto Re | efresh                    |                 |              |            |          |                            |              | Seconds to | next refresh: 6 | efresh Settings                         |
| I/O Stats         | SESSIC     | IN RESOURCES   | S MEA SUREMENT            |                 |              |            |          |                            |              |            |                 |                                         |
| Space monitor     | Sid        | Serial         | Statistic name 🔺          | Statistic value | Global value | Hash Value | Username | Status                     | Elapsed time | Schema     | Os user         | Machine                                 |
|                   | Statistic: | CPU used by    | this session (3 items)    |                 |              |            |          |                            |              |            |                 |                                         |
| Memory            | 10956      | 61871          | CPU used by this sessio   | 181             | 297          |            | NAGIOS   | INACTIVE                   | 0            | NAGIOS     | ppasinsk        | IC/PSP71                                |
| Sessions          | 16426      | 12009          | CPU used by this session  | 14              | 297          |            | ICEDOC   | INACTIVE                   | 8            | ICEDOC     | edoc            | edoc-app02n                             |
| Sessions          | 16864      | 44065          | CPU used by this sessio   | 29              | 297          |            | ICEDOC   | INACTIVE                   | 8            | ICEDOC     | edoc            | edoc-app02n                             |
| Session Resources | Statistic: | physical read  | total bytes (3 items)     |                 |              |            |          |                            |              |            |                 | 100000000000000000000000000000000000000 |
| 🔮 Backups         | 5038       | 1              | physical read total bytes | 131072          | 5857280      |            |          | <ul> <li>ACTIVE</li> </ul> | 8010106      | SYS        | oracle          | u1japet                                 |
| A Locks           | 7447       | 1              | physical read total bytes | 114688          | 5857280      |            |          | ACTIVE                     | 8010100      | SYS        | oracle          | u1japet                                 |
| Parameters        | 10956      | 61871          | physical read total bytes | 5111808         | 5857280      |            | NAGIOS   | INACTIVE                   | 0            | NAGIOS     | ppasinsk        | IC/PSP71                                |
|                   | Statistic: | user commits   | (3 items)                 |                 |              |            |          |                            |              |            |                 |                                         |
| ① Logs            | 884        | 16537          | user commits              | 2               | 109          |            | ICEDOC   | INACTIVE                   | 3            | ICEDOC     | edoc            | edoc-app01n 💌                           |
| M Reports         | -          |                |                           |                 |              |            |          |                            |              |            |                 | •                                       |
| Version:          | SQL        | Operation p    | vrogress Statistics       | Session Waits   |              |            |          |                            |              |            |                 |                                         |

Po wejściu na stronę prezentowane są trzy podstawowe statystyki dotyczące wykorzystania CPU, fizycznych odczytów czy informacja na temat wywołanych "commitów".

Użytkownik może zmienić listę prezentowanych statystyk na stronie poprzez kliknięcie przycisku [**Settings**] i zaznaczenie dowolnej statystyki z listy dostępnych.

W przypadku oglądania statystyk online, rekomendujemy zaznaczyć checkbox "Enable Auto Refresh", będzie to oznaczać że dane prezentowane na stronie będą się zaciągać i odświeżać na ekranie w cyklach dziesięciu sekundowych.

Poza standardowymi informacjami dostępnymi dla danej sesji, w tabeli prezentowane są wartości dla danej statystki (Statistic value). Jest to delta naliczona za ostatnie 10 sekund dla danej sesji w danej statystyce. W tabeli prezentowana jest również wartość globalna (Global value). Jest to również delta naliczona za ostatnie 10 sekund ale zawierająca informacje ze wszystkich sesji dla danej statystyki.

Po kliknięciu na wiersz dla danej sesji w zakładce poniżej dostępne są szczegółowe informacje dla danej sesji, np. takie jak: treść zapytania lub plan zapytania.

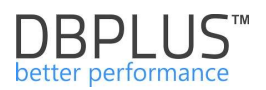

# 6.2.8 Menu "Backups" - Database Analysis

Dane w zakładce **Backups** pozwalają sprawdzić wydajność backupów, tj. czas wykonania oraz historie wykonanych backupów. Podzielone jest na trzy części :

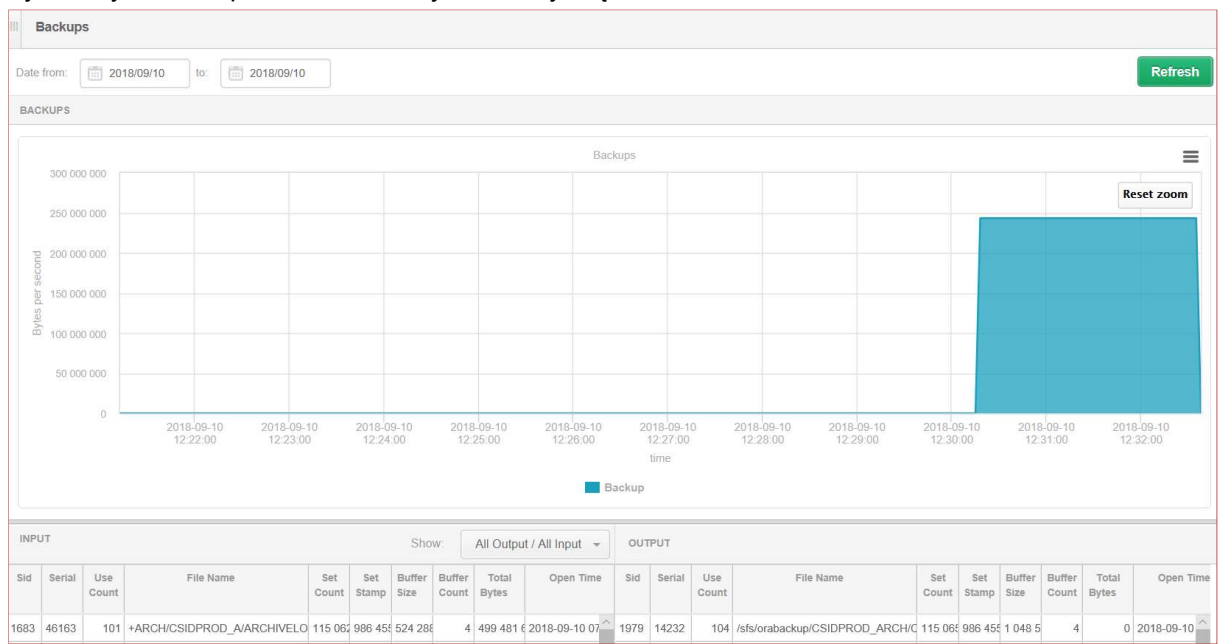

- Wykres, który przedstawia wykonane kopie bezpieczeństwa bazy danych (plików danych, plików kontrolnych, plików archiwalnych, plików init), które były wykonane w wybranym zakresie dat.
  - Oś Y wykresu przedstawia wydajność wykonywania kopi bezpieczeństwa wyrażoną w bajtach.
  - Oś X wykresu przedstawia czas w jakim dany backup się wykonał.
- Tabela "Output" zawiera informacje o plikach wyjściowych powstałych na nośniku na który kopia bezpieczeństwa za pomocą narzędzia RMAN dokonała zapisu danych:
  - Sid identyfikator systemowy,
  - Serial identyfikator sesji użytkownika,
  - Use Count licznik służący do identyfikacji wierszy z różnych zestawów kopii zapasowych,
  - Filename nazwa pliku wyjściowego,
  - Set Count liczba odczytywanych lub zapisywanych kopii zapasowych,
  - Set Stamp zestaw kopii zapasowych który jest odczytywany lub zapisywany,
  - Buffer Size rozmiar buforów używanych do odczytu / zapisu pliku, w bajtach
  - Buffer Count liczba buforów używanych do odczytu / zapisu pliku,
  - Total Bytes całkowita liczba bajtów, które zostaną odczytane lub zapisane dla pliku, jeśli są znane. Jeśli nie jest znana, ta kolumna będzie pusta,
  - Open Time czas startu wykonywania zapisu na nośnik do danego pliku wyjściowego
  - Close Time czas zatrzymania wykonywania zapisu na nośnik do danego pliku wyjściowego,
  - Elapsed time czas trwania wykonywania zapisu na nośnik do danego pliku wyjściowego,
  - Max Open Files liczba równocześnie otwieranych plików DISK. Ta wartość występuje tylko w wierszach, w których TYPE= ' AGGREGATE'.
  - Bytes wielkość wyrażona w bajtach jaka została zapisana do danego pliku wyjściowego,

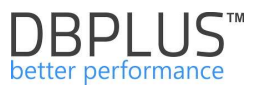

- Effective Bytes per Second wydajność wyrażona w bajtach na sekundę szybkości zapisu do danego pliku wyjściowego,
- Device Type typ urządzenia na które został wykonany zapis do danego pliku wyjściowego (Taśma, dysk),
- Type typ operacji. Output oznacza zapis,
- Status status wykonywanej operacji.
- Tabela "Input" zawiera informacje o plikach, które zostały poddane procesowi kopii bezpieczeństwa przy użyciu narzędzia RMAN. Zawiera takie same kolumny jakw przypadku tabeli OUTPUT, zawierające informacje na temat odczytu danych.

Opcja <u>All Output / All Input i</u> kliknięcie myszką w interesującą nas kopie bezpieczeństwa na wykresie pokaże w dwóch tabelkach wszystkie pliki które zostały poddane procesowi kopii bezpieczeństwa, jak również pokaże wszystkie pliki wyjściowe czyli nazwy plików zapisanych na nośniku.

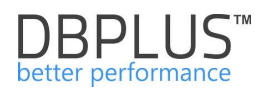

# 6.2.9 Menu "Locks" - Database Analysis

Strona zawiera informacje na temat blokad występujących w danej instancji bazie danych. Cały moduł blokad składa się z następujących zakładek:

- > Locks history umożliwiający śledzenie blokad w czasie,
- > Table Locks pozwalający na bieżącą analizę blokad na w bazie danych,
- Library Locks pozwalający na analizę blokad o typie Library cache locks,
- > Locked Objects przedstawiający listę obiektów, na które założone są w danej chwili blokady.

# 6.2.9.1 Zakładka Locks history

Strona zawiera informacje dotyczące historii blokad występujących w bazie danych. Ekran składa się z następujących obszarów:

- > Pasek filtru po zakresie dat
- > Wykres prezentujący blokady w czasie
- > Drzewo zablokowanych sesji odświeżane po kliknięciu we fragment/dany punkt wykresu
  - u góry drzewa przedstawione sesje blokujące
  - w węzłach poniżej sesje czekające zablokowane przez sesje w węźle nadrzędnym
- Szczegóły dla zaznaczonej sesji
  - Tekst zapytania
  - Parametry sesji min. Czas otwarcia transakcji, rodzaj transakcji, itp.

Informacje możemy wyszukiwać za dowolny okres wybierając interesujący zakres dat (domyślnie strona otwiera się z ustawioną datą bieżącą).

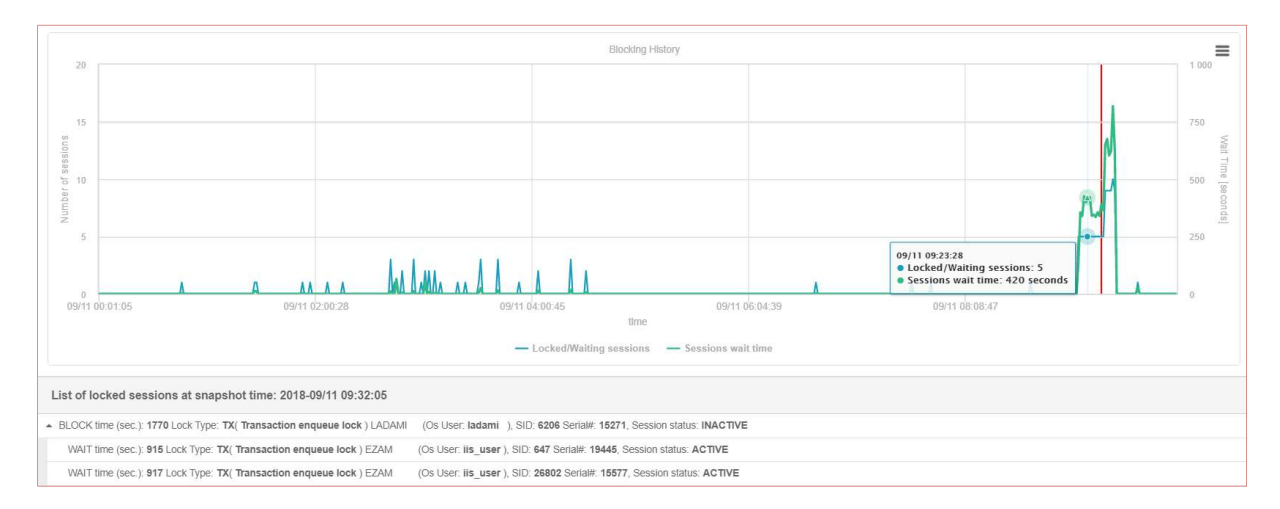

Na wykresie prezentowana jest informacja o ilości zablokowanych sesji w danym snapie oraz czasu trwania blokady również dla danego snap.

W przypadku wskazania punktu na wykresie, uzyskujemy dodatkowe informacje dotyczące sesji, m.in. informacje o :

- sesji blokującej i blokowanej,
- czas trwania sesji (całej, nie tylko dla danego snap),
- typ blokady,
- login bazodanowy użytkownika dla danej sesji,
- status sesji.

Dodatkowo po wybraniu konkretnej sesji, uzyskujemy informacje o treści zapytania, a także szczegółowe informacje na temat sesji. Możemy również przejść do analizy danego zapytania klikając przycisk [**Plus**] przy identyfikatorze zapytania Hash Value.

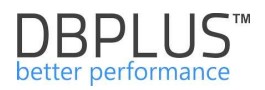

| List of locked sessions at snapshot time: 2018-09/11 11:08:02                                                                              | Kill session                                                                                                    |
|----------------------------------------------------------------------------------------------------|----------------------------------------------------------------------------------------------------|
| BLOCK time (sec.): 219 Lock Type: TX( Transaction enqueue lock ) TOW_IC (Os User: oracle ), SID: 1342 Serial#: 20797, Session status: ACTF | VE                                                                                                    |
| WAIT time (sec.): 61 Lock Type: TX( Transaction enqueue lock ) TOW_IC (Os User: tkowals5 ), SID: 9009 Serial#: 7423, Session status: ACTI  | IVE                                                                                                    |
|                                                                                                    |                                                                                                    |
|                                                                                                    |                                                                                                    |
| SQL STATEMENT FOR SESSION SID: 1342                                                                                                    |                                                                                                    |
| INSERT INTO I_NGO .TRA_TILM (TAB, KGO, LANG, KGL, GAT_IMI) SELECT 'TGW' AS TAB, N.TGW_KGO AS KGO, N.LANG, N.OPI<br>'TGW' AGO T.TAB IS NOLL | S AN HAI, M.DAT_DET FROM TORRAI M, T_CHOM TRA_TION T MEERE M.LANG $\leftrightarrow$ 'FL' AND M.TOM_DOD - T.HOD (+) AND M.LANG - T.LANG (+) AND T.TAN (+) - |
| SESSION DETAILS                                                                                                    |                                                                                                    |
| Request                                                                                                    | 0                                                                                                    |
| Sid                                                                                                    | 1342                                                                                                    |
| LockType                                                                                                    | 1X                                                                                                    |
| LockTypeDescription                                                                                                    | (Transaction enqueue lock)                                                                                                    |
| ID1                                                                                                    | 285802502                                                                                                    |
| ID2                                                                                                    | 392364                                                                                                    |
| Lmode                                                                                                    | 6                                                                                                    |
| CTime                                                                                                    | 219                                                                                                    |
| Block                                                                                                    | 1                                                                                                    |
| OSUserName                                                                                                    | oracle                                                                                                    |
| Serial#                                                                                                    | 20797                                                                                                    |
| UserName                                                                                                    | TOW_IC                                                                                                    |
| Status                                                                                                    | ACTIVE                                                                                                    |
| Machine                                                                                                    | gabq                                                                                                    |
| Sql Id                                                                                                    | 3/3j@rv/6l9bq                                                                                                    |
| HashValue                                                                                                    | 3362563446 +                                                                                                    |

#### 6.2.9.2 Zakładka "Table Locks"

Dane na stronie zawierają informacje o zablokowanych sesjach i ich obiektach, czyli takie dla których jedna sesja jest blokowana przez inną sesje.

Zakładka Table Locks składa się z następujących obszarów:

- Pasek filtru
- Drzewo zablokowanych sesji:
  - u góry drzewa przedstawione sesje blokujące
  - w węzłach poniżej sesje czekające zablokowane przez sesje w węźle nadrzędnym
- Szczegóły dla zaznaczonej sesji
  - Tekst zapytania
  - Parametry sesji

#### Przykładowy ekran blokad zaprezentowany jest poniżej

| Table Locks     | Library locks              | Locked objects       | Locks history     |                                 |                                   |                                |       |    |            |            |       |              |
|-----------------|----------------------------|----------------------|-------------------|---------------------------------|-----------------------------------|--------------------------------|-------|----|------------|------------|-------|--------------|
|                 |                            |                      |                   |                                 |                                   |                                |       | SH | ow: None - | Lock Type: | ALL * | Refresh      |
| List of locked  | sessions                   |                      |                   |                                 |                                   |                                |       |    |            |            |       | Kill session |
| 9 If you want   | to kill blocker si         | ession, please sele  | ct specified line | and click on Kill session butto | n                                 |                                |       |    |            |            |       | ж            |
| BLOCK time (se  | ec.): 11285 Lock Tj        | /pe: TX( Transaction | enqueue lock ) S  | STEM (Os User: WIN-PVM04LTC     | T8AVAdministrator ), SID: 51 Seri | rial: 389, Session status: INA | CTIVE |    |            |            |       |              |
| WAIT time (se   | ec.): 11284 Lock Tj        | pe: TX( Transaction  | enqueue lock ) SY | STEM (Os User: WIN-PVM04LTC     | T8A\Administrator ), SID: 9 Seria | al: 215, Session status: ACT   | IVE   |    |            |            |       |              |
| WAIT time (se   | EC.): 11283 Lock Ty        | pe: TX( Transaction  | enqueue lock ) S' | STEM (Os User: WIN-PVM04LTC     | T8A\Administrator ), SID: 29 Seri | rial: 565, Session status: AC  | TIVE  |    |            |            |       |              |
| WAIT time (se   | ec.): <b>11284</b> Lock Ty | /pe: TX( Transaction | enqueue lock ) SY | STEM (Os User: WIN-PVM04LTC     | T8A\Administrator ), SID: 48 Seri | rial: 67, Session status: ACTI | IVE   |    |            |            |       |              |
| WAIT time (se   | ec.): 11283 Lock T         | ype: TX( Transaction | enqueue lock ) S) | STEM (Os User: WIN-PVM04LTC     | T8A\Administrator ), SID: 52 Seri | rial: 239, Session status: AC  | TIVE  |    |            |            |       |              |
| WAIT time (se   | ec.): 11283 Lock Tj        | pe: TX( Transaction  | enqueue lock ) S) | STEM (Os User: WIN-PVM04LTC     | T8A\Administrator ), SID: 73 Seri | rial: 623, Session status: AC  | TIVE  |    |            |            |       |              |
| WAIT time (s    | ec.): 11284 Lock Tj        | /pe: TX( Transaction | enqueue lock ) SY | STEM (Os User: WIN-PVM04LTC     | T8A\Administrator ), SID: 142 Se  | erial: 217, Session status: A0 | CTIVE |    |            |            |       |              |
| SESSION DETAIL  | 5                          |                      |                   |                                 |                                   |                                |       |    |            |            |       |              |
| Request         |                            |                      |                   |                                 | 6                                 |                                |       |    |            |            |       | 1            |
| Sid             |                            |                      |                   |                                 | 29                                |                                |       |    |            |            |       |              |
| LockType        |                            |                      |                   |                                 | ТХ                                |                                |       |    |            |            |       |              |
| LockTypeDescrip | tion                       |                      |                   |                                 | ( Transaction enqueue lock        | :)                             |       |    |            |            |       |              |
| ID1             |                            |                      |                   |                                 | 327899                            |                                |       |    |            |            |       |              |
| ID2             |                            |                      |                   |                                 | 3158                              |                                |       |    |            |            |       |              |
| Lmode           |                            |                      |                   |                                 | 0                                 |                                |       |    |            |            |       |              |
| CTime           |                            |                      |                   |                                 | 11283                             |                                |       |    |            |            |       |              |
| Block           |                            |                      |                   |                                 | 0                                 |                                |       |    |            |            |       |              |
| OSUserName      |                            |                      |                   |                                 | WIN-PVM04LTCT8A\Adminis           | strator                        |       |    |            |            |       |              |
| 8 00            |                            |                      |                   |                                 | ***                               |                                |       |    |            |            |       |              |

WAŻNE: dla wybranej sesji w drzewku blokad widać również treść zapytania i jego identyfikator. Przy wartości Hash value jest dostępny przycisk [**Plus**] pozwalający na przejście do ekranu "SQL Details"

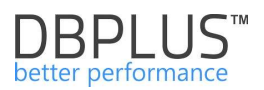

#### 6.2.9.3 Zakładka "Library locks"

Strona zawiera informacje na temat blokad dla typu Library cache locks.

#### 6.2.9.4 Zakładka "Locked objects"

Strona prezentuje informacje na temat obiektów blokowanych przez obecnie trwające sesje. Nie oznacza to jednak że dana sesja jest zablokowana przez inną sesje. Poniżej przykład prezentacji obiektów zablokowanych przez trwające sesje.

| III Locks history | Table Locks | Library locks | Locked objects |               |            |         |             |              |             |                 |   |
|-------------------|-------------|---------------|----------------|---------------|------------|---------|-------------|--------------|-------------|-----------------|---|
|                   |             |               |                |               |            |         |             |              |             | Refresh         |   |
| List of locked ob | jects       |               |                |               |            |         |             |              |             | Kill sessio     | • |
| Object Name       | 0           | wner          | Object Type    | Lock Mode     | Session Id | Serial# | User name 👻 | OS User Name | Process     | Instance Number |   |
| SP_ZA_GRA_TMP     | 1           | INTER         | TABLE          | ROW EXCLUSIVE | 13667      | 2433    | MISTAK      | tmistak      | 17192:17188 | 1               | 1 |
| DOK_ZA            |             | INTER         | TABLE          | ROW EXCLUSIVE | 40315      | 12963   | MISTAK      | tmistak      | 35496:24496 | 1               | 1 |
| SP_ZA_GRA_TMP     | 1           | INTER         | TABLE          | ROW EXCLUSIVE | 36285      | 3887    | MISTAK      | tmistak      | 29128:29664 | 1               |   |
| SP_ZA_GRA_TMP     | 1           | INTER         | TABLE          | ROW EXCLUSIVE | 40345      | 5713    | MISTAK      | tmistak      | 35496:24496 | 1               |   |
| PH_CLIPBOARD_SPA  | CE          | INTER         | TABLE          | ROW EXCLUSIVE | 10427      | 22191   | MISTAK      | tmistak      | 6528:23180  | 1               |   |
| P_DOK_ZA_FIL      | 1           | INTER         | TABLE          | ROW EXCLUSIVE | 40315      | 12963   | MISTAK      | tmistak      | 35496:24496 | 1               |   |
| PH_CLIPBOARD_SPA  | CE          | INTER         | TABLE          | ROW EXCLUSIVE | 40315      | 12963   | MISTAK      | tmistak      | 35496:24496 | 1               |   |
| SP_ZA_GRA_TMP     |             | INTER         | TABLE          | ROW EXCLUSIVE | 40315      | 12963   | MISTAK      | tmistak      | 35496:24496 | 1               |   |

#### 6.2.10 Menu "Parameters" - Database Analysis

Strona pozwala wyświetlić i raportować historie zmian parametrów bazy danych w czasie. Okno prezentuje bieżący stan parametrów oraz ich zmiany w czasie. Poniżej przykładowe ekrany:

Stan parametrów zawierających słowo %cpu%

| Parameters Overv        | riew Parameters Histo   | ry .                                         |             |            |                          |                         |             |             |  |  |  |
|-------------------------|-------------------------|----------------------------------------------|-------------|------------|--------------------------|-------------------------|-------------|-------------|--|--|--|
| Param name              | pu F                    | Param value                                  |             |            |                          |                         | 1           | Refresh     |  |  |  |
| PARAMETERS LISTS        |                         |                                              |             |            |                          |                         |             |             |  |  |  |
| Param name              | Value                   | Description                                  |             | Is Default | Is Session<br>Modifiable | ls System<br>Modifiable | Is Modified | Is Adjusted |  |  |  |
| cpu_count               | 480                     | number of CPUs for this instance             |             | TRUE       | FALSE                    | IMMEDIATE               | FALSE       | FALSE       |  |  |  |
| resource_manager_cpu    | 480                     | Resource Manager CPU allocation              |             | TRUE       | FALSE                    | IMMEDIATE               | FALSE       | FALSE       |  |  |  |
| parallel_threads_per_cp | iu 2                    | number of parallel execution threads per CPU |             | TRUE       | FALSE                    | IMMEDIATE               | FALSE       | FALSE       |  |  |  |
| HISTORY FOR SELEC       | TED PARAMETER           |                                              |             |            |                          |                         |             |             |  |  |  |
|                         |                         | Date change                                  | Param value |            |                          |                         |             |             |  |  |  |
| 2018/08/06 10:42:42     |                         |                                              | 480         |            |                          |                         |             | 4           |  |  |  |
| 2018/08/06 10:26:46     |                         |                                              | 470         |            |                          |                         |             |             |  |  |  |
| 2018/08/06 10:11:35     | 2018/00/06 10 11:35 424 |                                              |             |            |                          |                         |             |             |  |  |  |
| 2015/08/06 09:55:22 340 |                         |                                              |             |            |                          |                         |             |             |  |  |  |
| 2018/08/04 22:26:16     |                         |                                              | 336         |            |                          |                         |             |             |  |  |  |

WAŻNE: Moduł parametrów jest również dostępny z poziomy menu głównego po wyjściu z modułu wydajnościowego Database Analysis (przechodzimy po kliknięciu [Back to dashboard]). Wówczas system umożliwia analizować parametry dla wszystkich monitorowanych baz danych jednocześnie.

#### 6.2.11 Menu "Logs" - Database Analysis

Moduł **Logs** umożliwia użytkownikowi sprawdzenie logów z działania procedury monitorującej bazę danych

#### Zakładka "DBPLUS procedure statistics"

W zakładce użytkownik ma możliwość sprawdzić, czy występowały jakiekolwiek błędy przy monitoringu określonej bazy. Dodatkowo pokazywany jest czas trwania procedury monitorującej – liczba sekund na 15 minut.

Przykładowy ekran jest przedstawiony poniżej:

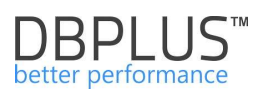

| Dbplus procedure statistics          | Obplus procedure statistics |                    |  |  |  |  |  |  |  |  |  |  |
|--------------------------------------|-----------------------------|--------------------|--|--|--|--|--|--|--|--|--|--|
| Date from: 2018/09/11 to: 2018/09/11 |                             | Refresh            |  |  |  |  |  |  |  |  |  |  |
| DBPLUS PROCEDURE STATISTICS          |                             |                    |  |  |  |  |  |  |  |  |  |  |
| Procedure run time                   |                             | Procedure errors   |  |  |  |  |  |  |  |  |  |  |
| Date                                 | Work time<br>(seconds)      | Date Error message |  |  |  |  |  |  |  |  |  |  |
| 2018/09/11 00:00:03                  | 43 *                        | No errors found    |  |  |  |  |  |  |  |  |  |  |
| 2018/09/11 00:15:15                  | 34                          |                    |  |  |  |  |  |  |  |  |  |  |
| 2018/09/11 00:30:28                  | 50                          |                    |  |  |  |  |  |  |  |  |  |  |
| 2018/09/11 00:45:42                  | 61                          |                    |  |  |  |  |  |  |  |  |  |  |
| 2018/09/11 01:00:54                  | 56                          |                    |  |  |  |  |  |  |  |  |  |  |
| 2018/09/11 01:16:06                  | 59                          |                    |  |  |  |  |  |  |  |  |  |  |
| 2018/09/11 01:31:19                  | 63                          |                    |  |  |  |  |  |  |  |  |  |  |
| 2018/09/11 01:46:31                  | 54                          |                    |  |  |  |  |  |  |  |  |  |  |
| 2018/09/11 02:01:44                  | 61                          |                    |  |  |  |  |  |  |  |  |  |  |
| 2018/09/11 02:16:56                  | 37                          |                    |  |  |  |  |  |  |  |  |  |  |
| 2018/09/11 02:32:09                  | 28                          |                    |  |  |  |  |  |  |  |  |  |  |

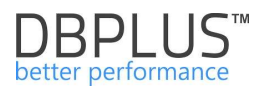

## 6.2.12 Menu "Reports" - Database Analysis

W module **Reports** są dostępne poniższe raporty:

- Performance Report,
- Not Used indexes.

## 6.2.12.1 Performance Report

Raport prezentuje wydajność bazy danych w wybranym przedziale czasowym. W raporcie są zawarte informacje o:

- Topowych zapytaniach działających w bazie danych pod kątem:
  - Czasu trwania: Elapsed Time
  - Utylizacji procesorów: Cpu Time
  - Odczytach z urządzeń dyskowych
  - o Odczytach bloków z pamięci
  - o Liczby wykonań
- Czasu trwania blokad w ujęciu godzinowym
- Zestawieniu topowych waitów
- Zestawieniu topowych latchy

# 6.2.12.2 Not used indexes

Raport można uruchomić dla wybranych obiektów (określony indeks, tabela, przestrzeń). System sprawdza czy indeksy były używane przez zapytania uruchomione w zadanym okresie czasu.

| Report of n              | ot used indexes                                                     |                                         |                                                       |                           |                        |                   |            |       |
|--------------------------|---------------------------------------------------------------------|-----------------------------------------|-------------------------------------------------------|---------------------------|------------------------|-------------------|------------|-------|
| Index name               | Indexes on table                                                    |                                         | Index owner                                           | Table owner               | Tablespace             | All tablespaces 👻 |            |       |
| Show indexes tha         | twere NOT used by any sql quer                                      | y executed in the pe                    | riod from: 2016/05/                                   | 02 to: 2016/05/0          | 9                      |                   | Run R      | eport |
|                          |                                                                     |                                         | S                                                     | how additional filters    |                        |                   |            |       |
| Index usag<br>For each f | ge is calculated based on ch<br>liter fields you can use % ch<br>ES | ecking the execut<br>aracter to run rep | tion statistics of sql que<br>ort with like condition | ries that spent on databa | ise at least 5 seconds |                   |            | ×     |
| Index owner 👻            | Index name                                                          | Index type                              | Table owner                                           | Table name                | Uniqueness             | Compression       | Tablespace |       |
| HR                       | LOC_COUNTRY_IX                                                      | NORMAL                                  | HR                                                    | LOCATIONS                 | NONUNIQUE              | DISABLED          | USERS      | *     |
| HR                       | EMP_JOB_IX                                                          | NORMAL                                  | HR                                                    | EMPLOYEES                 | NONUNIQUE              | DISABLED          | USERS      |       |
| HR                       | EMP_DEPARTMENT_IX                                                   | NORMAL                                  | HR                                                    | EMPLOYEES                 | NONUNIQUE              | DISABLED          | USERS      |       |
| HR                       | LOC_STATE_PROVINCE                                                  | NORMAL                                  | HR                                                    | LOCATIONS                 | NONUNIQUE              | DISABLED          | USERS      |       |
| HR                       | JHIST_DEPARTMENT_IX                                                 | NORMAL                                  | HR                                                    | JOB_HISTORY               | NONUNIQUE              | DISABLED          | USERS      |       |
| HR                       | JHIST_EMPLOYEE_IX                                                   | NORMAL                                  | HR                                                    | JOB_HISTORY               | NONUNIQUE              | DISABLED          | USERS      |       |
| HR                       | JHIST_JOB_IX                                                        | NORMAL                                  | HR                                                    | JOB_HISTORY               | NONUNIQUE              | DISABLED          | USERS      |       |
| HR                       | DEPT_LOCATION_IX                                                    | NORMAL                                  | HR                                                    | DEPARTMENTS               | NONUNIQUE              | DISABLED          | USERS      |       |
| HR                       | EMP_NAME_IX                                                         | NORMAL                                  | HR                                                    | EMPLOYEES                 | NONUNIQUE              | DISABLED          | USERS      |       |
| HR                       | EMP_MANAGER_IX                                                      | NORMAL                                  | HR                                                    | EMPLOYEES                 | NONUNIQUE              | DISABLED          | USERS      |       |
| HR                       | COUNTRY_C_ID_PK                                                     | IOT - TOP                               | HR                                                    | COUNTRIES                 | UNIQUE                 | DISABLED          | USERS      |       |
|                          |                                                                     |                                         |                                                       |                           |                        |                   |            | ×     |

WAŻNE: Należy pamiętać, że raport jest wyliczany na podstawie zapytań, które trwały w bazie danych co najmniej 5 sekund!!!

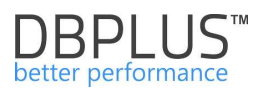

# 6.3 Menu "Space Monitor"

Na stronie mamy możliwość podglądu zajętości wszystkich monitorowanych baz danych. W ramach podglądu mamy trzy możliwe opcje:

- Current weryfikacja bieżącego stanu zajętości,
- Overview przedstawia zajętość baz danych za dany okres czasu w postaci tabelarycznej,
- History przedstawia zajętość baz danych za dany dzień.

Dla każdego wariantu wynik można weryfikować dla wybranego filtru:

- wszystkie bazy danych,
- grupowanie po typie bazy danych,
- grupowanie po bazie danych,
- grupowanie po Tablespace bazy danych,
- grupowanie po pliku bazy danych.

,wynik może być zaprezentowany w jednostkach Bytes, KB, MB, GB, TB.

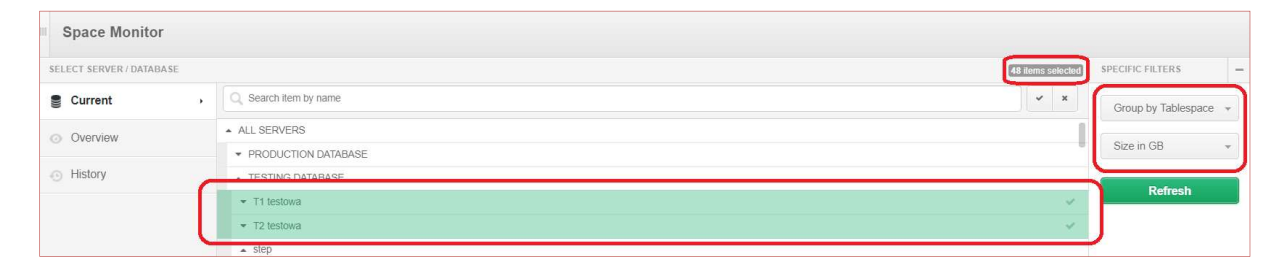

W ramach danej opcji każdorazowo wskazujemy wybrane bazy danych, poprzez zaznaczenie na liście (podświetlone kolorem zielonym). Każdorazowo po wskazaniu bazy danych, wybór jest zliczany i prezentowany na stronie (liczba przedstawia wszystkie Tablespace dla danej bazy danych).

Poniżej wykres prezentuje bieżącą (Current) zajętość baz danych pogrupowanych po nazwie bazy danych, prezentowanej w jednostkach GB.

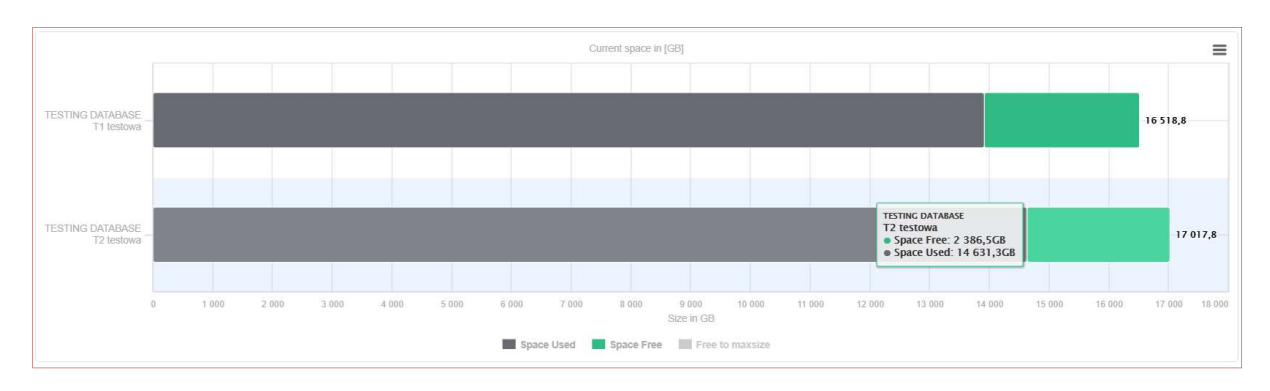

#### 6.4 Menu "Parameters"

Na stronie można zweryfikować parametry monitorowanych baz danych. W ramach podglądu mamy dwie opcje:

- Overview przedstawia bieżące wartości parametrów bazy danych,
- History przedstawia informacje o zmianie wartości parametru dla wybranego okresu.

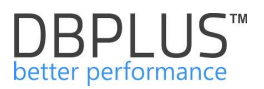

Tak jak w przypadku **Space Monitor**, mamy możliwość wskazania które bazy danych chcemy zweryfikować (poprzez zaznaczenie – podświetlenie na zielono).

Możemy weryfikować wszystkie dostępne parametry, wybór konkretnego parametru poprzez wpisanie nazwy (lub jej części) lub poprzez wpisanie szukanej wartości parametru.

W prezentowanym przykładzie, zostały wybrane dwie bazy danych oraz nazwa szukanego parametru posiadającego w nazwie wyrażenie %cpu%, z wartością równą 32.

| Parameters overview            |                        |            |                                 |                  |                  |  |  |  |  |  |  |
|--------------------------------|------------------------|------------|---------------------------------|------------------|------------------|--|--|--|--|--|--|
| SELECT SERVER                  |                        |            |                                 | 2 items selected | SPECIFIC FILTERS |  |  |  |  |  |  |
| Overview →                     | Q. Search item by name |            |                                 | × x              | Parameter name   |  |  |  |  |  |  |
| History                        | ALL DATABASES          |            |                                 | 1                | сри              |  |  |  |  |  |  |
| C THEORY                       | · PRODUCTION DATA      | BASE       |                                 |                  | Parameter value  |  |  |  |  |  |  |
|                                | . TESTING DATABASE     | f          |                                 |                  | 32               |  |  |  |  |  |  |
| Ti testova V                   |                        |            |                                 |                  |                  |  |  |  |  |  |  |
| T2 testova 🗸                   |                        |            |                                 |                  |                  |  |  |  |  |  |  |
|                                | step                   |            |                                 |                  |                  |  |  |  |  |  |  |
| REPORT RESULTS                 |                        |            |                                 |                  |                  |  |  |  |  |  |  |
| Database type                  |                        | Database   | Param name                      | Paran            | n value          |  |  |  |  |  |  |
| TESTING DATABASE               |                        | T2 testowa | cpu_count                       | 32               |                  |  |  |  |  |  |  |
| TESTING DATABASE               |                        | T2 testowa | resource_manager_cpu_allocation | 32               |                  |  |  |  |  |  |  |
|                                |                        |            |                                 |                  |                  |  |  |  |  |  |  |
| HISTORY FOR SELECTED PARAMETER | 2                      |            |                                 |                  |                  |  |  |  |  |  |  |
|                                | Date ch                | aange      | Param                           | value            |                  |  |  |  |  |  |  |
| 2018/05/11 11:16:22            |                        |            | 32                              |                  |                  |  |  |  |  |  |  |
| 2017/08/29 10:21:53            |                        |            | 24                              |                  |                  |  |  |  |  |  |  |

Dodatkowo mamy informacje kiedy parametr ten został ostatnio zmodyfikowany oraz jaka wartość została ustawiona.

#### 6.5 Menu "Reports" – Load Trends

Na stronie mamy możliwość porównywania statystyk bazodanowych w kontekście wybranych monitorowanych baz danych. W tym celu w pierwszej kolejności wybieramy bazy danych które chcemy wykonać raport, następnie wybieramy okres za który chcemy uruchomić porównanie i ustawiamy odpowiedni filtr jeśli jest taka potrzeba. W rezultacie uzyskujemy wykres dla danej statystyki.

Na wykresie widoczny jest widok dla wszystkich baz o typie "TESTING DATABASE" (5 Items), oraz dla wybranej statystyki Elapsed Time, za okres od 03.09.2018 do 11.09.2018

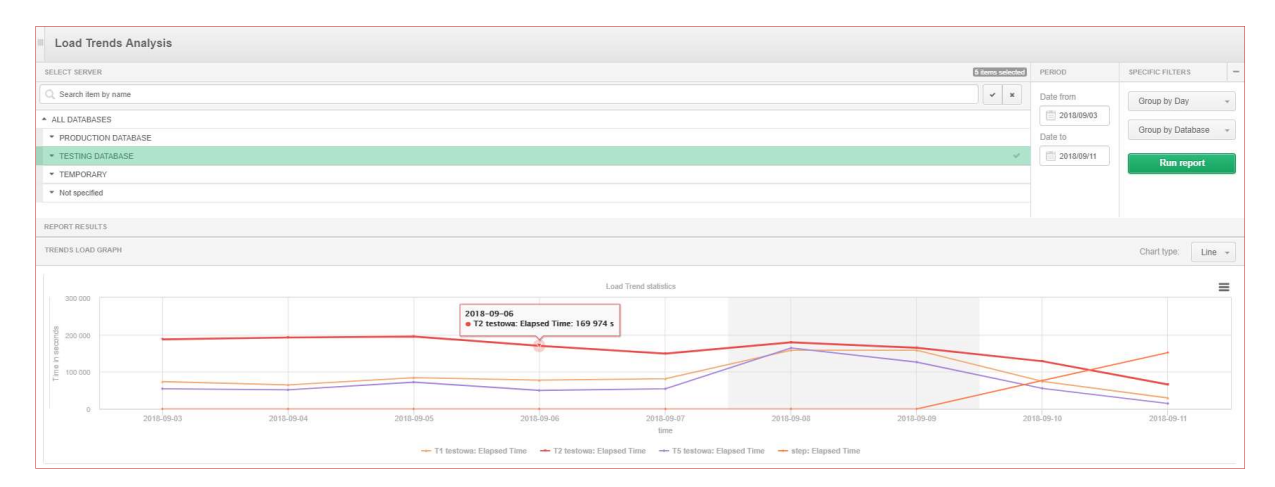

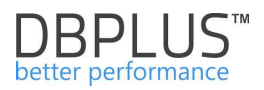

Wybór dowolnej statystki wykonuje się poprzez zaznaczenie żądanej kolumny w tabeli pod wykresem. Wyboru można dokonać dla jednej lub wielu statystyk jednocześnie.

| TRENDS     | STATISTICS      |            |              |           |           |            |            |              |               |                |           |           |           |          |                 |         | Clear select    |
|------------|-----------------|------------|--------------|-----------|-----------|------------|------------|--------------|---------------|----------------|-----------|-----------|-----------|----------|-----------------|---------|-----------------|
| Logdate -  | DB type         | Database   | Elapsed Time | Cpu Time  | Sorts     | Fetches    | Executions | Disk reads   | Buffer gets   | Rows processed | Latches   | Waits     | Locks     | Sessions | Active sessions | Warning | Critical alerts |
|            |                 | J          | [Seconde]    | [Seconde] | [Rows]    | [Rows]     |            | [MD]         | [Blocka]      | [Rowe]         | [Seconde] | [Seconde] | [Seconde] |          |                 | atorts  |                 |
| 2018-09-03 | TESTING DATABAS | T2 testowa | 187 550      | 22 106    | 2 836 605 | 70 284 968 | 46 635 426 | 1 930 020 MB | 5 818 241 257 | 186 490 278    | 665       | 202 129   | 0         | 130      | 7               | 0       | 72              |
| 2018-09-03 | TESTING DATABA  | T1 testowa | 73 574       | 18 515    | 3 441 626 | 93 239 702 | 79 277 423 | 977 304 MB   | 5 129 515 732 | 106 604 444    | 10 943    | 44 000    | 219       | 201      | 12              | 0       | 0               |
| 2018-09-03 | TESTING DATABAS | T5 testowa | 54 504       | 7 181     | 290 233   | 21 202 535 | 10 936 830 | 393 313 MB   | 698 831 319   | 28 455 898     | 108       | 31 668    | 15        | 132      | 1               | 0       | 0               |
| 2018-09-04 | TESTING DATABAS | T1 testowa | 64 734       | 14 7 4 2  | 3 430 619 | 93 902 557 | 79 968 801 | 902 947 MB   | 3 039 789 883 | 103 290 937    | 11 267    | 44 920    | 267       | 191      | 12              | 0       | 0               |
| 2018-09-04 | TESTING DATABA  | T2 testowa | 192 429      | 20 942    | 868 036   | 59 844 388 | 44 029 496 | 1 841 322 MB | 4 006 104 527 | 117 352 790    | 24        | 198 434   | 162       | 149      | 7               | 0       | 102             |
| 2018-09-04 | TESTING DATABAS | T5 testowa | 51 439       | 7 136     | 281 643   | 21 389 309 | 10 867 353 | 450 456 MB   | 638 988 956   | 28 921 560     | 114       | 30 0 4 4  | 15        | 121      | 1               | 0       | 0               |
| 2018-09-05 | TESTING DATABAS | T2 testowa | 195 127      | 25 252    | 1 248 376 | 67 246 119 | 53 789 413 | 2 098 765 MB | 5 090 707 883 | 141 721 982    | 2 401     | 200 383   | 0         | 163      | 7               | 2       | : 99            |
| 2018-09-05 | TESTING DATABAS | T1 testowa | 84 068       | 18 933    | 3 423 710 | 90 719 386 | 77 206 322 | 1 355 295 MB | 5 248 034 755 | 100 353 341    | 13 052    | 51 665    | 308       | 182      | 12              | 0       | 0               |
| 2018-09-05 | TESTING DATABAS | T5 testowa | 72 133       | 9 368     | 284 646   | 21 154 589 | 10 887 288 | 866 205 MB   | 691 574 886   | 28 806 185     | 115       | 49 901    | 14        | 136      | 2               | 0       | 0               |

#### 6.6 Menu "Servers Monitor"

Na stronie dostępne są informacje dotyczące działania monitoringu DBPLUS Performance Monitor. Dostępne mamy dwa podmenu:

- Application architecture,
- Logs
- Schedules outages (wyłączenie bazy danych z monitoring)
- Scheduled works (prace planowe)

#### Aplication archiecture

Strona zawiera informacje na temat statusu monitorowanych baz danych. Dla każdej z monitorowanych baz dostępna jest informacja o dacie ostatniego zebranego snapshot (pobranie informacji o statystyce bazy danych), oraz ostatniej akcji (operacji z poziomu Aplikacji DBPLUS w kierunku bazy danych).

W środkowej części strony **Monitoring service** dostępna jest również informacja o stanie serwisu monitorującego DBPLUSCATCHERSERVICE. Zbierane sa również informacje na temat ilości wykorzystywanej pamięci oraz utylizacji CPU serwera na którym zainstalowana jest aplikacja DBPLUS Performance Monitor.

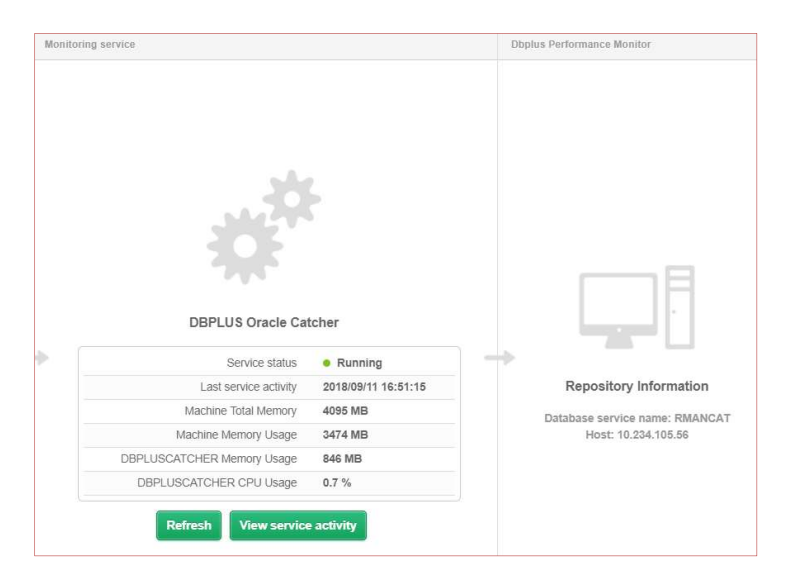

Po prawej stronie **Dbplus Performance Monitor** zaprezentowane sa dane dotyczące bazy danych na której zainstalowane jest repozytorium. Wskazana jest nazwa **Service name** lub **SID** (w zależności od wyboru podczas procesu instalacji) oraz nazwa hosťa.

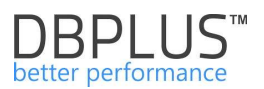

### Logs

Strona zawiera informacje o wszelkich nieprawidłowościach lub błędach związanych z działaniem monitoringu. Dostępna jest informacja o nazwie serwera bazy danych na którym wykryty został problem, jak również data i treść zaraportowanego błędu.

#### **Schedules outages**

Po wejściu na zakładkę mamy możliwość obejrzeć informacje o planowych wyłączeniach monitoringu. Na stronie domyślnie są widoczne tylko wyłączenia za bieżący dzień jak również zaplanowane w przyszłości. Informacje możemy oglądać dla wszystkich baz danych jak również dla konkretnej bazy danych.

W celu dodania nowego wpisu należy kliknąć w przycisk [Add new outage].

| Scheduled outages                                                                                                    |            |                               |                |                       |                       |         |  |  |  |  |  |
|----------------------------------------------------------------------------------------------------|------------|-------------------------------|----------------|-----------------------|-----------------------|---------|--|--|--|--|--|
| Date from: 2018/11/26 to:                                                                                                    | Filter     | by database All databases 👻   |                |                       |                       | Refresh |  |  |  |  |  |
| DATABASES OUTAGES SCHEDULE Add new ou                                                                                              |            |                               |                |                       |                       |         |  |  |  |  |  |
| Q Outages information and its schedules are ref                                                                                    | reshed wit | hin 15 minutes.               |                |                       |                       | ×       |  |  |  |  |  |
| Database                                                                                                    | Enabled    | Period                        | Outage days    | Outage hours          | Reason                |         |  |  |  |  |  |
| FK08T                                                                                                    |            | From 2018-11-24 to 2018-11-28 | Every Sat, Sun | between 17:00 - 17:20 | Outage module testing |         |  |  |  |  |  |
| FK08T         From 2018-11-26 to 2018-11-26         Every Mon         between 14.40 - 15.00         testowe wylączenie monitoringu |            |                               |                |                       |                       |         |  |  |  |  |  |

Po kliknięciu wybieramy dla której bazy ma nastąpić wyłączenie, a następnie wybieramy czy wyłączenie ma być:

- jednorazowe czy cykliczne,
- ma trwać jeden lub wiele dni,
- ma występować w konkretny dzień tygodnia.

Po wybraniu dopisujemy informacje o powodzie wyłączenia i akceptujemy konfiguracje. Po poprawnie wprowadzonej konfiguracji nowy wpis będzie widoczny w tabeli. Trzeba pamiętać że informacje o pracy wyłączeniu pojawią się na wykresie w chwili wygenerowania nowego/kolejnego snapu.

| DUTAGE DEFINITION                       |                                 |
|-----------------------------------------|---------------------------------|
| Database                                | FK08T 👻                         |
| Enabled                                 |                                 |
| Period setting                          |                                 |
| Use begin date                          | ☑ 🔟 2018/11/24                  |
| Use end date                            | ☑ 2018/11/28                    |
| Days patern and hours range             |                                 |
| Outage day(s)                           | Mon Tue Wed Thu Fri 🗹 Sat 🗹 Sun |
| Use range by hours for specified day(s) | ☑ 17:00 - 17:20                 |
| Outage reason and description           |                                 |
| Outage module testing                   |                                 |
|                                         |                                 |
|                                         |                                 |
|                                         | OK Cancel                       |

Informacja o wyłączeniu monitoringu jest widoczna na ekranie Dashboard:

w przypadku Television mode – żółte oznaczenie przy bazie danych oraz opis "Monitoring Outage"

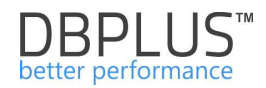

| DBPIUS Better performance           | for ORACLE                      |                             |             |                 |                    |              | ¢ |
|-------------------------------------|---------------------------------|-----------------------------|-------------|-----------------|--------------------|--------------|---|
| Dashboard                           | Oracle dashboard monitor        | Seconds to next refresh: 13 | Full Screen | ALL DATABASES + | Q. Search instance | Toggle view: |   |
| Database Analysis                   |                                 |                             |             |                 |                    |              |   |
| <ul> <li>Servers monitor</li> </ul> | • dbptus@XE                     | REPOSITORY [                |             |                 |                    |              |   |
| Configuration                       | nd ndo                          | 18 A                        |             |                 |                    |              |   |
| Help                                | seconds                         | 6                           |             |                 |                    |              |   |
| Version:<br>2018.4.2                | 0<br>09:25:45 09:27:15 09:28:45 | and and are and             |             |                 |                    |              |   |
|                                     | Server Cpu = 18                 | Monitoring Outage 😃 N/A     |             |                 |                    |              |   |
|                                     | waits Q                         | Server Cpu = 0              |             |                 |                    |              |   |
|                                     |                                 |                             |             |                 |                    |              |   |

> w przypadku Icons view

Na tym widoku baza jest oznaczana również kolorem żółtym, który oznacza przerwę w monitoringu. Jak również baza w której monitoring został wyłączony nie jest wliczana do liczby baz aktywnych.

| 1<br>Servers                         | <b>2</b><br>Databases                             | 1<br>Active Databases |
|--------------------------------------|---------------------------------------------------|-----------------------|
| HYSICAL SERVERS                      | Warning     Overloaded     Not available          |                       |
|                                      |                                                   |                       |
| DESKTOP-HR1BE66                      | Į.                                                |                       |
| DESKTOP-HR1BE66      Preforming well | 1<br>• Warning • Overloaded • Not available • Mor | nitoring in outage    |

| Oracle da       | shboard monitor       |          |                   |                 |              |                 |                    | Secon          | ds to next refresh: 7 | ALL DATAB     | ASES - Toggle | view:            |
|-----------------|-----------------------|----------|-------------------|-----------------|--------------|-----------------|--------------------|----------------|-----------------------|---------------|---------------|------------------|
| SUMMARY FOR AL  | L DATABASES           |          |                   |                 |              |                 |                    |                |                       |               |               | -                |
|                 | 1<br>Servers          |          | 1<br>Active Datab | Summary of Wats |              |                 | Summary of IO Wals |                |                       | of Lock Waits |               |                  |
| ORACLE INSTANCE | ES Q, Search instance |          |                   |                 |              |                 |                    |                |                       |               |               |                  |
| Database Type   | Machine               | Database | Active            | CPU Usage [%]   | Waits [s/1s] | IO Waits [s/1s] | Locks [s/1s]       | Latches [s/1s] | Alerts                | Sessions      | Transactions  | Total space [GB] |
| NOT SPECIFIED   | DESKTOP-HR1BE66       | XE_2     | 1                 | 6 🖷             | 0.00 😐       | 0.00 😐          | 0.00 🗢             | 0.00 😐         | 0                     | 1             |               | 5.9              |
| NOT SPECIFIED   |                       |          |                   |                 |              |                 |                    |                |                       |               |               | 5.9              |

Informacja o wyłączeniu monitoringu widoczna jest na wykresie bieżącej utylizacji CPU dla danej bazy danych w postacie żółtych pionowych słupków.

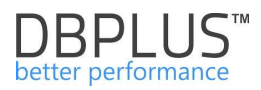

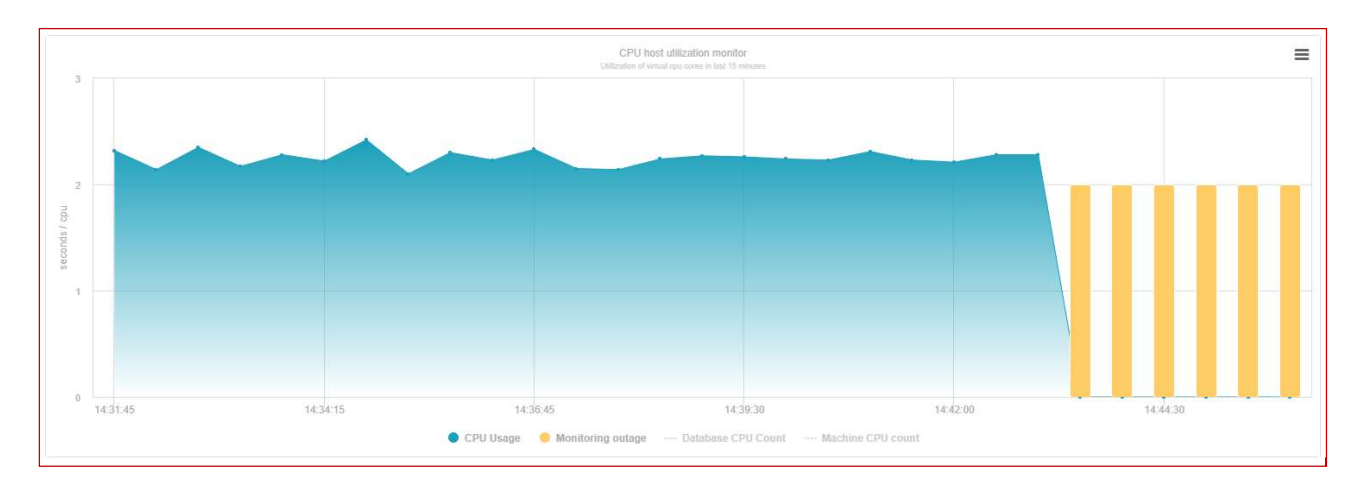

Informacja o wyłączeniu jest również widoczna na wykresie Database Load. W przypadku gdy baza danych jest wyłączona z monitoringu na wykresie rysują się żółte pionowe słupki. W momencie wyłączenia informacje na temat statystyk nie są zbierane.

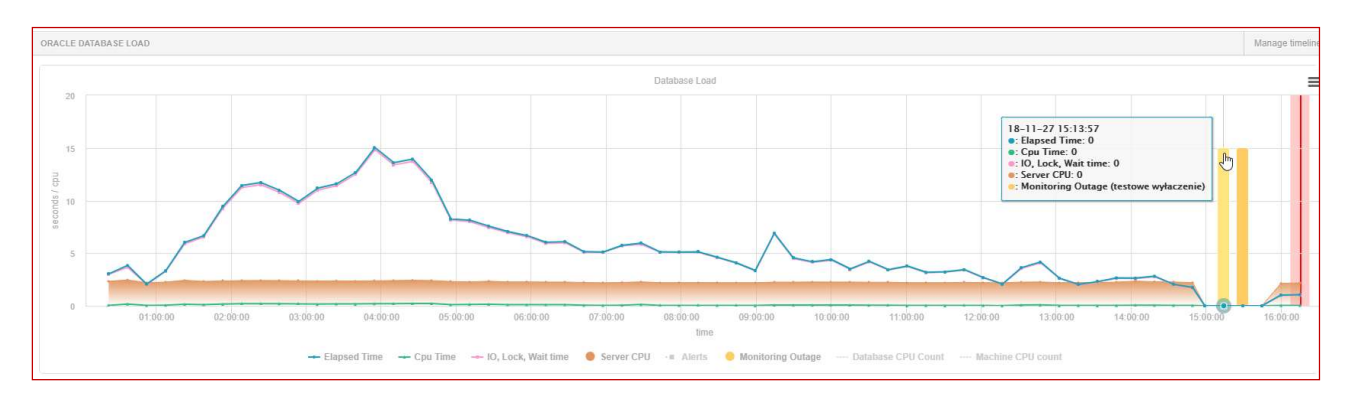

# **Scheduled works**

Po wejściu na zakładkę mamy możliwość obejrzeć informacje o najbliższych pracach planowych. Na stronie domyślnie są widoczne tylko prace za bieżący dzień jak również zaplanowane w przyszłości. Informacje możemy oglądać dla wszystkich baz danych jak również dla konkretnej bazy danych. Funkcjonalność jest stworzona w celu prezentacji informacji o pracach planowych które mogą wpłynąć na wydajność bazy danych. W celu dodania nowego wpisu należy kliknąć w przycisk [Add new work or tag].

| Scheduled works & timeline tags                                                  |                                          |                    |                       |  |  |  |  |  |  |  |  |
|----------------------------------------------------------------------------------|------------------------------------------|--------------------|-----------------------|--|--|--|--|--|--|--|--|
| Date from: 💼 2018/11/26 ftv: 💼 Filler by database 🗸                              |                                          |                    |                       |  |  |  |  |  |  |  |  |
| PLANNED WORKS & TIMELINE TAGS SCHEDULE                                           |                                          |                    | Add new work or tag   |  |  |  |  |  |  |  |  |
| $\mathbb{Q}^{-}$ . Planned works, timeline tags are visible on Database load, Lo | ad Trends charts for specified databases |                    | ×                     |  |  |  |  |  |  |  |  |
| Database                                                                         | Timeline                                 | Work title         | Details & Description |  |  |  |  |  |  |  |  |
| FK08T                                                                            | 2018-11-26 10:56                         | Wgranie poprawek   | Praca testowa         |  |  |  |  |  |  |  |  |
| FK08T                                                                            | 2018-11-26 13:20                         | wgranie poprawek 2 | Praca testowa         |  |  |  |  |  |  |  |  |

Po kliknięciu wybieramy dla której bazy ma nastąpić rejestracja pracy planowej, a następnie wybieramy czy wyłączenie ma być:

• jednorazowa czy za dłuższy okres

Po wybraniu zakresu dopisujemy informacje o w pole "tag title" (widoczne później na wykresie), oraz dodajemy informacje szczegółowe na temat danej pracy planowej, następnie akceptujemy konfiguracje. Po poprawnie wprowadzonej konfiguracji nowy wpis będzie widoczny w tabeli. Trzeba

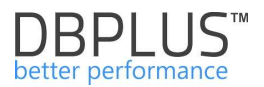

pamiętać że informacje o pracy planowej pojawią się na wykresie w chwili wygenerowania nowego/kolejnego snapu.

| ORK / TIMELINE TAG DEFINITION     |                        |  |
|-----------------------------------|------------------------|--|
| Database                          | No database selected 👻 |  |
| Timeline setting                  |                        |  |
| Use period range                  |                        |  |
| Date                              | 2018/11/26 15:14       |  |
| Nork / tag description            |                        |  |
| Enter tag title                   |                        |  |
| Enter work/tag detail information |                        |  |
|                                   |                        |  |
|                                   |                        |  |
|                                   | OK Cancel              |  |

Informacja o pracach planowych widoczna jest na wykresie Database Load w formie punktów (pojedyncze zdarzenia) lub pasków w przypadku długotrwałych prac. Po najechaniu na punkt/pasek zostanie wyświetlona informacja o zakresie oraz o temacie pracy planowej. W przypadku gdy prace są zaplanowane w przyszłości informacja o pracy będzie widoczna jako punkt po prawej stronie wykresu.

Dodatkowo z poziomu Database Load mamy możliwość zarządzania wdrożeniami poprzez kliknięcie na przycisk [Manage timeline].

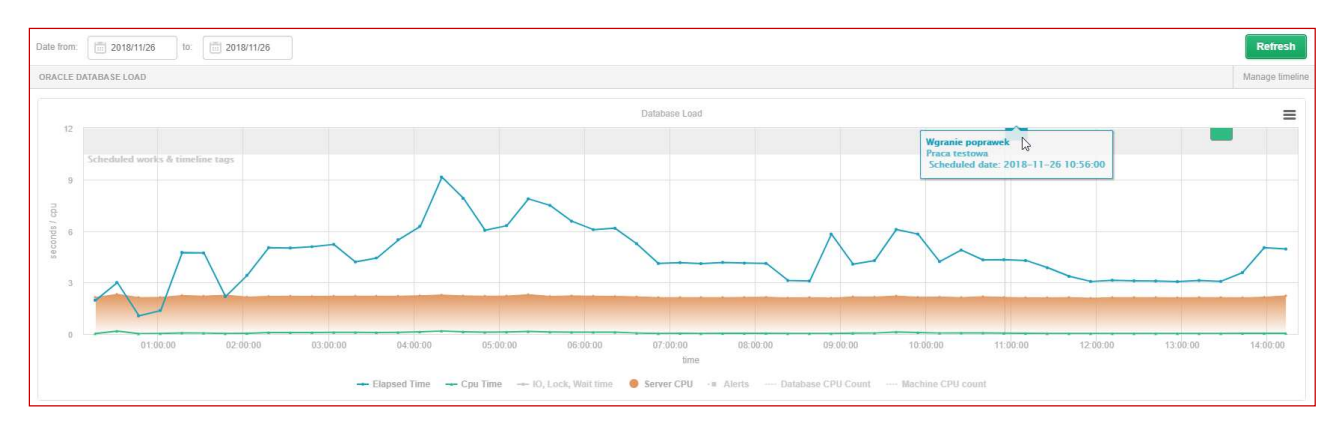

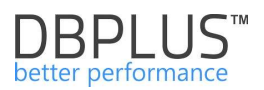

# 6.7 Menu "Configuration"

W tym menu aplikacja udostępnia możliwość modyfikacji konfiguracji dotyczącej działania monitoringu DBPLUS Performance Monitor. Dostępne mamy kilka podmenu:

- ➢ Settings,
- Databases,
- > Referenece lists,
- Security
- Alert settings

# 6.7.1 Settings

W tym podmenu mamy możliwość modyfikacji parametrów sterujących działaniem aplikacji. W zakładce **Settings** zaprezentowane są podstawowe parametry konfiguracyjne. Niektóre parametry są ustawiane globalnie dla wszystkich monitorowanych baz danych.

| III Settings Dashboard Icon settings                                                           | Dashboard Tv Parameters |                                                                                                    |      |  |  |  |  |  |  |  |
|------------------------------------------------------------------------------------------------|-------------------------|----------------------------------------------------------------------------------------------------|------|--|--|--|--|--|--|--|
| V List of configuration parameters. Please click on the edit button to change parameter value. |                         |                                                                                                    |      |  |  |  |  |  |  |  |
| APPLICATION PARAMETERS                                                                         |                         |                                                                                                    |      |  |  |  |  |  |  |  |
| Parameter                                                                                      | Value                   | Description                                                                                                    |      |  |  |  |  |  |  |  |
| MONITOR_LITERAL_QUERIES                                                                        | OFF                     | DBPLUSCATCHER service can monitor literal queries executed on your databases. Set to [ON] to run feature on all databases or make such change for<br>specified database.                                                                                                    | Edit |  |  |  |  |  |  |  |
| KEEP_SNAPSHOT_HISTORY_DAYS                                                                     | 31                      | Number of days how long to keep detail statistics for sql statement executions, waits, latches, performance counters,                                                                                                    | Edit |  |  |  |  |  |  |  |
| SECURITY                                                                                       | OFF                     | Application can work in BECURITY mode set to ON or to OFF. It means that application uses (or doesn't use) user authentification. Setting the BECURITY to on, It requires at least one user created.                                                                                                    | Edit |  |  |  |  |  |  |  |
| DASHBOARD_ANIMATE_PARAMETERS                                                                   | ON                      | Setting is valid for DPM dashboard displayed in television mode. Based on it each sql server icon can toggle/animate automatically its parameters like (server cpu, sql instance cpu, walls, sessions, etc.)                                                                                                    | Edit |  |  |  |  |  |  |  |
| LOCKING_SNAPSHOT_FREQUENCY 60                                                                  |                         | The interval time in seconds between each snapshot of locks made by DBPLUS CATCHER service. The parameter can be setup separately for each instance. In<br>a case of frequent locks, please consider lower value for LOCKING_SNAPSHOT_FREQUENCY. In a case of rarely occured locks, please use bigger value for it. | Edit |  |  |  |  |  |  |  |
| STATEMENT_LENGTH_LIMIT 4000                                                                    |                         | Setting used during collecting statistics data for running queries. It's the maximum sql statement length that will be stored in system repository. Statements with<br>length greater than STATEMENT_LENGTH_LIMIT will be truncated. To switch off this setting please use value 0.                                 | Edit |  |  |  |  |  |  |  |
| STORE_ONETIME_STATEMENT_TEXT ON                                                                |                         | Setting used during collecting statistics data for running queries. It lets to store (or not) the statement text for the queries running only once.                                                                                                    | Edit |  |  |  |  |  |  |  |

W zależności od jakości zapytań i typu problemów w systemie można włączyć poniższe opcje:

- o MONITOR\_LITERAL\_QUERIES zbieranie zapytań z literałami,
- o LOCKING\_SNAPSHOT\_FREQUENCY zmiana częstotliwości gromadzenia historii blokad,
- KEEP\_SNAPSHOT\_HISTORY\_DAYS liczba dni przechowywania detalistycznej historii o wydajności baz danych.

W przypadku gdy chcemy zmienić konfiguracje dla dedykowanej bazy, w dolnej część strony wybieramy instancje bazy danych oraz dokonujemy zmian klikając na przycisk [**Edit**].

| INSTANCE PARAMETERS - PLEASE SELECT A SERVER T1 testowa 💌 |       |                                                                                                    |      |  |  |  |  |  |
|-----------------------------------------------------------|-------|----------------------------------------------------------------------------------------------------|------|--|--|--|--|--|
| Parameter                                                 | Value | Description                                                                                                    |      |  |  |  |  |  |
| LOCKING_SNAPSHOT_FREQUENCY                                | 60    | The interval time in seconds between each snapshot of locks made by DBPLUS CATCHER service. The parameter can be setup separately for each instance. In a case of frequent locks, please<br>consider lower value for LOCKING_SNAPSHOT_FREQUENCY. In a case of rarely occured locks, please use bigger value for it. | Edit |  |  |  |  |  |
| MONITOR_LITERAL_QUERIES                                   | OFF   | DBPLUSCATCHER service can monitor literal questes executed on your databases. Set to [ON] to run feature on all databases or make such change for specified database.                                                                                                    | Edit |  |  |  |  |  |
| STATEMENT_LENGTH_LIMIT                                    | 4000  | Setting used during collecting statistics data for running queries. It's the maximum sql statement length that will be stored in system repository. Statements with length greater than STATEMENT_LENGTH_LIMIT will be truncated. To switch off this setting please use value 0.                                    | Edit |  |  |  |  |  |
| STORE_ONETIME_STATEMENT_TEXT                              | ON    | Setting used during collecting statistics data for running queries. It lets to store (or not) the statement text for the queries running only once.                                                                                                    | Edit |  |  |  |  |  |

WAŻNE: Parametry mogą być ustawione na poziomie ogólnym lub dla określonych/wybranych baz danych. Dotyczy to parametrów: LOCKING\_SNAPSHOT\_FREQUENCY, MONITOR\_LITERAL\_QUERIES.

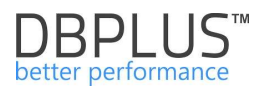

#### **Dashboard icon settings**

W tym miejscu użytkownik ma możliwość zmiany poziomów prezentacji alarmów na głównie stronie Dashboard.

| III Settings Da      | shboard icon set       | tings Dashboa   | ard Tv Parameters |                                                                                                    |                                                                                                    |                  |  |  |  |  |
|----------------------|------------------------|-----------------|-------------------|----------------------------------------------------------------------------------------------------|----------------------------------------------------------------------------------------------------|------------------|--|--|--|--|
| ALERTS CONFIGURATION |                        |                 |                   |                                                                                                    |                                                                                                    |                  |  |  |  |  |
| Name                 | Alert Enabled          | Value for Alert | Warning Enabled   | Value for Warning                                                                                                    | Description                                                                                                    |                  |  |  |  |  |
| INSTANCE_CPU         | NSTANCE_CPU YES 80 YES |                 | 50                | 50 Alert if sql instance process utilization is equal or greater than specified in the parameter<br>Alert is calculated every 15 seconds. |                                                                                                    |                  |  |  |  |  |
| SERVER_CPU           | YES 80                 |                 | YES               | 50                                                                                                    | Alert if server cpu utilization is equal or greater than specified in the parameter.<br>Alert is calculated every 15 seconds.           | Edit             |  |  |  |  |
| INSTANCE ALERTS      | CONFIGURATION -        | PLEASE SELECT A | SERVER T1 tes     | towa 👻                                                                                                    |                                                                                                    | Restore defaults |  |  |  |  |
| Name                 | Alert Enabled          | Value for Alert | Warning Enabled   | Value for Warning                                                                                                    | Description                                                                                                    |                  |  |  |  |  |
| INSTANCE_CPU         | YES                    | 80              | YES               | 50                                                                                                    | Alert if sql instance process utilization is equal or greater than specified in the parameter.<br>Alert is calculated every 15 seconds. | Edit             |  |  |  |  |
| SERVER_CPU           | YES                    | 80              | YES               | 50                                                                                                    | Alert if server cpu utilization is equal or greater than specified in the parameter.<br>Alert is calculated every 15 seconds.           | Edit             |  |  |  |  |

W zależności od tej konfiguracji na stronie Dashboard będą prezentowane informacje o poziomie alarmu. W przypadku przekroczenia wartości ostrzegawczej (poziom Warning) ikona wyświetli się na pomarańczowo. W momencie gdy zostanie przekroczony próg alarmowy (poziom Alert), ikona przy nazwie instancji bazy Oracle zmieni kolor na czerwony.

| OF | ACLE INSTANCES | • Performing well | Load between 60% a | nd 80% • Overloaded | Not available | Q Search instance |      |   | ↓ Expand all | † Collapse all |
|----|----------------|-------------------|--------------------|---------------------|---------------|-------------------|------|---|--------------|----------------|
|    |                |                   |                    |                     |               |                   |      |   |              |                |
|    | DBMON1@XE      | 1                 | • orci             | Ť                   | REPOSITORY    | 1                 | • xe | Ļ |              |                |
|    |                |                   | Waits              | ● 0.1 s/1s          |               |                   |      |   |              |                |
|    |                |                   | I/O Waits          | • 0.0 s/1s          |               |                   |      |   |              |                |
|    |                |                   | Lock Waits         | • 0.0 s/1s          |               |                   |      |   |              |                |

#### **Dashboard Tv Parameters**

Na stronie możliwa jest zmiana ustawień prezentacji informacji jak będzie wyświetlana w trybie *Televison mode* na głównym ekranie *Dashoboard*. Zmiany można stosować dla wszystkich monitorowanych instancji jak również dla każdej bazy danych oddzielnie.

| Settings      | Dashboard Icon settings  | Dashboard Tv Parameters |                                                                                                    |                       |
|---------------|--------------------------|-------------------------|----------------------------------------------------------------------------------------------------|-----------------------|
| VISIBILITY OF | ICON'S PARAMETERS FOR AL | L DATABASES             |                                                                                                    |                       |
|               |                          |                         | ORACLE INSTANCE      Oracle INSTANCE      Server Cpu Vails Locks Active sessions Buffer Cache Hit Ratio Active transactions | ×<br>×<br>+<br>+<br>+ |

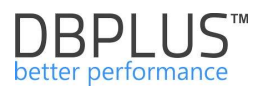

# 6.7.2 Databases

Na stronie mamy możliwość konfiguracji jakie bazy mają być monitorowane, oraz ustawiamy typ bazy danych. Poprawne ustawienie typu dla każdej bazy danych umożliwia wykorzystywania tego grupowania w różnych funkcjach aplikacji DBPLUS Performance Monitor, takich jak np. Space Monitor, kiedy prezentujemy rozmiar baz danych przydzielonych do danej grupy.

Na stronie możliwe jest również ustawienie m.in.:

- przypisanie kategorii dla bazy danych
- ustawienia formatu wyświetlania nazwy baz danych użytkownik ma do wyboru wyświetlenie po:
  - o nazwie instancji
  - SID-zie bazy
  - w formacie użytkownik@SID
  - o określenie własnej nazwy

#### Przypisanie formatu i/lub zmianę kategorii bazy danych występuje po wcześniejszym jej wybraniu:

| DATABASES SETTINGS      |                  |              |                    |                   |         |                  |                 |                    |    |
|-------------------------|------------------|--------------|--------------------|-------------------|---------|------------------|-----------------|--------------------|----|
| Default Database Name F | ormat User       | @SID ¥       |                    |                   |         |                  |                 |                    |    |
| ORACLE DATABASES LIS    | т                |              |                    |                   |         | DETAILS FOR      | SELECTED D      | DATABASE           |    |
| Q, db                   |                  |              |                    |                   |         | Basic            | te Con          | nection properties |    |
| Host name               | Instance<br>name | Database SID | Used database name | Туре              | Enabled | Connection       | т Туре:         |                    |    |
| WIN-PVM04LTCT8A         | xe               | XE           | DBMON1@XE          | Not Specified     | 8       |                  |                 |                    |    |
| VIN-PVM04LTCT8A         | хе               | XE           | dbmon2@XE          | DEVELOPMENT       | 2       | Hostname         |                 | localhost          |    |
| VIN-PVM04LTCT8A         | orcl             | ORCL         | dbplus@ORCL        | Not Specified     | 8       |                  |                 |                    |    |
| HOST]                   | [SID]            | [SID]        | dbplus@[SID]       | Not Specified     |         | Connect B        | Connect By: SID |                    | 14 |
| VIN-PVM04LTCT8A         | xe               | XE           | REPOSITORY         | MonitoredByDbplus | 1       |                  |                 |                    |    |
|                         |                  |              |                    |                   |         | SID              |                 | XE                 |    |
|                         |                  |              |                    |                   |         | TCP Port         |                 | 1521               |    |
|                         |                  |              |                    |                   |         | Туре             | ſ               | DEVELOPMENT -      | ٦  |
|                         |                  |              |                    |                   |         | Database format: | Name            | Default 👻          | J  |

W efekcie na poniżej podanych ekranach jest prezentowana odpowiednia nazwa.

Ekran dashboardu – pasek ikon baz danych:

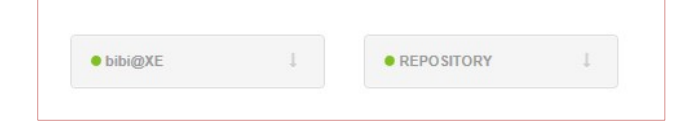

W menu głównym – po kliknięciu opcji Database Analysis

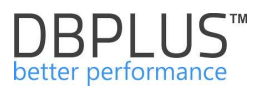

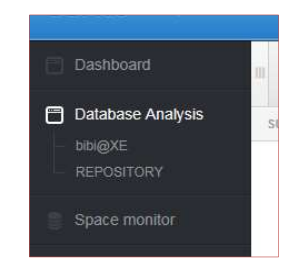

W opcjach dostępnych dla wszystkich baz danych - Space Monitor/Parameters w formularzu filtrów:

| LECT SERVER / DATA | BASE                              | 20 items select |
|--------------------|-----------------------------------|-----------------|
| Current            | , Q Search item by name           | ) 🗸 ,           |
| Overview           | - ALL DATABASES                   |                 |
|                    | <ul> <li>Not specified</li> </ul> |                 |
| History            | ▪ bibi@XE                         |                 |
|                    | * REPOSITORY                      |                 |

Dodatkowo w zakładce **Connection properties** mamy możliwość podglądu konfiguracji połączeń bazy danych z aplikacją DBPLUS Performance Monitor.

# 6.7.3 Referenece lists

W tej zakładce znajdują się słowniki systemowe wykorzystywane w aplikacji. Można dowolnie dodawać lub modyfikować istniejące dane słownikowe. Obecnie dostępne są dwa zbiory:

- Server types (typ serwera, który może zostać przypisany do wskazanej bazy danych),
- Reasons class (klasa Przyczyny, dodatkowa informacja przypisana do Przyczyny powstania problemu w bazie danych).

| Reference types management |                             |          |   |
|----------------------------|-----------------------------|----------|---|
| REFERENCE                  | REFERENCE LIST ITEMS        |          |   |
| List Name                  | Enter the name for new item | Add item |   |
| Server types               | Name                        |          |   |
|                            | 1/0                         | Edit     | × |
| Reason class               | Network                     | Edit     | x |
|                            | Memory                      | Edit     | × |
|                            | Lock                        | Edit     | × |
|                            | Log                         | Edit     | × |
|                            | Latch                       | Edit     |   |
|                            | New process                 | Edit     | × |

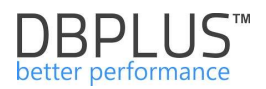

# 6.7.4 Security

W zakładce mamy możliwość ustawienia dostępu dla użytkownika lub grupy użytkowników lub poprzez Profile (szablony – zbiór uprawnień). Dostęp nadawany jest na poziomie bazy danych, oraz na poziomie dostępnych stron w menu.

| Security - Management of application rights    |         |           |             |                                                                                                    |                                                                                                    |                     |                          |  |  |
|------------------------------------------------|---------|-----------|-------------|----------------------------------------------------------------------------------------------------|----------------------------------------------------------------------------------------------------|---------------------|--------------------------|--|--|
| USER OBJECTS IN THE APPLICATION Add new object |         |           |             | DETAILS AND PRIVILEGES FOR SELECTED OBJECT                                                                                                    |                                                                                                    |                     |                          |  |  |
| Enter the object name to search                |         |           | Object name | IFSKTOP/ARTUR                                                                                                    |                                                                                                    |                     |                          |  |  |
| Name Type Permissions                          |         |           |             |                                                                                                    |                                                                                                    |                     |                          |  |  |
| ABBIARTUR                                      | USER    | Own       | m           | Object Type                                                                                                    | Object Type USER -                                                                                                    |                     |                          |  |  |
| ABB\GRUPA_USERS                                | GROUP   | Own       | m           | Permissions Type                                                                                                    | sions Type I lea own normissions -                                                                                                |                     |                          |  |  |
| ADMIN                                          | PROFILE | Inherited | ĪĪĪ         |                                                                                                    |                                                                                                    |                     |                          |  |  |
| ADMIN2                                         | PROFILE | Inherited | III         | E Functions right                                                                                                    | ts 🔋 Databases access                                                                                                    | E Custom privileges | Un Select All Select All |  |  |
| ADMIN3                                         | PROFILE | Ówn       | m           |                                                                                                    |                                                                                                    |                     |                          |  |  |
| DESKTOPARTUR                                   | USER    | Own       |             | V Default object privileges to functions for All databases                                                                                                    |                                                                                                    |                     |                          |  |  |
|                                                |         |           |             | Dashboard     Space moni     Space moni     Parameters     WReports     Weboard     Servers mo     Applic     Logs     Sched     Sched     Sched     Sched     Settin     Datab     Refer     Securi | itor<br>s<br>intor<br>cation architecture<br>dules outages<br>duled works<br>on<br>gas<br>gas<br>s<br>reces lists<br>ity<br>types |                     |                          |  |  |

W celu utworzenia nowego obiektu np. profilu (PROFILE) należy kliknąć na [Add new object], następnie wybrać typ obiektu "PROFILE" oraz nadać nazwę obiektowi.

| NEW OBJECT  |                |        |   | × |
|-------------|----------------|--------|---|---|
| Object name | ADMIN          |        |   |   |
| Object Type | PROFILE 👻      |        |   |   |
| [           | Add new object | Cancel | ] |   |

Następnie aby nadać uprawnienia dla danego obiektu należy wybrać go z listy po lewej stronie ekranu. Po kliknięciu na obiekt po prawej stronie wyświetlona zostanie strona z konfiguracją dostępu.

W pierwszej kolejności należy wybrać czy uprawnienia będą:

- własne (Use own permissions).
- dziedziczone (inherited permisions form parents).

| DETAILS AND PRIV | ILEGES FOR SELECTED OBJECT |
|------------------|----------------------------|
| Object name      | DESKTOPVARTUR              |
| Object Type      | USER 👻                     |
| Permissions Type | Use own permissions 👻      |

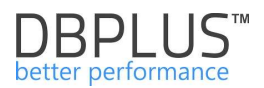

# 6.7.4.1 Własne uprawnienia - Own permissions

W przypadku wyboru własnych uprawnień (Own permissions) do wyboru mamy trzy zakładki do konfiguracji uprawnień:

- uprawnienia funkcjonalne (Function rights),
- dostęp do baz danych (Databases access),
- uprawnienia niestandardowe (Custom privileges)

Ustawienia funkcjonalne pozwalają na nadanie uprawnień do stron lub funkcjonalności w aplikacji na poziomie globalnym dla danego użytkownika/grupy lub profilu dla wszystkich baz danych. Uprawnienia te można nadpisać poprzez nadanie uprawnień niestandardowych dla konkretnej bazy danych. Uprawnienia niestandardowe można zmienić tylko dla modułu **Database Analysis**. Uprawnienie niestandardowe są nadrzędne dla danej bazy w stosunku do uprawnień funkcjonalnych. W przypadku nadania uprawnień niestandardowych przy nazwie bazy danych wyświetlony zostanie komunikat (permissions overwritten).

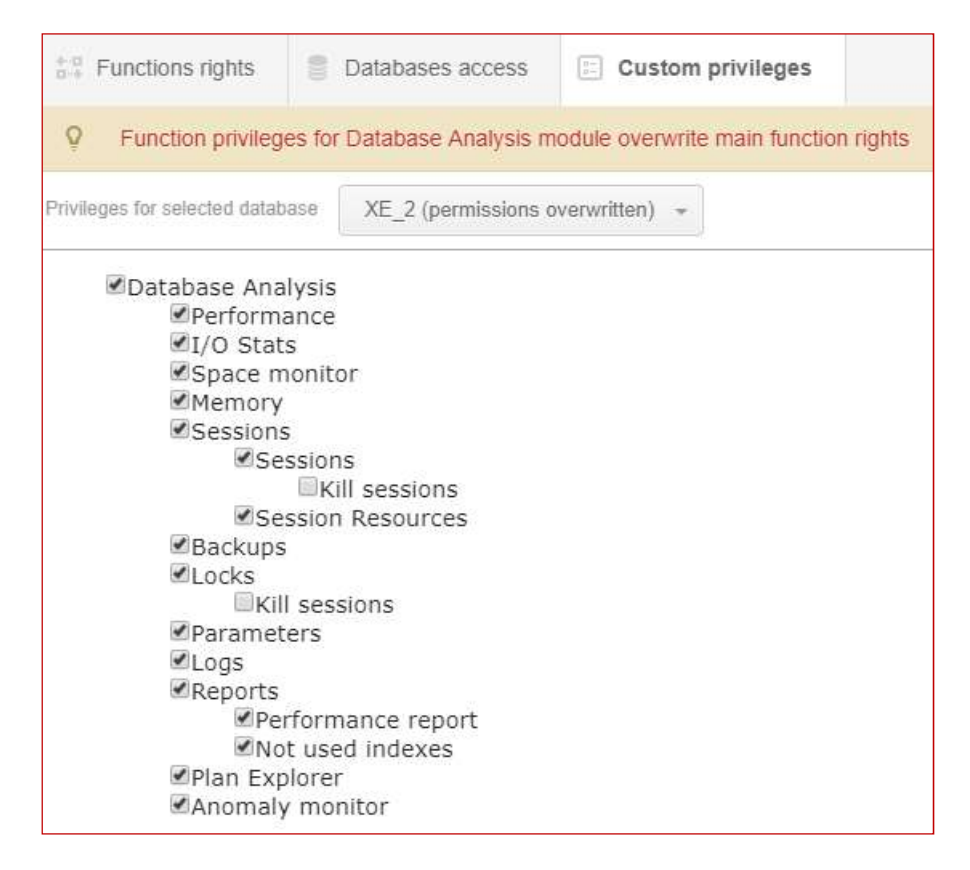

Dodatkowo dostęp możemy ograniczać do konkretnych baz danych. W tym celu w zakładce **Database acces** zaznaczamy odpowiednie checkboxy przy danej bazie danych lub też zaznaczamy ALL\_DATABASES. W przypadku ograniczenia niektórych baz, spowoduje to również ograniczenie w zakładce **Custom provileges**.

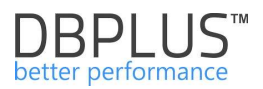

| Functions rights             |                              | Databases access | Custom privileges |  |  |  |  |  |
|------------------------------|------------------------------|------------------|-------------------|--|--|--|--|--|
| ♀ Object access to databases |                              |                  |                   |  |  |  |  |  |
| Access                       | Database                     |                  |                   |  |  |  |  |  |
|                              | ALL DATABAS                  | GES              |                   |  |  |  |  |  |
|                              | XE on host DESKTOP-HR1BE66   |                  |                   |  |  |  |  |  |
|                              | XE_2 on host DESKTOP-HR1BE66 |                  |                   |  |  |  |  |  |

# 6.7.4.2 Uprawnienia dziedziczone - Inherited permisions form parents

W przypadku wyboru uprawnień dziedziczonych, możemy dla danego użytkownika lub grupy użytkowniku wskazać do których profili mają mieć dostęp. Każdy z profili zawiera listę obiektów i do których ma dostęp. Nadanie uprawnień do wielu profili dla użytkownika spowoduje że uprawnienie dla danego użytkownika będą sumą uprawnień dla wybranych profili.

| Profi  | iles assigment                                    |  |  |  |  |  |  |  |
|--------|---------------------------------------------------|--|--|--|--|--|--|--|
| 💡 Per  | Q Permissions to inherited from assigned profiles |  |  |  |  |  |  |  |
| Access | Profile Name                                      |  |  |  |  |  |  |  |
|        | ADMIN                                             |  |  |  |  |  |  |  |
|        | ADMIN2                                            |  |  |  |  |  |  |  |
|        | ADMIN3                                            |  |  |  |  |  |  |  |

Uwaga! W celu włączenia funkcjonalności ograniczonego dostępu do aplikacji należy zmienić ustawienia na poziomie DBPLUS Configuration Wizard >Applications settings >Applications Options > Configure. Jak również zmienić status parametru **SECURITY** na ON

| Dashboard                                      | Settings Dashboard Icon settings                                                             | Dashboard Tv Parameters |                                                                                                    |      |  |  |  |  |  |  |  |
|------------------------------------------------|----------------------------------------------------------------------------------------------|-------------------------|----------------------------------------------------------------------------------------------------|------|--|--|--|--|--|--|--|
| Database Analysis                              | List of configuration parameters. Please click on the edit button to change parameter value. |                         |                                                                                                    |      |  |  |  |  |  |  |  |
| Space monitor                                  | APPLICATION PARAMETERS                                                                       |                         |                                                                                                    |      |  |  |  |  |  |  |  |
| Parameters                                     | Parameter                                                                                    | Value                   | Description                                                                                                    |      |  |  |  |  |  |  |  |
| T Reports                                      |                                                                                              | ON                      | Application can work in SECURITY mode set to ON or to OFF it means that application uses (or doesnt use) user authentication. Setting the SECURITY to on, it requires at least one user created.                                                                                                    |      |  |  |  |  |  |  |  |
| <ul> <li>Servers monitor</li> </ul>            | SECURITY                                                                                     |                         |                                                                                                    |      |  |  |  |  |  |  |  |
| Configuration Settings Databases               | DASHBOARD_ANIMATE_PARAMETERS                                                                 | ON                      | Setting is valid for DPM dishboard displayed in felevision mode. Based on it each sql server icon can toggleianimate automatically its parameters like (server cpu, waits, sessions, etc.)                                                                                                    | Edit |  |  |  |  |  |  |  |
| References lists<br>Security<br>Alert settings | LOCKING_SNAPSHOT_FREQUENCY                                                                   | 300                     | The interval time in seconds between each snapshot of locks made by DBPLUS CATCHER service. The parameter can be setup separately for each instance. In a case of frequent locks, please<br>consider lower value for LOCKING_SNAPSHOT_FREQUENCY. In a case of rarely occured locks, please use bigger value for it. | Edit |  |  |  |  |  |  |  |

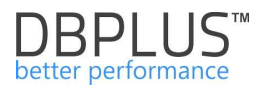

# Poniżej screen z DBPLUS Configuration Wizard

| Instanc<br>Please<br>In appl<br>enter th | ommended to use in<br>es monitoring purpos<br>do not use account w<br>ication security tab p<br>he application url) or<br>want to change the p | e same user type/account for DBPLUSORACL<br>ses.<br>vith administrator privileges.<br>lease specify if application should be available<br>in secure mode (for users who authenicate)<br>rotocol, you have to do it directly in US mana | e in anonymous mode (for every user who |
|------------------------------------------|----------------------------------------------------------------------------------------------------|----------------------------------------------------------------------------------------------------|-----------------------------------------|
| Application                              | pool settings (App                                                                                                    | PoolDPM)                                                                                                    | - y un                                  |
|                                          | Login type<br>Username<br>Password                                                                                                    | LocalSystem V                                                                                                    |                                         |
| Website set                              | tings (DBPLUS W                                                                                                    | ebsite)                                                                                                    |                                         |
| Vebsite set                              | tings (DBPLUS W                                                                                                    | ebsite)                                                                                                    | erty Default ~                          |
| Vebsite set<br>Protocol<br>Port          | http<br>80                                                                                                    | ebsite)<br>Binding prope<br>Host name                                                                                                    | erty Default ~                          |
| Protocol<br>Port                         | http<br>80<br>Application path                                                                                                    | ebsite)<br>Binding prope<br>Host name<br>C:\Program Files (x86)\DBPLUS.Or                                                                                                    | Select application folder               |
| Website set Protocol Port Application    | tings (DBPLUS Wo<br>http<br>80<br>Application path<br>security                                                                                 | Binding prope<br>Host name<br>C:\Program Files (x86)\DBPLUS.Or                                                                                                    | Select application folder               |

Po kliknięciu **Application settings->Aplication options->Configure** pokazuje ekran konfiguracji aplikacji, na którym zaznaczamy opcje <u>Use Windows authentication in Access to appliation</u>.

Po zapisaniu ustawień dalsze kroki zarządzania ustawieniami wykonujemy z poziomu webowej aplikacji systemu w opcji **Configuration->Security**.

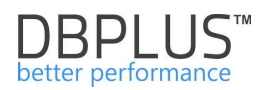

# 6.7.5 Alert settings

Moduł alertów jest dostępny z poziomu głównego menu tj. **Configuration->Alert settings**. W alertach mamy możliwość:

- Ustawienia parametrów związanych z wysyłką mail min. dane serwera pocztowego i konta z jakiego będą wysyłane komunikaty alertów,
- Dokonania ogólnych ustawień modułu,
- zdefiniować alerty,
- określić listę odbiorców alertów.

# 6.7.5.1 Zakładka "Mail settings"

Aby informacja o wystąpieniu alertu została przesłana poprzez email, należy skonfigurować ustawienia serwera SMTP.

W ramach konfiguracji mamy możliwość ustawienia częstotliwości wysyłania informacji o zdarzeniu, w zależności od konfiguracji jest to przedział od 1 minuty do 1 godziny.

| Mail settings G     | eneral settings | Alerts definition  | Alerts subscription |                  |
|---------------------|-----------------|--------------------|---------------------|------------------|
| List of email con   | figuration para | meters.            |                     |                  |
|                     | Send al         | erts by mail       |                     |                  |
| Mail Agent Interval | once pe         | r 5 minutes        |                     | ۲                |
| SMTP Mail server    | pop3-dbp        | luskonto.ogicom.pl |                     |                  |
| Port                | 587             |                    |                     |                  |
| Sender email addres | s alert@dbp     | olus.pl            |                     |                  |
|                     | 🗷 smtp au       | thentication       |                     |                  |
| Usemame             | alert@dbp       | olus.pl            |                     |                  |
| Password            | ••••••          |                    |                     |                  |
|                     | enable \$       | SSL                |                     |                  |
| Test mail address   |                 |                    |                     | Q Send test mail |
|                     | Sa              | ve mail settings   |                     |                  |

WAŻNE: Alerty mailowe dla wszystkich baz są wysyłane z jednego konta pocztowego.

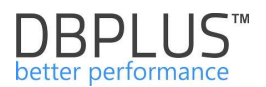

# 6.7.5.2 Zakładka "General settings"

W tej zakładce dokonujemy ogólnych ustawień modułu alertów. Mamy możliwość konfiguracji parametrów dotyczących mechanizmu alertów.

| Mail settings Gener               | ral settings Alerts definition               | Reasons & Problems definition           | Events subscription                                                                         |
|-----------------------------------|----------------------------------------------|-----------------------------------------|---------------------------------------------------------------------------------------------|
| Elapsed Time greater than         | 400 * seconds Alerts wo                      | uld only be ran if the elapsed time for | or all sql statements would take at least seconds in duration of 15 minutes (snapshot time) |
| History Days                      | Mon Tue Wed<br>We recomend to select working |                                         | Sun                                                                                         |
| Number of Days Back<br>in History | 30 + How long history                        | vould be included in snapshot alerts c  | calculation                                                                                 |
| STATEMENTS SETTINGS               |                                              |                                         |                                                                                             |
| Number of Top Queries<br>to check | 20 * chosen by Elap                          | sed time + How many top s               | statements from each snapshot would be check by Alert Engine                                |
| Number of Days Back<br>in History | 7 A How long stateme                         | nt history would be included in snapsi  | ishot alerts calculation                                                                    |
| WAIT EVENTS SETTINGS              |                                              |                                         |                                                                                             |
| Number of Top Waits to<br>check   | 3 *                                          |                                         |                                                                                             |
| Number of Days Back<br>in History | 7 A How long wait his                        | ory would be considered in snapshot     | x alerts calculation                                                                        |
|                                   |                                              |                                         | Save settings                                                                               |

#### Parametry ogólne:

- Elapsed Time greater than alerty będą wyliczane, gdy w danym snap-shocie czas trwania dla wszystkich zapytań razem przekroczy 200 sekund.
- **History Days** określenie dni tygodnia, które będą brane pod uwagę przy badaniu problemów wydajnościowych.
- **Number of Days Back in History** Liczba historycznych dni na podstawie których system będzie badał wydajność dnia bieżącego.

#### Parametry dotyczących zapytań (Statements Settings):

- Number of Top Queries to check liczba topowych zapytań w poszczególnych snap-ach, które będą badane pod kątem problemów wydajnościowych, Chosen by Elapsed Time/Cpu Time – wybór wg której statystyki będą wybierane zapytania Elapsed Time lub czasu utylizacji procesorów Cpu Time.
- **Number of Days Back in History** Liczba historycznych dni na podstawie których system będzie analizował wydajność topowych zapytań w dniu bieżącym.

Parametry dotyczące waitów (Wait Events Settings):

- **Number of Top Waits to check –** służy do obsługi waitów wyliczanych na podstawie trendu. Do wyliczania brana jest pod uwagę ilość topowych waitów w zależności od tego parametru.
- **Number of Days Back in History -** ile dni wstecz jest branych pod uwagę dla wyliczenia historii.

#### 6.7.5.3 Zakładka "Alerts definition"

Definiowanie alertów w aplikacji została podzielona na dwa etapy:

• wybór oraz konfiguracja odpowiednich progów CRITICAL/WARNING dla danego typu alertu,

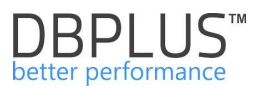

• definicja reguł oparta na skonfigurowanych alertach, oraz przypisanie przyczyny wystąpienia problemu.

Na stronie mamy prezentowaną informacje w kolumnach:

- typie alertu,
- opis alertu,
- dostępność,
- poziom ostrzegawczy,
- poziom krytyczny.

Na stronie prezentowane są jedynie alerty które zostały dodane do konfiguracji. W przypadku gdy alert nie został skonfigurowany należy go dodać korzystając z przycisku [**Add new alert**].

| III Mail sett     | ings General settings                                                                                                    | Alerts definition                              | Reasons & Problems definition                                         | Events subscription              |                    |         |          |                     |                       |      |  |
|-------------------|----------------------------------------------------------------------------------------------------|------------------------------------------------|-----------------------------------------------------------------------|----------------------------------|--------------------|---------|----------|---------------------|-----------------------|------|--|
|                   |                                                                                                    |                                                |                                                                       |                                  |                    |         |          |                     | Refresh               |      |  |
| Q List o service  | List of alerts which apply to all oracle databases. Please be aware that Online alerts are calculated every 30 seconds other alerts every 15 minutes. Any changes in below lists are recognizes by DBPLUS Catcher monitoring * service up to 15 minutes |                                                |                                                                       |                                  |                    |         |          |                     |                       |      |  |
| ALERTS CO         | NFIGURATION                                                                                                    |                                                |                                                                       |                                  |                    |         |          |                     | Add new al            | lert |  |
| Alert type        |                                                                                                    |                                                |                                                                       | Alert description                |                    |         | Enabled  | Level value WARNING | Level value CRITICAL  | ٢    |  |
| Online            | Alert if database is not ava                                                                                                    | ilable                                         |                                                                       |                                  |                    |         | 8        |                     |                       | 1    |  |
| Online            | Total Waits                                                                                                    |                                                |                                                                       |                                  |                    | 1       | Ø        | 200 %               | 400 %                 |      |  |
| Online            | Lock waits                                                                                                    |                                                |                                                                       |                                  |                    | 7       | Ø        | 200 %               | 400 %                 |      |  |
| Online            | Latches                                                                                                    |                                                |                                                                       |                                  |                    |         | 2        | 100 %               | 200 %                 |      |  |
| Online            | Server CPU utilization                                                                                                    |                                                |                                                                       |                                  |                    |         | Ø        | 300 %               | 500 %                 |      |  |
| Load Trends       | Elapsed Time                                                                                                    |                                                |                                                                       |                                  |                    | 1       | 2        | 50 %                | 100 %                 |      |  |
| Load Trends       | Wait Time                                                                                                    |                                                |                                                                       |                                  |                    | 2       | 2        | 30 %                | 80 %                  |      |  |
| Load Trends       | Lock Time                                                                                                    |                                                |                                                                       |                                  |                    | 2       | Ø        | 20 %                | 50 %                  |      |  |
| Q List o<br>Those | f alerts on the instance le<br>e alerts which are marke                                                                                                    | evel which are speci<br>d in light gray color, | fic for particular database. Belov<br>are inherited from main configu | v settings overwrite m<br>ration | ain configuration. |         |          |                     |                       | ×    |  |
| INSTANCE /        | ALERTS CONFIGURATION - P                                                                                                    | PLEASE SELECT A DATA                           | ABASE T14 -                                                           |                                  |                    |         |          | Add nev             | v alert Restore defau | ults |  |
| Alert type        |                                                                                                    |                                                | Al                                                                    | ert description                  |                    | Enabled | Override | Level value WARNING | Level value CRITICAL  |      |  |
| Online            | Alert if database is not ava                                                                                                    | illable                                        |                                                                       |                                  | 7                  | Ø       |          |                     |                       | -    |  |
| Online            | Total Waits                                                                                                    |                                                |                                                                       |                                  | 7                  | 8       |          | 200 %               | 400 %                 |      |  |

Alerty można skonfigurować dla wszystkich baz lub dla dedykowanej bazy. W każdym momencie można usunąć skonfigurowany wcześniej alert za pomocą przycisku [Klucza] 🧖 i wyboru opcji "Delete", spowoduje to usunięcie danego alertu z listy skonfigurowanych.

Druga opcja to wyłączenie alertu, poprzez odznaczenie checkbox Enabled. Można to wykonać również po wciśnięciu przycisku [Klucza] oraz wybrania opcji Edit.

| III Mail setti    | ings General settings                             | Alerts definition   | Reasons & Problems definition    | Events subscription    |                                                                       |          |           |                     |                     |       |
|-------------------|---------------------------------------------------|---------------------|----------------------------------|------------------------|-----------------------------------------------------------------------|----------|-----------|---------------------|---------------------|-------|
|                   |                                                   |                     |                                  |                        |                                                                       |          |           |                     | Refres              | h     |
| Q List of service | f alerts which apply to all<br>e up to 15 minutes | oracle databases. F | Please be aware that Online aler | ts are calculated ever | y 30 seconds other alerts every 15 minutes. Any changes in below list | s are re | ecognizes | s by DBPLUS.Catche  | er monitoring       | ×     |
| ALERTS CO         | NFIGURATION                                       |                     |                                  |                        |                                                                       |          |           |                     | Add new             | alert |
| Alert type        |                                                   |                     |                                  | Alert description      |                                                                       | _        | Enabled   | Level value WARNING | Level value CRITICA | L     |
| Online            | Alert if database is not avail                    | lable               |                                  |                        |                                                                       | Z        | 190       |                     |                     | -     |
| Online            | Total Waits                                       | ofal Waits          |                                  |                        |                                                                       |          |           | 200 %               | 400 %               |       |
| Online            | Lock walts                                        |                     |                                  |                        |                                                                       | P        | 2         | 200 %               | 400 %               |       |

W ramach definicji alertu nie uzależniamy danego alertu od innych alertów. W zależności od typu alertu w różny sposób ustalane są wartości progowe.

Zbieranie danych o problemach w aplikacji zostało podzielone na 5 kategorii alertów:

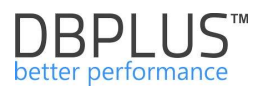

- Alerty typu **Online** wyliczane co 30 sekund,
- Alerty typu Load Trends wyliczane co 15 minut na podstawie ogólnych statystyk wydajnościowych,
- Alerty typu IO Stats wyliczane co 15 minut na podstawie statystyki odczytu/zapisu z/do urządzeń dyskowych,
- Alerty typu Sql Query wyliczane co 15 minut na podstawie statystyki topowych zapytań,
- Alerty typu **DB Size** wyliczane co 15 minut na podstawie zajętości przestrzeni.

Alerty można definiować na poziomie ogólnym (dla wszystkich baz) oraz na poziomie poszczególnych baz danych. Dla każdego alertu można zdefiniować dwa progi alarmowe:

• Zdarzenie WARNING – poziom alertu ostrzegającego

Zdarzenie CRITICAL – wysoki poziom alertu - alert krytyczny

Przykładowe ustawienie dla kategorii Load Trends dla alertu CPU Time.

 Loss Trends
 Cpu Time
 Image: Cpu Time
 Image: Cpu Time
 Image: Cpu Time
 Image: Cpu Time
 Image: Cpu Time
 Image: Cpu Time
 Image: Cpu Time
 Image: Cpu Time
 Image: Cpu Time
 Image: Cpu Time
 Image: Cpu Time
 Image: Cpu Time
 Image: Cpu Time
 Image: Cpu Time
 Image: Cpu Time
 Image: Cpu Time
 Image: Cpu Time
 Image: Cpu Time
 Image: Cpu Time
 Image: Cpu Time
 Image: Cpu Time
 Image: Cpu Time
 Image: Cpu Time
 Image: Cpu Time
 Image: Cpu Time
 Image: Cpu Time
 Image: Cpu Time
 Image: Cpu Time
 Image: Cpu Time
 Image: Cpu Time
 Image: Cpu Time
 Image: Cpu Time
 Image: Cpu Time
 Image: Cpu Time
 Image: Cpu Time
 Image: Cpu Time
 Image: Cpu Time
 Image: Cpu Time
 Image: Cpu Time
 Image: Cpu Time
 Image: Cpu Time
 Image: Cpu Time
 Image: Cpu Time
 Image: Cpu Time
 Image: Cpu Time
 Image: Cpu Time
 Image: Cpu Time
 Image: Cpu Time
 Image: Cpu Time
 Image: Cpu Time
 Image: Cpu Time
 Image: Cpu Time
 Image: Cpu Time
 Image: Cpu Time
 Image: Cpu Time
 Image: Cpu Time
 Image: Cpu Time
 Image: Cpu Time
 Image: Cpu Time
 Image: Cpu Time
 Image: Cpu Time
 Image: Cpu Time
 Image: Cpu Time
 Image: Cpu

Poniżej główne okno prezentujące listę alertów:

| III Mail sett     | gs General settings Alerts definition Reasons & Problems definition Events subscription                                                                                                    |             |           |                     |                      |
|-------------------|----------------------------------------------------------------------------------------------------|-------------|-----------|---------------------|----------------------|
|                   |                                                                                                    |             |           |                     | Refresh              |
| List o<br>service | alerts which apply to all oracle databases. Please be aware that Online alerts are calculated every 30 seconds other alerts every 15 minutes. Any changes in beic<br>up to 15 minutes                                             | w lists are | recognize | s by DBPLUS Catche  | er monitoring ×      |
| ALERTS CO         | FIGURATION                                                                                                    |             |           |                     | Add new alert        |
| Alert type 🔺      | Alert description                                                                                                    |             | Enabled   | Level value warNING | Level value CRITICAL |
| IO Stats          | Single Block Write time                                                                                                    | 1           |           | 20 %                | 50 %                 |
| Load Trends       | Elapsed Time                                                                                                    | 1           | 2         | 50 %                | 100 %                |
| Load Trends       | Wait Time Przyciski do zarządzania Alertami                                                                                                    | 1           | 2         | 30 %                | 80 %                 |
| Load Trends       | Lock Time                                                                                                    | 2           |           | 20.%                | 50 %                 |
| Load Trends       | Wait Event Time - [log file sync]                                                                                                    | 4           | 2         | 50 %                | 100 %                |
| Load Trends       | Cpu Time                                                                                                    | 1           |           | 50 %                | 100 %                |
| Load Trends       | Wait Event Time - [TCP Socket%]                                                                                                    | 1           | 2         | 50 %                | 100 %                |
| Load Trends       | Wait Event Time - [db file sequential read]                                                                                                    | 2           | 2         | 50 %                | 100 %                |
| C List o<br>Those | alerts on the instance level which are specific for particular database. Below settings overwrite main configuration.<br>alerts which are marked in light gray color, are inherited from main configuration  Mo2liwość przywrócen | ia          |           |                     | ×                    |
| INSTANCE /        | ERTS CONFIGURATION - PLEASE SELECT A DATABASE EBAZY (1 alert/s overwritten) - Alerty definiowane na poziomie bazy danych                                                                                                    |             |           | Add new             | Restore defaults     |
| Alert type        | Alert description                                                                                                    | Enabled     | Override  | Level value WARNING | Level value CRITICAL |
| Online            | Alert if database is not available                                                                                                    |             | ×.        |                     |                      |
| Online            | Total Wats                                                                                                    | Ø           | 8         | 200 %               | 400 %                |

# 6.7.5.3.1 Alerty typu Online

Na liście Online znajdują się poniższe alerty:

- Active Sessions liczba aktywnych sesji,
- Number of Active Sessions with Elapsed Time longer than liczba aktywnych sesji z czasem trwania dłuższym niż .... Sekund,
- Lock waits oczekiwania typu blokady,
- Total Waits wszystkie oczekiwania razem,
- Specific Wait alert na określone oczekiwanie,

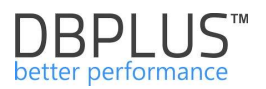

- Latches
- Server CPU utilization utylizacja cpu serwera,
- Custom alert calculated based on sql statement alert wyliczany na podstawie dowolnie kosnstruowanego zapytania,
- Alert if database is not available.

Przykładowa karta edycyjna alertu wygląda jak poniżej:

| A          | lert                                                                 |                                                                 | nline -               |              | Latch          | nes        |             |
|------------|----------------------------------------------------------------------|-----------------------------------------------------------------|-----------------------|--------------|----------------|------------|-------------|
| En         | abled                                                                |                                                                 |                       |              |                |            |             |
| ert Levels | Notifications &                                                      | Conditions                                                      | Other settings        |              |                |            |             |
| Se         | t level to WARNIN                                                    | G when Latch                                                    | nes is above          |              | 100            | % of max f | rom history |
| Se         | t level to CRITICA                                                   | L when Latch                                                    | ies is above          |              | 200            | % of max f | rom history |
|            |                                                                      |                                                                 |                       |              |                |            |             |
| 100        | History                                                              | comparision                                                     |                       | compare with | h maximum valu | e *        |             |
| 100        | History<br>RNING atent if your<br>CRITICAL atent if<br>Sample day to | comparision<br>an odke above<br>value above 2<br>bad for Latche | ve 100 %<br>00 %<br>s | compare with | n maximum valu | e -        |             |

Należy pamiętać iż pole określające typ alertu (Online, Load Trends, IO Stats, Sql Query) jest możliwe do zmiany tylko przy tworzeniu nowej definicji. Przy ponownej edycji alertu pole jest w trybie do odczytu. W zależności od wybranej reguły lista dostępnych i wymaganych pól do uzupełnienia ulega zmianie.

Dla alertu: Specific Wait należy uzupełnić – nazwę oczekiwania na jaką ma reagować alert

| ALERT DEFINITI | ION                                                                                                    |                    |               |   |
|----------------|----------------------------------------------------------------------------------------------------|--------------------|---------------|---|
| AI             | ert                                                                                                    | Online -           | Specific wait | • |
| Ena<br>Wait    | ibled view we want the second second se | %                  | silon         |   |
| Alert Levels   | Notifications & Conditions                                                                                                    | Other settings     |               |   |
| Set le         | vel to WARNING when Spec                                                                                                    | ific wait is above | 4 s<br>10 s   |   |
|                |                                                                                                    | ок                 | Cancel        |   |

W prezentowanym przykładzie wystąpi:

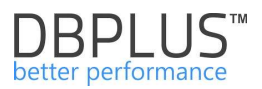

alert ostrzegający, gdy suma oczekiwań z nazwą zawierającą **reads** przekroczy co najmniej 4 sekundy / 1 sekundę (ważne alert nie jest tutaj wyliczany procentowo).

alert krytyczny, gdy suma oczekiwań z nazwą zawierającą **reads** przekroczy co najmniej 10 sekund / 1 sekundę (ważne alert nie jest tutaj wyliczany procentowo).

Dla alertu: **Custom alert calcuclated based on sql statement** należy podać tekst zapytania.

| ALERT DEFINIT | ION           |                                       |                                                          |                                                                                                    |
|---------------|---------------|---------------------------------------|----------------------------------------------------------|----------------------------------------------------------------------------------------------------|
| A             | lert          | Or                                    | nline 👻                                                  | Custom alert calculated based on sql statement                                                     |
| Ena           | abled         |                                       |                                                          |                                                                                                    |
| Sql state     | ment query    | Select cou<br>a.last_call             | unt(*) from v\$session a ,v<br>I_et>500                  | \$transaction b where a saddr=b ses_addr and a status='INACTIVE' and                               |
|               |               | The sql statemen<br>database with dbj | t will be calculated every 30 seconds<br>plus repository | and needs to return single value which will be compare to alert level values. The test is made on. |
| Alert Levels  | Notifications | & Conditions                          | Other settings                                           |                                                                                                    |
| Set leve      | el to WARNING | when Calculate                        | d value is above                                         | 10                                                                                                 |
| Set lev       | ELO CRITICAL  | when Calculate                        | a value is above                                         | 40                                                                                                 |
|               |               |                                       | ОК                                                       | Cancel                                                                                             |

WAŻNE: zapytanie musi zwracać jednokolumnowy rekord. Alert wystąpi gdy wartość zwrócona przez zapytanie przekroczy progi wg podanej definicji.

W prezentowanym przykładzie wystąpi:

alert ostrzegający, gdy liczba nieaktywnych sesji z otwartą transakcją w bazie danych przekroczy co najmniej 10 sesji

alert krytyczny, gdy liczba nieaktywnych sesji z otwartą transakcją w bazie danych przekroczy co najmniej 40 sesji

Dla alertu: Server Cpu utilization określamy standardowe parametry, tj.

- Progi alertowe WARNING, CRITICAL
- Sposób wyliczania i reakcji alertu na zdarzenie **History Comparision** (porównanie wydajności danego parametru z historią)
  - Compare to average value in similar time wydajność określonego parametru jest porównywana z historią statystyki w podobnych godzinach
  - Compare with maximum value wydajność określonego parametru jest porównywana z maksymalnym wartościami jakie występowały dla danej statystyki.

Poniższy ekran z opcją **History Comparision** ustawionym na *Compare to average value in similar time:* 

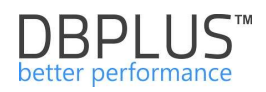

| Alert                |                        |                  | e                 |            | Server CPU utilization |            |              |
|----------------------|------------------------|------------------|-------------------|------------|------------------------|------------|--------------|
| Ena                  | abled                  | ~                |                   |            |                        |            |              |
| lert Levels          | Notifications & C      | onditions        | Other settings    |            |                        |            |              |
| Set level to         | WARNING when §         | erver CPU uti    | lization is above |            | 32                     | % of max t | from history |
| Set level to         | CRITICAL when S        | erver CPU util   | ization is above  |            | 82                     | % of max   | from history |
|                      | History of             | omparision       |                   | compare wi | ith maximum valu       | Je +       |              |
|                      | T II Story of          | anpanaran        |                   |            |                        |            |              |
| 200                  | DAUNIC clast If ingrar | n Using Should   | 85 B              |            |                        |            |              |
| 1000                 | CRITICAL alert if va   | ilue above 82 9  | 6                 |            |                        |            |              |
|                      |                        | rver CPU utilizi | ation             |            |                        |            |              |
| 100 - Sar            | nple day load for Se   |                  |                   |            |                        |            |              |
| 100 Sar              | nple day load for Se   |                  |                   |            | -                      |            |              |
| 100 Sar              | nple day load for Se   | _                |                   |            |                        |            |              |
| 100<br>0<br>00:00:00 | 03:00:00               | 06:00:00         | 09:00:00          | 12:00:00   | 15:00:00               | 18:00:00   | 21:00:00     |

#### Oraz przykład z opcją History Comparision ustawionym na Compare with maximum value:

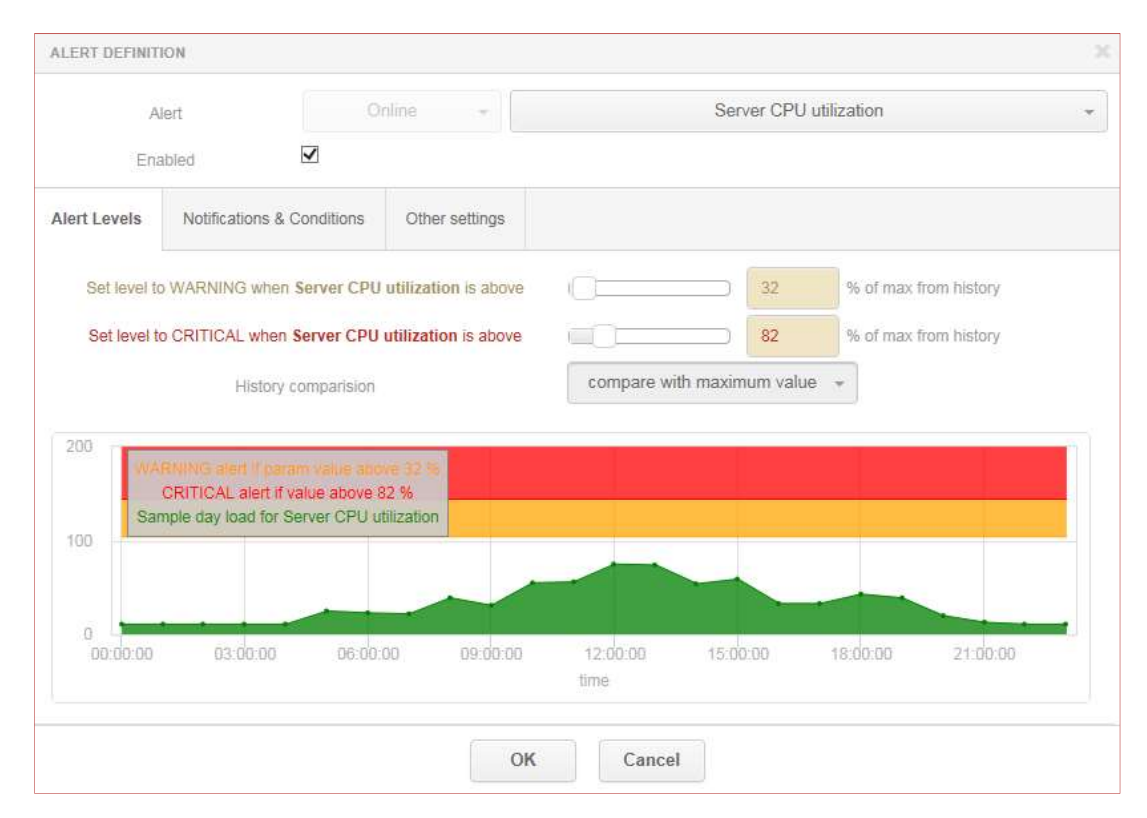

W prezentowanym slajdzie wystąpi:

alert ostrzegający, gdy utylizacja procesorów serwera będzie o 32% większa od maksymalnej wartości historycznej

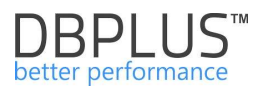

alert krytyczny, gdy utylizacja procesorów serwera będzie o 82% większa od maksymalnej wartości historycznej

W karcie edycyjnej alertu dodatkowe ustawienia znajdują się w zakładce Notification & Condition:

- Mail Notification Interval określenie jak często generować powiadomienie mailowe w przypadku wystąpienia alertu
- Number of snapshots to check liczba snapshotów 30 sekundowych, w których musi występować "problem" dla danego parametru. Jeżeli dana statystyka np. czas oczekiwań - Total Waits - utrzymuje się na wysokim poziomie i przekracza próg alertowy przez X snapshotów, wówczas system wygeneruje alert
- Use Low Constant Value wartość minimalna, która musi być spełniona w pierwszej kolejności. Wg przykładowego ekranu poniżej w ciągu snapshotu dashboardowego (uruchmiany w cyklu 30 sekundowym) wartość wszystkich waitów musi wynieść co najmniej 30 sekund.
- Use High Constant Value wartość, po przekroczeniu której alert będzie generowany zawsze, nawet w sytuacji gdy nie są spełnione progi alertowe WARNING, CRITICAL.

| Alert Levels                  | Notifications & Conditions | Other settings |                                                          |  |  |  |
|-------------------------------|----------------------------|----------------|----------------------------------------------------------|--|--|--|
|                               | Alert Calculation Interval |                | once per 30 seconds                                      |  |  |  |
| Mailing Notification Interval |                            |                | once per 5 minutes 👻                                     |  |  |  |
| Filter condition              | S                          |                |                                                          |  |  |  |
|                               | Use Low Constant Value     |                | 30 s. Every alert with value below entered will be skipp |  |  |  |
|                               | Use High Constant Value    |                | 60 s. Every alert with value above entered will be shown |  |  |  |
| Snapshot cond                 | itions                     |                |                                                          |  |  |  |
|                               | Number of snapshot to cher | sk             | 5 in which property must exceed alert level value        |  |  |  |

#### 6.7.5.3.2 Alerty typu Load Trends, I/O Stats

Reguły typu Load Trends, I/O Stats dotyczą wskaźników wydajnościowych dostępnych na stronach (funkcjonalnościach) o takich samych nazwach.

W przypadku Load Trends, system umożliwia alterowanie poniższych wskaźników:

- Elapsed Time
- Cpu Time
- Sorts
- Fetches
- Executions
- Disk reads
- Buffer gets
- Rows Process
- Latches
- Waits
- Locks
- Sessions
- Active sessions
- Wait time
- Wait Event Time

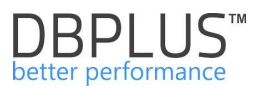

Dla IO Stats mamy następujące wskaźniki:

- Reads
- Writes
- Block Reads
- Block Writes
- Read Time
- Write Time
- Single Block Read Time
- Single Block Write Time

Karta edycyjna takiego rodzaju alertu wygląda jak poniżej:

| Alert                     |                                                    | Load Trends                                | Trends + |                        | Elapsed Time      |     |
|---------------------------|----------------------------------------------------|--------------------------------------------|----------|------------------------|-------------------|-----|
| En                        | abled                                              |                                            |          |                        |                   |     |
| lert Lev <mark>els</mark> | Notifications & Cond                               | itions Other se                            | attings  |                        |                   |     |
| Set le                    | vel to WARNING when I                              | El <mark>apsed Time</mark> is at           | oove     | 20                     | % of history aver | age |
| Set le                    | evel to CRITICAL when E                            | Elapsed Time is ab                         | iove     | 60                     | % of history aver | age |
|                           | History comp                                       | arision                                    | compa    | re to average value in | similar time 👻    |     |
| 200 VVA                   | RNING alert II param va<br>CRITICAL alert if value | the above 30 %<br>above 60 %<br>apsed Time |          |                        |                   |     |
| 100 -                     | Sample day load for Ex                             |                                            |          |                        |                   |     |

W formularzu użytkownik określa min.:

- Rodzaj alertu (wg wskaźników podanych powyżej)
- Czy jest włączony
- Własną nazwę zakładka Other settings
- Format komunikatu zakładka Other settings
- Ustawienia mailowe zabezpieczenie przez spamem w przypadku ciągle występującego alertu zakładka Notification & Conditions
- Kiedy i z jakim progiem wystąpi alert:
  - Reguła jest wyliczana procentowo.
    - Alert wystąpi gdy danych próg alertowy jest przekroczony o X % w stosunku do średniej w minionym okresie.
    - o W sekcji Filter condition mamy dodatkowe ustawienia filtrów tj:
      - Use Low Constant Value np. alertuj gdy Elapsed Time pogorszy się od X% w stosunku do średniej, ale w sytuacji, gdy Elapsed Time jest większe od 500 sekund.
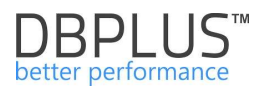

• Use High Constant Value – j.w.

Poniżej przykładowe definicje dla parametru **Elapsed Time -** z opcją **History Comparision** ustawionym na *Compare to average value in similar time:* 

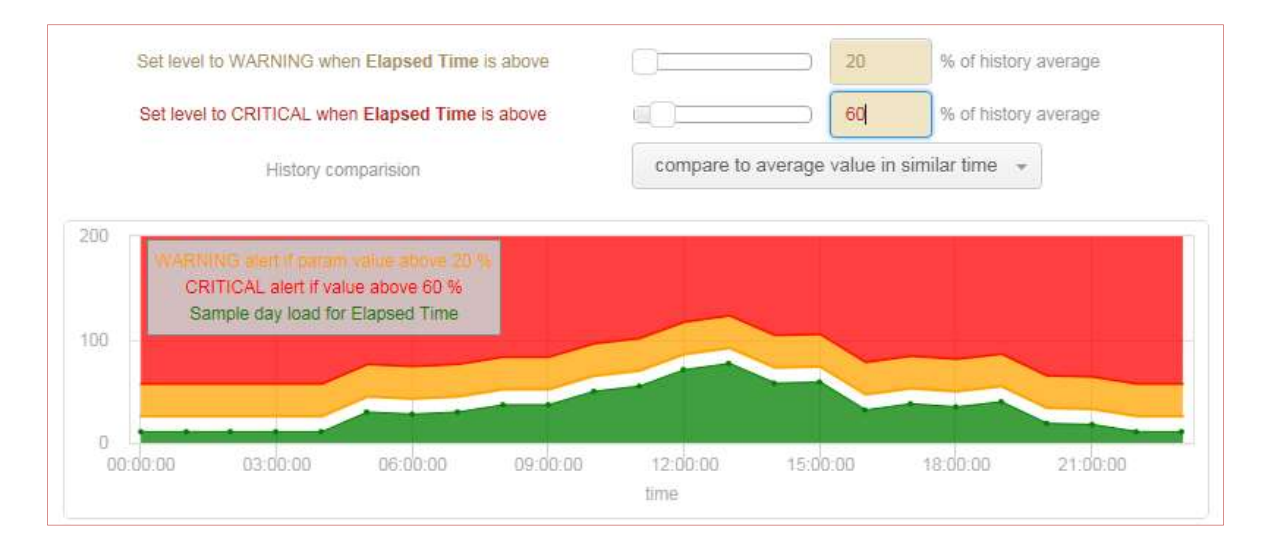

Wg powyższego inne obciążenie występuje w godzinach roboczych i poza godzinami pracy. Dla przykładu:

Czas trwania wszystkich zapytań tj. Elapsed Time o godzinie 08:00 historycznie wynosi 1000 s w snapshocie 15 minutowym.

Czas trwania wszystkich zapytań tj. Elapsed Time o godzinie 12:00 historycznie wynosi 5000 s w snapshocie 15 minutowym.

Alert ostrzegający typu WARNING dla zdefiniowanego progu >= 20% wystąpi o godzinie 08:00, gdy czas trwania wszystkich zapytań przekroczy 1200 sekund, natomiast w okolicy godziny 12:00, gdy Elapsed time przekroczy 6000 sekund.

#### Dla drugiego przypadku z opcją History Comparision ustawionym na Compare with maximum value:

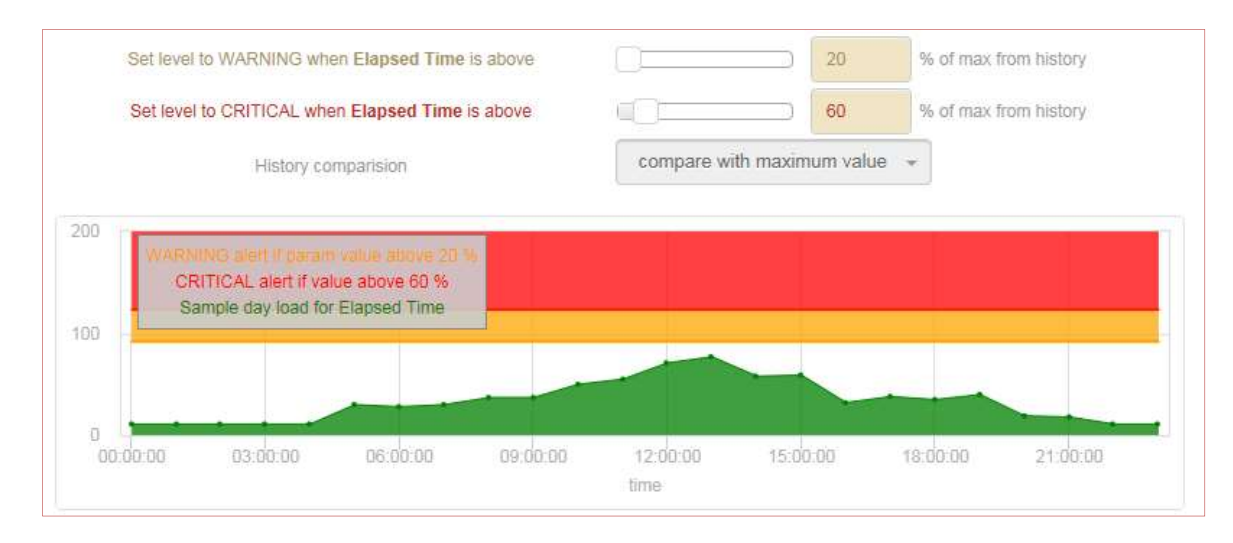

W omawianym przykładzie:

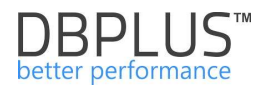

Alert ostrzegający typu WARNING dla zdefiniowanego progu >= 20% wystąpi tylko wtedy, gdy czas trwania wszystkich zapytań przekroczy 6000 sekund (odniesienie do wartości maksymalnej z dnia) **niezależnie od pory dnia**.

# 6.7.5.3.3 Alerty typu Sql Query

Reguły typu SQL Query dotyczą wskaźników wydajnościowych dostępnych dla zapytań SQL i zawierają podobną listę jak w przypadku **Load Trends**.

Dla zapytań SQL, system umożliwia alterowanie poniższych wskaźników:

- Buffer gets
- Cpu Time
- Disk reads
- Elapsed Time
- Elapsed Time Per 1 Exec
- Execution
- Fetches
- Rows Process
- Sorts
- Wait Time

Dodatkowo na liście reguł znajdują się również:

- New statement Elapsed Time
- New statement Cpu Time

### Karta definicji alertu SQL Query wygląda jak poniżej:

| A            | lert         | Sql             | Query 👻               | Elapsed T | ïme per 1 exec        | Ŧ |
|--------------|--------------|-----------------|-----------------------|-----------|-----------------------|---|
| Ena          | abled        |                 |                       |           |                       |   |
| Alert Levels | Notification | s & Conditions  | Other settings        |           |                       |   |
| Set level to | WARNING wh   | en Elapsed Time | e per 1 exec is above |           | % of max from history |   |
| Set level to | CRITICAL who | en Elapsed Time | per 1 exec is above   | 40        | % of max from history |   |
|              |              |                 |                       |           |                       |   |

W formularzu użytkownik określa podobne parametry jak w przypadku definicji alertu dla statystyk Load Trends, IO Stats. Dodatkowo można wskazać, czy alert reaguje wyłącznie w przypadku zmiany planu wykonania – flaga Show Plan Changes Only (przy założeniu że mamy pogorszenie danego wskaźnika w odniesieniu do historii).

Dla alertów z prefiksem **New Statement**, progi są określane na poziomie udziału w obciążeniu bazy danych.

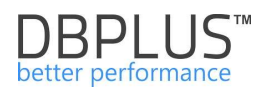

| Alert           |              | Sql             | Query 👻            | Nev | v Statement E | Elapsed Time       |  |
|-----------------|--------------|-----------------|--------------------|-----|---------------|--------------------|--|
| Ena             | abled        | Ø               |                    |     |               |                    |  |
| Alert Levels    | Notification | ns & Conditions | Other settings     |     |               |                    |  |
| Set level to WA | ARNING when  | New Statement   | Elapsed Time is at | j   | □ 10          | % of database load |  |
| Set level to CF | RITICAL when | New Statement   | Elapsed Time is ab |     | 40            | % of database load |  |

Aplikacja umożliwia uzależnienie wystąpienie alertu od ogólnego trendu (dla całej bazy danych) dla danej statystyki w snap. Taka opcja jest dostępna jedynie dla alertów o typie SQL Query. Dla konfiguracji przedstawionej na obrazku poniżej oznacza to dla alarmu o typie SqlQuery Rows processed:

- alarm będzie pomijany jeśli wartość Rows processed dla danego snap dla konkretnego Query Hash będzie poniżej 10 oraz jeśli ilość zwróconych wierszy Rows processed dla danego zapytania będzie stanowić poniżej 15% wszystkich zwróconych wierszy dla zapytań (liczba zależy od parametru Number of Top Queries to check). Dodatkowo musi zostać spełniony warunek przekroczenia progu alarmowego WARNING/CRITICAL.
- alarm wystąpi jeśli wartość Rows processed dla danego snap w zapytaniu będzie powyżej 25%. Alarm wystąpi nawet jeśli próg alarmowy nie został przekroczony (wówczas wystąpi WARNING z komentarzem Above max constant value...).

| A                | Vert                        | Sql Q               | uery +         |                        | Rows processed                                                                                                  |                |
|------------------|-----------------------------|---------------------|----------------|------------------------|----------------------------------------------------------------------------------------------------|----------------|
| En               | abled                       |                     |                |                        |                                                                                                    |                |
| Alert Levels     | Notification                | s & Conditions      | Other settings |                        |                                                                                                    |                |
|                  |                             |                     |                |                        |                                                                                                    |                |
|                  | Alert C                     | alculation Interval |                | once per 1             | 5 minutes                                                                                                    |                |
| ilter conditions | Alert C                     | alculation Interval |                | once per 1             | 5 minutes                                                                                                    |                |
| ilter conditions | Alert C<br>Use Lo           | alculation Interval |                | once per 1             | 5 minutes<br>Every alert with value below entered will be sk                                                    | kipped         |
| ilter conditions | Alert C<br>Use Lo<br>Use Hi | alculation Interval |                | once per 1<br>10<br>25 | 5 minutes<br>Every alert with value below entered will be sk<br>Every alert with value above entered will be sh | cipped<br>hown |

#### 6.7.5.3.4 Alerty typu DB Size

Na liście **DB Size** znajdują się alert na brak wolnego miejsca w przestrzeni. Użytkownik ma możliwość określenia:

- Dla jakiego/jakich przestrzeni alert ma się wyliczać (ustawienie Tablespace),
- Jakie przestrzenie stanowią wyjątek i nie są brane po uwagę (ustawienie Excluded tablespaces),
- Sposobu wyliczenia: procentowo lub w jednostkach,
- Wyliczania w odniesieniu do aktualnego rozmiaru przestrzeni lub możliwej wartości maksymalnej.

Poniżej przykład definicji:

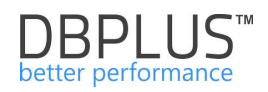

| ALERT DEFINIT | ION             |                   |                                     |                                 |               |          | X |
|---------------|-----------------|-------------------|-------------------------------------|---------------------------------|---------------|----------|---|
| A             | lert            | DB                | Size 👻                              |                                 | Free tablespa | ace size | • |
| Ena           | abled           | •                 |                                     |                                 |               |          |   |
| Tablesp       | ace name        | A_TAB%;           | DBPLUS                              |                                 |               |          |   |
|               |                 | Use % character t | o run alert with like condition, us | se empty to run for each tables | pace          |          |   |
| Excluded      | tablespaces     |                   |                                     |                                 |               |          |   |
|               |                 | Use % character t | o run alert with like condition, us | se ; to separate names          |               |          |   |
|               |                 |                   |                                     |                                 |               |          |   |
| Alert Levels  | Notifications & | & Conditions      | Other settings                      |                                 |               |          |   |
|               | Use             | percentage        |                                     |                                 |               |          |   |
|               | Check free      | space to MAXS     | SIZE                                |                                 |               |          |   |
| Set level     | to WARNING who  | en Free tables    | pace size is below                  |                                 |               | % space  |   |
| Set level     | to CRITICAL whe | en Free tables    | pace size is below                  | 0                               | 2             | % space  |   |
|               |                 |                   | ОК                                  | Cancel                          |               |          |   |

Wg powyższej definicji alert dotyczy przestrzeni o nazwach zaczynających się na A\_TAB, oraz dla przestrzeni DBPLUS. Jeżeli wolna przestrzeń spadnie poniżej 10%, będzie generowany alert.

# Poniżej kolejny przykład:

| A                    | lert          | DB              | Size +                                                                                 |                          | Free tablespace size |  |  |  |
|----------------------|---------------|-----------------|----------------------------------------------------------------------------------------|--------------------------|----------------------|--|--|--|
| En                   | abled         | <b>V</b>        |                                                                                        |                          |                      |  |  |  |
| Tablesp              | ace name      |                 |                                                                                        |                          |                      |  |  |  |
| Excluded tablespaces |               | Use % character | Use % character to run alert with like condition, use empty to run for each tablespace |                          |                      |  |  |  |
|                      |               | SYS%;UN         | DO%;USER                                                                               |                          |                      |  |  |  |
|                      |               | Use % cherecter | to run alert with like condition, use                                                  | to separale names        |                      |  |  |  |
|                      |               |                 |                                                                                        |                          |                      |  |  |  |
| lert Levels          | Notifications | & Conditions    | Other settings                                                                         |                          |                      |  |  |  |
|                      | Use           | e percentage    |                                                                                        |                          |                      |  |  |  |
|                      | Check free    | space to MAXS   | SIZE                                                                                   |                          |                      |  |  |  |
|                      | CI            | neck size in    |                                                                                        | MB 👻                     |                      |  |  |  |
|                      | to WARNING wi | ien Free tables | nace size is below                                                                     | 1000 MF                  |                      |  |  |  |
| Set level            |               |                 |                                                                                        |                          |                      |  |  |  |
| Set level            |               |                 |                                                                                        | CONCERNMENT OF A DESCENT |                      |  |  |  |

Wg którego alert wystąpi gdy wolne miejsce będzie poniżej 1000 MB dla dowolnej przestrzeni z pominięciem przestrzeni zaczynających się od nazwy SYS, UNDO oraz przestrzeni USER.

Przykład z alertami warunkowymi:

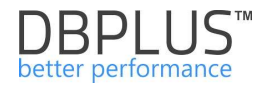

| DB Size | Free tablespace size - [PROD%] excluding (SYS%;USERS%;) | 1 | 10 %    | 5 %    |
|---------|---------------------------------------------------------|---|---------|--------|
| DB Size | Free tablespace size - [PROD%] excluding (SYS%;USERS%;) | × | 1000 MB | 400 MB |

Alert zaznaczony na zielony został dodany jako alert warunkowy – oznacza to, że alert o braku wolnego miejsca zostanie wygenerowany tylko wtedy gdy rozmiar wolnej przestrzeni:

- spadnie poniżej 10% i jednocześnie będzie poniżej 1000 MB,
- dla przestrzeni zaczynających się od nazwy PROD.

### 6.7.5.3.5 Ustawienia alertów na poziomie bazy danych

Lista alertów może być ustawiona dla każdej bazy niezależnie. Domyślnie alerty są dziedziczone z ustawień ogólnych. Jeżeli jakikolwiek parametr alertu zostaje zmieniony wówczas pojawia się informacja w kolumnie **Override** o nadpisaniu takiej reguły.

### Wg poniższego przykładu:

| ALERTS C      | ONFIGURATION                                                                                                    |                                                                           |                  |           |          |                  |         | Add new ale         | :rt |
|---------------|----------------------------------------------------------------------------------------------------|---------------------------------------------------------------------------|------------------|-----------|----------|------------------|---------|---------------------|-----|
| Alert type    | Alert description                                                                                                   |                                                                           |                  |           | Enabled  | Level value WARN | ING L   | evel value CRITICAL |     |
| Online        | Alert if database is not available                                                                                  |                                                                           |                  | Ţ         | ×        |                  |         |                     | 1   |
| Online        | Number of active sessions with Elapsed time longer that                                                             | in 0,03 seconds                                                           |                  | 7         | Ø        | 2                |         | 5                   |     |
| Q List<br>Tho | of alerts on the instance level which are specific for p<br>se alerts which are marked in light gray color, are inh | articular database. Below settings over<br>erited from main configuration | write main confi | guration. |          |                  |         | 3                   | ĸ   |
| INSTANCE      | ALERTS CONFIGURATION - PLEASE SELECT A DATABASE                                                                     | XE (1 alert/s overwritten) 👻                                              |                  |           |          | Ade              | I new a | lert Restore defau  | Its |
| Alert type    | Alert description                                                                                                   |                                                                           |                  | Enabled   | Override | Level value WARI | IING L  | evel value CRITICAL |     |
| Online        | Alert if database is not available                                                                                  |                                                                           | 7                |           |          |                  |         |                     | -   |
| Online        | Number of active sessions with Elapsed time longer th                                                               | an 0,03 seconds                                                           | Ţ                |           |          | 2                |         | 5                   |     |

System będzie generował alert o niedostępności dla wszystkich baz z wyjątkiem bazy XE. Na poziomie bazy XE *Alert if database is not available* został wyłączony (*Enabled = false*).

# 6.7.5.4 Zakładka "Reasons and Problems definition"

Kolejny etap konfiguracji alarmów polega na przypisaniu reguł i zdefiniowanie dedykowanej przyczyny problemu. Poniżej ekran z przykładową listą zdefiniowanych domyślnie alarmów przez analityków DBPLUS. Definicje można przypisać na poziomie ogólnym do wszystkich baz danych, lub też tworzyć dedykowane definicje dla wybranych baz danych.

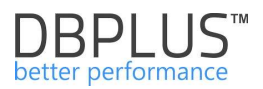

| III Mail | settings General setting                             | gs Alerts definition                           | Reasons & Problems definition                                                       | Events sub       | bscription |                                                                                                    |                                         |                    |
|----------|------------------------------------------------------|------------------------------------------------|-------------------------------------------------------------------------------------|------------------|------------|----------------------------------------------------------------------------------------------------|-----------------------------------------|--------------------|
|          |                                                      |                                                |                                                                                     |                  |            |                                                                                                    |                                         | Refresh            |
| Q LI     | ist of performance proble                            | ms which apply to all                          | oracle databases. Please be aware th                                                | that Online      | e issues   | are calculated every 30 seconds other problems every 15 minutes. Any changes in below lists are recognizes by DBPLUS Catcher monitoring service i                                                                                                    | up to 15 minutes                        | ×                  |
| REASO    | N & PROBLEMS CONFIGUR                                | TION                                           |                                                                                     |                  |            |                                                                                                    |                                         | Add new definition |
| Туре     |                                                      | Reason/Problem                                 | description                                                                         | 6                | Enabled    | Rule preview                                                                                                    |                                         |                    |
| Trends   | Performance problem for sp                           | ecified SQL Statements                         | couse increase Executions and Disk Reads.                                           | 1                | 2          | Trends: Elapsed Time AND ( SQLQuery: Elapsed Time AND SQLQuery: Elapsed Time per 1 exec AND SQLQuery: Execution AND SQLQuery: Disk reads ) OR ( SQLQuery: Elapsed Time per 1 exec AND SQLQuery: Elapsed Time per 1 exec AND SQLQUERY: Elapsed Time per 1 exec AND SQLQUERY: Elapsed Time per 1 exec AND SQLQUERY: Elapsed Time per 1 exec AND SQLQUERY: Elapsed Time per 1 exec AND SQLQUERY: Elapsed Time per 1 exec AND SQLQUERY: Elapsed Time per 1 exec AND SQLQUERY: Elapsed | sed Time AND SQLQuery:Execution A       | AND SQLQuery.E     |
| Trends   | Performance problem for sp                           | scified SQL Statements                         | couse Disk reads increase                                                           | <b>P</b>         | 8          | Trends Elapsed Time AND ( SQLQuery Elapsed Time AND SQLQuery Elapsed Time per 1 exec AND SQLQuery Disk reads AND NOT SQLQuery Execution ) OR ( SQLQuery                                                                                                    | Elapsed Time AND SQLQuery Disk n        | eads AND NOT S     |
| Trends   | Performance problem for sp                           | ecified SQL Statements                         |                                                                                     | - P              | 8          | Trends: Elapsed Time AND ( SQLQuery: Elapsed Time AND SQLQuery: Elapsed Time per 1 exec ) OR SQLQuery: Elapsed Time ) AND NOT SQLQuery: Disk reads AND NOT S                                                                                                    | QLQuery Execution                       |                    |
| Trends   | Data writes time problem ca                          | used by slow I/O respon-                       | e                                                                                   | P                |            | Trends:Elapsed Time AND (IO.Single Block Write time OR IO.Write time ) AND HOTIO.Disk writes AND (Trends:Wait Event Time - [log file sync] OR Trends:Wait Event Time -                                                                                                    | [db file parallel write] OR Trends:Wait | Event Time - [bu   |
| Trends   | Problem - wait: log file para                        | el write                                       |                                                                                     | P                | 2          | Trends Wall Event Time - [log file parallel write] AND (10 Block writes OR IO Disk writes )                                                                                                    |                                         |                    |
| Trends   | Data reads time problem ca                           | used by slow I/O response                      | e                                                                                   | Z                |            | Trends:Elapsed Time AND ( IO-Single Block Read time AND IO-Read time ) AND NOTIO-Disk reads AND NOT SQLQuery-Disk reads                                                                                                    |                                         |                    |
| Trends   | Performance problem for sp                           | ecified SQL Statements                         | ouse increase Executions                                                            | Z                | 8          | Trends: Elapsed Time AND ( SOLOuery: Elapsed Time AND SOLOuery: Elapsed Time per 1 exec AND SOLOuery: Execution AND NOT SOLOuery: Disk reads ) OR ( SOLOuery                                                                                                    | Elapsed Time AND SQLQuery Execu         | ition AND NOT SI   |
| Trends   | Performance problem for sp                           | ecified SQL statements (                       | ouse new query                                                                      | 7                | 10         | Trends Elapsed Time AND SQLQuery New Statement Elapsed Time ) OR ( Trends Cpu Time AND SQLQuery New Statement Cpu Time )                                                                                                    |                                         |                    |
| Trends   | Database performance deg                             | adation                                        |                                                                                     | 7                | 8          | Trends Elapsed Time AND Trends Wait Time AND Trends Execution ) AND (NOT SOLQuery New Statement Cpu Time OR NOT SOLQuery New Statement Elapsed Time ) Al                                                                                                    | ND NOTIO:Single Block Read time At      | ND SQLQuery Els    |
| Trends   | Increase of query processin                          | time caused by slow I/                         | response                                                                            | P                | 2          | Frends Elapsed Time AND ( IO Single Block Read time OR IO Single Block Write time )                                                                                                    |                                         |                    |
| Trends   | Increase of query processin                          | time caused by locks                           |                                                                                     | 7                |            | Frends Elapsed Time AND Trends Lock Time                                                                                                    |                                         |                    |
| 4        |                                                      |                                                |                                                                                     |                  |            |                                                                                                    |                                         | •                  |
| Р Ц<br>П | ist of performance proble<br>hose lines which are ma | ms on the instance k<br>ked in light gray colo | vel which are specific for particular da<br>; are inherited from main configuration | atabase. E<br>in | Below s    | ttings overwrite main configuration.                                                                                                    |                                         | ×                  |
| INSTAN   | ICE PROBLEM CONFIGURAT                               | ON - PLEASE SELECT A                           | DATABASE T5 testowa +                                                               |                  |            |                                                                                                    | Add new definition                      | Restore defaults   |
| Туре     |                                                      | Reason/Problem                                 | description                                                                         | 1                | Enabled    | Override Rule preview                                                                                                    |                                         |                    |
| Trends   | Performance problem for sp                           | ecified SQL Statements                         | couse increase Executions and Disk Reads                                            | 2                | 2          | Trends: Elapsed Time AND (   SQL Query: Elapsed Time AND SQLQuery: Elapsed Time per 1 exec AND SQLQuery: Execution AND SQLQuery: Disk reads ) OR ( SQL                                                                                                    | Query Elepsed Time AND SQLQuery I       | Execution AND S    |
| Trends   | Performance problem for sp                           | ecified SQL Statements                         | couse Disk reads increase                                                           | 7                | 2          | Trends:Elapsed Time AND ( ( SQLQuery:Elapsed Time AND SQLQuery:Elapsed Time per 1 exec AND SQLQuery:Disk reads AND NOT SQLQuery:Execution ) OR (                                                                                                    | SQLQuery:Elapsed Time AND SQLQ          | uery:Disk reads #  |

W celu dodania nowej reguły należy w pierwszej kolejności zdefiniować przyczynę wystąpienia problemu (Reason description) dla którego będziemy definiować regułę, następnie określamy do jakiej klasy problemu dana definicja będzie należeć (Reason class). Następnie wybieramy typ kalkulacji (Calculatione type) - na podstawie trendu czy tez online.

| Reason description | Network problem no          | caused by I/O disk | storeage issues |          |           |           |   |
|--------------------|-----------------------------|--------------------|-----------------|----------|-----------|-----------|---|
| Calculation Type   | Based on Trends             |                    |                 |          |           |           | Ŧ |
| Reason Class       | 1/0 ×                       |                    |                 |          |           |           |   |
| Enabled            | V                           |                    |                 |          |           |           |   |
| es & Formulas      | lotifications & Conditions  |                    |                 |          |           |           |   |
| AND OR             |                             |                    |                 |          | Add rule  | Add group |   |
| Trends:Wait        | t Event Time - [TCP Socket% | *                  |                 |          |           | Delete    |   |
| AND OF             | 2                           |                    |                 | Add rule | Add group | Delete    |   |
| A                  | ND OR                       |                    |                 | Add rule | Add group | Delete    |   |
|                    | NOT:IO:Disk reads           |                    |                 |          | C         | Delete    |   |
|                    | -                           | ead time           |                 |          |           | oloto     |   |

Najważniejszym elementem konfiguracji jest utworzenie Przyczyny problemu a następnie zdefiniowanie odpowiednich reguł opartych na alertach. W celu dodania konfiguracji należy spośród wcześniej zdefiniowanych alertów (zakładka **Alerts definition**), utworzyć regułę, posługując się grupami (Add group), operatorami AND, OR. W niektórych przypadkach konieczne jest użycie zaprzeczenia, są one prezentowane na liście alertów oznaczone kolorem czerwonym oraz zaczynają się od operatora NOT.

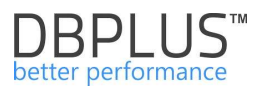

| les & Formulas Notifications & Conditions                                                                                              |                                                                |
|----------------------------------------------------------------------------------------------------|----------------------------------------------------------------|
| AND OR                                                                                                    | Add rule Add group                                             |
| Trends:Elapsed Time 👻                                                                                                    | Delete                                                         |
| Trends:Wait Event Time - [log file parallel write]                                                                                     | A                                                              |
| Trends:Wait Event Time - [log file sync]<br>Trends:Wait Event Time - [read by other session]<br>Trends:Wait Event Time - [TCP Socket%] | Add rule Add group Delete                                      |
| Trends:Wait Time                                                                                                    | Delete                                                         |
| NOTIO:Disk reads                                                                                                    |                                                                |
| NOTIO Disk writes                                                                                                    |                                                                |
| NOTIO:Single Block Read time                                                                                                    | Delete                                                         |
| NOT:IO:Single Block Write time                                                                                                    |                                                                |
| NOT:IO:Write time                                                                                                    |                                                                |
| NOT:SQLQuery:Elapsed Time<br>NOT:SQLQuery:Elapsed Time<br>NOT:SQLQuery:Elapsed Time per 1 exec                                         | AND 10:Read time ) AND NOT:IO:Disk reads AND NOT:SQLQuery:Disk |
| NOT:SQLQuery:New Statement Cpu Time<br>NOT:SQLQuery:New Statement Flagsed Time                                                         |                                                                |

Po zdefiniowaniu reguły, poprawnie wybranie operatorów i uzupełnienie wszystkich dodanych alarmów, spowoduje wyświetlenie reguły poniżej.

| Rules preview: ( Trends:Elapsed Time AND Trends:Wait Time AND Trends:Execution ) AND ( NOT:SQLQuery:New Statement Cpu Time OR |
|----------------------------------------------------------------------------------------------------|
| NOT:SQLQuery:New Statement Elapsed Time ) AND NOT:IO:Single Block Read time AND SQLQuery:Elapsed Time                         |

# 6.7.5.5 Zakładka "Events subscription"

W ostatniej zakładce modułu mamy możliwość zarządzania listą odbiorców tj. osób, które będą otrzymywać komunikaty o alertach.

| III Mail settings | General settings     | Alerts definition  | Reasons & Problems definition      | Events subscription      |                                                                                |                   |
|-------------------|----------------------|--------------------|------------------------------------|--------------------------|--------------------------------------------------------------------------------|-------------------|
|                   |                      |                    |                                    |                          |                                                                                | Refres            |
| Q List of ema     | il address of user/g | roups that would b | e notify if any alert occur. Any c | nanges in below list are | e recognizes by DBPLUS.Catcher monitoring service up to 15 minutes             |                   |
| EMAIL SUBSCRIP    | TION LIST            |                    |                                    |                          |                                                                                | Add new email add |
|                   |                      | Database           |                                    |                          | Email address                                                                  |                   |
| RS                |                      |                    |                                    | mariusz.za               | charewicz@dbplus.pl; dariusz.markowski@dbplus.pl; artur.boguszewski@dbplus.pl; | Edit              |
| BAZY              |                      |                    |                                    | mariusz.za               | charewicz@dbplus.pl; radoslaw.makuch@dbplus.pl; artur.boguszewski@dbplus.pl    | Edit Dele         |
| FK                |                      |                    |                                    | mariusz.za               | charewicz@dbplus.pl; dariusz.markowski@dbplus.pl; artur.boguszewski@dbplus.pl  | Edit Del          |
| CAT               |                      |                    |                                    | mariusz.za               | charewicz@dbplus.pl; radoslaw.makuch@dbplus.pl; artur.boguszewski@dbplus.pl    | Edit              |
| All databases     |                      |                    |                                    | artur.bogu               | szewski@dbplus.pl; radoslaw.makuch@dbplus.pl                                   | Edit Dele         |

Na listę subskrybentów można:

- wprowadzić pojedynczy adres email lub wiele adresów rozdzielonych separatorem ;.
- przypisać adres email odbiorcy do wszystkich lub wybranej/ych baz danych

| Database          | All databases        |                                          | * |
|-------------------|----------------------|------------------------------------------|---|
| Email adress list | radoslaw.makuch@dbpl | us.pl; jan.kowalski@gooogle.pl           |   |
|                   | You can              | use ; cheracter to add several addresses |   |
|                   | OK                   | Cancel                                   |   |

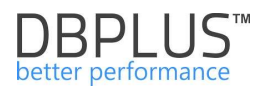

# 6.7.5.6 Widoczność alertów

Alerty są widoczne z poziomu:

- Dashboardu:
  - o ikona bazy zawiera informacje o liczbie alertów ostrzegających i krytycznych
  - o po wybraniu danej bazy w zakładce Alerts oraz Database Load
- po kliknięciu w [Database Analysis] na wykresie DatabaseLoadu
  - jeżeli wystąpił jakikolwiek Alert na lini Elapsed Time pokazuje się stosowna informacja o ich liczbie
- po kliknięciu w dany punkt czasu (snapshot) wyświetla się lista alertów

### 6.7.5.6.1 Dashboard

Przykładowy ekran z dashboardu z wybraną bazą z alertami:

| Oracle dashboard monitor Seconds to next refresh: 9 ALL DATABASES - Toggle view: 👜 🔳 |                                                                                                    |  |  |  |  |  |
|--------------------------------------------------------------------------------------|----------------------------------------------------------------------------------------------------|--|--|--|--|--|
| DBMON1@XE                                                                            |                                                                                                    |  |  |  |  |  |
| DETAILS FOR SELECTED MACHINE: WIN-PVM04LTCT8A AND ORACLE INSTANCE REPOSITORY         |                                                                                                    |  |  |  |  |  |
| Database Analysis                                                                    | ⑦ Alerts                                                                                                    |  |  |  |  |  |
| CPU                                                                                  | Messages                                                                                                    |  |  |  |  |  |
| 💿 Waits                                                                              | Lock waits Alert Type: Online, Alert level: CRITICAL, The measured statistic value is 115 % and higher than alert level value 40 % |  |  |  |  |  |
| 👌 Waits details                                                                      | Total Waits                                                                                                    |  |  |  |  |  |
| E Performance Counter                                                                | Alert Type: Online, Alert level: CRITICAL, The measured statistic value is 135 % and higher than alert level value 80 %            |  |  |  |  |  |
| E Sessions                                                                           | Number of active sessions with Elapsed time longer than 100 seconds                                                                |  |  |  |  |  |
| 🔘 Database load                                                                      | Peri ripe, onne, peri site, reconne, rie neusarco susse nano a ri un ingris nun un seu nun -                                       |  |  |  |  |  |
| 📥 Memory                                                                             |                                                                                                    |  |  |  |  |  |
| Q Info                                                                               |                                                                                                    |  |  |  |  |  |

# 6.7.5.6.2 Database load

Wykres obciążenia bazy - informacja o alertach jako punkty na linii wykresu Elapsed Time:

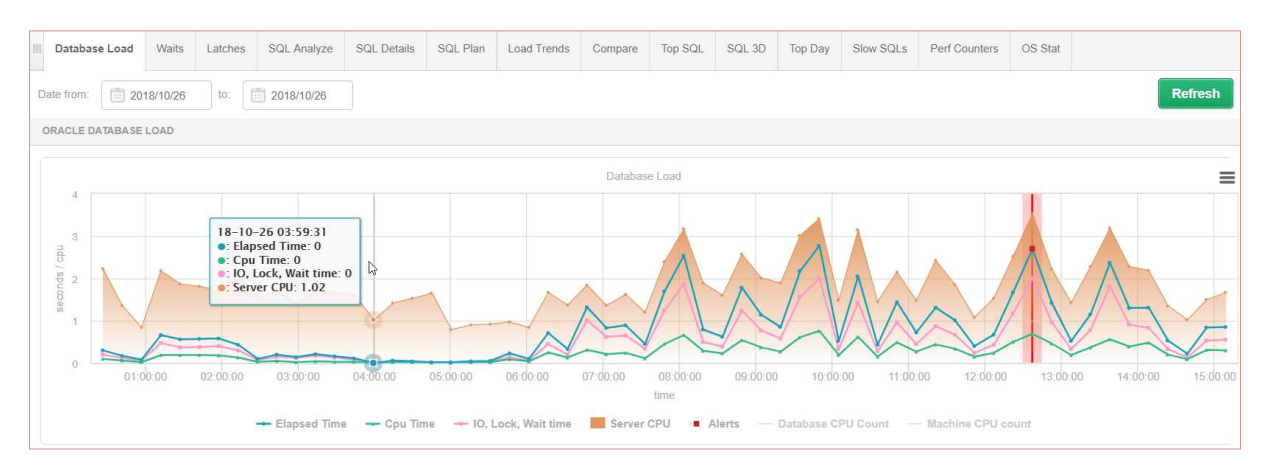

Po zaznaczeniu snap dla którego wystąpił alert mamy możliwość podglądu informacji na temat przyczyny wystąpienia alertu. Dla przykładu aplikacja wykazała przyczynę wystąpienia problemu powiązaną z zapytaniem o query hash: 782769954, spowodowane wzrostem ilości wykonywanych zapytań oraz wzrostem odczytu danych z dysku. Co w rezultacie wpłynęło na ogólny poziom wydajności całej bazy danych.

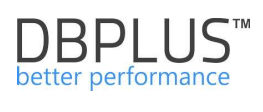

| Sql Statements                                                        | Waits                                                                                      | Alerts |                                                                                                    |  |  |
|-----------------------------------------------------------------------|--------------------------------------------------------------------------------------------|--------|----------------------------------------------------------------------------------------------------|--|--|
| SNAPSHOT OF ALERTS GENERETED WITHIN 15 MINUTES AT 2018-10-26 12:38:58 |                                                                                            |        |                                                                                                    |  |  |
| Logdate                                                               | Reason name                                                                                |        |                                                                                                    |  |  |
| 2018/10/26 12:37:00                                                   | Performance problem for specified SQL Statements couse increase Executions and Disk Reads. |        |                                                                                                    |  |  |
|                                                                       | Execution                                                                                  |        | Alert Type: Sql Query, The measured statistic value is 163 % higher than allowed maximum , Statement hash value: 782769954 +, Statistics: Execution, Last value: 51 , History value: 19.4               |  |  |
|                                                                       | Disk reads                                                                                 |        | Alert Type: Sql Query, The measured statistic value is 161 % higher than allowed maximum , Statement hash value: 782769954 +, Statistics: Disk reads, Last value: 1693449 , History value: 649503       |  |  |
|                                                                       | Elapsed Time                                                                               |        | Alert Type: Sql Query, The measured statistic value is 2.6 times higher than allowed maximum , Statement hash value: 782769954 +, Statistics: Elapsed Time, Last value: 597.7 s, History value: 164.2 s |  |  |
|                                                                       | Elapse                                                                                     | d Time | Alert Type: Load Trends, The measured statistic value is 70 % higher than average , Last value: 2458 s, Reference history value: 1445 s                                                                 |  |  |
| 2018/10/26 12:37:00                                                   | Performance problem for specified SQL Statements                                           |        |                                                                                                    |  |  |
|                                                                       | Elapse                                                                                     | d Time | Alert Type: Sql Query, The measured statistic value is 111 % higher than allowed maximum , Statement hash value: 1592221868 +, Statistics: Elapsed Time, Last value: 534.3 s, History value: 253.6 s    |  |  |
|                                                                       | Elapse                                                                                     | d Time | Alert Type: Load Trends, The measured statistic value is 70 % higher than average , Last value: 2458 s, Reference history value: 1445 s                                                                 |  |  |

DBPLUS ul. Bruna 9/215; 02-594 Warszawa Tel: (+48) 22 389-73-24; e-mail: info@dbplus.pl http://www.dbplus.pl

© 2016 DBPLUS. Wszystkie prawa zastrzeżone. DBPLUS, logo DBPLUS i produkty wspomniane w tym dokumencie są znakami towarowymi DBPLUS. Wszystkie inne znaki towarowe i zarejestrowane znaki towarowe są własnością ich odpowiednich właścicieli.